# INFORMATIKA VA AXBOROT TEXNOLOGIYALARI

Oʻrta ta'lim muassasalarining 10-sinflari va oʻrta maxsus, kasb-hunar ta'limi muassasalari uchun darslik 1-nashri Oʻzbekiston Respubllkasi Xalq ta'limi vazirligi tasdiqlagan

To shkent-2017

#### UDK: BBK

Mualliflar: Taylaqov Norbek Isaqulovich Axmedov Akrom Burxonovich Paradyeva Mehriniso Daniyarovna Abdugʻaniyev Abduvali Abdulhayevich Mirsanov Uralboy Muxammadiyevich

# Pedagogika fanlari doktori, professor N.I.Taylaqovning Norbek Isaqulovich **umumiy tahriri ostida.**

**Taqrizchilar:** A.Abduqodirov – Toshkent davlat pedagogika universiteti "Informatika oʻqitish metodikasi" kafedrasi professori, pedgogika fanlari doktori,

S.Jumanazarov – TSHO'QTMOI kafedrasi mudiri fizika - matematika fanlari nomzodi, dotsent,

S.Eshtemirov – Samarqand Davlat universiteti "Informatika" kafedrasi dotsenti, fizika-matematika fanlari nomzodi,

B.Boltayev - Respublika ta'lim markazi bosh mutaxassisi.

B.Karimov – Toshkent shahridagi 90-umumiy oʻrta ta'lim maktabining oliy toifali informatika va axborot texnologiyalari fani oʻqituvchisi.

#### Shartli belgilar:

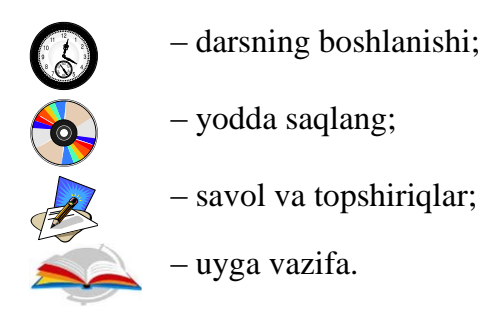

Respublika maqsadli kitob jamg'armasi mablag'Iari hisobidan chop etildi

ISBN: 9789943485945

#### SO'Z BOSHI

#### Qadrli oʻquvchilar!

Ushbu darslik Oʻzbekiston Respublikasi Vazirlar Mahkamasining 2017yil 6-apreldagi "Umumiy oʻrta va oʻrta maxsus, kasb-hunar ta'limining davlat ta'lim standartlarini tasdiqlash toʻgʻrisida"gi 187-sonli Qarori bilan tasdiqlangan umumiy oʻrta ta'limining davlat ta'lim standarti hamda umumiy oʻrta ta'limning informatika va axborot texnologiyalari fani boʻyicha malaka talablari asosida yaratilgan.

Darslikda sizning quyi sinflarda olgan Microsoft Office Excel elektron jadvalda ishlashni davom ettirib, MS Excel 2010 da amallar va formulalar, funksiyalar kutubxonasi bilan ishlash hamda mantiqiy va matematik funksiyalardan foydalanib, amallar bajarishni oʻrganasiz. Darslikning ikkinchi bobida MS Access 2010 ma'lumotlar ombori haqida tushuncha berilib, uning boshqarish tizimlari, jumladan, ma'lumotlar omborini tashkil etish, ma'lumotlar omborida jadvallarni o'zaro bog'lash, ma'lum bir shablon bo'vicha ma'lumotlar qidirish va ularning qavta ishlash usullari bilan tanishasiz. Darslikning uchinchi bobida Delphi dasturlash muhitida ilovalar yaratish asoslari bilan tanishasiz. Xususan, ilova oynasini hosil qilish, unga tayyor boshqarish obyektlarini joylash va interfaol ilovalarni varatish imkoniyatlarini oʻzlashtirasiz. Bir soʻz bilan aytganda, darslikdagi bilimlarni oʻzlashtirib, siz uzviy ravishda oʻz-oʻzingizni ma'naviy, ruhiy va intelektual rivojlantirish, kamolotga intilish, kognitivlik ko'nikmalaringizni mustagil ravishda muntazam oshirib borasiz va oʻz xatti-harakatingizni baholash imkoniyatiga ega boʻlasiz degan umiddamiz.

Mualliflar

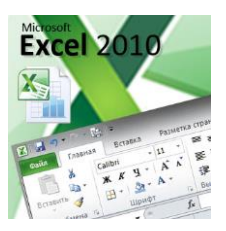

#### I BOB. MS EXCEL 2010 DA AMALLAR VA FORMULALAR

## SIZ USHBU BOBNI MUTOLAA QILIB QUYIDAGI BILIM, KOʻNIKMA VA MALAKALARGA EGA BOʻLASIZ:

• Microsoft Excel 2010 elektron jadvallarining imkoniyatlari bilan tanishish;

turli amallarni bajarish, ifodalarni hisoblash;

• kataklarga murojaat (nisbiy, absolyut va aralash murojaat) qilish;

• murojaatdan foydalanib amal bajarishda nusxalashning afzalliklaridan foydalanish;

- sodda va murakkab funksiyalarning grafiklarini qurish;
- boshqa varaq yoki kitobga murojaat qilish;
- funksiyalar kutubxonasidan foydalanish;
- funksiyalar argumenti oynasidan, formulalar satridan foydalanish;

• funksiya nomini yozib joylashtirishda avtotanlash imkoniyatlaridan foydalanish;

• mantiqiy, matematik, statistik funksiyalarga oid misol va masalalarning yechish usullari haqida ma'lumotlarga ega bo'lasiz.

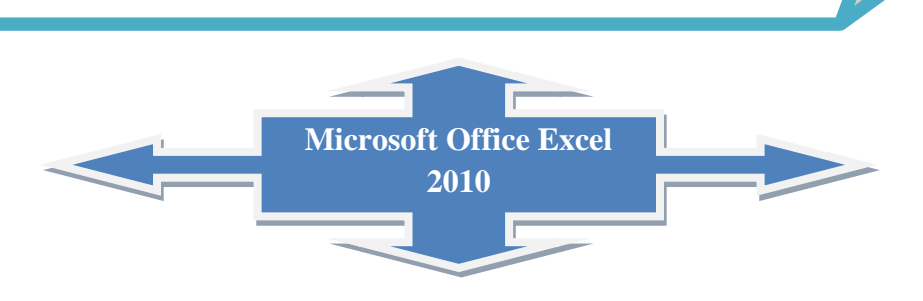

#### 1-DARS. SODDA IFODALARNI HISOBLASH

MS Excel 2010 elektron jadvalida yangi interfeysi asosida **tasma** (ingliz tilida "Ribbon") deb nomlanuvchi va asosiy oynaning yuqori qismida joylashgan koʻp varaqli soha joylashgan.

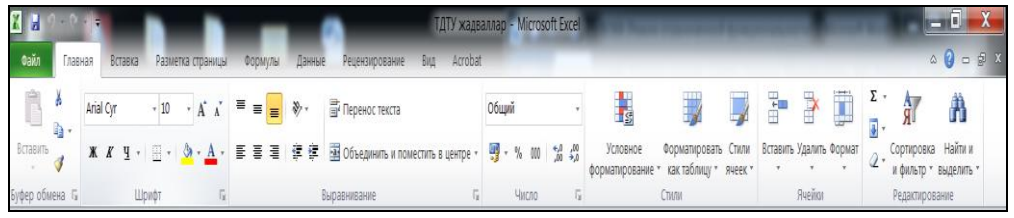

MS Excel 2010 ning tasmaning har bir boʻlagida muayyan vazifalarni bajarishga moʻljallangan tugmalar majmuasi jamlangan:

• Главная – jadvallardagi ma'lumotlarni kiritishga va tahrirlashga mo'ljallangan;

• Вставка – jadvalga biror rasm, diagramma kabi obyektlarni joylashtirishga moʻljallangan;

• Разметка страницы - jadval varaqlarini bosmaga chiqarish uchin sahifalarning chegaralari va boshqa parametrlarini belgilash uchun moʻljallangan;

• Формулы – jadvallardagi hisoblashlarni amalga oshiruvchi har xil formulalardan foydalanish uchun moʻljallangan;

• Данные - jadvallarning ustun va satrlaridagi ma'lumotlarni filtrlash, saralash, nusxalarini ko'paytirish, keraksizlarini yo'qotish, tashqi axboratlarni kiritish;

• **Рецензирование** – matn xatolarini tuzatish va hujjatlarni tahrirlash;

• Вид – jadvallarni ekranda turlicha namoyish qilishga moslashtirish.

Bosh oynaning yuqori chap burchagida tez-tez ishlatiluvchi murojaatni osonlashtiruvchi panel mavjud boʻlib, u yerda xotirada saqlash, oxirgi amalni bekor qilish kabi amallarni tez va oson bajarish mumkin.

Ushbu panelga yangi buyruqlar kiritish orqali imkoniyatini oshirish mumkin.

Tasmaning tagida elektron jadvalning ishchi sohasi joylashgan. Jadval koʻrinishida berilgan fayl Excelda kitob (Книга) deb ataladi. Kitob esa

varaq (Лист) lardan tashkil topgan. Standart holatida ular uchta boʻlib, zaruriyat tugʻilganda koʻpaytirilishi yoki kamaytirilishi mumkin.

MS Excel 2010 ning standart varagʻi harflar orqali belgilanuvchi 16348 ustun va raqamlar orqali ifodalanuvchi 1 048 576 satr mavjud boʻlib, ustunlar A harfidan boshlanib XFD bilan tugallanadi. Varaqdagi alohida olingan har bir katak oʻz nomiga va manziliga: **A3, C45** ega boʻladi. Qaralayotgan katakni faollashtirish uning ustida sichqonchaning chap tuqmasini bosish orqali amalga oshiriladi. Jadvalning tagida holat satri boʻlib, u yerda ishchi sohaga tegishli ma'lumotlar berilgan.

Jadvalga qiymat kiritib, amallar bajarish tugallangan boʻlsa, shichqoncha orqali (masalan **B2:F5**) bloklarni ajratib olish mumkin.

**1-mashq. B1** katakka 231 ini, **B2** katakga 569 ni kiritib, ularning yigʻindisini **B3** da hosil qiling.

**Bajarish:B3** katakka = belgisini yozish orqali MS Excel 2010 kiritish rejimiga oʻtadi. Soʻngra sichqonchaning chap tugmasi **B1** katak ustida bosilganda, ushbu manzil **B3** da hosil boʻladi. Navbatdagi qadamda + kiritilib, keyin **B2** katak ustida yana sichqonchaning chap tugmasi bosiladi. Natijada **B3** da **B1+B2** yozuvi paydo boʻladi. **Enter** tugmasi bosilgandan soʻng, bajarilgan amal natijasi **B3** da hosil boʻlib, Formulalar satrida =**B1+B2** ifoda yoziladi.

|   | B3 | •   | fx | =B1+B2 |   |   |   |   |   |   |   |   |   |  |
|---|----|-----|----|--------|---|---|---|---|---|---|---|---|---|--|
|   | А  | В   | С  | D      | E | F | G | Н | 1 | J | К | L | М |  |
| 1 |    | 231 |    |        |   |   |   |   |   |   |   |   |   |  |
| 2 |    | 569 |    |        |   |   |   |   |   |   |   |   |   |  |
| 3 |    | 800 |    |        |   |   |   |   |   |   |   |   |   |  |

Yuqoridagi kabi boshqa arifmetik amallarni bajarish mashq sifatida koʻrib chiqishimiz mumkin.

MS Excel 2010 da ishlash jaroyonida turli xatolar yuzaga kelishi mumkin. Koʻp uchraydigan xatolar tavsifi xususida toʻxtalib oʻtamiz:

- ###### ma'lumot katakka sig'magan.
- #ДЕЛ/0 hisoblash formulasida 0 ga boʻlish holati mavjud.

• **#3HA!** – formulada mumkin boʻlmagan ifodalar qatnashmoqda, masalan: kirill shriftida oʻzgaruvchilar ishlatilayotgan boʻlishi mumkin.

• **#ИМЯ**? – Excel formuladagi oʻzgaruvchining nomini aniqlay olmadi.

• **#ЧИСЛО!** - formulada funksiya oʻzgaruvchisi yoki qiymat notoʻgʻri ishlatilmoqda.

#ССЫЛКА! – katakka notoʻgʻri murojaat qilingan.

• **#ПУСТО**! – katakka notoʻgʻri oraliqda qiymat kiritilgan.

**2-mashq.** Quyidagi amallarni bajaring:

• A1 katakka 23 sonni B1 ga 0 kririting va C1 katakda A1/B1 amalini bajaring va natijani tahlil qiling.

• A1 katakka "Xato" matnini, A2 ga 10 kiriting va A3 katakda A1\*A2 amalini bajaring va hosil boʻlgan xatoning sababini aniqlang;

• A1 katakka 1 sonini B1 ga 1 kririting va A3 katakda A1A/B1 amalini bajaring va hosil boʻlgan xatoning sababini aniqlang;

|   | C1 $\bullet$ $f_{x}$ =A1A/B1 |   |     |       |   |   |   |   |   |   |   |   |  |
|---|------------------------------|---|-----|-------|---|---|---|---|---|---|---|---|--|
|   | А                            |   | В   | С     | D | E | F | G | Н | I | J | К |  |
| 1 |                              | 1 | 1 🔅 | #ИМЯ? |   |   |   |   |   |   |   |   |  |
| 2 |                              |   |     |       |   |   |   |   |   |   |   |   |  |

• A1 katakka 1 ni kiriting, B1 ga 2 ni kiriting, C1 da A1+B1 ni hisoblang, D1 katakka 15 ni kiriting, E1 ga 12 ni kiriting, F1 da D1–E1 ni hisoblang va G1 da C1\*F1 ni hisoblang;

|   | G1 |   | - (- | <i>f</i> <sub>x</sub> =C1 | *F1 |   |   |   |  |
|---|----|---|------|---------------------------|-----|---|---|---|--|
|   | А  | В | С    | D                         | E   | F | G | н |  |
| 1 | 1  | 2 | 3    | 15                        | 12  | 3 | 9 |   |  |
| 2 |    |   |      |                           |     |   |   |   |  |

Yuqoridagi mashqlardan koʻrinmoqdaki, MS Excel 2010 yordamida ixtiyoriy arifmetik amallarni tez va oson usulda hisoblash imkoniyati mavjud. MS Excel elektron jadvali kalkuliyatordan farqli boʻlgan kengroq ifodalarni hisoblashda umumlashtirish imkoniyati ham mavjud. Ushbu imkoniyatlarni keyingi darslarda koʻrib oʻtamiz.

# **YODDA SAQLANG !**

MS Excel 2010 ning standart varagʻi harflar orqali belgilanuvchi 16348 ustun va raqamlar orqali ifodalanuvchi 1 048 576 satr mavjud.

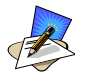

# SAVOL VA TOPSHIRIQLAR

- 1. Excel elektron jadvallarida ma'lumotning ganday turlari mavjud?
- 2. A2D:H9 yozuvida qanday xatolik mavjud?
- 3. Berilgan uchta sonni yigʻindisini hisoblang.
- 4. Berilgan ikkita sonni koʻpaytmasini hisoblang va natijani to'rtinchi darajaga oshiring.

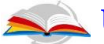

#### 📥 UYGA VAZIFA

- 1. Excel jadvali yordamida (a+b)\*(c+d)ifoda elektron oʻzgaruvchilarning ixtiyoriy qiymatlarida hisoblang.
- 2. Berilgan to'rtta sondan ikki juftlik ajrating va ularning bo'linmasini hisoblang, natijalarni o'zaro ko'paytiringdan.

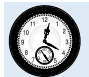

#### 2-DARS. KATAKKA MUROJAAT: NISBIY, ABSOLYUT VA **ARALASH MUROJAAT**

Microsoft Excel 2010 elektron jadvallari vordamida arifmetik amallardan tashqari kataklarga turlicha murojaat qilish orqali amaliy masalalarni mazmunan sifatli yechish mumkin.

**1-mashq.** Sinflarda fanlardan oʻzlashtirish koʻrsatkichlari aniqlansin.

|    | A         | В      | С        | D      | E         | F         | G        | Н        | 1                          | J      | К    | Ĺ     |  |  |
|----|-----------|--------|----------|--------|-----------|-----------|----------|----------|----------------------------|--------|------|-------|--|--|
| 1  |           |        |          | Sinfda | a fanlard | lan oʻzla | shtirish | koʻrsatk | ichlari                    |        |      |       |  |  |
| 2  |           | oʻquvc |          | Fanlar |           |           |          |          | Oʻzlashtirish koʻrsatkichi |        |      |       |  |  |
|    | Sinflar   | hilar  | One tili | Mate-  | Liziko    | Chet      | Kimura   | One tili | Mate-                      | Eiziko | Chet | Kimua |  |  |
| 3  |           | soni   | Ona tili | matika | FIZIKA    | tili      | Кітуо    | Una tili | matika                     | FIZIKa | tili | Кітуо |  |  |
| 4  | 10-a      | 32     | 27       | 22     | 25        | 30        | 27       |          |                            |        |      |       |  |  |
| 5  | 10-b      | 33     | 29       | 26     | 27        | 24        | 28       |          |                            |        |      |       |  |  |
| 6  | 10-c      | 31     | 23       | 25     | 28        | 21        | 26       |          |                            |        |      |       |  |  |
| 7  | Jami      | 96     | 79       | 73     | 80        | 75        | 81       |          |                            |        |      |       |  |  |
| Ba | Bajarish: |        |          |        |           |           |          |          |                            |        |      |       |  |  |

#### 📴 Объединить и поместить в центре 🕇 tugmasi • birinchi satr kataklari yordamida kataklar bittaga keltirilib "Sinflarda fanlardan o'zlashtirish koʻrsatkichlari" matni yoziladi;

• A2:A3 kataklar birlashtirilib "Sinflar" yozuvi katak oʻrtasiga joylashtiriladi;

• B2:B3 kataklar birlashtirilib "O'quvchilar soni" yozuvi katak oʻrtasiga joylashtiriladi;

• C2:G2 kataklar birlashtirilib "Fanlar" yozuvi katak oʻrtasiga joylashtiriladi;

• **H2:L2** kataklar birlashtirilib "**O'zlashtirish ko'rsatkichi**" yozuvi katak o'rtasiga joylashtiriladi;

• C3:G3 hamda H3:L3 kataklarga fanlar nomlarii joylashtiriladi;

• **B4:B6** kataklarda guruhdagi oʻquvchilar soni kiritiladi;

• C4:C6 dan G4:G6 gacha fanlardan oʻzlashtirgan oʻquvchilar soni kiritiladi;

• **B4:B6** sichqonchaning chap tugmasi bosilgan holda ajratib olinib, Excel 2010 tasmasidan  $\Sigma$  tugmasi bosiladi, natijada **B7** da oʻquvchilar umumiy soni hosil boʻladi;

• **C7:G7** kataklarida fanlardan oʻzlashtirgan oʻquvchilarning barcha sinflar boʻyicha umumiy sonini aniqlashni osonlashtirish uchun **B7** katagini oʻng past burchagiga sichqonchaning chap tugmasi bosilgan holda siljitib kerakli qiymatlarni hosil qilamiz. Qaralayotgan katakka ushbu murojaat usuli **nisbiy murojaat** deb ataladi;

10-a sinfida ona tilidan oʻzlashtirish koʻrsatkichini aniqlash uchun H4 katagida = ni kiritib, fandan oʻzlashtirgan oʻquvchilar soni C4 ni sinfdagi oʻquvchilar umumiy soni B4 ga boʻlib, natijani 100 ga koʻpaytirib yaxlitlab olamiz. Oʻzlashtirish koʻrsatkichini hamma vaqt guruhdagi oʻquvchilar soniga boʻlinganligi sabali B4 ni qoʻzgʻlmas qilish uchun, ushbu manzilga \$B\$4 koʻrinisida, ya'ni absolut murojaat qilinadi;

• qolgan sinflar va boshqa fanlar boʻyicha oʻzlastirish koʻrsatkichlarini oson aniqlash uchun sichqonchaning chap tugmasi bosilgan holda **B** ustun va 7 satr boʻyicha siljitamiz.

Shunday qilib nisbiy va absolut murojaat usullarini qoʻllab, qaralayotgan masalani yechish juda oson bajarildi. Natijada quyidagi elektron jadval hosil boʻldi:

|   | -                                              |        |          |        |        |      |                            |          |        |        |      |        |
|---|------------------------------------------------|--------|----------|--------|--------|------|----------------------------|----------|--------|--------|------|--------|
|   | Α                                              | В      | С        | D      | E      | F    | G                          | н        | 1      | J      | K    | L      |
| 1 | Sinfda fanlardan oʻzlashtirish koʻrsatkichlari |        |          |        |        |      |                            |          |        |        |      |        |
| 2 |                                                | oʻquvc |          |        | Fanlar |      | Oʻzlashtirish koʻrsatkichi |          |        |        |      |        |
|   | Sinflar                                        | hilar  | One tili | Mate-  | Linika | Chet | Kinawa                     | One tili | Mate-  | Linika | Chet | Kinnya |
| 3 |                                                | soni   | Una tili | matika | FIZIKA | tili | Кітуо                      | Ona uii  | matika | FIZIKa | tili | Кітуо  |
| 4 | 10-a                                           | 32     | 27       | 22     | 25     | 30   | 27                         | 84,4     | 68,8   | 78,1   | 93,8 | 84,4   |
| 5 | 10-b                                           | 33     | 29       | 26     | 27     | 24   | 28                         | 87,9     | 78,8   | 81,8   | 72,7 | 84,8   |
| 6 | 10-c                                           | 31     | 23       | 25     | 28     | 21   | 26                         | 74,2     | 80,6   | 90,3   | 67,7 | 83,9   |
| 7 | Jami                                           | 96     | 79       | 73     | 80     | 75   | 81                         | 82,3     | 76     | 83,3   | 78,1 | 84,4   |

Absolut va nisbiy murojaatlar birgalikda kelsa **aralash murojaat** deyiladi.

MS Excel 2010 uchun boshqa amaliy dasturlar bilan muqobillikni yanada yaxshiroq ta'minlash maqsadida hujjatlarni xotirada saqlash uchun yangi XML (eXstensible Markup Language – belgilanishning kengaytirlgan tili) formati ishlab chiqilgan. Bu yerda siqish texnologiyasini qoʻllash hisobiga fayllarning oʻlchami kichraydi va bu jadvallardan ixtiyoriy operatsion tizimda foydalanish imkoniyati paydo boʻldi.

# 🧐 YODDA SAQLANG !

MS Excel 2010 da fayllar ".xlsx" kengaytmaga ega.

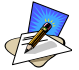

## SAVOL VA TOPSHIRIQLAR

- 1. Katakka absolut va nisbiy murojaatlarning farqini tushuntiring.
- 2. Excel 2010 elektron jadvallarini xotirada saqlash uchun qanday yangi texnologiya qoʻllaniladi?
- 3. Excel elektron jadvali yordamida sinfingizda fanlardan oʻzlashtirish monitoringini olib borish uchun ma'lumotnoma tayyorlang.

## UYGA VAZIFA

- 1. Absolut va nisbiy murojaatlarga doir masala tuzing va uni yeching.
- 2. Sinf oʻquvchilarini davomatini aniqlovchi jadval yarating.

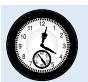

#### **3-DARS. MUROJAATDAN FOYDALANIB AMAL BAJARISHDA NUSXALASHNING AFZALLIGI**

Murojaatdan foydalanib amal bajarishda nusxalardan foydalanish orqali, bajariladigan amallarni bir munchga osonlashtirish imkoniyati mavjud. Murojaatlardan foydalanib nusxalashning afzalliklarini quyidagi mashqlarda koʻrib oʻtamiz.

**1-mashq.** *a* sonini 9 chi darajasigacha hisoblash. **Bajarish:** 

• oʻnta ustun va oltita satrli jadval hosil qilamiz;

■ birinchi satr kataklari <sup>i</sup>tugmasi yordamida birlashtirilib, "**Berilgan** sonning darajalarini hisoblash" matni yoziladi;

• A ustunga *a* soninig qiymatlari kiritiladi;

MS Excelning Вставка- вставка формулу  $\pi$  «ормула» ketma-ketligini tanlab, *a* ning quyidagi darajalarini yozamiz:

|   | A                                         | В              | С              | D              | E              | F              | G              | Н              | l.             |  |  |  |
|---|-------------------------------------------|----------------|----------------|----------------|----------------|----------------|----------------|----------------|----------------|--|--|--|
| 1 |                                           |                |                |                |                |                |                |                |                |  |  |  |
| 2 | 2 Berilgan sonning darajalarini hisoblash |                |                |                |                |                |                |                |                |  |  |  |
| 3 | а                                         | a <sup>2</sup> | a <sup>3</sup> | a <sup>4</sup> | a <sup>5</sup> | a <sup>6</sup> | a <sup>7</sup> | a <sup>8</sup> | a <sup>9</sup> |  |  |  |
| 4 | 2                                         |                |                |                |                |                |                |                |                |  |  |  |
| 5 | 3                                         |                |                |                |                |                |                |                |                |  |  |  |
| 6 | 4                                         |                |                |                |                |                |                |                |                |  |  |  |
| 7 | 5                                         |                |                |                |                |                |                |                |                |  |  |  |

• **B4 katakda** berilgan sonning kvadrati ya'ni =**\$A4\*A4** amali bajariladi. Ushbu katakning oʻng pastki burchagiga sichqonchaning koʻrsatkichini keltirib, chap tugmasi bosilgan holda ustun boʻyicha pastga qarab siljitiladi va **B7** katakda toʻxtatiladi;

• **B7** katakning oʻng pastki burchagiga sichqonchaning koʻrsatkichi keltirilib, chap tugmasi bosilgan holda **B7:I7** oraliqda siljitiladi. Natijada quyidagi koʻrinish hosil boʻladi:

|   | Α                                       | В              | С              | D              | E              | F              | G              | Н              | l. I           |  |  |  |  |
|---|-----------------------------------------|----------------|----------------|----------------|----------------|----------------|----------------|----------------|----------------|--|--|--|--|
| 1 |                                         |                |                |                |                |                |                |                |                |  |  |  |  |
| 2 | Berilgan sonning darajalarini hisoblash |                |                |                |                |                |                |                |                |  |  |  |  |
| 3 | а                                       | a <sup>2</sup> | a <sup>3</sup> | a <sup>4</sup> | a <sup>5</sup> | a <sup>6</sup> | a <sup>7</sup> | a <sup>8</sup> | a <sup>9</sup> |  |  |  |  |
| 4 | 2                                       | 4              | 8              | 16             | 32             | 64             | 128            | 256            | 512            |  |  |  |  |
| 5 | 3                                       | 9              | 27             | 81             | 243            | 729            | 2187           | 6561           | 19683          |  |  |  |  |
| 6 | 4                                       | 16             | 64             | 256            | 1024           | 4096           | 16384          | 65536          | 262144         |  |  |  |  |
| 7 | 5                                       | 25             | 125            | 625            | 3125           | 15625          | 78125          | 390625         | 1953125        |  |  |  |  |

# 🧐 YODDA SAQLANG !

MS Excel 2010 da kiritilgan matnlar kataklarga sigʻmay qolsa, **Перенос текста** (matnni koʻchirish) tugmasidan foydalaniladi.

# B

#### SAVOL VA TOPSHIRIQLAR

1. MS Excel 2010 elektron jadvallarini nusxalashning oʻziga xos xususiyatlarini tushuntiring.

- 2. MS Excel 2010 elektron jadvalida matn koʻchirish qanday amalga oshiriladi?
- 3. 3 soninig 10 darajasigacha hisoblovchi jadval hosil qiling.

🥪 UYGA VAZIFA

- 1. Oʻquv qurollarini xarid qilish jadvalini hosil qiling.
- 2.  $1+2^2+3^3+4^4$  ifodani MS Excel 2010 da hisoblang.

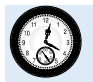

#### 4-DARS. SODDA VA MURAKKAB FUNKSIYALARNING GRAFIKLARI

MS Excel 2010 da sodda va murakkab funksiyalarning grafiklari menyuning Вставка boʻlimi График bandi orqali hosil qilinadi. Sodda va murakkab funksiyaning grafiklarini hosil qilish jarayonini quyidagi mashqlarda koʻrib chiqamiz.

## 1-mashq. z=a+bx+cx<sup>2</sup>+dx<sup>3</sup> funksiyaning grafigini hosil qilish. Bajarish:

• A1:D1 kataklarida a,b,c,d koeffitsiyentining quyidagi qiymatlari kiritiladi:

|   | А  | В | С   | D  |
|---|----|---|-----|----|
| 1 | -1 | 5 | -35 | 65 |
|   |    |   |     |    |

• **A2:E2** kataklarda *x* ning qiymatlari 0; 0,1; 0,2; 0,3; 0,4 kiritiladi;

• A3:E3 kataklarda mos ravishda x ning qiymatlari uchun, masalan, A3 da = A1+B1\*A2+C1\*A2\*A2+D1\*A2\*A2\*A2 qaralayotgan formulaning x=0 dagi qiymati hosil boʻladi. Qolgan nuqtalarga nisbiy murojaat yordamida davom ettiriladi;

• A2:E3 kataklar bloki ajratib olinadi;

**A3:E3** kataklar belgilab ajratib olingandan soʻng, MS Excel 2010 ning tasmasidan **Вставить-Диаграммы-Точечная** ketma-ketligi bajariladi.

Hosil boʻlgan grafik ustiga x ning qiymatlarini chiqarish uchun grafik ustiga oʻng tugma bosilib, **Добавить подписи** данных bandi tanlanadi. Natijada quyidagi oyna hosil boʻladi:

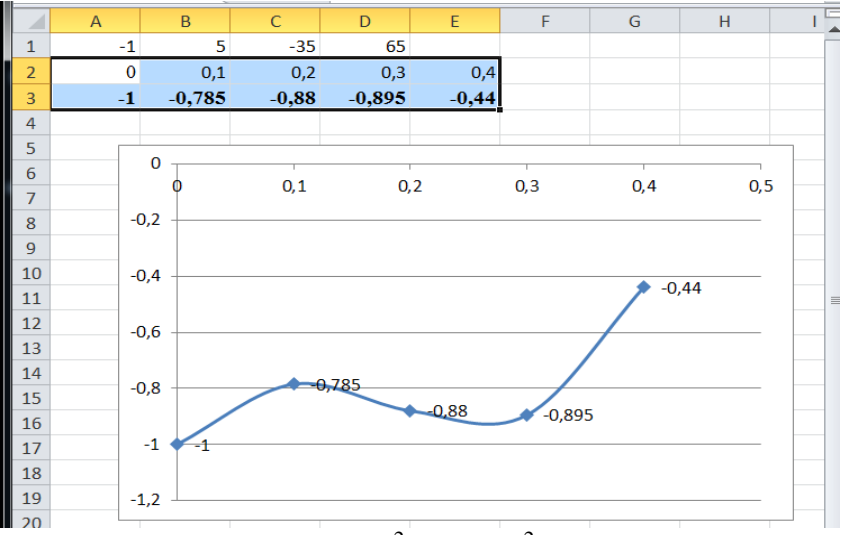

**2-mashq.** z=a+bx+cy va  $z=ax^2+bxy+cy^2$  funksiyalarning grafiklarini hosil qilish.

#### **Bajarish:**

1

• **A1:C1** kataklarida a,b,c koefisiyentning qiymatlari:

Chap tomondagi chizma uchun

|    | U |   |
|----|---|---|
| А  | В | С |
| -1 | 2 | 3 |
|    |   |   |

| O'ng tomondagi chizma uchun |   |    |   |  |  |  |  |  |  |  |  |
|-----------------------------|---|----|---|--|--|--|--|--|--|--|--|
|                             | А | В  | С |  |  |  |  |  |  |  |  |
| 1                           | 1 | -2 | 1 |  |  |  |  |  |  |  |  |

qiymatlar kiritiladi.

• **A2:E2** kataklarda *x* ning qiymatlari 0; 0,1; 0,2; 0,3; 0,4 kiritiladi;

• A2:A6 kataklarda y ning qiymatlari 0; 0,1; 0,2; 0,3; 0,4 kiritiladi;

• A3:E7 va kataklarda mos ravishda x ning qiymatlari uchun, masalan A4 da =A1\*A2\*A2+B1\*A2\*A4+C1\*A4\*A4 qaralayotgan formulaning x=0, y=0,1 dagi qiymati hosil bo'ladi. Qolgan nuqtalarga nisbiy murojaat yordamida davom ettiriladi. Bu yerda \$ harfi ushbu katakka absolut(qo'zg'almas) murojaat ekanligini bildiradi;

• A3:E7 kataklar belgilab ajratib olingandan soʻng Excel 2010 panelida Вставить boʻlimining "tasma"sida Поверхность tugmasini bosib, qaralayotgan ifodalarning chizmalarini hosil qilamiz:

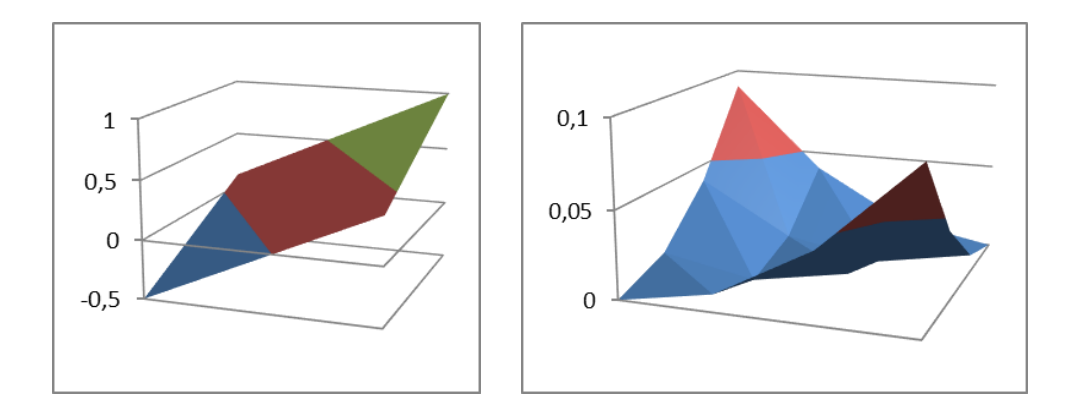

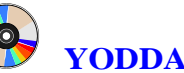

# YODDA SAQLANG !

MS Excel 2010 dasturida funksiya grafiklarini hosil qilish Вставить boʻlimining Диаграммы bandida amalga oshiriladi.

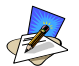

# SAVOL VA TOPSHIRIQLAR

- 1. MS Excel 2010 da grafik hosil qilish imkoniyatlari haqida soʻzlab bering.
- 2. Funksiya grafiklarini silliqlash uchun qanday usuldan foydalaniladi?
- 3. Sinfingiz oʻquvchilarini "Informatika va axborot texnologiyalari" fanidan oʻzlashtirish koʻrsatkichini grafik shaklda hosil qiling.

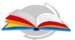

#### UYGA VAZIFA

- 1. y=3x+4 funksiyaning grafigini hosil qiling.
- 2. Sinfingiz oʻquvchilarini "Matematika" fanidan oʻzlashtirish koʻrsatkichini grafik shaklda hosil qiling.

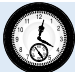

# 5-DARS. BOSHQA VARAQ YOKI KITOBGA MUROJAAT

MS Excel 2010 ning yana bir qulayliklaridan biri bu, boshqa varaq yoki kitoblarga murojaat qilinib, ulardagi ma'lumotlar bilan bog'lanish hosil qilish mumkin. Varaq va kitoblarga murojaat qilish usullarini quyidagi mashqlarda ko'rib o'tamiz.

**1-mashq.** Savdo shoxobchalaridagi ma'lumotlarga asoslanib, orgtexnika savdosi firmasi boʻyicha umumlashtirilgan jadval tuzish.

#### **Bajarish:**

har bir savdo shoxobchasi boʻyicha, masalan

| 1 | Mar | ket – | 1 | varaq | da |
|---|-----|-------|---|-------|----|
| _ |     |       | _ |       |    |

2 Market – 2 varaqda,

|   | А          | В             | С              | D     |   | A                             | В     | С    | D     |  |  |
|---|------------|---------------|----------------|-------|---|-------------------------------|-------|------|-------|--|--|
| 1 |            | orgtexnika sa | vdosi Market ( | 1     | 1 | 1 orgtexnika savdosi market 2 |       |      |       |  |  |
| 2 | Tovar noni | narxi         | Soni           | summa | 2 | Tovar nomi                    | narxi | soni | summa |  |  |
| 3 | monitor    | 200           | 12             | 2400  | 3 | monitor                       | 200   | 15   | 3000  |  |  |
| 4 | protsessor | 60            | 31             | 1860  | 4 | protsessor                    | 60    | 25   | 1500  |  |  |
| 5 | klaviatura | 25            | 28             | 700   | 5 | klaviatura                    | 25    | 35   | 875   |  |  |
| 6 | vinchestr  | 95            | 14             | 1330  | 6 | vinchestr                     | 95    | 13   | 1235  |  |  |
| 7 | jami       |               |                | 6290  | 7 | jami                          |       |      | 6610  |  |  |

3 Market – 3 varaqda

|   | А          | В             | С             | D       |
|---|------------|---------------|---------------|---------|
| 1 |            | orgtexnika sa | avdosi market | 3       |
| 2 | Tovar noni | narxi         | soni          | summasi |
| 3 | monitor    | 200           | 22            | 4400    |
| 4 | protsessor | 60            | 20            | 1200    |
| 5 | klaviatura | 25            | 21            | 525     |
| 6 | vinchestr  | 95            | 23            | 2185    |
| 7 |            | jami          |               | 8310    |

ma'lumotlarni kiritamiz.

• 4 varaqda umumlashtirilgan ma'lumot hosil qilish uchin B3 katakka =Лист1!В3+Лист2!В3+Лист3!В3

• yozuvi hosil qilinadi. Buning uchin **B3** da = belgisidan soʻng 1varaqdagi **B3** katagida sichqonchaning chap tugmasi bosiladi, natijada J**Iuct1!B3**, soʻngra + va 2- varaqdan J**Iuct2!B3** hosil qiluinadi va 4 varaqdagi **B4**, **B5**, **B6**, **C3**, **C4**, **C5**, **C6**, **D3**, **D4**, **D5**, **D6**, **D4** kataklariga nusxa koʻchirish, oʻng past burchagiga sichqonchaning chap tugmasi bosilgan holda hosil qilinadi. Natijada quyidagi oyna hosil boʻladi:

|   | А          | В             | С    | D       |  |  |  |
|---|------------|---------------|------|---------|--|--|--|
| 1 |            | xnika savdosi |      |         |  |  |  |
| 2 | Tovar noni | narxi         | soni | summasi |  |  |  |
| 3 | monitor    | 200           | 49   | 9800    |  |  |  |
| 4 | protsessor | 60            | 76   | 4560    |  |  |  |
| 5 | klaviatura | 25            | 84   | 2100    |  |  |  |
| 6 | vinchestr  | 95            | 50   | 4750    |  |  |  |
| 7 | jami 21210 |               |      |         |  |  |  |

**2-mashq.** Oʻquvchilarning fanlardan olgan baholarini kitoblarning jadvallari yordamida hosil qilish.

#### **Bajarish:**

• oʻquvchilarning fanlardan olgan baholarini kitob jadvalida bogʻlanish hosil qilish uchun har bir fan boʻyicha oʻquchilarning baholari alohida ishchi kitoblarda hosil qilinadi (matematika, fizika, Informatika):

| C | <b>1</b> | Mate | matika.xlsx                        | _ 0        | 23 |   | Fizika | a.xlsx                             | _ 6    | Ð 53 |
|---|----------|------|------------------------------------|------------|----|---|--------|------------------------------------|--------|------|
| Γ |          | А    | В                                  | С          |    |   | Α      | В                                  | С      |      |
|   | 1        | T/r  | Oʻquvchilar FISH                   | Matematika |    | 1 | T/r    | Oʻquvchilar FISH                   | Fizika |      |
|   | 2        | 1    | Aliyev Alisher Anvar oʻgʻli        | 3          |    | 2 | 1      | Aliyev Alisher Anvar oʻgʻli        | 5      |      |
|   | 3        | 2    | Mirsanov Uralboy Muxammad oʻgʻli   | 5          |    | 3 | 2      | Mirsanov Uralboy Muxammad oʻgʻli   | 5      |      |
|   | 4        | 3    | Xodjabayev Farxod Davlatboy oʻgʻli | 5          | ≡  | 4 | 3      | Xodjabayev Farxod Davlatboy oʻgʻli | 5      |      |
|   | 5        | 4    | Davlatbayev Behruz Farxod oʻgʻli   | 5          |    | 5 | 4      | Davlatbayev Behruz Farxod oʻgʻli   | 5      |      |
|   | 6        | 5    | Muxammadov Asadbek Urol oʻgʻli     | 5          |    | 6 | 5      | Muxammadov Asadbek Urol oʻgʻli     | 5      |      |
|   |          |      |                                    | 1/         |    |   |        |                                    |        |      |

• ushbu uchta jadvalni oʻquchilar baholarini aks ettiradigan alohida **umumiy fanlar** ishchi kitobda umumiy jadval hosil qilinadi:

|   | 🔊 Informatika.xlsx 🛛 🗆 |                                    |             |   |  |  |  |
|---|------------------------|------------------------------------|-------------|---|--|--|--|
|   | Α                      | В                                  | С           |   |  |  |  |
| 1 | T/r                    | Oʻquvchilar FISH                   | Informatika |   |  |  |  |
| 2 | 1                      | Aliyev Alisher Anvar oʻgʻli        | 4           |   |  |  |  |
| 3 | 2                      | Mirsanov Uralboy Muxammad oʻgʻli   | 5           |   |  |  |  |
| 4 | 3                      | Xodjabayev Farxod Davlatboy oʻgʻli | 5           | ≡ |  |  |  |
| 5 | 4                      | Davlatbayev Behruz Farxod oʻgʻli   | 5           |   |  |  |  |
| 6 | 5                      | Muxammadov Asadbek Urol oʻgʻli     | 5           |   |  |  |  |
|   |                        |                                    | 1           |   |  |  |  |

| 🖳 ا | Umui | niy fanlar.xlsx                    |            |        | _ 0         | 23 |
|-----|------|------------------------------------|------------|--------|-------------|----|
|     | Α    | В                                  | С          | D      | E           |    |
| 1   | T/r  | Oʻquvchilar FISH                   | Matematika | Fizika | Informatika |    |
| 2   | 1    | Aliyev Alisher Anvar oʻgʻli        |            |        |             |    |
| 3   | 2    | Mirsanov Uralboy Muxammad oʻgʻli   |            |        |             |    |
| 4   | 3    | Xodjabayev Farxod Davlatboy oʻgʻli |            |        |             | =  |
| 5   | 4    | Davlatbayev Behruz Farxod oʻgʻli   |            |        |             |    |
| 6   | 5    | Muxammadov Asadbek Urol oʻgʻli     |            |        |             |    |

 alohida fan (umumiy fanlar jadvali fayli) kiritilgan ishchi kitob ochilib, baholar kiritilgan kataklar belgilanib nusxalanadi (Копировать). Umumiy ishchi kitobdagi mos fan kataklari belgilanib, Maxsus qoʻyish (Специальная вставка) boʻlimi tanlanib, bogʻlanishni qoʻyish (Вставить связь) tugmasi bosiladi:

|    | Umu | miy fanlar.xlsx                    |            | Специальная вставка            | <u>?</u> ×                         |
|----|-----|------------------------------------|------------|--------------------------------|------------------------------------|
|    | Α   | В                                  | С          | Вставить                       |                                    |
| 1  | T/r | Oʻquvchilar FISH                   | Matematika | © BCE                          | С с исходной темой                 |
| 2  | 1   | Aliyev Alisher Anyar oʻgʻli        |            | С формулы                      | О без рам <u>к</u> и               |
| -  | -   |                                    |            | <ul> <li>С значения</li> </ul> | C <u>ш</u> ирины столбцов          |
| 3  | 2   | Mirsanov Uralboy Muxammad oʻgʻli   |            | С форматы                      | 🔿 формуды и форматы чисел          |
| 4  | 3   | Xodjabayev Farxod Davlatboy oʻgʻli |            | С примечания                   | Эначения и форматы чисел           |
| 5  | 4   | Davlatbayev Behruz Farxod oʻgʻli   |            | О условия на значения          | С все условные форматы объединения |
| 6  | 5   | Muxammadov Asadbek Urol oʻgʻli     |            | Операция                       |                                    |
| 7  | 6   | Ikromova Nafisa Jasur qizi         |            | С сложить                      | О разделить                        |
| 8  | 7   | Rajabova Gulhayo Davron qizi       |            | С вычесть                      |                                    |
| 9  | 8   | Malikov Jahongir Gʻayrat oʻgʻli    |            | пропускать пустые ячейки       | транспонировать                    |
| 10 | 9   | Mirzohidova Salima Komiljon qizi   |            |                                |                                    |
| 11 | 10  | Rahimova Anora Akbar qizi          |            | ВСТАВИТЬ СВЯЗЬ                 | ОК Отмена                          |

#### Natijada quyidagicha bogʻlanish hosil boʻladi:

|   |                                        | -    |                                    |            |        |             |    |
|---|----------------------------------------|------|------------------------------------|------------|--------|-------------|----|
| 0 | 2 -                                    | - (° | ∫∗ =[Matematika.xlsx]Mate          | ematika!C2 |        |             |    |
| ( |                                        | Umur | miy fanlar.xlsx                    |            |        | - 0         | 23 |
|   |                                        | А    | В                                  | С          | D      | E           |    |
|   | 1                                      | T/r  | Oʻquvchilar FISH                   | Matematika | Fizika | Informatika |    |
|   | 2                                      | 1    | Aliyev Alisher Anvar oʻgʻli        | 3          |        |             |    |
|   | 3                                      | 2    | Mirsanov Uralboy Muxammad oʻgʻli   | 5          |        |             |    |
|   | 4                                      | 3    | Xodjabayev Farxod Davlatboy oʻgʻli | 5          |        |             | ≡  |
|   | 5 4 Davlatbayev Behruz Farxod oʻgʻli 5 |      |                                    |            |        |             |    |
|   | 6                                      | 5    | Muxammadov Asadbek Urol oʻgʻli     | 5          |        |             |    |

• barcha ishchi kitoblar oʻrtasida bogʻlanishlar hosil qilingandan soʻng, bogʻlanishlar hosil qilingan ishchi kitob menyular satridan Данные boʻlimi tanlanib, Подключения – изменить связи ketma-ketligi tanlanadi:

| Файл Глав                     | ная Вста          | авка                | Разметка стр                         | аниц          | ы Формул               | ы   | Данные          | Рецензиро                      | вание                |
|-------------------------------|-------------------|---------------------|--------------------------------------|---------------|------------------------|-----|-----------------|--------------------------------|----------------------|
| Получение<br>внешних данных у | Обновить<br>все т | 📴 Па<br>Св<br>св Из | одключения<br>юйства<br>менить связи | ¥R<br>₽<br>¥A | АЯ<br>ЯА<br>Сортировка | Фил | тр 🔀 Очи<br>Доп | істить<br>торить<br>олнительно | Текст по<br>столбцам |

• hosil boʻlgan oynadan **Обновить** tugmasi tanlanib, ishni tugatish uchun **Закрыть** tugmasi tanlanib oynadan chiqiladi.

| Изменение свя           | зей                                 |             |          |                |                | ? ×               |
|-------------------------|-------------------------------------|-------------|----------|----------------|----------------|-------------------|
| Источник                | Тип                                 | Обновле     | ние      | Состояние      |                | Об <u>н</u> овить |
| Matematika.xls:         | < Лист                              | A           |          | неизвестно     |                |                   |
|                         |                                     |             |          |                |                | Изменить          |
|                         |                                     |             |          |                |                | <u>О</u> ткрыть   |
|                         |                                     |             |          |                |                | Разорвать связь   |
| •                       |                                     |             |          |                | <b>&gt;</b>    | <u>С</u> остояние |
| Расположение:           | C:\Documen                          | ts and Sett | tings\Az | (министратор\Ю | Рабочий стол\Е |                   |
| Элемент:                |                                     |             |          |                |                |                   |
| Обновление:             | • автомат                           | ическое     | O no s   | anpocy         |                |                   |
| Запрос на о <u>б</u> но | Запрос на обновление связей Закрыть |             |          |                |                |                   |

# **YODDA SAQLANG !**

Kitoblarni oʻzaro bogʻlash uchun menyular satridan Данные boʻlimi tanlanib, Подключения- изменить связи ketmaketligi tanlanadi.

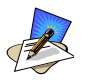

# SAVOL VA TOPSHIRIQLAR

- 1. Varaqlarni bogʻlash usullarini tushuntirib bering?
- 2. Kitoblarni bogʻlash usullarini tushuntirib bering?
- 3. 10- sinf oʻquvchilarning barcha fanlardan olgan baholarini alohida jadvallar hosil qiling va ularni bitta jadvalga birlashtiring.

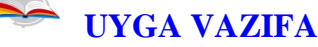

- 1. Uchunchi varaqning **B4** katagida birinchi varaqning **C3** katakdagi va ikkinchi varaqning **D6** katakdagi sonlarning yigʻindisini hisoblang.
- 2. O'quvchilarning tarix, kimyo, fizika va matematika fanlardan olgan baholarini alohida fayllarga saqlang va uni "Umumiy" nomli faylga birlashtiring.

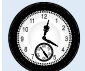

# 6-DARS. MS EXCELNING FUNKSIYALAR KUTUBXONASI

Excelda tayyorlanadigan ma'lumotli jadvallar matn yoki sonlar bilan to'ldirishligini yuqorida aytib o'tdik. Ba'zan kataklardagi mashg'ulotlar ustida ayrim hisoblashlarni bajarish zaruriyati tug'iladi, bunday vaziyatda formulalardan foydalaniladi.

Buning uchun MS Excel 2010 tasmasidagi Формулы boʻlimiga murojaat qilinadi. Ushbu boʻlimda qiymatlar, ifodalar va kataklar ustida amallar bajarishga moʻljallangan funksiyalar kutubxonasi jamlangan. Kutubxonadagi turli vazifalarni bajarishga moʻljallangan funksiyalarning ba'zi birlari bilan tanishib chiqamiz.

| t/r | Funksiya | Vazifasi                                          |
|-----|----------|---------------------------------------------------|
| 1.  | ФАКТР    | argument sifatida berilgan butun son faktorialini |
|     |          | hisoblaydi                                        |
| 2.  | ABS      | argument qiymatining modulini hisoblaydi          |
| 3.  | LN       | sonning natural logarifmini hisoblaydi            |
| 4.  | EXP      | sonning eksponentasini hisoblaydi                 |
| 5.  | SIN      | sonning sinusini hisoblaydi                       |
| 6.  | COS      | sonning kosinusini hisoblaydi                     |
| 7.  | TAN      | sonning tangensini hisoblaydi (radianda)          |

| Matematik. | funk | ksiyalar |
|------------|------|----------|
|------------|------|----------|

| 8.  | НОД      | ikki va undan ortiq butun sonlarning eng katta  |
|-----|----------|-------------------------------------------------|
|     |          | umumiy boʻluvchisini hisoblaydi                 |
| 9.  | НОК      | ikki va undan ortiq butun sonlarning eng kichik |
|     |          | umumiy boʻlinuvchisini hisoblaydi               |
| 10. | ОКРУГЛ   | haqiqiy sonni yaxlitlaydi                       |
| 11. | СУММ     | ikki va undan ortiq sonlarning yigʻindisini     |
|     |          | hisoblaydi                                      |
| 12. | ПРОИЗВЕД | Ikki va undan ortiq sonlar koʻpaytmasini        |
|     |          | hisoblaydi                                      |
| 13. | ЗНАК     | Son manfiy bo'lsa -1 ni, musbat bo'sa 1 ni, nol |
|     |          | boʻlsa 0 ni chiqaradi                           |
| 14. | КОРЕНЬ   | Sonni kvadrat ildizini hisoblaydi               |

**1-mashq.** Berilgan 6,10, 30, 60 sonlarning eng katta umumiy boʻluvchisini hisoblang.

#### **Bajarish:**

• A1 katakka 6 sonini, B1 katakka 10 sonini, A2 katakka 30 sonini, B2 katakka 60 sonini kiritamiz;

- C4 katakka quyidagi formulani kiritamiz: =HOД(A1:B2)
- Enter tugmasi bosiladi.Natijada quyidagi oyna hosil boʻladi:

|   | C4                  | •  | 6 | f <sub>sc</sub> =HO | Д(A1:B2) |   |   |   |  |
|---|---------------------|----|---|---------------------|----------|---|---|---|--|
|   | 🔊 Книга1.xlsx * × 📄 |    |   |                     |          |   |   |   |  |
|   | А                   | В  | С | D                   | E        | F | G | Н |  |
| 1 | 6                   | 10 |   |                     |          |   |   |   |  |
| 2 | 30                  | 60 |   |                     |          |   |   |   |  |
| 3 |                     |    |   |                     |          |   |   |   |  |
| 4 |                     |    | 2 |                     |          |   |   |   |  |

# **YODDA SAQLANG !**

MS Excel 2010 da *algebraik amal belgilari* quyidagilar: + (yigʻish); - (ayirish); \* (ko'paytirish); / (bo'lish); ^ (darajaga ko'tarish).

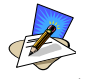

# SAVOL VA TOPSHIRIQLAR

- 1. **СУММПРОИЗ** funksiyasidan foydalanib (5;10), (15;20), (25;30) sonlar juftliklari koʻpaytmalari yigʻindisini hisoblang.
- 2. Berilgan -99, -23. -6, 0, 10, 56, 77, 89, 123, 345, 678, 2345 sonlarning ichidan eng katta va eng kichigining yigʻindisi va koʻpaytmasini hisoblang.
- 3. -7,8; -9,67865; -4,6; -3,8; 7,8 sonlarning koʻpaytmasini hisoblang va **ОКРУГЛ** funksiyasi yordamida 2 ta raqamgacha yaxlitlang.

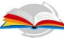

- UYGA VAZIFA
- 1. 1,2,3,4,5,6,8,9 sonlarning kvadrat ildizlari yigʻindisini hisoblang.
- 2. 15, 20, 45 62, 94, 112 sonlarning eng kichik umumiy boʻlinuvchisini toping.
- 3. 4,10 sonini faktorialini hisoblang.

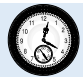

#### 7-DARS. FUNKSIYA ARGUMENTI OYNASI

MS Excel 2010 da ishlatiluvchi funksiyalar mazmunan bir-biridan keskin farq qilishi mumkinligidan ularning argumentlari ham oʻz navbatida turli koʻrinishda berilishi mumkin.

Masalan, **Математические функции** qismida **cos(x)** funksiyasida argument bitta haqiqiy qiymatdan iborat boʻladi va burchakning qiymati radianda beriladi:

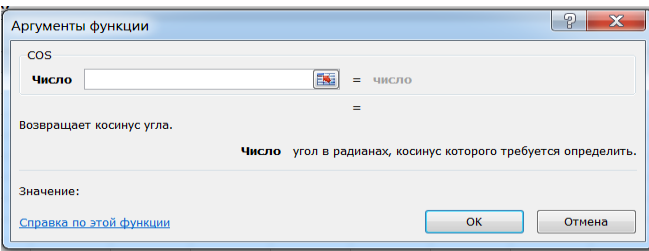

Логические функции qismidagi ЕСЛИ funksiyasida argument mantiqiy ifoda boʻlib, uning faqat ikkita qiymati ("rost" yoki "yolg'on") ga koʻra ikki xil natijaga ega boʻlishimiz mumkin:

| ргументы функции                                         | 9                                                                                                    |
|----------------------------------------------------------|----------------------------------------------------------------------------------------------------|
| ЕСЛИ                                                     |                                                                                                    |
| Лог_выражение                                            | 🔝 = логическое                                                                                                    |
| Значение_если_истина                                     | 🎫 = любое                                                                                                    |
| Значение_если_ложь                                       | 🔣 = любое                                                                                                    |
|                                                          | =                                                                                                    |
| іроверяет, выполняется ли услови<br><b>Лог_выр</b>       | =<br>и возвращает одно значение, если оно выполняется, и другое значение, если нет.<br>жение любое значение или выражение, которое при вычислении дает значение ИСТ<br>или ЛОЖЬ.                                  |
| Троверяет, выполняется ли услови<br>Лог_выр<br>Эначение: | <ul> <li>= -</li> <li>возвращает одно значение, если оно выполняется, и другое значение, если нет.</li> <li>жение любое значение или выражение, которое при вычислении дает значение ИСТ<br/>или ЛОЖЬ.</li> </ul> |

**Мастер функций** oynasida birinchi qadamda kerakli funksiyani kiritib **Найти** tugmasi yordamida izlab topiladi, ikkinchi qadamda ushbu funksiyaga murojaat etib, argumentlariga qiymatlar beriladi. Soʻngra tanlab olingan funksiya kerakli katakka joylashtiriladi:

| Мастер функ<br>Поиск функци                                 | щий - шаг 1 из 2                                                                   | ٢ |
|-------------------------------------------------------------|------------------------------------------------------------------------------------|---|
| Введите кр<br>нажмите ки                                    | аткое описание действия, которое нужно выполнить, и <u>Н</u> айти<br>нопку "Найти" |   |
| <u>К</u> атегория:                                          | 10 недавно использовавшихся                                                        |   |
| выберите фун                                                | нкцию:                                                                             |   |
| ДАТА<br>НАИБОЛЬЦ<br>ЕСЛИ<br>СОЅ<br>ПРОИЗВЕД<br>СЛЧИС<br>НОД | ций                                                                                | • |
| ДАТА(год;<br>Возвращает                                     | ;месяц;день)<br>т число, представляющее дату в коде даты-времени Microsoft Excel.  |   |
| Справка по эт                                               | той функции ОК Отмена                                                              |   |

**1-mashq.**  $\log_5 25$  ifodaning qiymatini hisoblang.

#### **Bajarish:**

MS Excel 2010 tasmasidan <sup>\*</sup> Lugmasi tanlanadi;

• Мастер функций oynasidan logarifmni hisoblash Log funksiyasi tanlanadi;

• Число qatoriga 25 soni, Основание qatoriga esa, 5 soni kiritilib, OK tugmasi bosiladi:

| Мастер функций - шаг 1 из 2                                                                                                    | Аргументы функции                                                                                                    |
|----------------------------------------------------------------------------------------------------|----------------------------------------------------------------------------------------------------|
| Донск бункцин:<br>Велалте криток отнисние действия, которое нулко<br>велаличить, и назеките колкку Найтик <sup>и</sup><br>Въберите функцияо:<br>Въберите функцияо:<br>Соб<br>LOG 10<br>SIN SIN SIN SIN COG<br>LOG (Macrosoceobanne) | LOG         Цисло         25         (%)         =         25           Основание         5         (%)         =         5           Возвращает логарифи числа по заданному основание.         =         2           Возвращает логарифи числа по заданному основание.         Основание         основание.         основание. |
|                                                                                                    | Значение: 2<br>Справка по этой функции ОК Отмена                                                                                                    |

# **YODDA SAQLANG !**

MS Excel dasturida funksiyalardan foydalanish uchun menyular satridan *k* tugmasi tanlanadi.

# SAVOL VA TOPSHIRIQLAR

- 1. Мастер функций qanday vazifani amalga oshiradi?
- 2. Funksiyaning argumentlari haqida ma'lumot bering.
- 3. 5, 10, 15, 20, 25, 30 sonlarining natural logarifmlari yigʻindisini hisoblang va natijani 3 ta raqamgacha yaxlitlang.
- 4. **Мастер функций**dan foydalanib berilgan 4, 6, 10, 23 sonlarning eksponentasini hisoblang.
- 5. **Мастер функций**dan foydalanib, berilgan 15, 20, 45 62, 94, 112 sonlarining eng kichik umumiy boʻlinuvchisini toping.

## 🛸 UYGA VĂZIFA

- 1. **Мастер функций**dan foydalanib, berilgan 15, 20, 45 62, 94, 112 sonlarining eng katta umumiy boʻluvchisini hisoblang.
- 2. **Мастер функций**dan foydalanib, berilgan 10 sonining faktorialini hisoblang.
- 3. **Мастер функций**dan foydalanib 2,4567 sonining sinusini hisoblang.

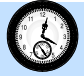

# 8-DARS. FORMULALAR SATRIDAN FOYDALANISH

*Formulalar satri* joriy katakdagi qiymatning formulasini koʻrish yoki ushbu katakka ma'lumotlar va formulalar kiritish uchun moʻljallangan:

|    | -       |        |               |            |      |               |               |               |              |     |  |
|----|---------|--------|---------------|------------|------|---------------|---------------|---------------|--------------|-----|--|
|    | COS     | - (    | X 🗸 f         | =COS(7)    |      |               |               |               |              |     |  |
|    | А       | В      | С             | COS(число) |      | F             | G             | Н             | - I          |     |  |
| 1  | =COS(7) |        |               | 14         | -    |               |               |               | 2 S          | 3   |  |
| 2  |         | Аргуме | пты функци    | IVI        |      |               |               |               |              |     |  |
| 3  |         | COS    |               |            |      |               |               |               |              |     |  |
| 4  |         | Числ   | Число 7 💽 = 7 |            |      |               |               |               |              |     |  |
| 5  |         |        | 0.752002254   |            |      |               |               |               |              |     |  |
| 6  |         | Возвра | = 0,753902254 |            |      |               |               |               |              |     |  |
| 7  |         |        |               | ,<br>      |      |               |               |               |              |     |  |
| 8  |         |        |               | ЧИС        | no y | гол в радиана | х, косинус ко | горого треоуе | ется определ | пь. |  |
| 9  |         | 202000 | 0 75200       | 2254       |      |               |               |               |              |     |  |
| 10 |         | Shaven | ne. 0,755502  | 2234       |      |               |               |               |              |     |  |
| 11 |         | Справк | а по этой фун | нкции      |      |               |               | ОК            | Отмена       |     |  |
| 12 |         |        |               |            |      |               |               |               |              |     |  |

Oynadagi  $\overline{\times}$ - tugma amalni inkor qilish,  $\overline{\vee}$ - tugma amalni bajarish,  $\overline{\mathbb{A}}$ - tugma kutubxonaga murojaat qilish vazifasini bajaradi.

**1-mashq.** Formulalar satridan foydalanib quyidagi ma'lumotli jadval tayyorlang. Hisob ishlarini formulalar satridan foydalanib bajaring. **Korxonaning xizmat safari xarajatlari** (*ming so 'm hisobida*):

|   | G6  | ▼ (*               | $f_x$      |             |                |                  |              |
|---|-----|--------------------|------------|-------------|----------------|------------------|--------------|
|   | А   | В                  | С          | D           | E              | F                | G            |
| 1 | T/r | Boriladigan<br>joy | Yoʻl narxi | Kunlar soni | Kunlik xarajat | Kishilar<br>soni | Jami xarajat |
| 2 | 1.  |                    |            |             |                |                  |              |
| 3 | 2.  |                    |            |             |                |                  |              |
| 4 | 3.  |                    |            |             |                |                  |              |
| 5 | 4.  |                    |            |             |                |                  |              |

Mazkur masala uchun "Jami xarajat" bandi quyidagi formula yordamida hisoblanadi:

"Jami xarajat" = (2\* "yoʻl narxi" + "Kunlar soni" \* "Kunlik xarajat")\* "Kishilar soni"

#### **Bajarish:**

• ustun va satrlar kengligi yetarli boʻlmaganligi sababli uni kerakli miqdorda oʻzgartiramiz.

• kataklarni kerakli ma'lumotlar bilan to'ldiramiz:

|   | F6  | ▼ (*               | $f_{x}$ 5  |             |                |                  |              |
|---|-----|--------------------|------------|-------------|----------------|------------------|--------------|
|   | А   | В                  | С          | D           | E              | F                | G            |
| 1 | T/r | Boriladigan<br>joy | Yoʻl narxi | Kunlar soni | Kunlik xarajat | Kishilar<br>soni | Jami xarajat |
| 2 | 1.  | Toshkent           | 80         | 5           | 80             | 4                |              |
| 3 | 2.  | Buxoro             | 86         | 4           | 50             | 5                |              |
| 4 | 3.  | Kiyev              | 1860       | 12          | 160            | 4                |              |
| 5 | 4.  | Moskva             | 1780       | 10          | 400            | 6                |              |

• Файл boʻlimidan Сохранить как bandini tanlaymiz va Имя файла qatoriga fayl nomini, masalan "comras .xlsx" ni kiritamiz.

 diskdan jadvalni yuklash uchun Файл boʻlimidan Открыть bandini tanlaymiz. Файл roʻyxatidan kerakli faylni tanlab (xususan, "comras.xlsx") sichqoncha tugmasi bosiladi.

• **G2** katakka quyidagi formulani kiritamiz:

#### =(2\*C2+D2\*E2)\*F2

qolgan satrlari uchun ham xuddi shu kabi formulalarni kiritiladi:

|   | G6  | <b>-</b> (0        | <i>f</i> <sub>sc</sub> =(2*C6+D6*E6 | 5)*F6       |                |                  |                  |
|---|-----|--------------------|-------------------------------------|-------------|----------------|------------------|------------------|
|   | А   | В                  | С                                   | D           | E              | F                | G                |
| 1 | T/r | Boriladigan<br>joy | Yoʻl narxi                          | Kunlar soni | Kunlik xarajat | Kishilar<br>soni | Jami xarajat     |
| 2 | 1.  | Toshkent           | 80                                  | 5           | 80             | 4                | =(2*C2+D2*E2)*F2 |
| 3 | 2.  | Buxoro             | 86                                  | 4           | 50             | 5                | =(2*C3+D3*E3)*F3 |
| 4 | 3.  | Kiyev              | 1860                                | 12          | 160            | 4                | =(2*C4+D4*E4)*F4 |
| 5 | 4.  | Moskva             | 1780                                | 10          | 400            | 6                | =(2*C5+D5*E5)*F5 |

Natijada quyidagi jadvalni hosil qilamiz:

|   | G10 | <b>▼</b> (n        | $f_{x}$    |             |                |                  |              |
|---|-----|--------------------|------------|-------------|----------------|------------------|--------------|
|   | А   | В                  | С          | D           | E              | F                | G            |
| 1 | T/r | Boriladigan<br>joy | Yoʻl narxi | Kunlar soni | Kunlik xarajat | Kishilar<br>soni | Jami xarajat |
| 2 | 1.  | Toshkent           | 80         | 5           | 80             | 4                | 2240         |
| 3 | 2.  | Buxoro             | 86         | 4           | 50             | 5                | 1860         |
| 4 | 3.  | Kiyev              | 1860       | 12          | 160            | 4                | 22560        |
| 5 | 4.  | Moskva             | 1780       | 10          | 400            | 6                | 45360        |

# 🧐 YODDA SAQLANG !

*Formulalar satri* joriy katakdagi qiymatning formulasini koʻrish yoki joriy katakka ma'lumotlar va formulalar kiritish uchun moʻljallangan.

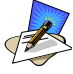

# SAVOL VA TOPSHIRIQLAR

- 1. Formulalar satri vazifasini tushuntirib bering.
- 2. Formulalar satridan foydalanib, uchta katakda berilgan sonlarning kublarining yigʻindisini hisoblang.
- 3. Birinchi varaqda formulalar satriga =(2\*C3+D4\*E2)\*Лист2!F2 ifodani kiriting va kerakli kataklarda qiymatlar berib natijani hisoblang.

#### 🛸 🛛 UYGA VAZIFA

- foydalanib berilgan toʻrtta sonning 1. Formulalar satridan koʻpaytmasini hisoblang.
- 2. Formulalar satridan foydalanib =A3-B2\*D4+(C3/D2) formulani yozing.

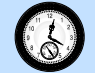

#### 9-DARS. MATNLI FUNKSIYALAR

MS Excel 2010 da kataklardagi matnlar bilan ishlash uchun maxsus funksiyalar mavjud. Bular quyidagilar:

| 1. | Funksiya | Vazifasi                                  |
|----|----------|-------------------------------------------|
| 2. | БАТТЕКСТ | Sonni matnga almashtiradi                 |
| 3. | ДЛСТР    | Matnli satrdagi belgilar sonini aniqlaydi |
| 4. | ЗАМЕНИТЬ | Matnning belgilangan joyini yangi matnga  |
|    |          | almashtiradi;                             |
| 5. | ЗНАЧЕН   | Matn koʻrinishdagi sonni songa oʻtkazadi; |
| 6. | ПОВТОР   | Matnni <b>n</b> marta takrorlaydi;        |
| 7. | СЦЕПИТЬ  | Bir nechta matnni bitta matnga oʻtkazadi. |

1-mashq. Uchta katakda oʻquvchilarni familiyasi, ismi, otasining ismi yozilgan ma'lumotlarni bitta katakka birlashtirish.

**Bajarish:** Ushbu masalani yechishning ikki xil usuli mavjud: **Birinchi usul:** 

• **B1** katakka oʻquvchining familiyasi, **C1** katakka ismi, **D1** katakka otasining ismi kiritiladi;

• E1 katakka ushbu formula =СЦЕПИТЬ(B1;" ";C1;" ";D1) kiritilib, Enter tugma bosiladi;

• qolgan kataklarga ushbu formula nusxa koʻchiriladi. Natijada quyidagi oyna hosil boʻladi:

| E3 🔻 🕘 |                     | ▼ (* f <sub>x</sub> | =СЦЕПИТ | ь(B3;" ";C3;" ";D3) |                                  |  |  |  |  |  |
|--------|---------------------|---------------------|---------|---------------------|----------------------------------|--|--|--|--|--|
|        | 街 Книга1.xlsx * × 📄 |                     |         |                     |                                  |  |  |  |  |  |
|        | А                   | В                   | С       | D                   | E                                |  |  |  |  |  |
| 1      | 1                   | Mamatov             | Vali    | Aliyevich           | Mamatov Vali Aliyevich           |  |  |  |  |  |
| 2      | 2                   | Nomozov             | Soli    | Samadovich          | Nomozov Soli Samadovich          |  |  |  |  |  |
| 3      | 3                   | Mirsanov            | Uralboy | Muxammadiyevich     | Mirsanov Uralboy Muxammadiyevich |  |  |  |  |  |

Ikkinchi usul:

Jadvalni yuqoridagi tartibda toʻldirib olamiz;

E1 katakka ushbu formula =**B1&'' ''&C1&'' ''&D1** kiritilib, **Enter** tugma bosiladi.

Agar oʻquvchining familiyasi Лист1 varagʻining B1 katagida, ismi Лист2 varagʻining B1 katagida, otasini ismi Лист3 varagʻining B1 katagida berilgan boʻlib, ushbu ma'lumotlarni Лист4 varagʻida hosil qilish uchun istalgan katakka ushbu formula =СЦЕПИТЬ(Лист1!B1;" ";Лист2!B1;" ";Лист3!B1) kiritilib, Enter tugma bosiladi.

# 🧐 YODDA SAQLANG !

Excel elektron jadvalida **B2:C5** ifoda kataklar blokini bildiradi. 8 ta katakni blokka oladi. Agar **B2;C5** koʻrinishda boʻlsa 2 ta katakni belgilaydi.

| R  | SAVOL VA TOPSHIRIQLAR                                                      |
|----|----------------------------------------------------------------------------|
| 1. | Matnli funksiyalarning vazifalarini tushuntiring?                          |
| 2. | C ustunda oʻquvchilarning familiyasi, ismi, otasining ismi                 |
|    | berilgan. <b>D</b> ustunda oʻquvchilarning tugʻilgan yili berilgan. Ularni |
|    | E ustunga birlashtiring.                                                   |
|    | UYGA VAZIFA                                                                |
| 1. | ДЛСТР funksiyasi yordamida "O'zbekiston – mustaqil Vatan"                  |
|    | matnida nechta belgi borligini aniqlang.                                   |

#### **10-DARS. MANTIQIY FUNKSIYALAR**

Ayrim amaliy masalalarni yechishda hisoblashlar u yoki bu shartlarga bogʻliq boʻlishi mumkin. Bunday holatda mantiqiy shartli funksiyalardan foydalanish mumkin.

| t/r | Funksiya | Vazifasi                                                   |  |  |  |  |  |
|-----|----------|------------------------------------------------------------|--|--|--|--|--|
| 1.  | ЕСЛИ     | Agar mantiqiy ifodaning qiymati ROST boʻlsa, birinchi      |  |  |  |  |  |
|     |          | shart, aks holda ikkinchi shart bajariladi                 |  |  |  |  |  |
| 2.  | И        | Agar mantiqiy ifodalarning barchasini qiymati rost boʻlsa, |  |  |  |  |  |

#### Mantiqiy funksiyalar

|    |     | funksiyani qiymati ROST, aks holda funksiyaning qiymati<br>YOLG'ON boʻladi                                                            |
|----|-----|----------------------------------------------------------------------------------------------------|
| 3. | ИЛИ | Agar mantiqiy ifodalarning birorta qiymati rost boʻlsa,<br>funksiyani qiymati ROST, aks holda funksiyaning qiymati<br>YOLGʻON boʻladi |
| 4. | HE  | Rost givmatni volgʻonga va volgʻonni rostga avlantiradi.                                                                              |

**1-mashq**. Sinfning beshta fandan 20 ballik tizimda baholanganda ularning oʻzlashtirish koʻrsatkichini tahlil qiluvchi jadval yaratish.

**Bajarish:** Ushbu topshiriqni bajarish algoritmi quyidagicha:

- **B** ustunga sinf o'quvchilarining familiyasi va ismi kiritiladi;
- C ustunga adabiyot fanidan olgan ballari kiritiladi;
- **D** ustunga algebra fanidan olgan ballari kiritiladi;
- **E** ustunga fizika fanidan olgan ballari kiritiladi;
- **F** ustunga kimyo fanidan olgan ballari kiritiladi;
- G ustunga informatika fanidan olgan ballari kiritiladi;
- H ustunga olgan ballarning yigʻindisi hisoblanadi;
- **I3** va **I17** kataklarga quyidagi formula kiritiladi:

=ЕСЛИ(C17<55;"qoniqarsiz";ЕСЛИ(C17<71;"qoniqarli";ЕСЛИ(C17< 86;"yaxshi";"a'lo")))

|   | A   | В            | C        | D       | E      | F                | G    | H    | 1          |
|---|-----|--------------|----------|---------|--------|------------------|------|------|------------|
| 1 |     | Fanlar       |          |         |        |                  |      |      |            |
| 2 | t/r | lsmi,sharifi | Adabiyot | Algebra | Fizika | Kimyo            | Inf. | Jami | Tahlil     |
| 3 | 1   | Azimov S     | 20       | 12      | 18     | <mark>1</mark> 9 | 18   | 87   | a`lo       |
| 4 | 2   | Axmedov N    | 6        | 7       | 2      | 3                | 9    | 27   | qoniqarsiz |
| 5 | 3   | Vaxobov A    | 15       | 10      | 18     | 18               | 13   | 74   | yaxshi     |
| 6 | 4   | Muxsumov X   | 20       | 6       | 7      | 19               | 18   | 70   | qoniqarli  |
| 7 | 5   | Nurimov X    | 20       | 3       | 7      | 19               | 18   | 67   | qoniqarli  |
| 8 | 6   | Nuritdinov X | 20       | 12      | 18     | 19               | 18   | 87   | a`lo       |

# YODDA SAQLANG !

Ayrim amaliy masalalarni yechishda hisoblashlar u yoki bu shartlarga bogʻliq boʻlsa, mantiqiy shartli funksiyalardan foydalanish mumkin.

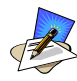

# SAVOL VA TOPSHIRIQLAR

- 1. **II** funksiyasining vazifasini tushuntirib bering.
- 2. ИЛИ funksiyasining vazifasini tushuntirib bering.
- 3. Savdo marketida sotuvchilarga quyidagicha shart qoʻyilgan:

sotuvchi eng kam ish haqining 5 barobari miqdorida savdo qilsa
 5% ustamaga ega boʻladi;

• sotuvchi eng kam ish haqining 10 barobari miqdorida savdo qilsa 7,5% ustamaga ega boʻladi;

sotuvchi eng kam ish haqining 20 barobari miqdorida qilsa 10% ustamaga ega boʻladi;

sotuvchi eng kam ish haqining 20 barobaridan ortiq savdo qilsa
 12% ustama ega boʻladi.

Ushbu topshiriqni mantiqiy hisoblash jadvalini hosil qiling.

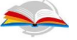

UYGA VAZIFA

- 1. 10 ta fandan 10 ballik tizimda baholangandan ularning oʻzlashtirish koʻrsatkichini tahlil qiluvchi jadval yarating.
- 2. **ИЛИ** funksiyasiga doir mustaqil ravishda masala tuzing va uni yeching.

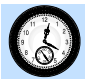

#### 11-DARS. MUSTAHKAMLASH UCHUN AMALIY MASHGʻULOT

Quyidagi topshiriqlarni bajaring:

1. Tashkilot boʻlimlarida xizmat safari xarajatlari hisobi (ming soʻm hisobida)

| T/r | Boʻlimlar         |       | Yillar |       |  |
|-----|-------------------|-------|--------|-------|--|
|     |                   | 2015  | 2016   | 2017  |  |
| 1.  | Texnika ta'minoti | 131,5 | 14,6   | 152,6 |  |
| 2.  | Hisobxona         | 141,6 | 112,7  | 114,6 |  |
| 3.  | Xodimlar boʻlimi  | 128,4 | 153,3  | 143,8 |  |
|     | Jami              |       |        |       |  |

2.Tashkilot xodimlari ish haqidan soliq ajratish hisobi (ming soʻm hisobida)

| T/r | Familiya, ismi,<br>Sharifi | Maoshi | 15 %<br>soligʻi | 1 %<br>sugʻurta fondi | Qoʻlga<br>olish |
|-----|----------------------------|--------|-----------------|-----------------------|-----------------|
| 1.  | Axadov S.                  | 1680   |                 |                       |                 |
| 2.  | Sindorov A.                | 1360   |                 |                       |                 |
| 3.  | Usmonov A.                 | 1460   |                 |                       |                 |
|     | Jami                       |        |                 |                       |                 |

3. Tashkilot "oldi-berdi" operatsiyalaridan soliqqa tortish hisobi (ming soʻm hisobida)

| T/r | Operatsiya  | Umumiy | 1 %             | 18 % qoʻshimcha | Qoldi |
|-----|-------------|--------|-----------------|-----------------|-------|
|     | Mavzsi      | summa  | <b>Sug'urta</b> | qiymat soligʻi  |       |
| 1.  | Ish haqi    | 26500  |                 |                 |       |
| 2.  | Sotib olish | 32500  |                 |                 |       |
| 3.  | Sotish      | 41800  |                 |                 |       |
|     | Jami        |        |                 |                 |       |

4. Uy joy qurilish tashkilotining mahsulot tannarxini aniqlash (ming soʻm hisobida)

| T/r | Ishlatilgan | Tannarxi | 18 % qoʻshimcha | Qoldi |
|-----|-------------|----------|-----------------|-------|
|     | Mahsulot    |          | qiymat soligʻi  |       |
| 1.  | Sement      | 214,3    |                 |       |
| 2.  | Sheben      | 216,4    |                 |       |
| 3.  | Suv         | 48,9     |                 |       |
|     | Jami        |          |                 |       |

5. Korxonaning sotilgan mahsulotidan olinadigan soliq hisobi (ming soʻm hisobida)

| T/r | Mahsulot nomi | Soni | Narxi | 18 % qoʻshimcha qiymat<br>soligʻi |
|-----|---------------|------|-------|-----------------------------------|
| 1.  | Gʻisht        | 2790 | 0,6   |                                   |
| 2.  | Blok          | 6170 | 1,2   |                                   |
| 3.  | Eshik         | 1070 | 700   |                                   |
|     | Jami          |      |       |                                   |

#### **12-DARS. NAZORAT ISHI**

Oʻtilgan mavzulardan olingan koʻnikmalardan foydalangan holda quyidagi masalalarni yeching, olingan natijalarni grafik koʻrinishida tasvirlang:

#### 1-variant

1. Jismoniy shaxslarning jamgʻarma bankiga qoʻygan summasidan olgan foyda hisobi (ming soʻm hisobida).

| T/r | Familiyasi, ismi, | <b>Qoʻyilgan</b> | 9 % yillik foyda | Jami |
|-----|-------------------|------------------|------------------|------|
|     | Sharifi           | summa            |                  |      |
| 1.  | Suyarov A.        | 11500            |                  |      |
| 2.  | Bozorov A.        | 9500             |                  |      |
| 3.  | Aliyeva A.        | 14400            |                  |      |
| 4.  | Umarov S.         | 13500            |                  |      |

2.Umumiy xarajatlar hisobi (ming soʻm hisobida).

| T/r | Xarajat maqsadi    | 1-kunga xarajat<br>summasi | 2-kunga<br>xarajat<br>summasi | % hisobida<br>oʻsish |
|-----|--------------------|----------------------------|-------------------------------|----------------------|
| 1.  | Ertalabki nonushta | 12                         | 15                            |                      |
| 2.  | Tushlik            | 15                         | 17                            |                      |
| 3.  | Kechki ovqat       | 14                         | 18                            |                      |
|     | Jami               |                            |                               |                      |

#### 2-variant

1. Maktab oʻqituvchilarining joriy oʻquv yili yuklamasini bajarilishi.

| T/r | Familiya, ismi, | Reja | Bajardi | % hisobida |
|-----|-----------------|------|---------|------------|
|     | Sharifi         |      |         |            |
| 1.  | Olimov A.       | 780  | 780     |            |
| 2.  | Alimardonov V.  | 806  | 798     |            |
| 3.  | Sulaymonov A.   | 810  | 804     |            |
| 4.  | Azimov V.       | 678  | 678     |            |

2. Korxona xodimlari ish haqini mahalliy koeffitsient va zararlikni inobatga olib hisoblash (ming soʻm hisobida).

| T/r | Familiya, ismi, | Maoshi | Mahalliy | Zararlik | Jami |
|-----|-----------------|--------|----------|----------|------|
|     | sharifi         |        | koef.    |          |      |
| 1.  | Nazarov U.      | 1400   | 0,05     | 0,2      |      |
| 2.  | Xaydarov R.     | 1300   | 0,05     | 0,2      |      |
| 3.  | Mamatov V.      | 1280   | 0,05     | 0,2      |      |
| 4.  | Xoshimov L.     | 1170   | 0,05     | 0,2      |      |
|     | Jami            |        |          |          |      |

#### **3-variant**

1. Tashkilot boʻlimining kvartal boʻyicha hisoboti (ming soʻm hisobida).

| T/r                    | Kvartal     | Kvartal Tovar hajmi, |          | Jami |
|------------------------|-------------|----------------------|----------|------|
|                        |             | tonna hisobida       | tannarxi |      |
| 1.                     | I kvartal   | 205,6                | 22400    |      |
| 2.                     | II kvartal  | 207,7                | 21800    |      |
| 3.                     | III kvartal | 208,8                | 22400    |      |
| 1 tonna oʻrtacha narxi |             |                      |          |      |

2. Korxonani joriy yil oylari boʻyicha umumiy aylanmadan mahalliy byudjetga mablagʻ oʻtkazish hisobi (ming soʻm hisobida).

| T/r | Oylar  | Aylanma summa | 5 % mahalliy byudjetga ajratma |
|-----|--------|---------------|--------------------------------|
| 1.  | Yanvar | 12000000      |                                |
| 2.  | Fevral | 22600000      |                                |
| 3.  | Mart   | 32600000      |                                |

#### 4-variant

1. Maktabda "Informatika va axborot texnologiyalari" fani boʻyicha oʻzlashtirish hisobi.

| T/r | Sinf       | Oʻquvchilar soni | Topshir-<br>ganlar | % hisobida<br>uzlashtirish |
|-----|------------|------------------|--------------------|----------------------------|
| 1.  | 9-a sinf   | 18               | 14                 |                            |
| 2.  | 9- b sinf  | 19               | 15                 |                            |
| 3.  | 10- a sinf | 17               | 15                 |                            |

1. Firmaning joriy yilning I-kvartalda mahsulotni sotishdan olgan daromadi (ming soʻm hisobida).

| T/r | Operatsiya<br>mazmuni |        | Jami   |       |  |
|-----|-----------------------|--------|--------|-------|--|
|     |                       | Yanvar | fevral | mart  |  |
| 1.  | Sotish                | 205,7  | 304,8  | 215,6 |  |
| 2.  | Sotib olish           | 218,7  | 189,6  | 151,9 |  |
| 3.  | Keltirish sarfi       | 40,5   | 21,4   | 24,5  |  |
| 4.  | Foyda                 |        |        |       |  |

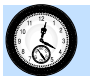

#### **13-DARS. MATEMATIK FUNKSIYALAR**

**MS Excel 2010** elektron jadvallarida keng qamrab olingan iqtisodiyot muhandislik masalalarini yechishda qoʻllanilishi keng boʻlgan matematik funksiyalarni oʻrganamiz.

1-mashq. MS Excel 2010 matematik funksiyalaridan foydalangan holda

y=arccosx, y=cosx, y=e<sup>x</sup>, y=cose<sup>x</sup> funksiyalarni argumentning turli qiymatlarida hisoblang.

Bajarish: B3:D3 kataklarida

|   | А | В    | С   | D   |  |
|---|---|------|-----|-----|--|
| 1 |   | -0,9 | 0,2 | 0,9 |  |

qiymatlarni kiritib olamiz;

Формулы boʻlimining Математические qismida acos, cos, exp корень(ABS) funksiyalariga murojaat qilib B4:B8 kataklarida mos ifodalarni hosil qilamiz;

**Nisbiy murojaat** usulidan foydalanib qolgan kataklargaamalni davom ettiramiz.

|   | А | В        | С        | D        |
|---|---|----------|----------|----------|
| 1 |   | -0,9     | 0,2      | 0,9      |
| 2 |   | 2,690566 | 1,369438 | 0,451027 |
| 3 |   | 0,62161  | 0,980067 | 0,62161  |
| 4 |   | 0,40657  | 1,221403 | 2,459603 |
| 5 |   | 0,948683 | 0,447214 | 0,948683 |
| 6 |   | 0,918483 | 0,342328 | -0,77632 |

Shunday qilib ixtiyoriy murakkablikdagi funksiyalarni hisoblab olishimiz mumkin.

**2-mashq. y=cosx, y=e<sup>x</sup>, y=cose<sup>x</sup>, y=cos(cosx)** funksiyalarning grafiklarini hosil qilish.

#### **Bajarish:**

• **F3:P3** kataklarda *x* ning qiymatlarini kiritiladi;

• **F4** katagida Формулы boʻlimining Математические qismidan cos funksiyasi olinib uning argumenti uchun **F3** katagiga murojaat etiladi;

• **F4** katagida hisoblanayotgan ifodalar **nisbiy murojaat** yordamida **F5:F7** kataklarida mos ravishda hosil qilinadi;

• **F4:F7** blokida bajarilayotgan amallar oʻz navbatida **nisbiy murojaat** yordamida qolgan kataklarda oʻzlashtiriladi;

• Вставка boʻlimining График qismining tegishli bandiga murojaat etilib qaralayotgan funksiyalarning grafiklari hosil qilinadi:

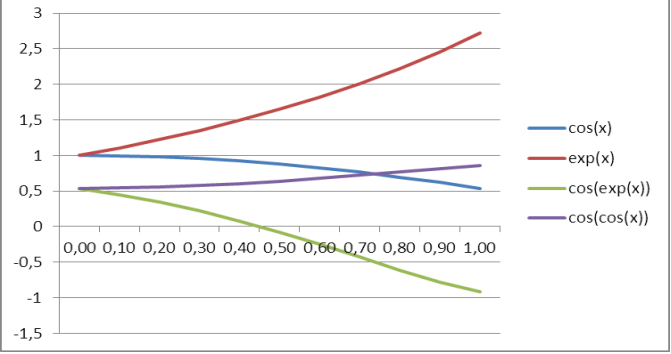

**3- mashq.** *z=cosxcosy*, funksiyaga mos tasvirni hosil qilish. **Bajarish:** 

A1:J1 kataklariga qiymatlar kiritiladi;

• A2:A10 kataklariga tegishli qiymatlar kiritiladi;

• **B2** katagiga =**COS**(**\$A\$1**)\***COS**(**B1**) ifoda yoziladi;

• **B2 dan B10** katagigacha formula aralash murojaatni qoʻllanilgan holda hosil qilinadi;

• **B10** dan **J10** katagidagi ifoda aralash murojaatni qoʻllanilgan holda hosil qilinadi. Natijada quyidagi oyna hosil boʻladi:

|    | J10  | • (      | f <sub>x</sub> | =COS(A9  | )*COS(\$J\$1 | L)       |          |          |          |          |
|----|------|----------|----------------|----------|--------------|----------|----------|----------|----------|----------|
|    | А    | В        | С              | D        | E            | F        | G        | Н        | I.       | J        |
| 1  | 0,00 | 0,30     | 0,60           | 0,90     | 1,20         | 1,50     | 1,80     | 2,10     | 2,40     | 2,70     |
| 2  | 0,3  | 0,955336 | 0,825336       | 0,62161  | 0,362358     | 0,070737 | -0,2272  | -0,50485 | -0,73739 | -0,90407 |
| 3  | 0,6  | 0,912668 | 0,788473       | 0,593847 | 0,346174     | 0,067578 | -0,21705 | -0,4823  | -0,70446 | -0,86369 |
| 4  | 0,9  | 0,788473 | 0,681179       | 0,513037 | 0,299067     | 0,058382 | -0,18752 | -0,41667 | -0,6086  | -0,74616 |
| 5  | 1,2  | 0,593847 | 0,513037       | 0,386399 | 0,225245     | 0,043971 | -0,14123 | -0,31382 | -0,45837 | -0,56198 |
| 6  | 1,5  | 0,346174 | 0,299067       | 0,225245 | 0,131303     | 0,025632 | -0,08233 | -0,18293 | -0,2672  | -0,3276  |
| 7  | 1,8  | 0,067578 | 0,058382       | 0,043971 | 0,025632     | 0,005004 | -0,01607 | -0,03571 | -0,05216 | -0,06395 |
| 8  | 2,1  | -0,21705 | -0,18752       | -0,14123 | -0,08233     | -0,01607 | 0,051621 | 0,114702 | 0,167537 | 0,205407 |
| 9  | 2,4  | -0,4823  | -0,41667       | -0,31382 | -0,18293     | -0,03571 | 0,114702 | 0,25487  | 0,37227  | 0,456417 |
| 10 | 2,7  | -0,70446 | -0,6086        | -0,45837 | -0,2672      | -0,05216 | 0,167537 | 0,37227  | 0,543749 | 0,666657 |

• **B2:J10** bloki ajratib olinadi;

• Вставка-Другие-Поверхность ketma-ketligi tanlanib, qaralayotgan funksiyalarning grafigi hosil qilinadi;

hosil boʻlgan grafikdan muhim boʻlmagan yozuvlar olib tashlanadi.

Natijada quyidagi tasvir hosil boʻladi:

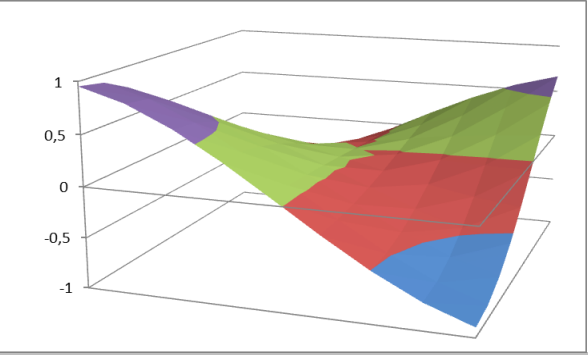

# YODDA SAQLANG !

Funksiya grafiklarini hosil qilish uchun Excel dasturining katakchalariga funksiya qiymatlari kiritilib, Вставка boʻlimining График qismi orqali hosil qilinadi.

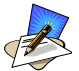

# SAVOL VA TOPSHIRIQLAR

- 1. Funksiya grafigini hosil qilish ketma-ketligini tushuntirib bering.
- 2. Y=sinx funksiyani grafigini hosil qiling.
- <sup>3.</sup> Y= $\cos^2 x$  funksiyani grafigini hosil qiling.

**UYGA VAZIFA** 

- 1.  $Y = \sin^2 x$  funksiyani grafigini hosil qiling.
- 2.  $Y=x^2$  va  $Y=x^3$  funksiyalarning grafiklarini bitta oynada hosil qiling.

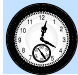

#### 14-DARS. KOʻPAYTMANI HISOBLASHGA OID FUNKSIYALAR

Koʻpaytma matematik ifodalarda keng tarqalgan amallardan biri boʻlib, biz ushbu darsda koʻpaytma qatnashgan hisoblashlarning oʻziga xos usullari bilan tanishamiz:

- 1-usul. Katakka = belgi qoʻyilib kerakli ifodalar koʻpaytiriladi;
- 2-usul. Koʻpaytmani hisoblash funksiyasidan foydalaniladi.

1-mashq. MS Excel 2010 da quyidagi jadval mavjud:

|    | А   | В  | С | D | E | F |
|----|-----|----|---|---|---|---|
| 1  | 0   | 10 |   |   |   |   |
| 2  | 0,3 | 11 |   |   |   |   |
| 3  | 0,6 | 12 |   |   |   |   |
| 4  | 0,9 | 13 |   |   |   |   |
| 5  | 1,2 | 14 |   |   |   |   |
| 6  | 1,5 | 15 |   |   |   |   |
| 7  | 1,8 | 16 |   |   |   |   |
| 8  | 2,1 | 17 |   |   |   |   |
| 9  | 2,4 | 18 |   |   |   |   |
| 10 | 2,7 | 19 |   |   |   |   |

C ustunga A va B ustundagi sonlarning koʻpaytmasini hisoblang;

- D ustunga A va B ustundagi sonlarning yigʻindisini hisoblang;
- E ustunga A, B, C, D ustundagi sonlarning koʻpaytmasini hisoblang;
- F ustunga A, B, C, D, E ustundagi sonlarning yigʻindisini hisoblang;

**Bajarish:** 

• A1:A10 va B1:B10 bloklariga boshlangʻich ma'lumotlar kiritiladi;

• C1 katagida A1:B1 blokining = ПРОИЗВЕД(A1:B1) koʻpaytmasi hosil qilinadi;

• **D1** katagida **A1:B1** blokining =**A1**+**B1** yigʻindisi hosil qilinadi;

• E1 katagida A1:D1 blokning = ПРОИЗВЕД(A1:D1) koʻpaytmasi hosil qilinadi;

• F1 katagida A1:E1 blokning =CYMM(A1:E1) yigʻindisi hosil qilinadi:

|    | А   | В  | С    | D    | E     | F     |
|----|-----|----|------|------|-------|-------|
| 1  | 0   | 10 | 0    | 10   | 0     | 20    |
| 2  | 0,3 | 11 | 3,3  | 11,3 | 123,1 | 149   |
| 3  | 0,6 | 12 | 7,2  | 12,6 | 653,2 | 685,6 |
| 4  | 0,9 | 13 | 11,7 | 13,9 | 1903  | 1942  |
| 5  | 1,2 | 14 | 16,8 | 15,2 | 4290  | 4337  |
| 6  | 1,5 | 15 | 22,5 | 16,5 | 8353  | 8409  |
| 7  | 1,8 | 16 | 28,8 | 17,8 | 14764 | 14828 |
| 8  | 2,1 | 17 | 35,7 | 19,1 | 24343 | 24417 |
| 9  | 2,4 | 18 | 43,2 | 20,4 | 38071 | 38155 |
| 10 | 2,7 | 19 | 51,3 | 21,7 | 57108 | 57202 |

# 🧐 YODDA SAQLANG !

Berilgan sonlarning ko'paytmasini hisoblash uchun **ПРОИЗВЕ**Д funksiyasidan foydalaniladi.

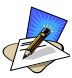

# SAVOL VA TOPSHIRIQLAR

- 1. Berilgan sonlarning koʻpaytmasini hisoblashning nechta usulini bilasiz?
- 2. Berilgan 20 ta sonning koʻpaytmasini **ПРОИЗВЕ**Д funksiyasidan foydalanmay hisoblang.
- 3. Quyidagi 10,20, 40, 80, 160 sonlarning yigʻindisini 40 soniga boʻling.
# si UYGA VAZIFA

- 1. Quyidagi 10,20, 40, 80, 160 sonlarining koʻpaytmasidan 56 sonini ayiring.
- 2. **A**, **B**, **C** ustunlarga ixtiyoriy 20 ta son kiriting. **A** va **C** ustundagi sonlarning koʻpaytmasidan **B**, **C** ustundagi sonlarning ayirmasini **D** ustunda hosil qiling.

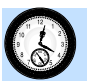

#### **15-DARS. STATISTIK FUNKSIALAR**

MS Excel 2010 ning imkoniyatlaridan yana biri, bu statistik funksiyalardan foydalanib tegishli masalalarni yechish hisoblanadi.

Statistik funksiyalardan foydalanish ikki xil usulda amalga oshiriladi:

1-usul. Funksiyalarni katakka toʻgʻridan-toʻgʻri kiritish orqali;

2-usul. Menyuning formulalar satri f > bandini tanlash orqali, bu holatda quyidagi oyna oʻchiladi:

| Мастер функций - шаг 1 из 2                                                             |   |
|-----------------------------------------------------------------------------------------|---|
| Поиск функции:                                                                          |   |
| Введите краткое описание действия, которое нужно<br>выполнить, и нажмите кнопку "Найти" |   |
| Категория: Статистические                                                               |   |
| Выберите функцию:                                                                       |   |
| ЛОГНОРМ.РАСП                                                                            |   |
| MAKC                                                                                    |   |
| MAKCA                                                                                   |   |
| МЕДИАНА                                                                                 |   |
| МИН                                                                                     |   |
| MUHA                                                                                    | _ |
| моданск                                                                                 |   |

MS Excel 2010 da statistik funksiyalar koʻp boʻlib, biz qyida ayrim funksialar va ularning vazifalarini kelturamiz:

|    | Fuksiya | Vazifasi                                           |
|----|---------|----------------------------------------------------|
| 1. | МАКС    | Berilgan sonlarning eng kattasini hisoblaydi       |
| 2. | МИН     | Berilgan sonlarning eng kichigini hisoblaydi       |
| 3. | СРЗНАЧ  | Berilgan sonlarning oʻrta arfimetigini hisoblaydi  |
| 4. | СЧЁТЕСЛ | Shartni qanoatlantiruvchi blokning boʻsh boʻlmagan |
|    | И       | kataklar sonini sanaydi                            |

**1-mashq. A1:C5** blokdagi sonlarning eng kattasi va eng kichigining oʻrta arfimetigini **D8** katakka hosil qiling.

#### **Bajarish:**

• A1:C5 bloklarga ixtioriy sonlarni kiritamiz;

• **D6** katakka quyidagi formulani kiritamiz (berilgan sonlarning eng kattasini topish formulasi): =**MAKC(A1:C5);** 

• D7 katakka quyidagi formulani kiritamiz (berilgan sonlarni eng kichigini topish formulasi): =МИН(A1:C5);

• **D8** katakka quyidagi formulani kiritamiz: (berilgan sonlarni oʻrta arfimetigini hisoblash formulasini): =**CP3HAU**(**D6**:**D7**);

Natijada quyidagi oyna hosil boʻladi:

| -γyψ | p comena is | mback. | ·                | -   |
|------|-------------|--------|------------------|-----|
|      | D8 •        | fs     | с =CP3HAЧ(D6:D7) |     |
| 1    | Книга2 * ×  |        |                  |     |
|      | А           | В      | С                | D   |
| 1    | 4           | 5      | 44               |     |
| 2    | 33          | -8     | 3                |     |
| 3    | 100         | 1      | 7                |     |
| 4    | 11          | 12     | -22              |     |
| 5    | 10          | 8      | 9                |     |
| 6    |             |        |                  | 100 |
| 7    |             |        |                  | -22 |
| 8    |             |        |                  | 39  |

# 🧐 YODDA SAQLANG !

Statistik funksiyalardan foydalanish ikki xil usulda amalga oshiriladi:

1-usul. Funksiyalarni katakka toʻgʻridan-toʻgʻri kiritish orqali;

2-usul. Menyuning formulalar satri 🕏 bandini tanlash orqali.

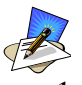

# SAVOL VA TOPSHIRIQLAR

- 1. Statistik funksiyalarning roʻyxtidan **MAKC** fuksiyasini tanlash ketma-ketligini tushuntirib bering?
- 2. Berilgan 10 ta sonlar ichidan eng katta sonni toping. Mashqni ikki usulda bajaring.

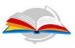

#### UYGA VAZIFA

- 1. 4,6,8,9,10 sonlarning o'rta geometrigini hisoblang.
- 2. Mustaqil ravishda **СЧЁТЕСЛИ** funksiyasi yordamida bironta mashq oʻylang va uni bajaring.

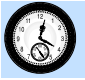

#### 16-DARS. MUSTAHKAMLASH UCHUN AMALIY MASHGʻULOT

MS Excel 2010 da:

1. Y=ln2x+sinx funksiyaning grafigini hosil qiling.

2. 1,3,5,7,9 sonlarning koʻpaytmasidan 2,4,6,8,10 sonlarning koʻpaytmasini ayiring.

- 3. Berilgan 20 ta sonlarning yigʻindisini, boshqa 10 ta sonlarning koʻpaytmasi natijasiga nisbatini toping.
- 4. 10, 20, 30, 40 sonlarning kub ildizini hisoblang.
- 5. 900 sonini 34 foizini hisoblang.

6. 1, 2, 3, 4, 5, 6, 7, 8, 9 sonlarining kvadratlarini oʻrta arfimetigini hisoblang.

7. Quyidagi ifodani hisoblang: 345-45\*5678+12:456-89+(34-8\*9).

8.  $\sqrt[4]{625} - \sqrt[3]{\frac{8}{3} - 2 + 6}$  ni hisoblang. 9.  $\frac{2}{3} + \frac{4}{5} + \frac{6}{7} + \frac{8}{9}$  ni hisoblang.

- 10.  $\frac{2}{3} + \frac{4}{5} + \frac{6}{7} + \frac{8}{9}$  ni hisoblang. 11.  $\frac{1}{2} \frac{1}{3 \cdot 4} + \frac{1}{5 \cdot 6} \frac{1}{7 \cdot 8} + \frac{1}{9 \cdot 10}$  ni hisoblang.
- 9.  $\frac{\log_3 9}{2} \frac{\sqrt[3]{67}}{9} + 3 \cdot \frac{5}{\sqrt{36}}$  ni hisoblang.
- 10.  $\sqrt{2 + \sqrt{2 + \sqrt{2 + \sqrt{2}}}}$  ni hisoblang.

# **17-DARS. MS EXCEL YORDAMIDA BA'ZI MASALALARNI YECHISH**

MS Excel 2010 yordamida tenglama va tenglamalar sistemasini grafik usulda yechish imkoniyati mavjud. Buning uchun tenglamalar yoki tenglamalar sistemasini funksiyalar koʻrinishiga keltriladi. Grafikni tahlil qilish orqali tenglamalarning taqribiy yechimlari aniqlanadi. **1-mashq.**  $x^4 - 2x^3 - 3x^2 + 1 = 0$  tenglama yechimlar yotgan oraligʻini toping.

**Bajarish:** 

- A1 katakka x, A2 ga f(x) kiritiladi;
- **B1:F1** da *x* ning qiymatlari kiritiladi;
- B2 quyidagi formulani kiritamiz: =B1^4-2\*B1^3-3\*B1^2+1;

• C2:F2 blokdagi kataklarga yuqoridagi formulaning nusxasi koʻchiriladi. Natijada quyidagi jadval hosil boʻladi:

|   | F2   | • ( | fa fa | =F1^4-2 | *F1^3-3*F1 | L^2+1 |
|---|------|-----|-------|---------|------------|-------|
|   | А    | В   | С     | D       | E          | F     |
| 1 | x    | 0   | 1     | 2       | 3          | 4     |
| 2 | f(x) | 1   | -3    | -11     | 1          | 81    |

Jadvaldan qaralayotgan tenglamaning yechimi (0;1) va (2;3) oraliqlarda ekanligi ma'lum bo'ldi. Qaralayotgan oraliqni yanada maydalash hisobiga izlanayotgan yechimga yetarlicha yaqinlashishimiz mumkin.

**2-mashq.**  $\begin{cases} x-2y-1=0\\ 2x-y+1=0 \end{cases}$  tenglamalar sistemasini yeching.

**Yechish.** Ushbu tenglamalar sistemasini yechish uchun quyidagi ikkita grafikni qaraymiz:  $\begin{cases} y = (x-1)/2 \\ y = 2x+1 \end{cases}$ 

Qaralayotgan tenglamalar sistemasi yechimini topish uchun hosil boʻlgan funksiyalarni ordinatalari teng boʻlgan x qiymatlari izlanadi:

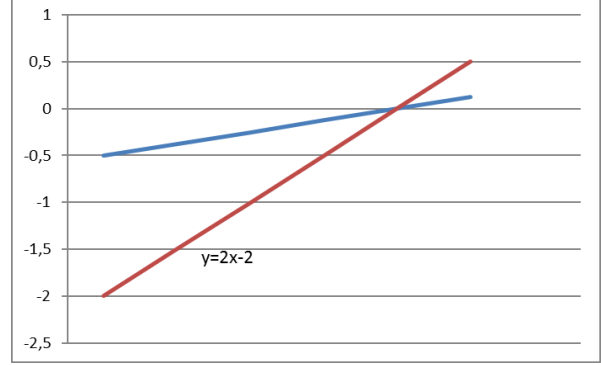

Grafikdan koʻrinmoqdaki, x=1 boʻlganda, y=0 boʻladi.

# 🧐 YODDA SAQLANG !

MS Excel 2010 yordamida tenglama va tenglamalar sistemasini grafik usulda taqribiy yechish imkoniyati mavjud.

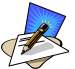

# SAVOL VA TOPSHIRIQLAR

- 1. Tenglamalarni grafik usulida yechish ketma-ketligini tushuntirib bering.
- 2. Inson yashagan kunni hisoblovchi jadval yarating.
- 3. Kvadrat tenglamani yeching.

#### 🔔 UYGA VAZIFA

- 1. Sinf oʻquvchilarini "Informatika va axborot texnologiyalari" fanidan oʻzlashtirish koʻrsatkichini diagramma koʻrinishida tasvirlang.
- 2. Bir yillik xarajatlaringizni hisoblovchi jadval yarating.

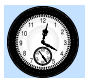

#### **18-DARS. AMALIY MASHG'ULOT**

- 1. MS Excel da doirani yuzasini hisoblang.
- **2.**  $\frac{2-|0.2+3|}{1+2^3}$  ni hisoblang.
- 3. y=sin2x funksiyani grafigini hosil qiling.
- 4. Quyidagi jadvaldagi sonlarning 15% hisoblang:

| T/r | kvartallar | Aylanma mablagʻ | Mahalliy byudjetga 15% ajratma |
|-----|------------|-----------------|--------------------------------|
| 1.  | Ι          | 1175000         |                                |
| 2.  | II         | 211800          |                                |
| 3.  | III        | 3151000         |                                |
| 4.  | IV         | 4151000         |                                |
|     | Jami:      |                 |                                |

5. Tezlikni yoʻl va vaqtga nisbatini hisoblang va uning grafigini hosil qiling.

| S  | V | t   |
|----|---|-----|
| 12 | 5 | 2,4 |

| 10  | 3 | 3,333333 |
|-----|---|----------|
| 5   | 4 | 1,25     |
| 2,5 | 5 | 0,5      |

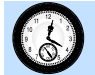

#### **19-DARS. NAZORAT ISHI**

#### 1-variant

1. Birinchi varaqning (Лист1) **B3** katakdagi sonni **C8** katakdagi songa boʻlinmasini ikkinchi varaqning (Лист2) **D9** katagida hisoblang.

2. MS Excel da quyidagi amallarni hisoblang: 2\*(6-5)/5.

3. MS Excel da turli radiuslarda aylana uzunligini hisoblang.

4. *y*=sin*x* funksiyaning grafigini hosil qiling.

#### 2-variant

1. Birinchi varaqning (Лист1) **B1** katakdagi sonni **C3** katakdagi songa boʻlinmasini ikkinchi varaqning (Лист2) **D3** katagida hisoblang.

2. MS Excel da kubning hajmini hisoblang.

3. Quyidagi ifodani hisoblang: (6:8)-9:81.

4. *y*=ln*x* funksiyaning grafigini hosil qiling.

#### **3-variant**

1. **B1** katakka oʻquvchining familiyasi, **C1** katakchaga ismi, **D1** katakchaga otasini ismi kiriting. **E1** katakka ushbu ma'lumotlarni birlashtiring.

2. A1:D9 diapozondagi sonlarning eng kichigini toping.

3. Quyidagi ifodani hisoblang: (6-8)\*6+1.

4.  $y=x^3$  finksiyaning grafigini hosil qiling.

#### 4-variant

1. Kvadrat funksiyaning grafigini hosil qiling.

2. A2:E10 diapozondagi sonlar koʻpaytmasini hioblang.

3. Quyidagi ifodani hisoblang:  $\sqrt{9} + \sqrt{81} - 4$ .

4.  $y=x^3-1$  finksiyaning grafigini hosil qiling.

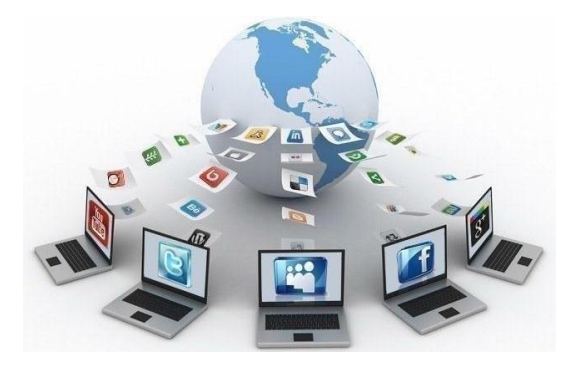

#### II BOB. MA'LUMOTLAR OMBORI

#### SIZ USHBU BOBNI MUTOLAA QILIB QUYIDAGI BILIM, KO'NIKMA VA MALAKALARGA EGA BO'LASIZ:

• ma'lumotlar ombori haqida tushunchalar va ularni boshqarish tizimlari;

• MS Access 2010 ning asosiy elementlari va maydonlar xususiyati;

- MS Access 2010 da ma'lumotlar omborini tashkil etish;
- MS Access 2010 da jadvallarni oʻzaro bogʻlash;

• MS Access 2010 da ma'lumotlarni berilgan shablon bo'yicha izlash va qayta ishlash;

• MS Access 2010 da ma'lumotlar omborini hosil qilish va tahrirlashda formalardan foydalanish;

• MS Access 2010 da matematik amallarni bajarish.

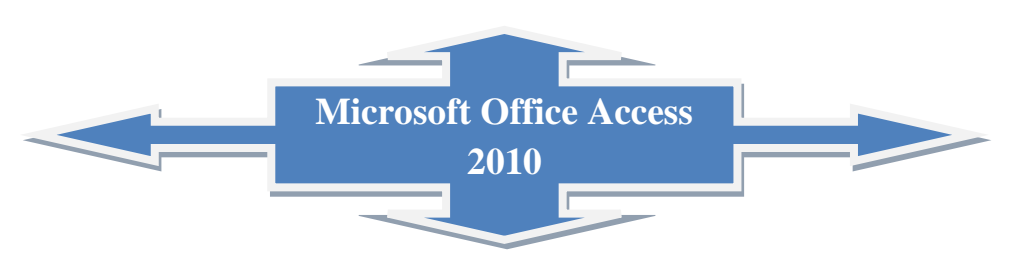

# **20-DARS. MA'LUMOTLAR OMBORI HAQIDA TUSHUNCHA**

Ma'lumotlardan foydalanish, ya'ni ularni ma'lum bir texnologiya asosida yig'ish, saqlash, qayta ishlash va uzatish muhim masalalardan hisoblanadi. Ma'lumot resurslarini shunday tashkil etish lozimki, undan foydalanish maksimal qulaylik va foyda keltirsin. Masala yechishga harakat qilish, ma'lumotlarni ishlash jarayonidagi yangicha yondashish, yangi texnologiyani keltirib chiqardi. Mazkur texnologiyaning asosini ma'lumotlar ombori va banklari tashkil etadi.

*Ma'lumotlar ombori (MO)* – kompyuter xotirasiga kiritilgan ma'lum bir strukturaga ega, o'zaro bir-biri bilan bog'langan va tartiblangan ma'lumotlar majmuasidir.

*Ma'lumotlar modeli* – bu ma'lumotlarning oʻzaro bogʻlangan tuzilishlari va ular ustida bajariladigan operatsiyalar toʻplamidir.

Ma'lumki, aynan bir axborotni mashina ichki muhitida joylashtirish uchun ma'lumotlarni turli xil tuzilishlari va modellaridan foydalanish mumkin. Ulardan qaysi birini tanlash MO yaratayotgan foydalanuvchining zimmasiga yuklatilgan bo'lib, u ko'plab omillarga bog'liq.

MO tuzishning asosiy usullari quyidagilardan iborat:

• Ierarxiv (shajara) model– bu modelda ma'lumotlar daraxtsimon ko'rinishda saqlanadi. Ishlash birligi yozuvdir;

• Tarmoq model – bu modelda daraxtsimon bogʻlanish boʻlsada, tugunlardagi tarmoqlanishlarga cheklanish yoʻq;

 Realyatsion (o'zaro bog'langan) model – bu modelda ma'lumotlar jadval ko'rinishda saqlanadi.

Ma'lumotlarni ikki xil usuldan foydalanib olish mumkin. Bular tuzilmalashtirilmagan va tuzilmalashtirilgan.

*Tuzilmalashtirilmagan* – bu ma'lumotlarni tasvirlash usuli haqida kelishuv boʻlmasa, u holda ular tuzilmalashtirilmagan deyiladi.

*Tuzilmalashtirilgan* – bu ma'lumotlarni tasvirlash usullari haqidagi kelishuv boʻlsa, u holda ular tuzilmalashtirilgan deyiladi.

Ma'lumotlarni tuzilmalashtirilmaganiga quyidagicha misol keltirish mumkin: oʻquvchi (Familiyasi, ismi, otasining ismi, yashash manzili, telefon raqami) haqidagi axborotdan iborat ma'lumotlarga quyidagicha yozilgan axborotni koʻrsatish mumkin: Familiyasi – *Nazarov*, Ismi – *Nodir*, Otasining ismi – *Axmedovich*, Yashash manzili – *Navoiy shahar*, Telefon raqami +998947777777.

Ushbu ma'lumotlarni jadval koʻrinishga keltirsak tuzilmalashtirilgan ma'lumotga aylanadi:

| T/r | Familiyas | Ismi  | Otasining<br>ismi | Yashash manzili | Telefon raqami |
|-----|-----------|-------|-------------------|-----------------|----------------|
| 1.  | Nazarov   | Nodir | Axmedovich        | Navoiy shahar   | +998947777777  |

# YODDA SAQLANG !

*Ma'lumotlar ombori (MO)* – kompyuter xotirasiga kiritilgan ma'lum bir strukturaga ega, o'zaro bir-biri bilan bog'langan va tartiblangan ma'lumotlar majmuasidir.

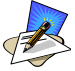

#### SAVOL VA TOPSHIRIQLAR

- 1. Ma'lumotlar ombori deganda nimani tushunasiz?
- 2. MOning modeli haqida ma'lumot bering?
- 3. Tuzilmalashtirilgan ma'lumot deganda nimani tushunasiz?
- 4. Sinfingizdagi oʻquvchilarning familiyasi, ismi, tugʻilgan yili, telefon raqami, fanlardan olgan baholari boʻyicha tuzilmalashtirilmagan ma'lumotlarni shakllantiring.

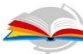

### UYGA VAZIFA

- 1. 10-sinf darsliklarining mualliflari va chiqgan yili boʻyicha tuzilmalashtirilmagan ma'lumotlarni shakllantiring.
- 2. Sinfingizdagi oʻquvchilarning familiyasi, ismi, tugʻilgan yili boʻyicha tuzilmalashtirilgan ma'lumotlarni shakllantiring.

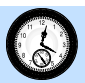

#### 21-DARS. MA'LUMOTLAR OMBORINI BOSHQARISH TIZIMLARI

MOni tashkil qilish, ularga qoʻshimcha ma'lumotlarni kiritish va ma'lumotlardan foydalanish uchun maxsus MOlar bilan ishlaydigan dasturiy ta'minotlar yaratilishi zarur boʻladi. Bunday dasturlar majmuasi ma'lumotlar omborini boshqarish tizimlari deb yuritiladi. **Ma'lumotlar omborini boshqarish tizimi (MOBT)** –foydalanuvchilar tomonidan MOni yaratish, toʻldirish va birgalikda qoʻllash uchun moʻljallangan dasturiy vositalar tizimidir.

MOBTlariga MS Access, OpenOffice.org Base, Cache, IMS, Firebird, MySQL kabi dasturiy vositalar misol boʻladi.

MOBTning asosiy xususiyatlari – bu nafaqat ma'lumotlarni kiritish va saqlashda ishlatiladigan protseduralar tarkibi boʻlmasdan, ularning strukturasini ham tasvirlaydi. Ma'lumotlarni oʻzida saqlab va MOBT ostida boshqariladigan fayl oldin ma'lumotlar banki, keyinchalik esa "Ma'lumotlar ombori" deb yuritila boshlanadi.

MO yaratishda quyidagilarga e'tibor qaratish kerak:

• ma'lumotlar turi, koʻrinishi ularni qoʻllaydigan dasturlarga bogʻliq boʻlmasligi lozim;

• ma'lumotlar ombordagi kerakli ma'lumotni bilish yoki izlash uchun biror dasturni tuzishga hojat qolmasligi lozim.

Shuni ta'kidlash lozimki, hozirgi vaqtda deyarli barcha **MOBT** asosan relyatsion modellar asosida tashkil qilinmoqda. Shu sababli, Microsoft Office korporatsiyasi ham eng ommalashgan dasturiy vositalarini yaratmoqda. Bu dasturiy vositalar ixtiyoriy sohada yuqori darajadagi professional hujjatlar tayyorlash imkonini beradi. Shulardan biri MOlar bilan ishlashga moʻljallangan Microsoft Access dasturidir.

# **YODDA SAQLANG !**

**Ma'lumotlar omborini boshqarish tizimi (MOBT)** – foydalanuvchilar tomonidan MOni yaratish, toʻldirish va birgalikda qoʻllash uchun moʻljallangan dasturiy vositalar tizimidir.

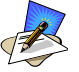

# SAVOL VA TOPSHIRIQLAR

- 1. MOBTga ta'rif bering.
- 2. MOni yaratuvchi qanday dasturiy vositalarni bilasiz?
- 3. MOning modeli haqida ma'lumot bering.
- 4. Sinfingiz oʻquchilarining familiyasi, ismi, yashash manzili toʻgʻrisidagi ma'lumotlarni shakllantiring.

#### UYGA VAZIFA

- 1. Fanlarga oid kitoblarning nomi, chiqgan yili va mualliflari toʻgʻrisidagi ma'lumotlarni shakllantiring.
- 2. Respublikamizning viloyatlari, ularning maydoni va aholi soni toʻgʻrisidagi ma'lumotlarni shakllantiring.

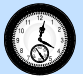

#### 22-DARS. AMALIY MASHG'ULOT

- 1. Sinfingiz oʻquvchilari haqida MO yaratish uchun modellar yarating.
- 2. Quyidagi jadvalni yarating va uni sinfingiz oʻquvchilari haqidagi ma'lumotlar bilan toʻldiring:

| 1. | Familiyasi | Ismi | Fanlardan olgan baholari |        |       |           |       |
|----|------------|------|--------------------------|--------|-------|-----------|-------|
|    |            |      | Matematika               | Fizika | Kimyo | Biologiya | Tarix |
| 2. |            |      |                          |        |       |           |       |
| 3. |            |      |                          |        |       |           |       |
| 4. |            |      |                          |        |       |           |       |

3. Quyidagi ierarxiv modelning chizmasini qogʻozga tushirib, katakchalarni toʻldiring:

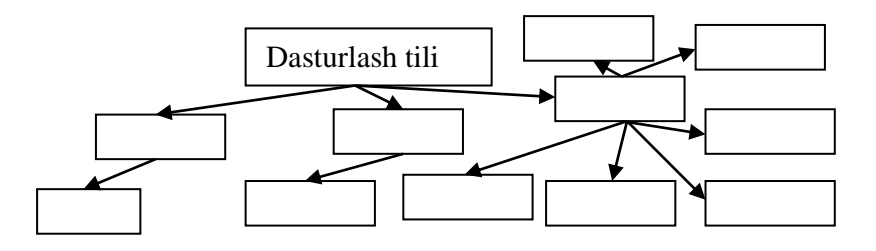

4. Quyidagi tarmoqli modelning chizmasini qogʻozga tushirib, katakchalarni toʻldiring:

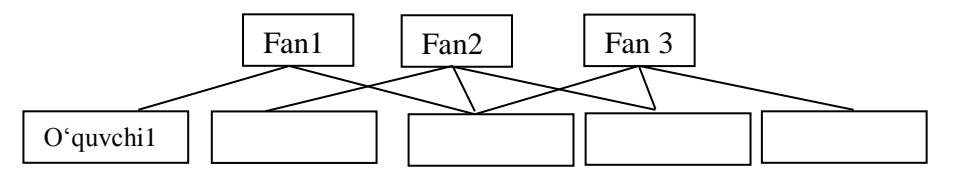

5. Quyidagi relyatsion modelning chizmasini qogʻozga tushirib, jadvallarni toʻldiring:

|         |               |            | Ustur      | n (maj    | ydon)                       |    |   | Kom  | pyuter |     |                        |
|---------|---------------|------------|------------|-----------|-----------------------------|----|---|------|--------|-----|------------------------|
| lval    | Tala<br>raqa  | ıb<br>mi   | Tal<br>san | ab<br>asi | Yetkazib<br>berilgan<br>kun |    | S | Soni | Na     | rxi | Qatorlar<br>(yozuvlar) |
| Jac     |               |            |            |           |                             |    |   |      |        |     | -                      |
| Ehtiy   | ot qism       |            |            |           | Ta'minlovch                 | ni |   | Raqa | mi     | M   | lanzili                |
| T<br>ra | alab<br>Iqami | Tal<br>san | ab<br>asi  | be        | Yetkazib<br>erilgan kun     |    |   |      |        |     |                        |
|         |               |            |            |           |                             |    |   |      |        |     |                        |

6. Ierarxiv modellarga misol keltiring va uning chizmasini hosil qiling.

7. Tarmoqli modellarga misol keltiring va uning chizmasini hosil qiling.

8. Relyatsion modellarga misol keltiring va uning chizmasini hosil qiling.

#### **23-DARS. MS ACCESS 2010 NING ASOSIY ELEMENTLARI** VA MAYDONLAR XUSUSIYATI

Microsoft Access 2010 MOBTning relyatsion turiga mansub boʻlib, hozirgi vaqtda eng ommaviy ma'lumotlar omborini boshqarish tizimlariga kiradi va u MOni yaratish, MOda ma'lumotlarni saqlash, izlash va ishlashni avtomatlashtirishga moʻljallangan.

MS Access 2010 ning yana bir qoʻshimcha afzalligi uning Microsoft Office tarkibiga kiruvchi Word, Excel kabi dasturlar bilan integrallashganligidadir. Bu dastur ilovalarida yaratilgan ma'lumotlar bir ilovadan ikkinchi ilovaga osonlik bilan import va eksport boʻlishi koʻzda tutilgan.

MS Access 2010 vordamida oddiy foydalanuvchi katta va murakkab boʻlgan ma'lumotlar omborini dasturiy ta'minot yaratmasdan MO yaratish va qoʻllashga ega boʻladi.

MS Access 2010 ni yuklashning uch xil usulini koʻrib oʻtish mumkin:

- foydalanuvchining ish stolidagi yorliq yordamida;
- dasturining yorligʻi yordamida;
- bosh menyu yordamida.

#### MS Access 2010 bilan ishlash

MS Access 2010 ning ekrani yuqori qatorida omboridagi ma'lumotlar va uning qismlari ustida turli xil amallar bajarish uchun moʻljallangan menyu joylashgan.

Файл, Главная, Создание, Внешние данные, Работа с базами данных, Поля, Таблица boʻlimlaridan iborat.

| A 🖌  | ク ~ (□ ~   〒 |          |                |
|------|--------------|----------|----------------|
| Файл | Главная      | Создание | Внешние данные |

Таблица

Поля

Файл – ma'lumotlarni xotirada saqlash, fayllarga murojaat qilish, qog'ozga chop etish, dasturning parametrlarini sozlash ma'lumotlarni imkoniyatlari mavjud.

Работа с базами данных

Главная –jadvaldagi ma'lumotlarni filtrlash, saralash qayta ishlash, kabi bir qator ishlarini amalga oshirish imkoniyati mavjud.

**Создание** – jadvallar, soʻrovlar, formalar hisobotlar, modullar, makroslar varatish kabi bir qator ishlarni amalga oshirish mumkin.

Внешние – varatilgan ma'lumotlarni import, eksport, gilish va ma'lumotlarni elektron manzillarga jo'natish kabi bir qator ishlarni amalga oshirish mumkin.

Работа с базами данных – makroslar varatish, hosil qilingan jadvallarni oʻzaro bogʻlash, SQL server ombori bilan bogʻlash kabi bir qator ishlarni amalga oshirish mumkin.

Поля – maydon turlari, xossalarini oʻzgartirish, jadval formatlarini tahrirlash, matematik funksiyalardan foydalanish mumkin.

Таблица – makroslar yaratish, jadvllarni oʻzaro bogʻlash, xossa-larini o'rnatish mumkin.

MS Access 2010 ning asosiy elementlari quyidagilar:

Таблицы – ma'lumotlarni saqlash uchun xizmat qiladi;

• Запросы – ma'lumotlarni tanlash shartlarini berishni ularga o'zgartirishlar kiritish uchun xizmat qiladi;

• Формы – ma'lumotlarni koʻrish va tahrirlash uchun xizmat qiladi;

• Страницы – HTML (gipermatn) formatidagi fayllar, ular MS Access 2010 da ma'lumotlarini Internet Explorer brouzeri yordamida koʻrish uchun ishlatiladi;

• Отчеты – ma'lumotlarni umumlashtirish va chop qilish imkonini beradi;

• **Makpoc** – bir yoki bir qancha amallarni avtomatik ravishda bajaradi.

MS Access 2010 da maydonlar ma'lumotlarni mantiqiy tashkil etishning elementar birligi hisoblanadi.

| Turi             | Ta'rifi                                            |
|------------------|----------------------------------------------------|
| Matnli           | Maydon turi matnlardan tashkil topgan boʻlib,      |
| (Текстовый)      | uning uzunligi (hajmi) 255 belgidan oshmasligi     |
|                  | kerak.                                             |
| MEMO maydoni     | MEMO maydonida hajmi 65535 belgidan koʻp           |
| (поле МЕМО)      | boʻlmagan matnli (yozuvli), yoki yozuvli va        |
|                  | raqamli ma'lumotlar saqlanadi.                     |
| Raqamli          | Maydon turi raqamli qiymatlarni saqlaydi, ularning |
| (Числовой)       | diapazoni maydon oʻlchami parametrida aniqlanadi.  |
| Sana/vaqt        | Maydon qiymati sana va vaqtlardan iborat (8 bayt)  |
| (Дата/время)     | va 100 dan 9999 gacha yil diapazonini kiritish     |
|                  | mumkin.                                            |
| Pulli (Денежный) | Maydon qiymati raqamlar boʻlib, unda butun         |
|                  | nuqtasidan 15 razryad chapda va 4 razryad oʻngda   |
|                  | raqamlar saqlanishi mumkin.                        |
| Hisoblagich      | Jadvalga yangi yozuv qoʻshilganda avtomatik        |
| (Счетчик)        | ravishda bir qiymatga oshib boradi.                |
| Mantiqiy         | Maydon "Ha" yoki "Yoq" qiymatlarni saqlaydi.       |
| (Логический)     | MS Access da "1" – "Ha" va "0" – "Yo'q"            |
|                  | holatlarida ishlatiladi.                           |

MS Access 2010 da tasvirlanadigan maydon turlari

| OLE obyekt    | Maydonga OLE – serveri tomonidan qayta           |  |  |  |  |  |  |
|---------------|--------------------------------------------------|--|--|--|--|--|--|
| maydoni (Поле | ishlangan obyektlar joylashtiriladi.             |  |  |  |  |  |  |
| объекта OLE)  |                                                  |  |  |  |  |  |  |
| Gipermurojaat | Bu maydon qattiq diskning boshqa fayliga boʻlgan |  |  |  |  |  |  |
| (Гиперссылка) | giperbogʻlanish hosil qiladi.                    |  |  |  |  |  |  |
| Qoʻshish      | Matematik funksiyalar bilan ishlash imkoniyati   |  |  |  |  |  |  |
| (Вложение)    | yaratiladi.                                      |  |  |  |  |  |  |

# 🧐 YODDA SAQLANG !

MS Access 2010 ning fayllar ".accdb" kengaytmaga ega.

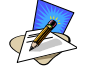

# SAVOL VA TOPSHIRIQLAR

- 1. MS Access 2010 da MOBTning qaysi turga mansub?
- 2. MS Access 2010 da obyektlarning asosiy elementlarini tushuntirib bering?
- 3. MS Access 2010 da maydon turlari haqida ma'lumot bering?
- 4. MS Access 2010 ni ishga tushiring va uning asosiy oynasida yangi ma'lumotlar omborini (Новая база данных) yarating.

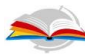

#### UYGA VAZIFA

- 1. MS Access 2010 da yangi ma'lumotlar omborini hosil qiling. Ombor nomini "o'quvchilar" deb nomlang va uni **D** diskga saqlang.
- 2. MS Access 2010 da tasvirlanadigan maydon turlarini tahlil qilib chiqing.

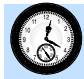

#### 24-DARS. AMALIY MASHG'ULOT

- 1. MS Access 2010 ni quyidagi usullardan foydalanib ishga tushiring:
- foydalanuvchining ish stolidagi yorliq yordamida;
- MS Access Access 2010 ning yorliq belgisi yordamida;
- bosh menyu yordamida.

2. MS Excel 2010 da quydagi jadvalni hosil qiling:

| T/R | Familiyasi | Ismi | Tugʻilgan yili | Telefon raqami |
|-----|------------|------|----------------|----------------|
| 1.  |            |      |                |                |
| 2.  |            |      |                |                |

Hosil qilingan jadvalni MS Access 2010 dasturiga import qiling.

4. MS Access 2010 da yaratilgan faylni yuklang va uni MS Excel 2010 ga eksport qiling.

5. MS Access 2010 ning Файл, Главная, Создание, Внешние данные, Работа с базами данных, Поля, Таблица menyusining imkoniyatlarini tushuntirib bering.

6. MS Access 2010 ning maydon xossalarini oʻzgartiring.

7. MS Access 2010 ning maydon turlarini oʻzgartiring.

8. Quyidagi jadvaldan foydalangan holda MO jadvalining maydonlarini hosil qiling:

| Maydon nomi      | Ma'lumotlar turi |
|------------------|------------------|
| Oʻquvchi kodi    | Счетчик          |
| Familiyasi       | Текстовый        |
| Ismi             | Текстовый        |
| Otasining ismi   | Текстовый        |
| Tugʻilgan sanasi | Дата/время       |
| Sinfi            | Текстовый        |
| Telefoni         | Числовой         |
| Manzili          | Текстовый        |

9. MS Access 2010 ni Файл-Открыть ketma-ketligi orqali MS Access 2010 da yaratilgan bironta faylni yuklang.

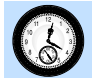

#### 25-DARS. MS ACCESS 2010 DA MA'LUMOTLAR OMBORINI TASHKIL ETISH

MS Access 2010 da ma'lumotlar omborini tashkil etish uchun Microsoft Office dasturlari orasidan Microsoft Access 2010 ni yuklaymiz:

| Гуд №) + (№ + Г¥<br>райл Главная Создание                                                       | Внешние данные Рабо             | ота с базали данных       | Office Tab          | Microsoft Access | -                   |   | _                 |  |
|-------------------------------------------------------------------------------------------------|---------------------------------|---------------------------|---------------------|------------------|---------------------|---|-------------------|--|
| <ul> <li>Согранить</li> <li>Сохранить объект как</li> <li>Сохранить базу зановах как</li> </ul> | Доступные шаблон<br>+ + 🙆 Домой | ы                         |                     |                  |                     |   | Новая база данных |  |
| <ul> <li>Открыть</li> <li>Закрыть базу данных</li> </ul>                                        |                                 |                           | A                   |                  |                     |   |                   |  |
| Сведения                                                                                        | Новая база данных               | Пустая веб-база<br>данных | Последние шаблоны   | Образцы шаблонов | Мои шаблоны         |   |                   |  |
| Последние                                                                                       | Шаблоны Office.co               | m                         |                     | Поиск шаблонов   | на сайте Office.com | + |                   |  |
| Создать                                                                                         |                                 |                           |                     |                  |                     |   |                   |  |
| Печать                                                                                          |                                 |                           |                     |                  |                     |   |                   |  |
|                                                                                                 | Accurate                        | Контакты                  | Regeore un anatoria | Наказинаршаские  | Deserve             |   |                   |  |

Hosil boʻlgan oynadan **Новая база** данных boʻlimini tanlaymiz. Natijada quydagi oyna hosil boʻladi:

| A 🔒        | in) × (2i ×   <del>+</del> |                     |                                                 |                         |                                                                                   |                   | Работа                   | с таблицами                              | Databas                     | 8 : база данн                    | ых (Access 2007 - 201              | 0) - Microsoft Acces                                                       | s (Сбой актив | ации продукта) | - | ø | 23  |
|------------|----------------------------|---------------------|-------------------------------------------------|-------------------------|-----------------------------------------------------------------------------------|-------------------|--------------------------|------------------------------------------|-----------------------------|----------------------------------|------------------------------------|----------------------------------------------------------------------------|---------------|----------------|---|---|-----|
| Файл       | Главная                    | Создание            | Внешние данны                                   | e Pa                    | бота с базами данных                                                              | Office Tab        | Поля                     | Таблица                                  |                             |                                  |                                    |                                                                            |               |                |   |   | ۵ 🕜 |
| Режим<br>У | АВ 12<br>Текст Число       | ородина<br>Денежный | В Дата и время<br>✓ Логический<br>Иругие поля × | <b>ж</b><br>/далить     | <ul> <li>Имя и подпись</li> <li>Значение по умолч</li> <li>Размер поля</li> </ul> | нанию Изп<br>подн | к<br>менить<br>тановку в | <i>fx</i><br>Изменить Па<br>ыражение пол | ар<br>праметры<br>19 МЕМО - | Тип данных<br>Формат:<br>🧐 % 000 | •<br>Сорматирование •<br>1,60, 400 | <ul> <li>Обязательное</li> <li>Уникальное</li> <li>Индексирован</li> </ul> | Проверка      |                |   |   |     |
| Режимы     |                            | Добавление          | и удаление                                      |                         |                                                                                   | Свой              | ства                     |                                          |                             | ©op                              | матирование                        | Проверка                                                                   | поля          |                |   |   |     |
| Bce of     | ьекты Access               | . ≪                 | Database8                                       | × 🗎                     |                                                                                   |                   |                          |                                          |                             |                                  |                                    |                                                                            |               |                |   |   |     |
| Поиск      |                            | Q                   | Таблица1                                        |                         |                                                                                   |                   |                          |                                          |                             |                                  |                                    |                                                                            |               |                |   |   | ×   |
| Таблиц     | цы                         | *                   | 🕗 Код                                           | <ul> <li>Щел</li> </ul> | пкните для добавле                                                                | ния 💌             |                          |                                          |                             |                                  |                                    |                                                                            |               |                |   |   |     |
| 💷 Та       | блица1                     |                     | * (1                                            | ₩2)                     |                                                                                   |                   |                          |                                          |                             |                                  |                                    |                                                                            |               |                |   |   |     |

MS Access 2010 da jadval hosil qilib, ularga ma'lumotlarni kiritish ikki xil usulda amalga oshirish mumkin:

#### 1. Режим-Конструктор.

#### 2. Создание-Конструктор таблиц.

MS Access 2010 oynasida bitta jadval hosil qilish uchun Режим-Конструктор boʻlimidan foydalanish mumkin. Agar oynada bir nechta jadvallar hosil qilish va ular bilan oʻzaro bogʻlanish hosil qilish uchun Создание menyusining Конструктор таблиц boʻlimi orqali bajariladi.

**1-mashq.** MS Access 2010 da o'quvchilar to'g'risidagi ma'lumotlarni shakllantirish usuli.

#### **Bajarish:**

• MS Access 2010 ning **Режим-Конструктор** ketma-ketligi bajariladi. Natijada quyidagi oyna hosil boʻladi:

| Сохранение   |    |        |
|--------------|----|--------|
| Имя таблицы: |    |        |
| Таблица 1    |    |        |
|              |    |        |
|              | ОК | Отмена |

• Имя таблицы qatoriga "O'quvchilar ma'lumoti" nomi bilan saqlaymiz va jadvalni quyidagi tartibda shakllantirib olamiz:

| O'quvchining identifikatsion raqami | Raqamli (числовой) |
|-------------------------------------|--------------------|
| Oʻquvchining familiyasi             | Matnli (текстовой) |
| O'quvchining ismi                   | Matnli (текстовой) |
| Oʻquvchining otasini ismi           | Matnli (текстовой) |
| Oʻquvchining yashash manzili        | Matnli (текстовой) |
| Oʻquvchining tugʻilgan yili         | Vaqt (Дата/ время  |
| O'quvchining telefoni               | Raqamli (числовой) |
|                                     |                    |

|                           |                                                                      |                          |                 | Работа о              | таблицами                | Datab           | ase4:ба         | за данных (Асс          | ess 2007 - 2010 | ) - Microsoft A | ccess (Сбой акт |
|---------------------------|----------------------------------------------------------------------|--------------------------|-----------------|-----------------------|--------------------------|-----------------|-----------------|-------------------------|-----------------|-----------------|-----------------|
| B                         | нешние данные Работа с б                                             | азами данных Off         | ice Tab         | Кон                   | структор                 |                 |                 |                         |                 |                 |                 |
| Берг                      | З на Вставить строки<br>⇒ Удалить строки<br>а № Изменить подстановку | Страница<br>свойстваница | Создать<br>данн | 2<br>макросы<br>ных т | Переимено<br>или удалить | овать<br>макрос | Схема<br>данных | Зависимости<br>объектов |                 |                 |                 |
|                           | ервис Показать или скрыть События полеи, записеи и таблиц Связи      |                          |                 |                       |                          |                 |                 |                         |                 |                 |                 |
|                           | Ma'lumotlar bazasi                                                   |                          |                 |                       |                          |                 |                 |                         |                 |                 | ×               |
|                           | Имя поля                                                             | Тип данн                 | ных             |                       |                          |                 |                 | Описание                |                 |                 |                 |
| 8                         | Код                                                                  | Счетчик                  |                 |                       |                          |                 |                 |                         |                 |                 | =               |
|                           | Familiyasi                                                           | Текстовый                |                 |                       |                          |                 |                 |                         |                 |                 |                 |
|                           | Ismi                                                                 | Текстовый                |                 |                       |                          |                 |                 |                         |                 |                 |                 |
|                           | Otasini ismi Текстовый                                               |                          |                 |                       |                          |                 |                 |                         |                 |                 |                 |
| Yashash manzili Текстовый |                                                                      |                          |                 |                       |                          |                 |                 |                         |                 |                 |                 |
| Tugʻilgan yili Дата/время |                                                                      |                          |                 |                       |                          |                 |                 |                         |                 |                 |                 |
|                           | Telefoni                                                             | Числовой                 |                 |                       |                          |                 |                 |                         |                 |                 |                 |

ushbu oynadan chiqamiz (oyna chetidagi x belgisi tanlanadi).
 Natijada quyidagi oyna hosil boʻladi:

| Microsoft | Access                                                                    | - |
|-----------|---------------------------------------------------------------------------|---|
| <u> </u>  | Сохранить изменения макета или структуры таблицы 'Oʻquvchilar ma'lumoti'? | - |
|           | Да Нет Отмена                                                             |   |

• oynadan **<u>J</u>a** tugmasi tanlanadi ("O'quvchilar ma'lumoti" nomli jadval hosil bo'ladi).

• oʻquvchi haqidagi ma'lumotlar omborini shakllantirish uchun, "Oʻquvchilar ma'lumoti" nomli yozuv ustiga sichqoncha tugmasi ikki marta bosiladi:

| A      | 10) + (11 +   <del>-</del>                | Database31 : база дан                          | ных (Access 2007 - 2010) - Microsoft Access (Сбой                                | і активации продукта)                                                                                                    |                                                                                                    |     | e x |
|--------|-------------------------------------------|------------------------------------------------|----------------------------------------------------------------------------------|----------------------------------------------------------------------------------------------------|----------------------------------------------------------------------------------------------------|-----|-----|
| Файл   | Главная Создание Вн                       | ешние данные Работа с базами данных Office Ta  | b                                                                                |                                                                                                    |                                                                                                    |     | ۵ 🕜 |
| Режим  | Вставить<br>Вставить<br>Формат по образцу | Фильтр<br>Фильтр № Хдалить сортировку № Фильтр | Создать Σ Итоги<br>⇒ Сохранить ♥ Орфография<br>все × Удалить ▼ ⊒ Дополнительно × | Найти<br>Найти<br>Найти → Перейти → Перейти → | ▼         ▼         □         □         □         □         □         □         □         □         □         □         □         □         □         □         □         □         □         □         □         □         □         □         □         □         □         □         □         □         □         □         □         □         □         □         □         □         □         □         □         □         □         □         □         □         □         □         □         □         □         □         □         □         □         □         □         □         □         □         □         □         □         □         □         □         □         □         □         □         □         □         □         □         □         □         □         □         □         □         □         □         □         □         □         □         □         □         □         □         □         □         □         □         □         □         □         □         □         □         □         □         □         □         □         □         □ | M v |     |
| Режимы | а Буфер обмена 💈                          | Сортировка и фильтр                            | Записи                                                                           | Найти                                                                                                    | Форматирование текста                                                                                                    |     |     |
| Bce o  | бъекты Access 🛛 👻 🚇                       | Database31 ×                                   |                                                                                  |                                                                                                    |                                                                                                    |     |     |
| Поиск. | <u>م</u>                                  |                                                |                                                                                  |                                                                                                    |                                                                                                    |     |     |
| Табл   | ицы 🌣                                     |                                                |                                                                                  |                                                                                                    |                                                                                                    |     |     |
|        | Oʻquvchilar ma'lumoti                     |                                                |                                                                                  |                                                                                                    |                                                                                                    |     |     |

• hosil boʻlgan ma'lumotlar omborini oʻquvchilar haqidagi ma'lumotlar bilan toʻldiriladi:

|   | Ma'lumotlar bazasi |                |       |            |              |   |                         |        |                    |            |        |  |  |
|---|--------------------|----------------|-------|------------|--------------|---|-------------------------|--------|--------------------|------------|--------|--|--|
| 2 | Код                | 🔹 Familiyasi 👻 | Ismi  | •          | Otasini ismi | * | Yashash manzili         | Ŧ      | Tug'ilgan yili 🛛 🔻 | Telefoni 🚽 | Щелкни |  |  |
|   |                    | 1 Maxmudov     | Axmad | Najimovich |              |   | Navoiy sh. M. Tarobi k. | 117 b. | 23.09.2003         | 94482674   | 9      |  |  |
|   |                    | 2 Maxmudova    | Lobar | Axadovna   |              |   | Navoiy sh. Navoiy k. 23 | .56    | 06.09.2004         | 93245678   | 9      |  |  |

yaratilgan ma'lumotlar omborini kompyuter xotirasiga saqlaymiz
 (Файл – Сохранить базу данных как).

MS Access 2010 da yaratilgan jadvalning ustun yozuvini oʻzgartirish imkoniyati mavjud. Buning uchun Главная – Режим – Конструктор buyrugʻi bajariladi.

# YODDA SAQLANG !

MS Access 2010 da jadval hosil qilib, ularga ma'lumotlarni kiritish ikki xil usulda amalga oshirilishi mumkin:

1. Режим-Конструктор. 2. Создание-Конструктор таблиц.

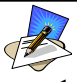

#### SAVOL VA TOPSHIRIQLAR

- 1. MS Access 2010 ning menyu bandlarini sanab bering?
- 2. MS Access 2010 ning **Конструктор таблиц** boʻlimi qaysi menyuda joylashgan?
- MS Access 2010 ning Режим–Конструктор boʻlimini tanlab, oʻquvchilarning familiyasi, ismi, yashash manzili toʻgʻrisidagi MO yarating.

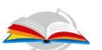

### **UYGA VAZIFA**

- 1. MS Access 2010 ni uch xil usulda ishga tushiring.
- 2. **Создание–Конструктор таблиц** boʻlimini tanlab, oʻquvchilar familiyasi, ismi, yashash manzili, telefon raqami toʻgʻrisidagi MO yarating.

#### **26-DARS. AMALIY MASHG'ULOT**

1. MS Access 2010 ning **Режим–Конструктор** boʻlimidan foydalanib oʻquv darsliklarining nomi, muallifi, yaratilgan yili, hajmi haqida ma'lumot beruvchi jadval yarating.

2. MS Access 2010 ning Создание-Конструктор таблиц boʻlimini tanlab uchta jadval hosil qiling (birinchi jadvalda Oʻzbekiston Respublikasining viloyatlar, ularning maydoni, ikkinchi jadvalda viloyat aholi soni, zavod va fabrikalar, uchinchi jadvalda Toshkent shahrining maydoni, aholisi, zavod va fabrikalar toʻgʻrisida ma'lumot bersin).

3. MS Access 2010 da Главная boʻlimining Итоги bandi orqali ustulardagi 10 sonning eng kattasini, eng kichigini, oʻrta arfimetigini va yigʻindisini hisoblang.

4. MS Access 2010 da quyidagi jadvalni hosil qiling:

| 🛄 Таблица2 |     |            |         |               |                    |          |          |            |
|------------|-----|------------|---------|---------------|--------------------|----------|----------|------------|
| Kod        | *   | Familiya * | Ismi 📑  | Otasini ismi  | Manzili *          | Matema * | Fizika 📑 | Informat * |
|            | 1   | Nazarov    | Nodir   | Qosimovich    | Toshkent shahri    | 4        | 3        | 5          |
|            | 2   | Mamatov    | Vali    | Aliqulovich   | Qibray tumani      | 4        | 4        | 4          |
|            | 3   | Ashurova   | Vasila  | Axmtovna      | Navoiy viloyati    | 3        | 3        | 5          |
|            | 4   | Shodmond   | Shafoat | Toshmurodovna | Samarqand viloyati | 5        | 5        | 3          |
| * (N       | lº) |            |         |               |                    |          |          |            |
| τΝ         | ог  |            |         |               |                    | - 4      | 3,75     | 4,25       |

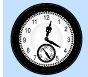

#### 27-DARS. MS ACCESS 2010 DA JADVALLARNI O'ZARO BOG'LASH

MS Access 2010 da MOBT jadvallarni bir-biri bilan bogʻlash katta ahamiyatga ega hisoblanadi. Chunki, MOBT bir nechta jadvallar hosil qilish va ulardagi kerakli ma'lumotlarni bir joyga jamlashda foydalaniladi. MS Access 2010 da jadvallarni bogʻlash uchun **Работа с базами данных** menyusining **Схема данных** boʻlimidan amalga oshiriladi. Jadvallarni bogʻlash va ushbu jadvallarni soʻrovlar yordamida bitta jadvalga birlashtirish uchun **Создание** menyusining **Конструктор запросов** boʻlimidan amalga oshiriladi.

**1-mashq.** Turli ma'lumotlarga ega bo'lgan uchta jadvallarni bog'lash masalasini ko'rib o'tamiz.

#### **Bajarish:**

• Создание menyusining Конструктор таблиц bandidan uchta jadval hosil qilamiz va jadvallarni "1-jadval", "2-jadval", "3-jadval" nomi bilan saqlaymiz. Soʻngra Работа с базами данных menyusining Схема данных boʻlimini tanlab, Добавление таблицы oynasini hosil qilinib, undan har bir jadvalni belgilab, Добавить tugmasi tanlanadi;

 hosil boʻlgan jadvallarni oʻzaro bogʻlash uchun menyuda Изменить связи boʻlimi tanlanadi. Natijada quyidagi oyna hosil boʻladi:

| Все объекты Access 🔍                        | « A Database 36                  | xB                                                                                          | 1                                                                           |                                                                                  |
|---------------------------------------------|----------------------------------|---------------------------------------------------------------------------------------------|-----------------------------------------------------------------------------|----------------------------------------------------------------------------------|
| Поиск                                       | Р Схема данны                    | x                                                                                           |                                                                             |                                                                                  |
| Таблицы<br>1-jadval<br>2-jadval<br>3-jadval | 1-jadval<br>У Код<br>Fam<br>Ismi | ilīyasi                                                                                     | 2-jadval<br>V Kog<br>Tugʻilgan yil<br>Telefoni                              | 3-jadval<br><sup>¥</sup> Kod<br>Familiyasi<br>Ismi<br>Tugʻilgan sana<br>Telefoni |
|                                             |                                  | Изменение связ<br>Таблица/запрос:<br>Обеспечени<br>каскадное<br>Каскадное<br>Тип отношения: | зей<br>: Связанная таблица/запрос:<br>• • • • • • • • • • • • • • • • • • • | Создать<br>Отмена<br>Объединение<br>Новое                                        |

• oynadan **Новое.** tugmasi tanlanib, **Создание** nomli yangi oyna hosil qilinadi. Oynaning **Левая таблица** qatoridan "1-jadval"ni, **Правая таблица** qatoriga "3-jadval"ni tanlaymiz. **Левый столбец** va **Правый столбец** qatoriga "Kod" tanlanib, **OK** tugmasi tanlanadi;

• Изменение связей oynasidan "1-jadval"ning birinchi qatoriga "Kod", ikkinchi qatoriga "Familiyasi", uchunchi qatoriga "Ismi" tanlanib Создать tugmasi tanlanadi;

Ushbu bajarilgan ketma-ketlikni "1-jadval" va "3-jadval"lar uchun ham bajariladi. Natijada quyidagi oyna hosil boʻladi:

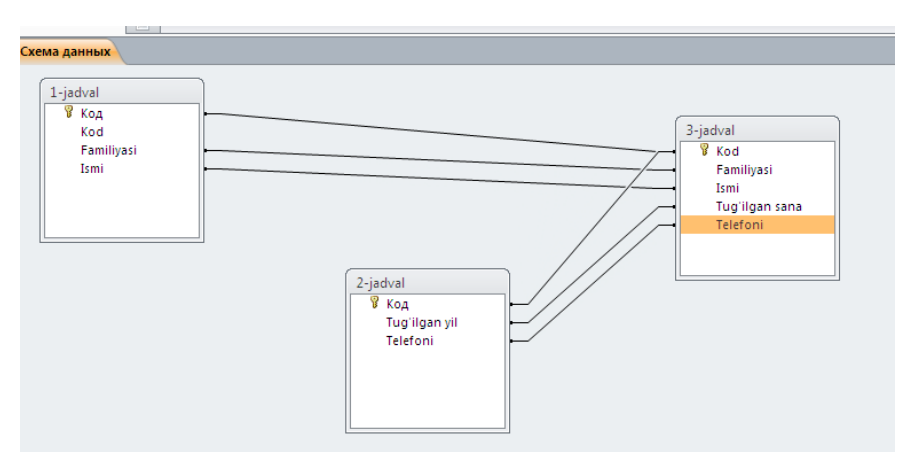

**2-mashq.** Oʻquvchilar haqidagi ma'lumotlarni uchta jadvalga hosil qilish va ularni soʻrovlar yordamida bitta jadvalga birlashtirish.

#### **Bajarish:**

• birinchi jadvalga oʻquvchilarning familiyasi, ismi, otasining ismi haqida ma'lumotlar kiritiladi;

• ikkinchi jadvalga oʻquvchilarning yashash manzili, telefon raqami, sinfi haqida ma'lumotlar kiritiladi;

• uchinchi jadvalga informatika, matematika va fizika fanidan olgan baholari haqida ma'lumotlar kiritiladi;

• birinchi jadvalni hosil qilish uchun MS Access 2010 dasturini ishga tushiramiz va Создание menyusidan Конструктор таблиц boʻlimi tanlanadi. Hosil boʻlgan jadvalni quyidagi tartibda toʻldiramiz:

| Таблица2     |                                                                   |                                                                                                    |                                                                                                    |
|--------------|-------------------------------------------------------------------|----------------------------------------------------------------------------------------------------|----------------------------------------------------------------------------------------------------|
| Имя поля     | Тип данных                                                        |                                                                                                    | Соуранение                                                                                                    |
| Kod          | Текстовый                                                         |                                                                                                    |                                                                                                    |
| Familiyasi   | Текстовый                                                         |                                                                                                    | Имя таблицы:                                                                                                    |
| Ismi         | Текстовый                                                         |                                                                                                    | FISH                                                                                                    |
| Otasini ismi | Текстовый                                                         | -                                                                                                    |                                                                                                    |
|              |                                                                   |                                                                                                    | ОК Отмена                                                                                                    |
|              | Таблица2<br>Имя поля<br>Kod<br>Familiyasi<br>Ismi<br>Otasini ismi | Таблица2       Имя поля     Тип данных       Коd     Текстовый       Familiyasi     Текстовый       Ismi     Текстовый       Otasini ismi     Текстовый | Таблица2Имя поляТип данныхКоdТекстовыйFamiliyasiТекстовыйIsmiТекстовыйOtasini ismiТекстовыйСтали совыйТекстовый |

yaratilgan jadvalni "FISH" nomi bilan saqlaymiz;

• Ikkinchi jadvalni hosil qilish uchun Создание menyusidan Конструктор таблиц boʻlimi tanlanadi. Hosil boʻlgan jadvalni quyidagi tartibda toʻldiramiz:

|   | Таблица1        |            |              |
|---|-----------------|------------|--------------|
| 1 | Имя поля        | Тип данных |              |
|   | Kod             | Текстовый  | Сохранение   |
|   | Yashash manzili | Текстовый  | Имя таблицы: |
|   | Telefon raqami  | Числовой 💌 | Ma'lumot     |
|   | Sinfi           | Текстовый  |              |
|   |                 |            | ОК Отмена    |

jadvalni "Ma'lumot" nomi bilan saqlaymiz;

• uchinchi jadvalni hosil qilish tartibi ham yuqoridagi ketma-ketlikda amalga oshiriladi va hosil boʻlgan jadvalni quyidagi tartibda toʻldiramiz:

|   | Таблица1    |            |              |
|---|-------------|------------|--------------|
|   | 🕗 Имя поля  | Тип данных |              |
|   | Kod         | Текстовый  | Сохранение   |
| 1 | Informatika | Числовой   | Имя таблицы: |
|   | Matematika  | Числовой   | Fanlar       |
|   | Fizika      | Числовой 💌 |              |
|   |             |            | ОК Отмена    |
|   |             |            |              |

• yaratilgan jadvalni "Fanlar" nomi bilan saqlaymiz hamda jadvallarni quyidagi tartibda ma'lumotlar bilan toʻldiramiz:

|   | 2 | 1)  |      |              |     |        |           |     |              |     |                                |   |   |
|---|---|-----|------|--------------|-----|--------|-----------|-----|--------------|-----|--------------------------------|---|---|
| 2 |   | Код | Ŧ    | Familiyasi   | •   | Ism    | ni 📼      | Ota | asini ismi 🧃 | Ш   | <i>целкните для добавления</i> | • | • |
|   |   |     | 1    | Nazarov      | i:  | smoil  |           | Ma  | xmudovic     | 1   |                                |   |   |
|   |   |     | 2    | Xoshimov     | ٧   | /ali   |           | Ali | movich       |     |                                |   |   |
| × | ÷ |     | (NՉ) |              |     |        |           |     |              |     |                                |   |   |
|   |   |     |      |              |     |        |           |     |              |     |                                |   |   |
|   | ł | 5)  |      |              |     |        |           |     |              |     |                                |   |   |
| 2 |   | Код | •    | Yashash manz | ili | ▼ Tel  | lefon rac | i T | Sinfi        | Ŧ   | Щелкните для добавлени         | я | Ŧ |
|   |   |     | 1 N  | lavoiy       |     |        | 944826    | 749 | 10 A         |     |                                |   |   |
|   |   |     | 2 S  | amarqand     |     |        | 4387      | 778 | 10 B         |     |                                |   |   |
| * |   |     | (Nº) |              |     |        |           |     |              |     |                                |   |   |
|   | C | 2)  |      |              |     |        |           |     |              |     |                                |   |   |
| Z |   | Код | -    | Informatika  | - 1 | /latem | natika 🚽  |     | Fizika       | - 1 | Целкните для добавлени         | я | Ŧ |
|   |   |     | 1    |              | 5   |        | 4         |     |              | 3   |                                |   |   |
|   |   |     | 2    |              | 3   |        | 4         |     |              | 4   |                                |   |   |
| * | ÷ |     | (Nº) |              |     |        |           |     |              |     |                                |   |   |

• jadvallar ma'lumotglar bilan to'ldirigandan so'ng, Создание menyusidan Конструктор запросов bo'limi tanlanadi va quyidagi ketma-ketlik bajariladi:

a) "FISH" boʻlimi tanlanib, Добавить tugmasi tanlanadi.

b) "Malumot" boʻlimi tanlanib, Добавить tugmasi tanlanadi.

c) "Fanlar" boʻlimi tanlanib, Добавить tugmasi tanlanadi va Закрыть tugmasi orqali chiqiladi.

| обавлени | е таблиць | ı       |           |      |     |
|----------|-----------|---------|-----------|------|-----|
| Таблицы  | Запросы   | Таблицы | и запросы |      |     |
| Fanlar   |           |         |           |      |     |
| Ma'lumot |           |         |           | <br> | i   |
|          |           |         |           |      |     |
|          |           |         |           |      |     |
|          |           |         |           |      |     |
|          |           |         |           |      |     |
|          |           |         |           |      |     |
|          |           |         |           |      |     |
|          |           |         | Добавить  | Закр | ыть |

• hosil boʻlgan uchta forma quyidagi tartibda bogʻlaymiz (sichqoncha tugmasini bosgan holda surib tortiladi):

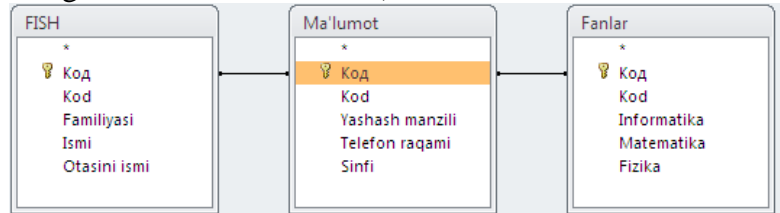

 uchta jadvaldagi tegishli maydon va shartlarni tanlaymiz. Buning uchun Поле boʻlimining birinchi ustuniga sichqoncha koʻrsatkichi keltirilib chap tugmasi bosilsa, quyidagi koʻrinish hosil boʻladi:

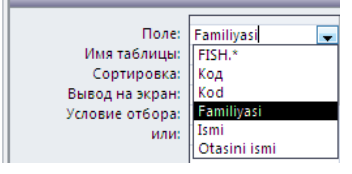

hosil boʻlgan jadvalga quyidagi tartibda ma'lumotlar joiylashtiriladi:

| Поле:           | Familiyasi | Ismi | Otasini ismi | Yashash manzili | Telefon raqami | Sinfi    | Informatika | Matematika | Fizika |
|-----------------|------------|------|--------------|-----------------|----------------|----------|-------------|------------|--------|
| Имя таблицы:    | FISH       | FISH | FISH         | Ma'lumot        | Ma'lumot       | Ma'lumot | Fanlar      | Fanlar 🖉   | Fanlar |
| Сортировка:     |            |      |              |                 |                |          |             | FISH       |        |
| Вывод на экран: | V          | V    | V            | V               | V              | V        | V           | Ma'lumot   | V      |
| Условие отбора: |            |      |              |                 |                |          |             | Fanlar     |        |

menyudan Выполнить buyrugʻi tanlanadi. Natijada quyidagi oyna hosil boʻladi:

| 1 | _ |              |        |                |                   |                |         |               |              |        |   |
|---|---|--------------|--------|----------------|-------------------|----------------|---------|---------------|--------------|--------|---|
|   |   | Familiyasi 💌 | Ismi 👻 | Otasini ismi 🔻 | Yashash manzili 🕞 | Telefon raq: 🔹 | Sinfi 🔹 | Informatika 🝷 | Matematika 🕶 | Fizika | Ŧ |
|   |   | Nazarov      | ismoil | Maxmudovich    | Navoiy            | 944826749      | 10 A    | 5             | 4            |        | 3 |
|   |   | Xoshimov     | Vali   | Alimovich      | Samarqand         | 4387778        | 10 B    | 3             | 4            |        | 4 |

Jadvalga e'tibor qaratadigan boʻlsak, uchta jadvaldagi ma'lumotlar soʻrovlar orqali bitta jadvalga birlashtirildi.

# 🧐 YODDA SAQLANG !

MS Access 2010 dasturida jadvallarni bogʻlash uchun Работа с базами данных menyusining Схема данных boʻlimidan foydalaniladi.

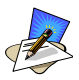

# SAVOL VA TOPSHIRIQLAR

- 1. MS Access 2010 da jadvallar hosil qilishning necha xil usulini bilasiz?
- 2. MS Access 2010 da jadvallarni bogʻlash usullarini tushuntirib bering?
- 3. MS Access 2010 da soʻrovlar yordamida hosil qilingan jadvaldagi ma'lumotlarni oʻzgartirish mumkinmi?
- 4. Oʻquvchilar haqidagi ma'lumotlarni uchta jadvalda hosil qiling va ularni soʻrov yordamida bitta jadvalga birlashtirish.

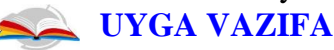

- 1. Turli ma'lumotlarga ega boʻlgan toʻrtta jadvalni **Схема данных** boʻlimi orqali bogʻlang.
- 2. Oʻquvchilar haqidagi ma'lumotlarni toʻrtta jadvalda hosil qiling va ularni soʻrov yordamida bitta jadvalga birlashtiring.

#### **28-DARS. AMALIY MASHG'ULOT**

1. "Informatika va axborot texnologiyalari" faniga oid adabiyotlar, ularning mualliflari, yaratilgan yillari haqida MOni yarating va soʻrov orqali MOdan tegishli ma'lumotlarni qidiring.

2. Operatsion tizimlar haqida MOni yarating. Yaratilgan MOda operatsion tizimlarining nomlari, yaratilgan sanasi, qaysi sinfga tegishliligi kabi ma'lumotlarni saqlang.

3. Protsessor haqida MOni yarating. Yaratilgan MO Protsessorni ishlab chiqilgan yili, yaratilgan firma nomi, ishlash tezligi, turi kabi ma'lumotlar saqlansin.

4. Xotira turlari haqida MOni yarating. Yaratilgan MO xotira turlari, ma'lumotlarni o'qish va yozish tezligi, sigʻimi kabi ma'lumotlar saqlasin.

5. Xizmatchi dasturlar haqida MOni yarating. Yaratilgan MO dastur nomlari, ularning vazifalari, qaysi operatsion tizim ostida ishlashi kabi ma'lumotlar saqlasin.

6. Antivirus dasturlari haqida MOni yarating. MO dastur nomlari, ularning vazifalari, qaysi operatsion tizim ostida ishlashi, oʻzini namoyon qilish holatlari kabi ma'lumotlar saqlasin.

7. Oʻzingiz haqidagi ma'lumotlarni beshta jadvalda hosil qiling va ularni birlashtiring.

8. Kitoblar haqidagi ma'lumotni uchta jadvalda hosil qiling va ularni soʻrov yordamida bitta jadvalga birlashtiring.

#### 29-DARS. MS ACCESS 2010 DA MA'LUMOTLARNI BERILGAN SHABLON BO'YICHA IZLASH VA QAYTA ISHLASH

MS Access 2010 da ma'lumotlarni berilgan shablon bo'yicha izlash va qayta ishlash uchun Главная menyusidan Выделение bandidan yoki jadval ustiga sichqonchaning o'ng tugmasini bosilib, Текстовые – фильтры – Ровнр... ketma – ketligi yordamida amalga oshirishi mumkin. Jadvaldagi ma'lumotlarni familiyasi, ismi, manzili kabi ma'lumotlari bo'yicha izlashimiz mumkin. Izlab topilgan ma'lumotlarni bekor qilish uchun Главная menyusining Фильтр bo'limi tanlanadi. **1-mashq.** 10-sinf oʻquvchilarining (familiyasi, ismi, yashash manzili, telefon raqami, tugʻilgan yili) ma'lumotlar omborini yaratish va ular ustida izlash va qayta ishlash.

#### **Bajarish:**

• MS Access 2010 da oʻquvchilar haqidagi ma'lumotlarni aytilgan parametrlari boʻyicha shakllantiramiz:

| •    |            |                | 2       |                                                         |                  |       |                                     |                   |
|------|------------|----------------|---------|---------------------------------------------------------|------------------|-------|-------------------------------------|-------------------|
| 🔲 Ma | l'lumotnom | a              |         |                                                         |                  |       |                                     | ×                 |
| Ζ. Ι | Код 😽      | Familiyasi 🔻   | lsmi 👻  | Manzili                                                 | • Telefon raq: • | Sinfi | <ul> <li>Tug'ilgan sai -</li> </ul> | Щелкните для доба |
|      |            | 1 Usmonov      | Ali     | Navoiy sh. M. Tarobiy k. 120 uy, 2 xona                 | 944826749        | 10 A  | 12.07.2003                          |                   |
|      |            | 2 Qosimov      | Vali    | Navoy sh. Navoiy k. 28 uy, 23 xona                      | 934567890        | 10 B  | 03.03.2003                          |                   |
|      |            | 3 Quvondoqov   | Farxod  | Samarqand v. Paxtachi t. 5 uy, 45 xona                  | 912346789        | 10 A  | 07.02.2002                          |                   |
|      |            | 4 Shodmonov    | Davron  | Samarqand v. Paxtachi t. Chinoz mahalla                 | 907865434        | 10 A  | 06.10.2003                          |                   |
|      |            | 5 Najimov      | Tolip   | Samarqand v. Paxtachi t. Ziyovuddin shahri 6 uy, 5 xona | 935678909        | 10 A  | 07.09.2002                          |                   |
|      |            | 6 Asadov       | Feruz   | Samarqand v. Paxtachi t. Lochin mahallasi               | 945670090        | 10 A  | 12.04.2004                          |                   |
|      |            | 7 Nomozova     | Nishona | Navoy sh. Navoiy k. 29 uy, 19 xona                      | 912345696        | 10 A  | 04.05.2003                          |                   |
|      |            | 8 Lutfullayeva | Laziza  | Navoy sh. Navoiy k. 34 uy, 2 xona                       | 903458976        | 10 A  | 08.09.2002                          |                   |
|      |            | 9 Nishonov     | Axmad   | Navoy sh. Navoiy k. 36 uy, 5 xona                       | 945678912        | 10 A  | 05.03.2003                          |                   |
|      | 1          | 0 Axmedov      | Axror   | Navoy sh. Navoiy k. 1 uy, 6 xona                        | 907865432        | 10 B  | 04.07.200                           |                   |
|      | 1          | 1 Xoshimov     | Ali     | Navoy sh. Navoiy k. 1 uy, 6 xona                        | 917652345        | 10 A  | 08.04.2004                          |                   |
| 242  | (No        | 1              |         |                                                         |                  |       |                                     |                   |

Ushbu jadvaldagi ma'lumotlardan "Ali" ismli oʻquvchilar izlash uchun "Ali" ismli yozuvni belgilab, Главная menyusidan Выделение – Равно – Ali ketma-ketligi bajariladi. Natijada dastur jadvaldagi "Ali" ismli oʻquvchilar haqidagi ma'lumotlarni qidirib topib beradi. Agar bizga jadvaldan "Ali va Vali" ismli oʻquchilarni izlash soʻralgan boʻlsa, oʻquvchilar ismi yozilgan katakchaga chizqonchaning oʻng tugmasi bosilib, Текстовый фильтры – Заканчивается на.. ketma-ketligi tanlanadi va Настраиваймый фильтр qatoriga "Ali or Vali" jumla kiritilib, OK tugmasi tanlanadi.

|   | Код 👻 | Familiyasi 👻 | Ismi    |         |                              | 1           | Manzili                    |  |
|---|-------|--------------|---------|---------|------------------------------|-------------|----------------------------|--|
|   | 1     | Usmonov      | Ali     |         | Navoiy sh. M. Tarobiy k      | . 120       | ) uy, 2 xona               |  |
|   | 2     | Qosimov      | Vali    |         | Navoy sh. Navoiy k. 28       | uy, 23 xona |                            |  |
|   | 3     | Quvondoqov   | Farxod  | ¥       | В <u>ы</u> резать            | t. 5 u      | iy, 45 xona                |  |
|   | 4     | Shodmonov    | Davron  |         | <u>К</u> опировать           | t. Ch       | inoz mahalla               |  |
|   | 5     | Najimov      | Tolip   | 8       | Вставить                     | t. Ziy      | ovuddin shahri 6 uy, 5 xor |  |
|   | 6     | Asadov       | Feruz   | AI      |                              | t. Lo       | chin mahallasi             |  |
|   | 7     | Nomozova     | Nishona | я+<br>я | сортировка от Адо А          | Jy, 1       | 9 xona                     |  |
|   | 8     | Lutfullayeva | Laziza  | Ä+      | <u>с</u> ортировка от я до А | Jy, 2       | xona                       |  |
|   | 9     | Nishonov     | Axmad   |         | <u>С</u> нять фильтр с Ismi  | Jy, 5       | xona                       |  |
|   | 10    | Axmedov      | Axror   |         | <u>Т</u> екстовые фильтры    |             | <u>Р</u> авно              |  |
| * | (Nº)  |              |         |         | <u>Р</u> авно "Vali"         |             | <u>Н</u> е равно           |  |
|   |       |              |         |         | <u>Н</u> е равно "Vali"      |             | <u>Н</u> ачинается с       |  |
|   |       |              |         |         | Содержит "Vali"              |             | <u>Н</u> е начинается с    |  |
|   |       |              |         |         | Не содержит "Vali"           |             | Содержит                   |  |
|   |       |              |         |         |                              |             | Не содержит                |  |
|   |       |              |         |         |                              |             | Заканчивается на           |  |
|   |       |              |         |         |                              |             | 2 and the action from      |  |

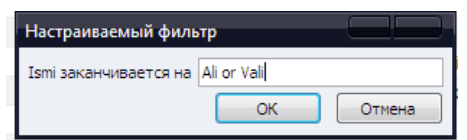

Natijada quyidagi oynada Ali va Vali ismli oʻquvchilar haqidagi ma'lumotlar hosil boʻladi:

|   | Ma'lumotnoma | •            |        |                                         |                |         |                 | ×                 |
|---|--------------|--------------|--------|-----------------------------------------|----------------|---------|-----------------|-------------------|
|   | 🖉 Код 🝷      | Familiyasi 🔹 | Ismi 👻 | Manzili -                               | Telefon raq; 🔹 | Sinfi 🔹 | Tugʻilgan sar 🗸 | Щелкните для доба |
| l | 1            | Usmonov      | Ali    | Navoiy sh. M. Tarobiy k. 120 uy, 2 xona | 944826749      | 10 A    | 12.07.2003      |                   |
|   | 2            | Qosimov      | Vali   | Navoy sh. Navoiy k. 28 uy, 23 xona      | 934567890      | 10 B    | 03.03.2003      |                   |
|   | 11           | Xoshimov     | Ali    | Navoy sh. Navoiy k. 1 uy, 6 xona        | 917652345      | 10 A    | 08.04.2004      |                   |

Tartiblangan ma'lumotlarni bekor qilish uchun Главная menyusining **Фильтр** burugʻi tanlanadi.

Shuningdek, MS Access 2010 da ma'lumotlarni soʻrovlar yordamida ham izlash imkoniyati mavjud. Mazkur jarayonni Создание menyusining Конструктор запрос boʻlimi orqali amalga oshirish mumkin. Конструктор запрос yordamida bitta jadvaldan bir nechta har xil soʻrovlar (jadvallar)ni tashkil qilish mumkin. Har bir soʻrovlar asosiy jadvaldan ma'lumotlarning qandaydir bir qismini ajratib oladi.

Soʻrovning ishlashi natijasida asosiy jadvaldan natijaviy jadval hosil boʻladi. Bu jadval umumiy ma'lumotdan soʻrovga ta'lluqli qismini oʻz ichiga oladi.

Soʻrovning ishlashi jarayonida berilganlar tartiblanishi, filtrlanishi, qoʻshilishi, boʻlinishi, oʻzgarishi mumkin va shu bilan bir qatorda jadvallardagi ma'lumotlar oʻzgarmaydi. Bu soʻrovlarning asosiy xossalaridan biri hisoblanadi. Soʻrovlarning yana bir xossalaridan biri bu ularning natijaviy hisob-kitob ishlarini bajarishidir.

MS Access 2010 da so'rovlarning bir nechta turlari mavjud:

- tanlov asosidagi soʻrov, namuna asosidagi soʻrov;
- parametrli soʻrov;

• yuqorida koʻrsatilgan soʻrovlardan keng tarqalgani – tanlov asosidagi soʻrov.

Bu soʻrovni qoʻllashdan maqsad soʻrov sharti boʻyicha tasvirlanadigan natijaviy jadvalni hosil qilishdan iborat.

**2-mashq.** Yuqorida, keltirilgan 1-mashqdagi oʻquvchilar ma'lumotlari omboridan, biror oʻquvchining ismi boʻyicha qidiring.

#### **Bajarish:**

• quyidagi koʻrinishdagi oʻquvchilar haqidagi ma'lumotlar ombori hosil qilngan boʻlsin:

|              | Ma'lumotnon | na |              |         |                                                         |   |                |       |   |                 |             |
|--------------|-------------|----|--------------|---------|---------------------------------------------------------|---|----------------|-------|---|-----------------|-------------|
| $\mathbb{Z}$ | Код         | •  | Familiyasi 🔹 | Ismi 🚽  | Manzili                                                 | * | Telefon raq; 🔹 | Sinfi | * | Tugʻilgan sai 🗸 | Щелкните дл |
|              |             | 1  | Usmonov      | Ali     | Navoiy sh. M. Tarobiy k. 120 uy, 2 xona                 |   | 944826749      | 10 A  |   | 12.07.2003      |             |
|              |             | 2  | Qosimov      | Vali    | Navoy sh. Navoiy k. 28 uy, 23 xona                      |   | 934567890      | 10 B  |   | 03.03.2003      |             |
|              |             | 3  | Quvondoqov   | Farxod  | Samarqand v. Paxtachi t. 5 uy, 45 xona                  |   | 912346789      | 10 A  |   | 07.02.2002      |             |
|              |             | 4  | Shodmonov    | Davron  | Samarqand v. Paxtachi t. Chinoz mahalla                 |   | 907865434      | 10 A  |   | 06.10.2003      |             |
|              |             | 5  | Najimov      | Tolip   | Samarqand v. Paxtachi t. Ziyovuddin shahri 6 uy, 5 xona |   | 935678909      | 10 A  |   | 07.09.2002      |             |
|              |             | 6  | Asadov       | Feruz   | Samarqand v. Paxtachi t. Lochin mahallasi               |   | 945670090      | 10 A  |   | 12.04.2004      |             |
|              |             | 7  | Nomozova     | Nishona | Navoy sh. Navoiy k. 29 uy, 19 xona                      |   | 912345696      | 10 A  |   | 04.05.2003      |             |
|              |             | 8  | Lutfullayeva | Laziza  | Navoy sh. Navoiy k. 34 uy, 2 xona                       |   | 903458976      | 10 A  |   | 08.09.2002      |             |
|              |             | 9  | Nishonov     | Axmad   | Navoy sh. Navoiy k. 36 uy, 5 xona                       |   | 945678912      | 10 A  |   | 05.03.2003      |             |
|              | 1           | LO | Axmedov      | Axror   | Navoy sh. Navoiy k. 1 uy, 6 xona                        |   | 907865432      | 10 B  |   | 04.07.200       |             |
|              | 1           | 11 | Xoshimov     | Ali     | Navoy sh. Navoiy k. 1 uy, 6 xona                        |   | 917652345      | 10 A  |   | 08.04.2004      |             |

Создание menyusidan Конструктор запрос boʻlimi tanlanadi;

• Добавление таблицы oynasidan Добавить tugmasi tanlanadi va Закрыть tugmasi orqali oyna yopiladi:

| Добавлени | е таблицы                 |
|-----------|---------------------------|
| Таблицы   | Запросы Таблицы и запросы |
| Ma'lumotr | Ioma                      |
|           |                           |
|           |                           |
|           |                           |
|           |                           |
|           |                           |
|           |                           |
|           |                           |
|           |                           |
|           | Добавить Закрыть          |

hosil boʻlgan oynani quyidagi tartibda toʻldiramiz:

| Поле:           | Код          | Familiyasi   | Ismi         | Manzili      | Telefon raqami | Sinfi        | Tugʻilgan sana |
|-----------------|--------------|--------------|--------------|--------------|----------------|--------------|----------------|
| Имя таблицы:    | Ma'lumotnoma | Ma'lumotnoma | Ma'lumotnoma | Ma'lumotnoma | Ma'lumotnoma   | Ma'lumotnoma | Ma'lumotnoma   |
| Сортировка:     |              |              |              |              |                |              |                |
| Вывод на экран: | <b>V</b>     | <b>V</b>     | <b>V</b>     | <b>V</b>     | <b>V</b>       | V            | <b>V</b>       |
| Условие отбора: |              |              | [Qidirish]   |              |                |              |                |

 ushbu oynadan qaysi parametr boʻyicha qidirish kerak boʻlsa oʻsha ustunning Условие отбора qatori belgilanib, "[]" qavs ichiga biror bir jumla kiritiladi. Masalan, oʻquvchilar ismi boʻyicha izlovchi soʻrov yaratish uchun "Ismi" ustuniga "[Qidirish]" jumlasi kiritiladi, menyudan Выполнить buyrugʻi tanlanadi. Natijada quyidagi oyna hosil boʻladi:

| Введите значен | ие параметра |        |
|----------------|--------------|--------|
| Qidirish       |              |        |
| Ali            |              |        |
|                | ОК           | Отмена |

Bunda biz oynaga qidirmoqchi boʻlgan oʻquvchining ismi kiritilib, **OK** tugmasini tanlaymiz. Natijada jadvaldagi "Ali" ismli oʻquvchilar toʻgʻrisidagi ma'lumot hosil boʻladi:

|   | 3anpoc1 |         |          |     |      |   |                                         |                |         |                 |
|---|---------|---------|----------|-----|------|---|-----------------------------------------|----------------|---------|-----------------|
| 2 | Код     | 🔻 Fan   | niliyasi | *   | Ismi | * | Manzili 🔹                               | Telefon raq: 🔻 | Sinfi , | Tugʻilgan sar 🔹 |
|   |         | 1 Usm   | onov     | Ali |      |   | Navoiy sh. M. Tarobiy k. 120 uy, 2 xona | 944826749      | 10 A    | 12.07.2003      |
|   |         | 11 Xosh | nimov    | Ali |      |   | Navoy sh. Navoiy k. 1 uy, 6 xona        | 917652345      | 10 A    | 08.04.2004      |

# **YODDA SAQLANG !**

MS Access 2010 da ma'lumotlar omboridagi berilgan shablon bo'yicha izlash va qayta ishlash uchun Главная menyusidan Выделение bo'limi tanlanadi.

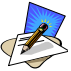

# SAVOL VA TOPSHIRIQLAR

- 1. Ma'lumotlar omborida berilgan shablon bo'yicha izlash qanday amalga oshiriladi?
- 2. Saralangan ma'lumotlar qanday bekor qilinadi?
- 3. Jadvaldagi uchta familiyani bir vaqtda qidirib saralang.
- 4. Oʻquvchilarning ma'lumotlar omborini yarating va bunda quyidagi ketma-ketlikdan foydalanig:
  - a) Familiyasi boʻyicha qidiruvchi MO yarating;
  - b) Telefon raqami boʻyicha qidiruvchi MO yarating;
  - c) Sinfi boʻyicha qidiruvchi MO yarating;

# 🔌 UYGA VAZIFA

- 1. 10-sinf darsliklarining ma'lumotlar omborini hosil qiling va ularning mualliflar orqali qidiruvchi dastur yarating.
- 2. 10-sinf darsliklarinining ma'lumotlari jadvalini yuklang va menyudagi **Найти** buyrugʻi orqali (Darslik nomi, yaratilgan yili, mualliflarini) qidiring.

#### 30-DARS. MS ACCESS 2010 DA MA'LUMOTLAR OMBORINI HOSIL QILISH VA TAHRIRLASHDA FORMALARDAN FOYDALANISH

**Forma**lar MO yangi ma'lumotlarni kiritish va mavjud ma'lumotlarni ko'rib chiqish uchun ishlatiladi.

**Forma** ma'lumotlarni kiritish uchun mo'ljallangan maydonlari bo'lgan elektron blank ko'rinishiga ega. Bu maydonlarga kiritilgan ma'lumotlar bevosita MOning jadvaliga qo'shiladi.

Umuman olganda, **forma** hosil qilinmasdan ham ma'lumotlarni asosiy jadvalga kiritish mumkin. Lekin jadvalga ma'lumotlarni **forma** orqali kiritish ancha qulaylik tugʻdiradi. Jadvalga ma'lumotlarni kiritish uchun turlicha **forma** tuziladi.

MS Access 2010 da MO yangi ma'lumotlarni kiritishning ikki xil usuli mavjud:

- bevosita MO jadvaliga kiritish;
- maxsus tuzilgan **forma**lar orqali kiritish.

**1-mashq.** Oʻquvchilar haqidagi ma'lumotlar ombori uchun **forma** yarating va **forma** yordamida ma'lumotlarni kiriting.

#### **Bajarish:**

 "Ma'lumotnoma"
 nomli jadval yaratiladi va u belgilab, Создание menyusidan Мастер форм bandi tanlanadi;

 hosil boʻlgan oynadan
 ">>" belgini tanlab, Далее tugmasi orqali navbatdagi oynaga oʻtamiz;

• oynada forma oynasini toʻrt xil koʻrinishga oʻtkazish imkoni mavjud:

| Создание форм                                                                    |                                                                               |
|----------------------------------------------------------------------------------|-------------------------------------------------------------------------------|
|                                                                                  | Выберите поля для формы.<br>Допускается выбор нескольких таблиц или запросов. |
| Таблицы и запросы<br>Таблица: Ma'lumotnoma                                       |                                                                               |
| <u>До</u> ступные поля:                                                          | В <u>ы</u> бранные поля:                                                      |
| Kor<br>familyasi<br>Ismi<br>Manzili<br>Telefon raqami<br>Sinfi<br>Tugʻilgan sana |                                                                               |
|                                                                                  | Отмена <- Назад Далее > Готово                                                |

• в один столбец ( bir ustun);

летночный (lenta simon);

- табличный (jadvalli);
- выровненный

(toʻgʻirlangan).

Ushbu oynadan в один столбец bandi belgilanib, Далее tugmasini tanlaymiz;

|        | <ul> <li>в один столбец</li> <li>денточный</li> <li>табличдый</li> <li>выдовненный</li> </ul> |
|--------|-----------------------------------------------------------------------------------------------|
| Отнема | CHasan Janee > Formen                                                                         |

• navbatdagi oynadan Открыть форму для просмотра и ввода данных bandi tanlanadi;

**Γοτοв** tugmasini bosamiz.

Natijada quyidagi oyna hosil boʻladi:

|   | B Ma'lumotnoma |              |  |  |  |  |  |  |  |
|---|----------------|--------------|--|--|--|--|--|--|--|
|   | Ma'lumotnoma   |              |  |  |  |  |  |  |  |
|   |                |              |  |  |  |  |  |  |  |
| - | 0              |              |  |  |  |  |  |  |  |
|   | Код            | 1            |  |  |  |  |  |  |  |
|   | familiyasi     | Aslonov      |  |  |  |  |  |  |  |
|   | Ismi           | Axmad        |  |  |  |  |  |  |  |
|   | Manzili        | Shodmonovich |  |  |  |  |  |  |  |
|   | Telefon raqami | 944826749    |  |  |  |  |  |  |  |
|   | Sinfi          | 10 A         |  |  |  |  |  |  |  |
|   | Tug'ilgan sana | 14.07.2004   |  |  |  |  |  |  |  |

Hosil boʻlgan forma oynasi yordamida "Ma'lumotnoma" nomli jadvalga m'alumotlarni kiritish imkoni mavjud.

**2-mashq.** 29-darsda berilgan oʻquvchilar haqidagi ma'lumotlarni forma orqali qidiring.

#### **Bajarish:**

• "Ismi yordamida qidirish" nomi bilan saqlangan jadvalni belgilaymiz va menyular satridan **Конструктор форма** boʻlimini tanlaymiz;

• Конструктор boʻlimidan Кнопка buyrugʻini tanlaymiz va uni forma oynasiga joylashtiramiz. Natijada quyidagi forma oynasi hosil boʻladi:

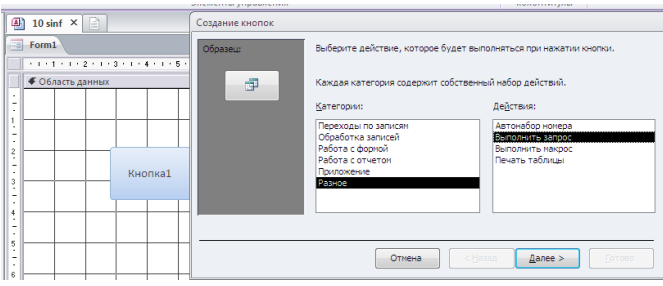

hosil boʻlgan birinchi oynadagi Разнос buyrugʻi tanlanib, ikkinchi oynadan Выполнить запрос buyrugʻini belgilab, Далее tugmasini tanlaymiz;

• oynaning **Текст** qatoriga "Qidirish" jumlasi kiritiladi va **Далее** tugmasini tanlash yordamida navbatdagi oynaga oʻtiladi:

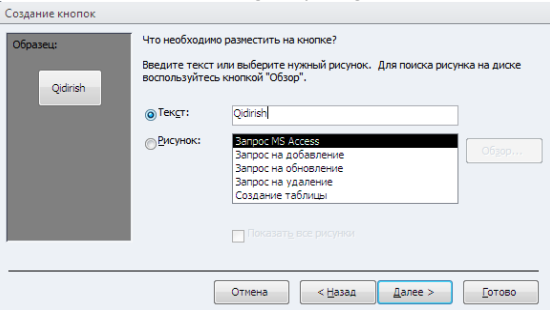

• oynadagi Понятное имя упращает дальнейшие ссылки на нее qatoriga "Qidirish" jumlasi kiritilib, Готов tugmasi tanlanadi:

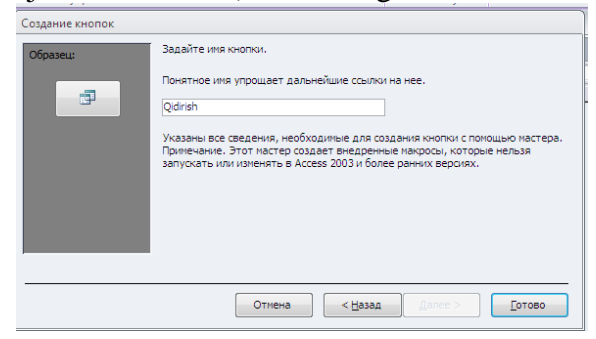

Hosil boʻlgan dasturni ishga tushirish uchun **Режим** boʻlimidan **Режим формы** bandi tanlanadi. Natijada yaratilgan dastur ishchi holatga oʻtadi. Oynadagi "Qidirish" tugmasini tanlash orqli jadvaldagi kerakli oʻquvchining ismi yordamida ushbu oʻquvchi haqidagi ma'lumotga ega boʻlish mumkun:

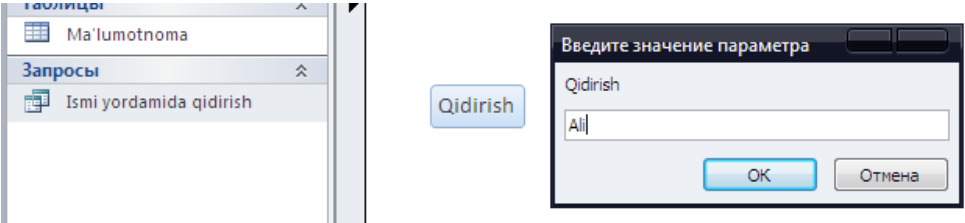

Natijada quyidagi koʻrinishdan Ushbu Ali ismli oʻquvchi toʻgʻrisida ma'lumotlar ekranda aks etadi:

| ľ | -8 | Form1 | 📑 Isi | mi yordamida q | idirish |      |   |                                         |                |         |                 |
|---|----|-------|-------|----------------|---------|------|---|-----------------------------------------|----------------|---------|-----------------|
|   |    | Код   | *     | Familiyasi     | -       | Ismi | Ŧ | Manzili -                               | Telefon raq: • | Sinfi 👻 | Tug'ilgan sai 🔹 |
|   |    |       | 1     | Usmonov        | Ali     |      |   | Navoiy sh. M. Tarobiy k. 120 uy, 2 xona | 944826749      | 10 A    | 12.07.2003      |
|   | *  |       | (Nº)  |                |         |      |   |                                         |                |         |                 |

Agar forma oynasiga qoʻshimcha oʻzgartirish kiritish kerak boʻlsa, uni **Режим** boʻlimidan **Конструктор** bandi tanlash orqali amalga oshirish mumkin.

# 🧐 YODDA SAQLANG !

MS Access 2010 dasturida MO yangi ma'lumotlarni kiritishning ikki xil usuli mavjud: 1. Bevosita MO jadvaliga kiritish orqali. 2. Maxsus tuzilgan **forma**lar orqali kiritish.

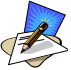

#### SAVOL VA TOPSHIRIQLAR

- 1. MS Access 2010 da forma yaratish ketma-ketligini tushuntirib bering?
- 2. MS Access 2010 da MO yangi ma'lumotlarni kiritishning necha xil usuli mavjud?
- 3. Forma oynasiga tugmalar qanday joylashtirish mumkin?
- 4. **Мастер форм**dan foydalanib forma yarating.
- 5. Yaratilgan forma oynasi orqali jadvalga ma'lumotlarni kiriting.

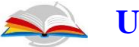

#### UYGA VAZIFA

- 1. "Informatika va axborot texnologiyalari" faniga oid adabiyotlar, ularning mualliflari, yatilgan yillari haqida MOni yarating va soʻrov orqali MOdan tegishli ma'lumotlarni qidiring.
- 2. Jadvaldagi ma'lumotlarni forma orqali qogʻozga chop etuvchi tugma yarating.

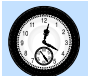

#### **31-DARS. AMALIY MASHG'ULOT**

1. Sinf oʻquvchilari haqida jadval yarating (Familiyasi, ismi, telefoni).

2. Yaratilgan jadvalda quyidagi ishlarni amalga oshiring: familiyasi boʻyicha saralang; ismi boʻyicha saralang; telefon raqami boʻyicha saralang.

3. Yuqorida yaratilgan jadvaldagi oʻquvchilarning familiyasi boʻyicha tartiblang.

2. 29-30-darslarda keltirilgan mashqni quyidagi boʻlimlar boʻyicha qidiruvchi soʻrovlar yarating: familiyasi; manzili; tugʻilgan sanasi; telefon raqami; sinfi boʻyicha.

3. Конструктор формdan foydalanib forma yarating.

- 4. Yaratilgan forma oynasiga diagramma oʻrnating.
- 5. Formaga rasm o'rnating.

#### 32-DARS. MS ACCES 2010 DA MATEMATIK AMALLARNI BAJARISH

MS Access 2010 da ma'lumotlar omborini hosil qilib, ular ustida ba'zi – bir matematik hisob – kitob ishlarini amalga oshirishimizga toʻgʻri keladi. Ushbu ishlarni amalga oshirish matematik va statistik funksiyalar yordamida amalga oshiriladi. Matematik hisob ishlarini Создание menyusining Конструктор запросов boʻlimi orqali amalga oshirishimiz mumkin.

MS Acces 2010 da ham MS Excel 2010 kabi matematik va munosabat amallari, matematik va statistik funksiyalardan, mantiqiy amallardan foydalanish imkoniyatlari mavjud.

| 1. | + | Qoʻshish     |  |  |  |  |  |  |
|----|---|--------------|--|--|--|--|--|--|
| 2. | - | Ayirish      |  |  |  |  |  |  |
| 3. | * | Koʻpaytirish |  |  |  |  |  |  |

#### MS Access 2010 dasturida matematik amallar

| 4.                                             | /          |       | Boʻlish                                       |  |  |  |  |  |
|------------------------------------------------|------------|-------|-----------------------------------------------|--|--|--|--|--|
| 5.                                             | ^          |       | Darajaga kotarish                             |  |  |  |  |  |
| MS Access 2010 da matematik munosabat amallari |            |       |                                               |  |  |  |  |  |
| 1.                                             | >          |       | Katta                                         |  |  |  |  |  |
| 2.                                             | <          |       | Kichik                                        |  |  |  |  |  |
| 3.                                             | Π          |       | Teng                                          |  |  |  |  |  |
| 4.                                             | >=         |       | Katta yoki teng                               |  |  |  |  |  |
| 5.                                             | <=         |       | Kichik yoki teng                              |  |  |  |  |  |
| 6.                                             | $\diamond$ |       | Teng emas                                     |  |  |  |  |  |
|                                                | MS A       | ccess | 2010 da matematik funksiyalar                 |  |  |  |  |  |
| t/r                                            | Funksiy    | /a    | Vazifasi                                      |  |  |  |  |  |
| 1.                                             | Abs        |       | Sonning modulini hisoblaydi.                  |  |  |  |  |  |
| 2.                                             | sqr        |       | Sonni kvadrat ildizini hisoblaydi.            |  |  |  |  |  |
| 3.                                             | COS        |       | Sonni cosinusini hisoblaydi.                  |  |  |  |  |  |
| 4.                                             | sin        |       | Sonni sinusini hisoblaydi.                    |  |  |  |  |  |
| 5.                                             | tan        |       | Sonni tangnsini hisoblaydi.                   |  |  |  |  |  |
| 6.                                             | atn        |       | Sonni arktangnsini hisoblaydi.                |  |  |  |  |  |
| 7.                                             | log        |       | Sonni logarifmini hisoblaydi.                 |  |  |  |  |  |
| 8.                                             | Rnd        |       | 0 va 1 oraliqdagi istalgan sonni tanlab olish |  |  |  |  |  |
| 9.                                             | int        |       | haqiqiy sonning butun qismini olish.          |  |  |  |  |  |
|                                                | MS A       | Acces | ss 2010 da statistik funksiyalar              |  |  |  |  |  |
| t/r                                            | Funksiy    | /a    | Vazifasi                                      |  |  |  |  |  |
| 1.                                             | max        |       | Ustundagi eng katta qiymatni topadi.          |  |  |  |  |  |
| 2.                                             | min        |       | Ustundagi eng kichik qiymatni topadi.         |  |  |  |  |  |
| 3.                                             | Sum        |       | Ustun qiymatlarini yigʻindisini hisoblaydi.   |  |  |  |  |  |
|                                                | MS         | Acc   | ess 2010 da mantiqiy amallar                  |  |  |  |  |  |
| t/r                                            | Funksiya   |       | Vazifasi                                      |  |  |  |  |  |
| 1.                                             | NOT        |       | Inkor                                         |  |  |  |  |  |
| 2.                                             | AND        |       | Va                                            |  |  |  |  |  |
| 3.                                             | 3. OR      |       | Yoki                                          |  |  |  |  |  |

3.ORYoki1-mashq.Uchta ustunda berilgan sonlarning yigʻindisini toʻrtinchiustunga hosil qiling.

Bajarish:
• jadval quyidagicha hosil qilinadi:

| 🛄 Ta6/ | <b>Паблица2</b> |            |   |  |  |  |  |
|--------|-----------------|------------|---|--|--|--|--|
| 4      | Имя поля        | Тип данных |   |  |  |  |  |
| Α      |                 | Числовой   |   |  |  |  |  |
| В      |                 | Числовой   |   |  |  |  |  |
| С      |                 | Числовой   |   |  |  |  |  |
| A+B+   | C               | Числовой   | - |  |  |  |  |

- hosil qilingan jadvalni "Qo'shish" nomi bilan saqlaymiz;
- saqlangan jadvalni yuklanadi va quyidagi tartibda toʻldiriladi:

| Все объекты Access | ▼ « |   | Database5 | х |   |   |   |   |   |   |       |   |   |
|--------------------|-----|---|-----------|---|---|---|---|---|---|---|-------|---|---|
| Поиск              | ٩   |   | Qo'shish  |   |   |   |   |   |   |   |       |   |   |
| Таблицы            | \$  | 2 | Код       | Ŧ | А | Ŧ | В | • | С | Ŧ | A+B+C | • | L |
| 🛄 Qo'shish         |     |   |           | 1 |   | 7 |   | 7 |   | 7 |       |   |   |
|                    |     |   |           | 2 |   | 5 |   | 5 |   | 5 |       |   |   |
|                    |     |   |           | 3 |   | 4 |   | 4 |   | 4 |       |   |   |
|                    |     |   |           | 4 |   | 3 |   | 3 |   | 3 |       |   |   |
|                    |     |   |           | 5 |   | 2 |   | 2 |   | 2 |       |   |   |
|                    |     |   |           | 6 |   | 1 |   | 1 |   | 1 |       |   |   |

- toʻldirilgan jadvalni yopib, menyular satridan Создания-Конструкор запросов ketma-ketligi tanlanadi;
- "Qo'shish" nomli jadval belgilanadi va Добавить tugmasi bosiladi.
- ishchi oynani quyidagicha toʻldiramiz:

|                 |          | 1        | 1        |          |          |
|-----------------|----------|----------|----------|----------|----------|
| Поле:           | Код      | A        | В        | с        | <b>•</b> |
| Имя таблицы:    | Qo'shish | Qo'shish | Qo'shish | Qo'shish |          |
| Сортировка:     |          |          |          |          |          |
| Вывод на экран: | <b>V</b> |          | <b>V</b> | <b>V</b> | <b>V</b> |
| Условие отбора: |          |          |          |          |          |
| или:            |          |          |          |          |          |

 jadvalning navbatdagi ustunga sichqonchaning oʻng tugmasini bosib kontekst menyudan построить bandi tanlanadi:

| Поле:<br>Имя таблицы:   | Код      | A        | B        | C<br>Op'shish |   | Σ        | Итоги              | 7- |
|-------------------------|----------|----------|----------|---------------|---|----------|--------------------|----|
| Сортировка:             | Qu shish | Quanish  | Qu shish | Qu shish      |   | XYZ      | Имена таблиц       |    |
| Вывод на экран:         | <b>V</b> | <b>V</b> | <b>V</b> |               |   | v        | D                  | [  |
| условие отоора:<br>или: |          |          |          |               |   | 60       | в <u>ы</u> резать  |    |
|                         |          |          |          |               |   |          | <u>к</u> опировать |    |
|                         |          |          |          |               | _ | 6        | Вставит <u>ь</u>   |    |
|                         |          |          |          |               |   | <u>.</u> | <u>П</u> остроить  |    |

• hosil boʻlgan oyna ikki qismdan iborat boʻlib, birinchi oynada matematik hisob ishlarining formulalari kiritiladi. Ikkinchi oynada matematik, statistik funksiyalar va mantiqiy amallarni qoʻllash usullari beriladi. Berilgan uchta ustundagi sonlarning yigʻindisi uchunchi ustunda hosil qilish uchun birinchi oynaga quyidagi kodni kiritamiz: A+B+C: [A]+[B]+[C]

| Построитель выражений<br><u>В</u> ведите выражение для опре<br>(Примеры выражений включа                                                                                                    | деления <u>вычисляемого поля з</u><br>ют [поле1] + [поле2] и [поле1 | anpoca:<br>] < 5)                    |
|----------------------------------------------------------------------------------------------------|---------------------------------------------------------------------|--------------------------------------|
| A+B+C: [A]+[B]+[C]                                                                                                    |                                                                     | ОК<br>Отмена<br>Справка<br><< Меньше |
| Элементы выражений<br>Элементы выражений<br>Элемента<br>Элемента<br>Элеме | Категории выражений<br>Спараметры> Код А В C А+B+C                  | Значения выражений                   |

 bajarilgan amallarni "Sonlarni qo'shish" nomi bilan saqlab, jadvalni yuklasak, quyidagi ko'rinish hosil bo'ladi:

| Sonlarni qo'shish           |   |         |
|-----------------------------|---|---------|
| Таблицы 🏦 🖉 Код 🔻 А 👻 В 👻 С | - | A+B+C 👻 |
| I Qo'shish 7 7              | 7 | 21      |
| Запросы 🎓 2 5 5             | 5 | 15      |
| 🗊 Sonlarni qoʻshish 3 4 4   | 4 | 12      |
| 4 3 3                       | 3 | 9       |
| 5 2 2                       | 2 | 6       |
| 6 1 1                       | 1 | 3       |

Ushbu jadvalning uchta ustunidagi sonlarning yigʻindisi toʻrtinchi ustunda aks etgan.

# **YODDA SAQLANG !**

MS Access 2010 da matematik hisob ishlarini Создание menyusining Конструктор запросов boʻlimi orqali amalga oshiriladi.

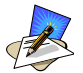

# SAVOL VA TOPSHIRIQLAR

- 1. MS Access 2010 da qanday matematik amallari mavjud?
- 2. MS Access 2010 da qanday munosabat amallari mavjud?
- 3. MS Access 2010 da matematik funksiyalarni yozing.
- 4. MS Access 2010 da statistik funksiyalarni yozing.
- 5. MS Access 2010 da mantiqiy amallarni yozing.
- 6. Berilgan to'rtta sonning ko'paytmasini hisoblovchi jadval hosil qiling.

7. Üstundagi sonlarning ildizini hisoblovchi jadval hosil qiling.

## 🔍 UYGA VAZIFA

- 1. Ustundagi sonlarning kosinusini hisoblovchi jadval hosil qiling.
- 2. Ustundagi sonlarning oʻrta qiymatini hisoblovchi jadval hosil qiling.

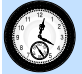

## **33-DARS. TAKRORLASHGA DOIR TOPSHIRIQLAR**

1. MS Access 2010 da ma'lumotlar ombori haqida gapirib bering.

2. MOBT haqida ma'lumot bering.

3. MS Access 2010 da sinf oʻquvchilari toʻgʻrisidagi ma'lumotlar saqlovchi MOning faylini tuzing.

4. MS Access 2010 da sinf oʻquvchilari toʻgʻrisidagi jadvaldan toʻrtta oʻquvchining familiyasi boʻyicha qidiring.

5. MS Access 2010 da sinf oʻquvchilari toʻgʻrisidagi ma'lumotlardan tugʻilgan yili boʻyicha tartiblang.

6. Kitoblar haqidagi ma'lumotni uchta jadvalda hosil qiling va ularni soʻrov yordamida bitta jadvalga birlashtiring.

7. Oʻquvchilar haqidagi ma'lumotlarni beshta jadvalda hosil qiling va ularni soʻrov yordamida bitta jadvalga birlashtiring.

8. Oʻzingiz haqidagi ma'lumotlarni uchta jadvalda hosil qiling va ularni birlashtiring.

9. MS Access 2010 da sinf oʻquvchilari toʻgʻrisidagi ma'lumotlarni qidiruvchi MO yarating.

10. MS Access 2010 da koʻp dars qoldirgan oʻquvchilarni aniqlab beruvchi dastur yarating.

11. Berilgan ikki sonning ayirmasini ustun boʻyicha hisoblovchi jadval hosil qiling.

12. Ustundagi sonlarning kvadratini hisoblovchi jadval hosil qiling.

13. Ustundagi sonlarning sinusini hisoblovchi jadval hosil qiling.

14. Quyidagi amallarni hisoblang:

a) 3\*(5-7+8\*6+9). b) 4\*(7-5+12\*3-4).

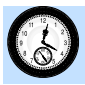

#### **34-DARS. NAZORAT ISHI**

#### 1-variant

1. Sinfngiz qizlari haqidagi ma'lumotlar omborini yarating va ular ustida saralash ishlarini bajaring.

2. MS Access 2010 da quyidagi rangli jadvalni hosil qiling:

| Ko<br>d | Familiyasi | Ismi    | Infor-<br>matika | Fizika | Matematika | Kimyo | Tarix |
|---------|------------|---------|------------------|--------|------------|-------|-------|
| 1.      | Oʻralboyev | Asadbek | 3                | 5      | 4          | 3     | 5     |
| 2.      | Boxadirova | Umida   | 4                | 4      | 3          | 4     | 4     |
| 3.      | Axmedov    | Aziz    | 2                | 3      | 4          | 4     | 2     |
| 4.      | Karimova   | Nozima  | 4                | 3      | 3          | 2     | 5     |

3. MS Access 2010 da **max** funksiyasidan foydalanishni tushuntirib bering.

4. MS Access 2010 da quyidagi amallarni bajaring:  $5^2 + 6 - 4 + 6 + \frac{9}{4}$ .

#### 2-variant

1. Toʻrtta jadval hosil qiling va ularni oʻzaro bogʻlang.

2. MS Access 2010 da quyidagi rangli jadvalni hosil qiling:

| Kod | Familiyasi | Ismi    | Tugʻilgan  | Yashash manzili | Telefoni  |
|-----|------------|---------|------------|-----------------|-----------|
|     |            |         | yili       |                 | raqami    |
| 1.  | Oʻralboyev | Asadbek | 25.06.2002 | Navoiy shahri   | 678-34-09 |
| 2.  | Bahodirova | Umida   | 6.09.2001  | Toshkent shahri | 234-56-01 |
| 3.  | Axmedov    | Aziz    | 5.03.2003  | Buxoro viloyati | 234-12-32 |
| 4.  | Karimova   | Nozima  | 6.09.2001  | Samarqand       | 345-00-12 |
|     |            |         |            | viloyati        |           |

**3.** MS Access 2010 da **min** funksiyasidan foydalanishni tushuntirib bering.

**4.** MS Access 2010 da quyidagi amallarni bajaring:  $4-8*5^2+9$ .

**3-variant** 

1. Sinf oʻquvchilarining familiyasi yordamida qidiruvchi amaliy dastur yarating.

|     |            | 10 du qu'il | iugi juu vuimi | noon quing.   |           |
|-----|------------|-------------|----------------|---------------|-----------|
| Kod | Familiyasi | Ismi        | Tugʻilgan      | Yashash       | Telefoni  |
|     |            |             | yili           | manzili       | raqami    |
| 1.  | O'ralboyev | Asadbek     | 25.06.2002     | Navoiy shahri | 678-34-09 |
| 2.  | Boxadirova | Umida       | 6.09.2001      | Toshkent      | 234-56-01 |
|     |            |             |                | shahri        |           |
| 3.  | Axmedov    | Aziz        | 5.03.2003      | Buxoro        | 234-12-32 |
|     |            |             |                | viloyati      |           |
| 4.  | Karimova   | Nozima      | 6.09.2001      | Navoiy shahri | 345-00-12 |

2. MS Access 2010 da quyidagi jadvalni hosil qiling:

3. MS Access 2010 da **tan** funksiyasidan foydalanishni tushuntirib bering.

4. MS Access 2010 da quyidagi amallarni bajaring:  $5^3 + 7 + 4 * 6 - \frac{5}{7}$ .

#### 4-variant

Oʻquvchilar haqida ma'lumotlarni kirituvchi forma oynasini yarating.
 MS Access 2010 da quyidagi jadvalni hosil giling:

| Kod | Familiyasi | Ismi    | Infor- | Fizika | Matematika | Kimyo | Tarix |
|-----|------------|---------|--------|--------|------------|-------|-------|
|     |            |         | matika |        |            |       |       |
| 1.  | Oʻralboyev | Asadbek | 3      | 5      | 4          | 3     | 5     |
| 2.  | Bahodirova | Umida   | 4      | 4      | 3          | 4     | 4     |
| 3.  | Axmedov    | Aziz    | 2      | 3      | 4          | 4     | 2     |
| 4.  | Karimova   | Nozima  | 4      | 3      | 3          | 2     | 5     |

3. MS Access 2010 da **log** funksiyasidan foydalanishni tushuntirib bering.

4. MS Access 2010 da quyidagi amallarni bajaring:  $2^3 - 6 + 4 + 6 + \frac{7}{4}$ .

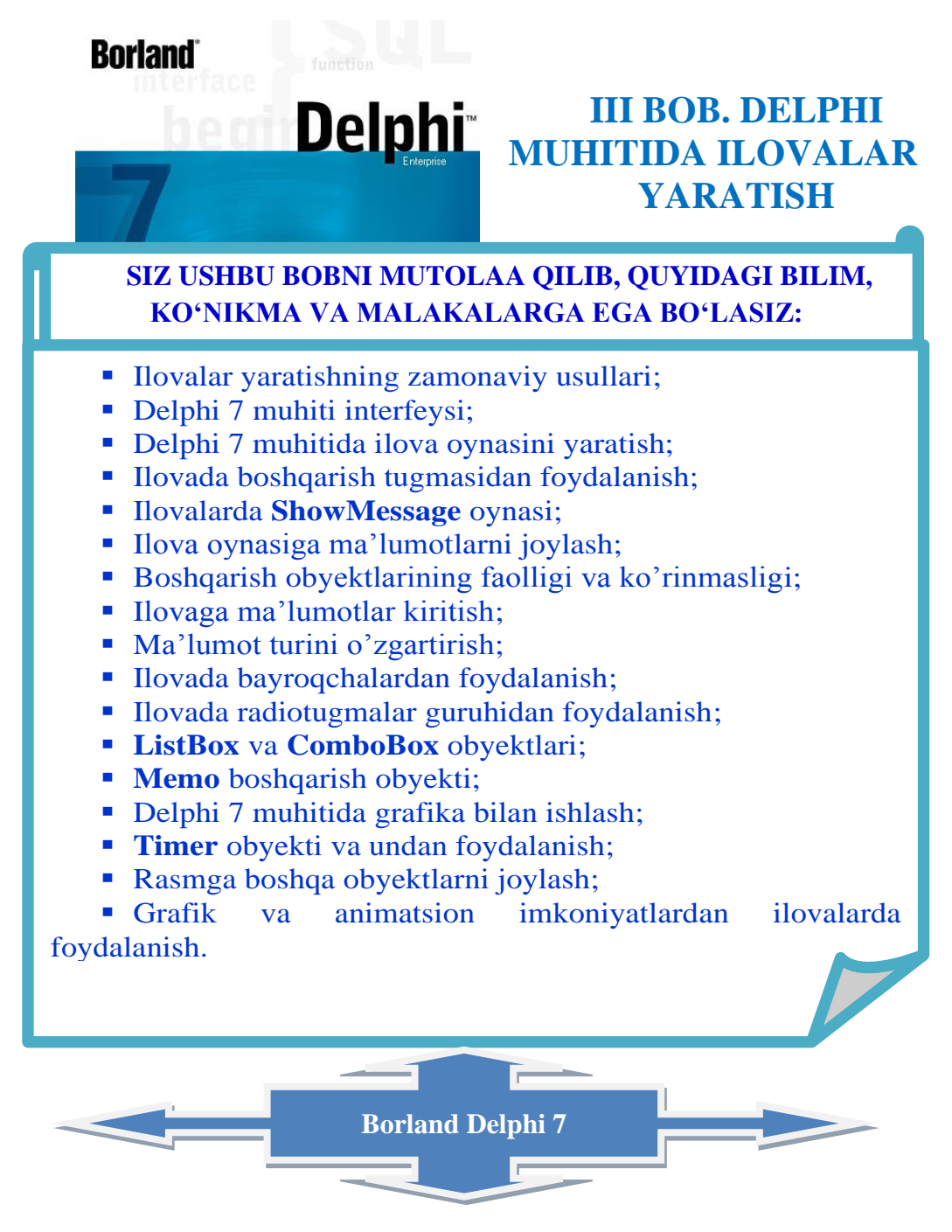

#### **35-DARS. ILOVALAR YARATISHNING ZAMONAVIY USULLARI**

1. Zamonaviy ilovalar. Ma'lumki, zamonaviy kompyuterlar operatsion tizimga ega. Operatsion tizim ilovalari ular yordamida amaliy vazifalarni bajarishga xizmat qiladi. Ilovalarga misol sifatida ofis ilovalari: MicroSoft Word (gisgacha 💹 – MS Word), 🖾 – MS Excel, 💽 – MS Access, 🖻 – MS Power Pointlarni keltirish mumkin.

Bu ilovalarning oʻziga xos jihati ularning interfaolligi boʻlib, ular yordamida yuzlab va minglab amallarni bajarish mumkin. Bunday murakkab ilovalarning oʻzi qanday yaratiladi?

Ilovalarni yaratishning dasturiy vositalari bugungi kunga kelib juda katta imkoniyatlarga ega. Ular bilan tanishishni dasturlash tarixiga nazar tashlashdan boshlaymiz.

2. Dasturlashning rivojlanish bosqichlari. Ilovalar (amaliy dasturlar) rivojlanishini quyidagi bosqichlarga varatish vositalarining ajratish mumkin:

Dastlab yaratilgan kompyuterdastur bevosita larda mikroprotsessorning buyruqlari ketma-ketligi (mashina kodi) vozilgan. koʻrinishida Bu esa dasturlash uchun juda katta kuch va vaqt talab qilgan, dasturdagi xatolarni topish mushkul boʻlgan. Bu ishni bir boʻlsada osonlashtirish uchun OZ

DASTURLASHNING RIVOJLANISH BOSQICHLARI

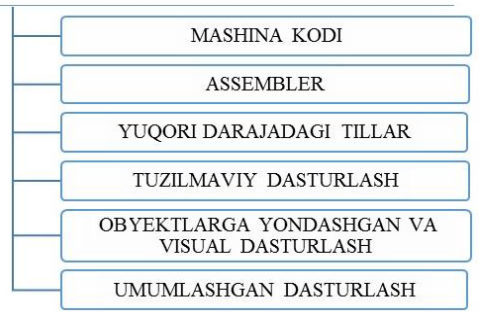

mikroprotsessor buyruqlari uchun qisqa nomlar kiritilgan va maxsus dastur bunday nomlarni mashina kodi (mikroprotsessor buyruqlari)ga oʻgirib bergan. Hosil boʻlgan dastur kodi bevosita kompyuterda bajarilgan. Bunday dasturlash Assembler tilida dasturlash deb atalgan.

Kompyuterlar ommaviy ishlab chiqarila boshlangach (uchinchi avlod kompyuterlari), ularda operatsion tizim vujudga keldi. Bunday kompyuterlarda dasturlash uchun yuqori darajadagi dasturlash tillari yaratildi. Dasturlash endi kompyuterning mashina kodiga bevosita bogʻliq boʻlmay qoldi. Dasturlash tili odamlar orasidagi muloqot tiliga koʻproq oʻxshab bora boshladi. Masalan, bu tillarda agar x>0 boʻlsa, u holda y=ln(x) kabi jumlalardan foydalanish mumkin boʻlgan. Dastur matnini kompyuter tushunadigan mashina kodiga oʻgirishni maxsus ishlab chiqilgan va translyator deb ataluvchi dastur bajargan. Natijada dasturlash ancha osonlashib, kompyuter yordamida yechiladigan masalalar koʻlami kengaydi.

Navbatdagi bosqichda kompyuterda yechiladigan masala bir necha kichikroq va osonroq masalalarga ajratilgan. Zarurat boʻlganda, ular ham oʻz navbatida yanada kichikroq masalalarga boʻlib chiqilgan. Bu esa bitta masala boʻyicha bir nechta, ba'zan oʻnlab dasturchilar birgalikda shugʻullanishlariga imkon berdi. Yaratilayotgan dasturiy vositalarning, ya'ni ilovalarning sifati yanada oshdi, dasturlar yanada murakkablashdi, dasturlar koʻproq imkoniyatlarga ega boʻldi. Bunday dasturlash tuzilmaviy dasturlash deb atalgan. Biz bilgan dasturlash tili Turbo Pascal shunday tillar jumlasiga kiradi. Masalani kichikroq masalalarga ajratish hamda dasturlash protseduralar va funksiyalar yordamida amalga oshirilgan.

Dasturlashning navbatdagi bosqichi obyektlarga yondashgan dasturlash deb ataladi. Bu birinchi navbatda shaxsiy kompyuterlarning keng tarqalishi va ularda ishlashni yanada oson va qulay qilish maqsadida yaratilgan grafik operatsion tizimlar (ularga hozirgi paytda keng tarqalgan Windows ham kiradi) bilan bogʻliq.

Biz bilamizki, axborotni qayta ishlash usulini ma'lum bo'lgan ma'lumot deb atash mumkin. Har qanday axborotni obyekt deb qarashimiz mumkin. Turbo Pascalda ma'lumotlar o'zgaruvchi va o'zgarmaslarga bo'linadi. Ularni qayta ishlash usullari (qayta ishlash algoritmlari) alohida protseduralar va funksiyalar ko'rinishida bo'ladi.

Obyektlarga moʻljallangan dasturlashda avvallari birlashtirish mumkin boʻlmagan bu ikki unsurni birlashtirish imkoni paydo boʻldi. Ular orasidagi farq yoʻqola boshladi. Natijada axborot bilan ishlash yanada qulay va yanada osonroq boʻlib qoldi. Bu esa bitta dastur ustida oʻnlab, yuzlab va hatto minglab dasturchilar birgalikda ishlashlariga imkon berdi. Yaratilgan amaliy dasturiy vositalarning imkoniyatlari keskin oshib ketdi.

Yaratilayotgan dasturiy vositaning oʻzini ham axborot deb qarash mumkin. Demak, dastur kodini yaratishda ham obyektlardan foydalanish mumkin. Masalan, har bir dasturning oʻz oynasi boʻladi. Dastur oynasining boʻyi va eni kabi xossalari (oyna obyekti xossalari) bor, oynani yaratish, yopish, joyini va oʻlchovlarini oʻzgartirish kabi qayta ishlash usullari (oyna obyekti usullari) yordamida dastur oynasi bilan ishlashni osonlashtirish mumkin.

Agar oyna degan obyekt yaratilgan boʻlsa, dastur oynasi bilan ishlash bu obyektning xossalarini kerakli tarzda oʻrnatish va obyekt usullaridan kerakli joyda foydalanish koʻrinishida juda oson kechadi. Natijada

dasturlash yanada osonlashdi, yaratilayotgan dasturlarning sifati yanada oshdi.

Endi ilova yaratish uchun boshqalar tomonidan yaratilgan tayyor obyektlarni dasturga kiritish va ularning xossalarini kerak boʻlgandek qilib oʻrnatish yetarli boʻlib qoldi. Bunday dasturlash vizual dasturlash deb ataladi va

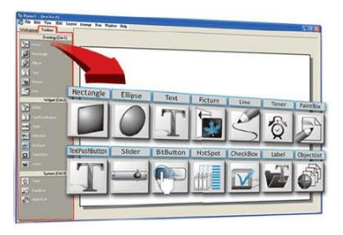

dasturlash koʻproq Lego yordamida oʻyinchoq yasashga oʻxshab qoldi.

Hozirgi paytda umumlashgan dasturlash usuli ommaviylashib bormoqda. Uning ma'nosini quyidagicha tushuntirish mumkin. Dasturda uchburchak, to'rtburchak, ko'pburchak, aylana kabi obyektlar va ularning yuzasi degan xossalari bo'lsin. Ularning har biridan foydalanish o'rniga geometrik shakl yuzasi degan xossadan foydalanishimiz mumkin. Dasturning o'zi qanday geometrik shakl to'g'risida gap ketayotganini aniqlab, kerakli obyektning kerakli xossasidan foydalanib javobni topadi. Natijada dasturlash yanada osonlashdi va arzonlashdi. Endi yaratilayotgan dasturni bir paytning o'zida hoxlagan operatsion tizim uchun va uning interfeysini kerakli tilda yaratish mumkin. Ularni o'zgartirish ko'p vaqt va kuch talab qilmaydi.

**3. Zamonaviy dasturlash muhitlari.** Hozirgi paytda dunyoda oʻn milliondan ortiq dasturchilar boʻlib, ulardan ikki millioni professional, qolganlari esa havaskor dasturchilardir. Albatta, ularning ish qurollari, ya'ni ular foydalanadigan dasturlash muhitlari ham bir-biridan farqlanadi.

Bugungi kunda keng tarqalgan dasturlash muhitlarida asosan uchta dasturlash tili: Si, BASIC, Pascal dan keng foydalaniladi. Professional va tajribali havaskor dasturchilar asosan C (Si) va uning keyingi variantlari

C++ va C# dan foydalanishsa, faqat oʻzlarining masalalarini yechish uchun dasturlashda foydalanadiganlarning koʻpchiligi Pascal dan foydalanishadi. BASIC (toʻgʻrisi, Visual BASIC) Microsoft kompaniyasi mahsulotlari ofis ilovalari va boshqa kompaniyalarning bir qator mahsulotlari, grafik muharrirlarda ishlarni avtomatlashtirish uchun qoʻllaniladi.

Kuchli raqobat va foydalanuvchilarni jalb qilish maqsadida hozirgi paytda ommaviy dasturlash muhitlari bir paytda bir nechta dasturlash tillaridan foydalanish imkonini beradi. Shuningdek, soʻnggi paytda yaratilayotgan dasturlash tillarining koʻpchiligi yuqoridagi tillardan biridan foydalanayotganlar uchun moʻljallab yaratilgan. Masalan, keng tarqalgan veb dasturlash tillari Java, Java Script, ASP, PHP, Python lar C++ va C# ga, keng tarqalgan kompyuter matematikasi paketlari MatLab, MathCAD, Maplelarning dasturlash tillari Pascalga, MacroMedia Flash nomli animatsion grafika yaratish ilovasining dasturlash tili Action Script esa Visual BASICga oʻxshab ketadi.

**4. Delphi dasturlash muhiti.** Delphi (oʻqilishi Delfi) qadimgi dunyoda mashhur boʻlgan avliyo yashagan ibodatxona joylashgan grek shaharchasining nomi boʻlib, u avliyo kabi bu dasturlash muhiti ham koʻpchilik orasida juda mashhur boʻlib ketgan. Uning qariyib chorak asr

mobaynida 25 ta varianti yaratilgan boʻlib, ular quyidagi uchta guruhga ajratiladi:

Delphi 1 – Delphi 8 (1995-2003 yillar) Delphi 2005 – Delphi 2010 (2005-2009 yillar) Delphi XE 1 – Delphi XE 10 (2010-2017 yillar)

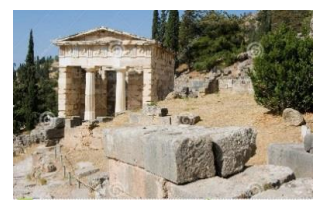

Ularning barchasida asosiy (ba'zan yagona)

dasturlash tili Object Pascal boʻlsada, koʻpchiligida C++, Assembler da, oxirgi variantlarida Java da, ba'zi versiyalarida hatto PHPda ham dastur yozish mumkin. Oxirgi versiyalari Windows ilovalari bilan birga Android va IOS ilovalarini ham yaratish imkonini beradi.

## **YODDA SAQLANG !**

1. Vizual dasturlash eng zamonaviy dasturlash usuli hisoblanadi.

2. Dunyoda bir necha million dasturlovchi o'z faoliyatida Delphidan foydalanadi.

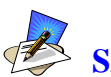

# SAVOL VA TOPSHIRIQLAR

1. Dasturlashning rivojlanish bosqichlarini sanab bering.

2. Zamonaviy dasturlash muhitlari haqida nimalar bilasiz?

3. Turbo Pascal da a) qiymat berish operatori; b) shartli operator qatnashgan dasturlar tuzing.

4. Turbo Pascal da a) tarmoqlanuvchi operator; b) sikl operatori qatnashgan dasturlar tuzing.

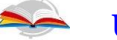

#### UYGA VAZIFA

1. Delphi dasturlash muhitining nechta varianti ishlab chiqilgan va ular necha guruhga boʻlinadi?

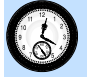

#### **36-DARS. DELPHI DASTURLASH MUHITI**

1. **Delphi interfeysi** quyidagi boʻlimlardan iborat:

- 1. Sarlavha satri.
- 2. Asosiy menyu.
- 3. Jihozlar paneli.
- 4. Boshqarish obyektlari (komponentalar) panellari.
- 5. Boshqarish obyektlari brauzeri.
- 6. Boshqarish obyektlari (obyektlar) inspektori.
- 7. Yaratilayotgan ilova oynasi (forma).

8. Yaratilayotgan ilova kodi.

Delphi muhiti oynasining sarlavha satri standart koʻrinishga ega bo'lib, unda ilovaning nomi, unda yaratilayotgan loyiha oynani nomi va vashirish. oʻlchovini oʻzgartirish va uni

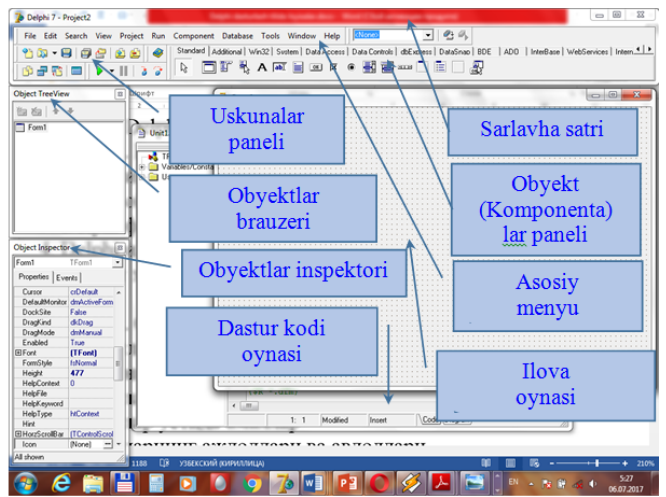

yopish uchun xizmat qiladigan uchta tugma joylashgan.

**2. Delphining asosiy menyusi** 11 ta boʻlimdan iborat boʻlib, ular quyidagilardir:

- 1. File (Fayl).
- 2. Edit (Tahrirlash).
- 3. Search (Qidiruv).
- 4. View (Koʻrinish).
- 5. Project (Loyiha).
- 6. Run (ishga tushirish).

- 7. Component (Boshqarish obyektlari).
- 8. Database (Ma'lumotlar ombori).
- 9. Tools (Jihozlar).
- 10. Window (Oynalar).
- 11. Help (Yordam).

**3. Delphi Uskunalar paneli va obyekt (komponenta)lar paneli.** Uskunalar panelida koʻp ishlatiladigan buyruqlarning tugmalari joylashgan boʻlib, bu ularni asosiy menyuga kirmasdan ishlatish imkonini beradi. Jihozlar panelida oʻndan ortiq tugmalar boʻlib, ularga yangilarini qoʻshish, ba'zilarini olib tashlash mumkin.

Komponenta deb yaratilayotgan ilovaga joylash uchun moʻljallangan turli boshqarish elementlari (obyektlar)ga aytiladi. Vizual dasturlash shu boshqarish elementlarini ilova oynasiga joylash va uning xossalarini oʻzgartirish orqali amalga oshiriladi. Delphida yuzlab boshqarish elementlari boʻlib, ular yigirmadan ortiq komponentalar paneliga joylab chiqilgan.

4. Delphi oynalari. Delphi ning asosiy oynasidan tashqari yana bir qator oynalari boʻlib, ularning asosiy oyna ichida joylashishini oʻzgartirish, ularni yashirish, ekranga chiqarish, oʻlchamlarini oʻzgartirish mumkin. Bu oynalardan birinchi forma oynasi deb ataladi va unda yaratilayotgan ilovaning asosiy oynasining koʻrinishi aks etadi. Bu oynaning oʻlchamlarini oʻzgartirish bilan yaratilayotgan ilova oynasining oʻlchamlarini oʻzgartirish mumkin. Unga komponentalar panelidan kerakli komponentalarni sichqoncha yordamida sudrab oʻtkaziladi va ularning oʻzaro joylashishi rejalashtiriladi. Bu oynani yangi ilova oynasi yoki sodda qilib ilova oynasi deb ataymiz. U bilan ishlash uning oʻlchamlarini oʻzgartirish, unga yangi boshqarish elementlarini joylash va bu elementlarning joylashishini oʻzgartirishdan iborat boʻladi.

Ikkinchi muhim oyna bu dastur kodi (aslida dastur matni) oynasi boʻlib, ilova oynasidagi oʻzgarishlar unda avtomatik tarzda aks etadi. Masalan, biz

ilova oynasining oʻlchamlarini oʻzgartirsak, dasturning buni amalga oshiradigan operatori uning matniga qoʻshiladi. Ilova oynasiga yangi boshqarish elementlari joylansa, bu elementlarni tavsiflovchi operatorlar avtomatik ravishda dastur matniga qoʻshiladi.

Dastur kodi oynasida dasturchi qiladigan asosiy ish boshqarish elementlarini hodisalarga bogʻlanganida elementning bu hodisa roʻy berganida dastur unga qanday javob berishi kerakligini koʻrsatib berishdir. Bunda har bir hodisa uchun bitta protsedura yaratiladi va bu protsedura matnini yozish dasturchi zimmasiga yuklanadi.

Vizual dasturlashda dasturchining asosiy vazifasi dasturda foydalaniladigan boshqarish elementlarining, ya'ni obyektlarning kerakli xossalari va amallaridan foydalanishdir. Bunda yuzdan ortiq obyektlarning o'nlab xossalari va usullaridan keraklisini tezda topa olish juda muhimdir. Bu ishda Obyekt inspektorining o'rni juda katta.

Ilova oynasida biror obyekt tanlanganda bu obyektning barcha xossalari obyekt inspektorida aks etadi. Natijada kerakli xossaning nomi va qiymatlarini eslashga va qidirishga hojat qolmaydi.

Yirik va murakkab ilovalarni yaratishda unda foydalaniladigan obyektlar keskin oshib ketadi. Ilovadagi obyektlardan keraklisini topishning oson usuli bu Object TreeView (Obyektlarning daraxtsimon roʻyxati) deb nomlangan maxsus oynadan foydalanishdir. Bu oyna yana Obyektlar brauzeri deb ham ataladi. Obyektlardan biri ikkinchisini oʻz ichiga olishi mumkin. Shu sababli obyektlarning daraxtsimon (shoxlovchi) roʻyxati eng qulay roʻyxatdir.

Delphida yana bir nechta asosiy va koʻplab muloqot oynalari boʻlib, ular bilan keyinroq, zarur boʻlganda tanishamiz.

5. Delphida loyihalar yaratish va saqlash. Delphida yaratiladigan ilovalar proyektlar (loyihalar) deb ataladi va maxsus Projects papkasida saqlanadi. Ular Pascal da yaratilgan ilovalardan ancha murakkab boʻlib, ularni saqlash uchun bir nechta fayl kerak boʻladi.

Pascal da yaratilgan dasturni saqlash uchun bitta fayl yetarli va unda yaratilgan barcha dasturlarni bitta papkada saqlash mumkin. Lekin Delphida bunday qilib boʻlmaydi, chunki turli loyihalarning bir xil nomli fayllari birining oʻrniga ikkinchisini saqlab qoʻyadi. Natijada loyihalar notoʻgʻri ishlaydi va ular orasida nifoqlar kelib chiqadi. Shuning uchun yangi loyiha bilan ishlashdan oldin bu loyiha uchun yangi papka yaratish lozim.

Delphida mavjud loyiha asosida yangi loyiha yaratishda ham ehtiyot boʻlish kerak. Loyihaga oʻzgartirish kiritilishi bilan bu oʻzgarishlar loyiha fayllarida avtomatik tarzda saqlab qoʻyiladi va avvalgi loyihani qayta tiklashning iloji boʻlmaydi. Shu sababli mavjud loyiha asosida yangi loyiha yaratishdan oldin mavjud loyihani yangi nomli boshqa papkaga koʻchirib olish kerak boʻladi.

# **YODDA SAQLANG !**

Delphida yuzlab tayyor boshqarish obyektlari mavjud.

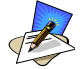

## SAVOL VA TOPSHIRIQLAR

1. Delphi komponentalar panellarida nimalar joylashgan?

- 2. Delphi ilova oynasi qanday vazifa bajaradi?
- 3. Delphi ilovalari Pascaldagi dasturlardan nimasi bilan farq qiladi?

4. Turbo Pascal da standart funksiya va protsedura qatnashgan ikkita dastur tuzing.

5. Turbo Pascal da yangi funksiya va protsedura qatnashgan ikkita dastur tuzing.

#### 🖌 UYGA VAZIFA

1. Delphi interfeysi boʻlimlarini yozib oling.

2. Delphi asosiy menyusi boʻlimlarini yozib oling.

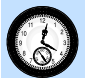

## **37-DARS. ILOVA VA UNING OYNASI**

**1. Delphida yangi ilova yaratish.** Delphi ni ishga tushirish uchun Windows ish stolida Пуск (Boshlash) tugmasini sichqoncha koʻrsatkichini keltirib bosamiz. Hosil boʻlgan menyudan Все программы (Barcha dasturlar) bandini tanlaymiz. Hosil boʻlgan menyudan Borland Delphi 7 bandini faollashtiriladi.

Natijada Delphiga oid yangi bandlar hosil boʻladi. Ulardan Delphi 7 ni tanlaymiz. Ekranda oldingi darsda tasvirlangan Delphi dasturlash muhitining oynalari paydo boʻladi va yangi ilova yaratiladi.

Agar menyuning Delphi 7 bandida sichqonchaning chap tugmasining oʻrniga oʻng tugmasini bosib, mavzubop menyuni chaqirib, undan Закрепить в меню Пуск (Boshla menyusiga joylash)

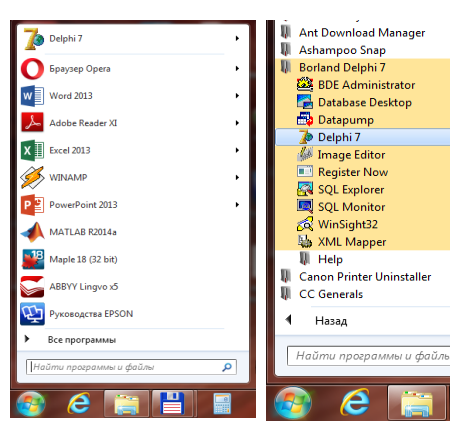

yoki Закрепить на панели задач (Masalalar paneliga joylash) bandlarini tanlasak, Delphi 7 ning yorligʻi paydo boʻladi va uni ishga tushirish osonlashadi. Agar menyuning Delphi 7 bandini sichqoncha bilan surib, ish stolining boʻsh joyiga olib borib, sichqoncha tugmasini qoʻyib yuborsak, yorliq ish stolida paydo boʻladi.

Delphi da yangi ilova yaratish uchun uning asosiy menyusining File (Fayl) boʻlimining New (Yangi) bandini va hosil boʻlgan yangi menyuning Application (Ilova) bandini tanlaymiz. Agar oldingi ilova saqlanmagan boʻlsa, Delphi bu haqida ogohlantiradi va uni saqlab qoʻyishni taklif qiladi. Bunda eski ilovani saqlab qoʻyish yoki uni saqlamasdan yangi ilovaga oʻtish mumkin.

2. Delphida ilovani saqlash va yuklab olish. Delphida ilovani saqlashning bir necha usuli bor. Bu buyruqlarning barchasi asosiy menyuning File (fayl) boʻlimida joylashgan. Ular

- 1. Save
- 2. Save as ...
- 3. Save Project as ...
- 4. Save All

lardir.

🐌 Delphi 7 - Project1 File Edit Search View Project Run Component New Application 🔯 <u>O</u>pen... CLX Application 🚑 Open Project... Ctrl+F11 ••• Data Module 0 Reopen Eorm ۲ Frame F 📔 Save Ctrl+S 🗂 Unit F B Save As... Save Project As... • <u>O</u>ther... Shift+Ctrl+S Save All Close Close All

Ulardan birinchisi Save (Saqlash) buyrugʻi ilovani joriy nomi bilan saqlash uchun xizmat qiladi. Ikkinchisi yangi nomga saqlaydi. Uchinchisi

ilovani yangi joyga, toʻrtinchisi esa loyihaning barcha fayllarini saqlash uchun xizmat qiladi.

**3. Ilova oynasi va uning xossalarini oʻrnatish.** Ilova oynasining asosiy xossalari bu uning oʻlchamlari va kompyuter ekranidagi oʻrnidir. Xossalarni Delphining ilova oynasi oʻlchamlarini sichqoncha yordamida uning oʻng quyi burchagini surib oʻzgartirish mumkin. Lekin buning boshqa yoʻli ham bor.

Sichqonchani ilova oynasi (Form1) ustiga keltirib uning chap tugmasini bosamiz va Obyekt inspektori (Object Inspector) oynasida kerakli xossalarning qiymatini oʻzgartiramiz. Bu oynada 50 dan ortiq xossalar alifbo tartibida keltirilgan. Kerakli xossa bu oynada koʻrinmasa, oʻng tomondagi vertikal surgichni sichqoncha bilan surib, uni ekranga chiqarish mumkin.

Ilova oynasining kengligini Width xossasiga 400 ni kiritib oʻzgartiramiz. Buning uchun Width xossasini sichqoncha bilan tanlab, 400 sonini kiritamiz. Shunga oʻxshash, ilova oynasi balandligini Height xossasi yordamida 300 ga teng qilib olamiz. Bu amallarni qisqacha quyidagi koʻrinishda tasvirlaymiz va undan keyinchalik keng foydalanamiz:

```
Form1.Width:=400;
Form1.Height:=300;
```

Ilova oynasining sarlavhasini oldindan berilgan Form1 dan Mening birinchi ilovamga oʻzgartirish uchun

```
Form1.Caption:= 'Mening birinchi ilovam';
```

ni bajaramiz.

Form1.Color:=

**'ClAqua'** yordamida ilova oynasi fonini havorangga oʻzgartiramiz.

Form1.Left:=100 va Form1.Top:=50 xossalari yordamida ilova oynasining chap tomonidan va tepasidan qoladigan joyni 100 va 50 ga teng qilib oʻrnatamiz.

| 🊡 Delp  | ohi 7 - Project | 1 (Runni | ng]      |        |            |          |       |        |
|---------|-----------------|----------|----------|--------|------------|----------|-------|--------|
| File    | Edit Search     | View     | Project  | Run    | Component  | Database | Tools | Window |
| 🐢 💦     | a 🗸 🖬 🎾         | Mening   | birinchi | ilovam | frankel of | -        |       |        |
|         |                 |          |          |        |            |          |       |        |
| ll 🚯 🚽  | P 📭 📗           |          |          |        |            |          |       |        |
|         |                 |          |          |        |            |          |       |        |
|         | 5vden of        |          |          |        |            |          |       |        |
|         | by web or       |          |          |        |            |          |       |        |
| • · · · |                 |          |          |        |            |          |       |        |
|         | Scaled          |          |          |        |            |          |       |        |
|         | Screens         |          |          |        |            |          |       |        |
|         | ShowHi          |          |          |        |            |          |       |        |
|         | SnapBu          |          |          |        |            |          |       |        |
|         | Tag             |          |          |        |            |          |       |        |
|         | Top             |          |          |        |            |          |       |        |
|         | Transpa         |          |          |        |            |          |       |        |
|         | Transpa         |          |          |        |            |          |       |        |
|         | El VortSore     |          |          |        |            |          |       |        |
|         | Visible         |          |          |        |            |          |       |        |
|         | Width           |          |          |        |            |          |       |        |
|         | Window          |          | -        |        |            | _        |       | -      |
|         |                 |          |          |        |            |          |       |        |

Bajarilgan oʻzgartirishlarni koʻrish uchun ilovani ishga tushiramiz. Buning uch xil usuli bor.

1. Asosiy menyuning Run (Ishga tushirish) boʻlimining Run bandini tanlash.

2. Jihozlar panelidagi 上 tugmasini bosish.

3. Klaviaturada F9 tugmasini bosish.

Ilova bilan ishlashni tugatish uchun uning oʻng yuqori burchagidagi  $\times$  tugmani bosamiz.

**YODDA SAQLANG !** 

Form1 – yaratilayotgan ilova oynasi boʻlib, uning 50 dan ortiq

# SAVOL VA TOPSHIRIQLAR

- 1. Delphi ilovasi oynasining asosiy xossalarini sanab bering.
- 2. Delphi ilovasini qanday usullar bilan ishga tushirish mumkin?
- 3. Delphi ilovasi sarlavhasiga oʻz ismingizni kiriting.
- 4. Delphi da o'lchamlari 600 ga 800 bo'lgan ilova oynasini yarating.
- 5. Delphi da fonning rangi och sariq boʻlgan ilova oynasini yarating.

## 🚔 UYGA VAZIFA

- 1. Delphi da yangi ilova qanday yaratiladi?
- 2. Delphi da ilovani saqlashning necha xil usuli bor?

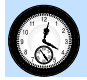

## **38-DARS. AMALIY MASHG'ULOT**

1. Delphini ishga tushiring.

1.1. yangi ilova yaratib, uning oynasi sarlavhasini Caption xossasi yordamida 01\_02 ga oʻzgartiring. Ilovani asosiy menyuning File (Fayl) boʻlimidagi Save (saqla) bandini tanlab saqlang. Ilova birinchi marta saqlanayotgani uchun ekranda saqlash muloqot darchasi paydo boʻladi.

| Tianka.                                                      | 01-01       |         | * | ÷ 🗈 😁 🗊 •        |                    |           |
|--------------------------------------------------------------|-------------|---------|---|------------------|--------------------|-----------|
| e.                                                           | Имя         |         |   | Дата изменения   | Тип                | Размер    |
| Недарние<br>места<br>Рабочий стол<br>Библиотеки<br>Компьютер | ም Unit1.pas |         |   | 19.07.2017 17:15 | Delphi Source File | 1 КБ      |
| <b>(</b>                                                     | Иня файла:  | Unt1pas |   |                  | *                  | Сохранить |
|                                                              |             |         |   |                  |                    |           |

1.1.1. Muloqot darchasida joriy papka sifatida avvalgi ilovaning 01\_01 papka koʻrsatilgan. Rasmda koʻrsatilgan 1-tugmani bosib, undan chiqib ketamiz.

1.1.2. Ilova uchun yangi papka yaratish uchun rasmdagi 2-tugmani bosamiz.

1.1.3. Joriy papkada yangi Новая папка deb nomlangan papka paydo boʻlib, u ajralib turadi. Unga 01\_02 deb nom berib, rasmdagi Сохранить (saqlash) tugmasi oʻrnida paydo boʻlgan Открыть (ochish) tugmasini bosamiz.

1.1.4. Yangi papkada taklif qilingan nom bilan ilovani saqlash uchun Сохранить (saqlash) tugmasini bosamiz.

1.2. Ilovani ishga tushirib ishlashini tekshirib koʻramiz va ilova oynasini yopamiz.

1.3. Asosiy menyuning fayl boʻlimidagi Close all (barchasini yop) bandini tanlab, ilovani Delphi dan chiqarib tashlaymiz.

2. Oldingi mashgʻulotda berilgan mashqlarni kompyuterda bajaring.

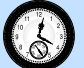

**39-DARS. BOSHQARISH TUGMASI** 

**1. Ilova oynasiga boshqarish tugmasini joylash.** Oldingi darsdagi birinchi ilovamiz hech qanday vazifani bajarmaydi. Endi bu kamchilikni bartaraf qilamiz.

Yangi ilova yaratamiz va uning oʻlchamlarini 225 ga 400 qilib oʻrnatamiz. Sarlavhasini esa ikkinchi dastur deb oʻzgartiramiz. Ilova oynasiga boshqarish obyekti: boshqarish tugmasini oʻrnatamiz.

Uskunalar panelining standart jildida joylashgan boshqarish tugmasini

sichqoncha bilan tanlaymiz, keyin sichqonchani ilova oynasi Form1 ning boshqarish tugmasi turishi kerak boʻlgan joyiga olib kelib yana bir marta bosamiz. Agar uning joyini oʻzgartirish kerak boʻlsa, uni sichqoncha bilan surib boshqa joyga oʻtkazamiz.

| File         Edit         Search         View         P           **         **         **         **         **         **         **           **         **         **         **         **         **         **         ** | roject Run Component Database Tools Window Help (None) |
|----------------------------------------------------------------------------------------------------|--------------------------------------------------------|
| bject TreeView                                                                                                    | Jekkinchi ilova                                        |
| ≝                                                                                                    | Bullon1                                                |

**2. Boshqarish tugmasining xossalarini oʻrnatish.** Ilova oynasining xossalari boʻlgani kabi unga joylangan boshqarish tugmasining ham oʻz xossalari bor. Ularni ham oʻzgartirish mumkin. Bu ikki obyektning koʻpgina xossalari bir xil vazifani bajarishi bu ishni ancha osonlashtiradi.

Dastlab boshqarish tugmasi: Button1ni uning ustida sichqonchaning chap tugmasini keltirib tanlab olamiz. Obyektlar dispetcheri (Object TreeView) da Button1 ajralib turadi va Obyekt inspektori (Object Inspector) oynasida Button1 obyektining xossalari roʻyxati paydo boʻladi. Unda dastlab Caption xossasida tugmaning sarlavhasini '++' ga oʻzgartiramiz. Bu oldingi darsda qabul qilingan kelishuvga koʻra quyidagicha yoziladi:

Button1.Caption:='++'

Tugma sarlavhasi ancha kichik boʻlgani uchun uni kattalashtiramiz. Buning uchun Font xossasidan foydalanamiz. Uni tanlaganimizda ekranda Шрифт muloqat oynasi paydo boʻladi. Uning Размер maydonchasi ostidagi roʻyxatdan 14 ni tanlab, OK tugmasini bosamiz.

**Boshqarish** 

3.

| Шрифт                                                                                                   |                                                                                   |                                      | ×                               |
|----------------------------------------------------------------------------------------------------|-----------------------------------------------------------------------------------|--------------------------------------|---------------------------------|
| Upwpr:<br>MS Sans Serf<br>MS Sans Serif<br>MS Serif<br>MT Extra<br>Newton Phonetic ABI<br>ligaza Apared | Начертание:<br>обычный<br>обычный<br><i>наклонный</i><br>полужирный<br>полужирныи | <u>Размер:</u> 14 8 10 12 14 18 24 т | ОК<br>Отмена<br><u>С</u> правка |
| Видризменение<br>Зачеркнутый<br>Подчеркнутый<br>Цвет:<br>Другой                                         | Образец<br>АаВЬБбо<br>На <u>б</u> ор символов:                                    | Þφ                                   |                                 |
|                                                                                                    | Televine                                                                          |                                      |                                 |

**hodisalarni bogʻlash.** Button1 tugmasi ilovada biron bir vazifani bajarishi kerak. Uni bosganimizda ilova oʻz oynasining oʻlchamlarini 16 va 9 ga kattalashtirsin.

tugmasiga

**Bajarish.** Topshiriqni bajarish bu tugmani ikki marta bosishdan boshlanadi. Natijada ekranda dastur kodi oynasi paydo boʻladi. uning kursor turgan joyiga

```
Form1.Width:=Form1.Width+16;
Form1.Height:=Form1.Height+9;
```

satrlarni kiritamiz. F9 tugmasini bosib, ilovani ishga tushiramiz va uning toʻgʻri ishlashini tekshirib koʻramiz.

# YODDA SAQLANG !

Ilovada Button1 boshqarish tugmasi bosilganda TForm1.Button1Click protsedurasi ishga tushadi va undagi operatorlar bajariladi.

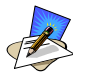

# SAVOL VA TOPSHIRIQLAR

1. Boshqarish tugmasi ilova oynasiga qanday oʻtkaziladi?

2. Boshqarish tugmasining xossalari qayerda oʻzgartiriladi?

3. Boshqarish tugmasi tanlanganda uning nima ish qilishi qayerda koʻrsatiladi?

4. Delphi da yangi ilova yarating. Unga toʻrtta boshqarish tugmasini kiriting. Ulardan birinchisini Yarat, ikkinchisini Yukla, uchinchisini Saqla, toʻrtinchisini Tugat degan yozuv bilan ekranga chiqaring.

🥿 UYGA VAZIFA

1. Boshqarish tugmasining asosiy xossalarini yozib oling.

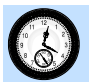

## 40-DARS. AMALIY MASHG'ULOT

1. Delphi da yangi ilova yarating va uni 01\_02 papkaga saqlang.

1.1. Ilovaning sarlavhasini salom, olam! deb oʻzgartiring.

1.2. Ilova oynasiga uchta boshqarish tugmasini bir ustun qilib joylang.

1.3. Birinchi tugmani ikki marta bosing. Ekranda paydo boʻlgan uning TForm1.Button1Click protsedurasiga begin dan keyin TForm1.Caption:='salom, `+TForm1.Caption; ni kiriting.

1.4. Ikkinchi tugmani ikki marta bosib, uning protsedurasini quyidagi koʻrinishga keltiring:

procedure TForm1.Button2Click(Sender: TObject);
begin

```
TForm1.Left:= TForm1.Left+10; end;
```

1.5. Uchinchi tugmani ikki marta bosib, uning protsedurasini quyidagi koʻrinishga keltiring:

procedure TForm1.Button3Click(Sender: TObject);
begin

TForm1.Top:= TForm1.Top+10; end;

1.6. Ilovani ishga tushirib, tugmalar qanday vazifa bajarishini kuzating. Ilova oynasini yopib, uning barcha fayllarini saqlab qoʻying. Ilovaning barcha fayllarini yoping.

2. Oldingi mashgʻulotda berilgan mashqni kompyuterda bajaring.

#### 41-DARS. SHOWMESSAGE OYNASI

**1. Ikkinchi ilovaning kamchiliklari.** Ikkinchi ilovani ishga tushirib, undagi "++" tugmasini ming marta bossak, ilova ekranining eni 16000 pikseldan oshib ketadi. Bu esa dasturchi uchun kechirib boʻlmas xato. Uni bartaraf qilish uchun ilova oynasi eni ming pikseldan oshsa, boshqa kattalashtirmaslikka kelishib olamiz. Lekin foydalanuvchi tugmani bossada, unda hech qanday oʻzgarish roʻy bermasa, dasturning toʻgʻri ishlayotgani unda shubha tugʻdirishi mumkin.

2. ShowMessage protsedurasi. Buning oldini olish uchun ilova oʻz oynasi eni 600 dan oshib ketganligi haqida ekranga alohida oynada xabar chiqarsin.

Bu ishni ShowMessage orqali amalga oshiramiz. Ikkinchi ilovadagi Button1 tugmasini ikki marta bosib, paydo boʻlgan protseduradagi avvalgi ikki operatorni quyidagicha qayta yozib chiqamiz:

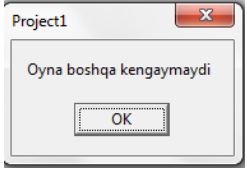

```
If Form1.Width<600 then begin
Form1.Width:=Form1.Width+16;
Form1.Height:=Form1.Height+9; End else
ShowMessage('Oyna boshqa kengaymaydi');</pre>
```

Ilovani ishga tushirib, uning tugmasini bir necha marta bossak, ekranga quyidagi yozuv chiqadi. Undagi OK tugmasini chertmagunimizcha, ilova oʻz ishini toʻxtatib turadi.

**3. IntToStr funksiyasi.** Ilovaning ishini yanada yaxshilaymiz. Ilova oʻz oynasining oʻlchamlarini oʻzgartirganda ular qanday boʻlgani bizga mavhumligicha qolmoqda. Uni ilova oynasiga chiqarishning iloji bormi? Hozircha biz buning bitta yoʻlini bilamiz: oyna oʻlchamlarini oyna sarlavhasiga chiqarish. Buning uchun

```
Form1.Caption:=Form1.Height+'*'+Form1.Wide;
```

operatoridan foydalanamiz. Lekin bu operatordan foydalanib boʻlmaydi, chunki unda bir turdagi oʻzgaruvchiga ikkinchi turdagi oʻzgaruvchini kiritishga urinish boʻlayapti. Delphida bu xatoga olib keladi.

Butun son turidagi kattalikni matn satri turidagi kattalikka oʻtkazish uchun IntToStr (integer to string – butundan satrga olingan) funksiyasidan foydalanamiz:

Form1.Caption:='(`+IntToStr(Form1.Height)+'\*'+In
tToStr(Form1.Wide)+')';

Unga ilovaning haqiqiy nomini ham qoʻshib qoʻyamiz:

Form1.Caption:='Uchinchi ilova'+ Form1.Caption;

Button1 tugmasini ikki marta bosib, dastur kodi oynasini chaqiramiz va oxirgi ikki satrni unga qoʻshib qoʻyamiz:

```
If Form1.Width<600 then begin
Form1.Width:=Form1.Width+16;
Form1.Height:=Form1.Height+9; End else
ShowMessage('Oyna boshqa kengaymaydi');
Form1.Caption:='('+IntToStr(Form1.Height)+'*'+IntTo
Str(Form1.Width)+')';</pre>
```

Form1.Caption:='Uchinchi ilova '+ Form1.Caption;

Ilovani ishga tushirib, uning sarlavhasi oʻzgarishini kuzatamiz:

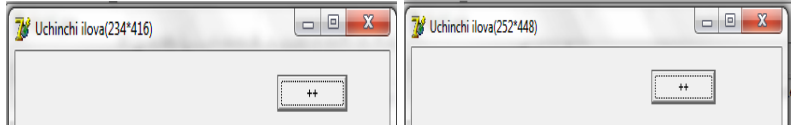

# 🦻 YODDA SAQLANG !

ShowMessage yangi muloqot oynasini yaratadi va u yopilmaguncha ilova oʻz ishini toʻxtatib turadi.

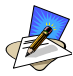

# SAVOL VA TOPSHIRIQLAR

- 1. Ikkinchi ilovaning kamchiligi nimada?
- 2. ShowMessage ning vazifasi nimada?
- 3. IntToStr funksiyasi nima vazifani bajaradi?

4. Uchinchi ilovani shunday oʻzgartiring-ki, u a) ilova oynasining eni 800 dan, b) ilova oynasi boʻyi 450 dan oshsa ekranga ogohlantiruvchi yozuvni chiqarsin.

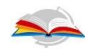

#### UYGA VAZIFA

1. Ilova oynasining asosiy xossalarini esga oling va daftaringizga koʻchirib oling.

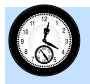

#### **42-DARS. NAZORAT ISHI**

Quyida nazorat ishi varianti namunalari keltirilgan:

#### 1-variant

- 1. Mashina kodi va assemblerda dasturlash.
- 2. Delphining asosiy menyusi.
- 3. Obyektlarning Caption xossasi.

#### 2-variant

- 1. Yuqori darajadagi dasturlash tillari.
- 2. Delphining interfeysi.
- 3. Obyektlarning Left Ba Top xossasi.

#### 3-variant

- 1. Vizual dasturlash.
- 2. Delphining oynalari.
- 3. Obyektlarning Width va Height xossasi.

#### 4-variant

- 1. Umumlashgan dasturlash.
- 2. Delphida ilova yaratish va uni saqlash.
- 3. ShowMessage protsedurasi.

# **43-DARS. ILOVA OYNASIGA MA'LUMOT JOYLASH**

**1. Label boshqarish obyekti va uning xossalari.** Har qanday ilova qandaydir ma'lumotlarni foydalanuvchi uchun ilova oynasiga yoki boshqa usulda chiqarib berishi kerak. Buning uchun bir qator boshqarish obyektlari yaratilgan bo'lib, ulardan eng soddasi Label (nishon, belgi, yozuv) obyektidir. Bu obyekt obyektlar panelining standart bo'limida beshinchi bo'lib joylashgan.

Bu obyekt ilova oynasi obyekti Formning ajdodi boʻlgani uchun uning koʻplab xossalarini meros qilib olgan. Masalan, Label obyektining Width (kenglik), Height (balandlik), Left (chap), Top (yuqori)lar mos ravishda obyekt egallagan joyning kengligi, balandligi, undan oynaning chap va yuqori chegarasigacha boʻlgan masofalarni aniqlaydi.

Label ning asosiy xossasi Caption (Sarlavha) dir. U bu obyekt ekranga qanday matn satrini chiqarishini aniqlaydi.

**2. Label boshqarish obyekti xossalarini dasturda oʻzgartirish.** Label obyektining ham boshqa obyektlar kabi oʻz nomi boʻlib, u Name nomli xossasida saqlanadi. Bu xossadan obyektga va uning xossalariga murojaat qilganda foydalaniladi. Shu sababli, uni ilova ishlayotganida oʻzgartirish muammolar paydo qilishi mumkin. Obyektlarning Name xossasi faqat bu obyektlar ilova oynasiga qoʻyilayotgan paytda oʻzgartiriladi.

Obyektlar ilovaga qoʻyilishi bilan (buni yana obyektning nusxasi yaratilganda ham deyishadi) unga avtomatik tarzda nom beriladi. Masalan, Label obyektining nusxalariga navbatma-navbat Label1, Label2, Label3 nomlar beriladi. Oldingi ilovalardagi Form1, Button1 nomli obyektlarni esga oling.

Obyektning Name xossasining qiymati boshqa xossalariga murojaat qilish uchun qoʻsh nomlarni yaratishda ishlatiladi:

obyekt\_nomi.xossa\_nomi. Masalan, Form1.Width, Button1.Caption, Label1.Left. Bu borada muammolarga uchramaslik uchun hozircha faqat avtomatik berilgan nomlardan foydalanib turamiz.

**3. Oyna o'lchamlari ilovasi.** Oldingi mashgʻulotdagi ilovani qaytadan yaratamiz. Ilova oynasi o'lchamlarini kattalashtirish va kichiklashtirish uchun ikkita tugmadan, oyna o'lchamlarini koʻrsatish ikkita Label dan foydalanamiz.

Dastlab ilova oynasining xossalarini oʻrnatamiz (39-dars):

```
Form1.Caption:='To`'rtinchi ilova';
Form1.Height:=225; Form1.Width:=400;
Form1.Left:=200; Form1.Top:=100;
```

Yuqoridagi toʻrtta obyektni ilova oynasiga joylaymiz va ularning xossalarini oʻrnatamiz:

```
Button1.Caption:='++';
Button2.Caption:='--';
Label1.Caption:='Oynaning bo''yi: ';
Label2.Caption:='Oynaning eni: ';
```

Ilova oynasida Button1ni ikki marta bosib, ekranda paydo boʻlgan dastur kodi oynasining kursor turgan joyiga quyidagi operatorlarni kiritamiz:

```
Form1.Width:=Form1.Width+16;
Form1.Height:=Form1.Height+9;
Label1.Caption:='Oynaning_bo`'yi:'+IntToStr(Form1.Height);
Label2.Caption:='Oynaning_eni:'+IntToStr(Form1.Width);
```

Ilova oynasida Button1 ni ikki marta bosib, ekranda paydo boʻlgan dastur kodi oynasining kursor turgan joyiga quyidagi operatorlarni kiritamiz:

```
Form1.Width:=Form1.Width+16;
Form1.Height:=Form1.Height+9;
Label1.Caption:='Oynaning_bo''yi:'+inttostr(Form1.Height);
Label2.Caption:='Oynaning_eni:'+inttostr(Form1.Width);
```

Ilovani ishga tushiramiz va uning ishlashini kuzatamiz:

| 🔰 To'rtinchi ilova                        | 🔰 To'rtinchi ilova                    |
|-------------------------------------------|---------------------------------------|
| Oynaning_bolyi:198 ++<br>Oynaning_eni:352 | Oynaning_boyi288 +++ Oynaning_eni;512 |

# **YODDA SAQLANG !**

Label obyekti ilova oynasiga matn satrini kiritish uchun ishlatiladi va bu matn uning Caption xossasida saqlanadi.

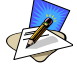

# SAVOL VA TOPSHIRIQLAR

1. Label boshqarish obyektining xossalari ilovada qanday oʻzgartiriladi?

3. Toʻrtinchi ilovani shunday oʻzgartiring-ki, uning oynasi boʻyi va eni mos ravishda 5 va 8 qadam bilan oʻzgarsin.

3. To'rtinchi ilovani shunday o'zgartiring-ki, uning oynasi enining qiymati 500 dan 800 gacha bo'lsin.

4. To'rtinchi ilova tugmalardagi yozuvlarni  $a \rightarrow A$  va  $A \rightarrow a$  ga o'zgartiring.

## S UYGA VAZIFA

1. Label boshqarish obyektining vazifasini aytib bering.

2. Label boshqarish obyektining asosiy xossalarini sanab bering.

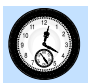

#### 44-DARS. AMALIY MASHG'ULOT

1. Yangi ilova yarating va uni 03\_01 papkada saqlang.

1.1. Ilovaga yettita Label va bitta Button obyektini joylang.

1.2. Labellardagi yozuvlarni xossasi yordamida mos ravishda 8, 10, 12,

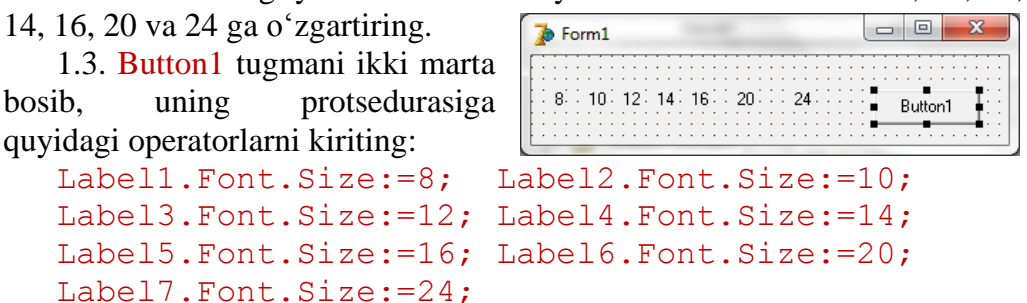

1.4. Ilovani ishga tushiring va tugmani bosib, natijani koʻring:

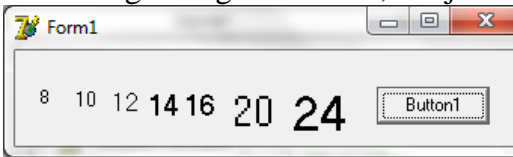

2. Yangi ilova yarating va uni 03\_02 papkaga saqlang. Unga bittadan Label va Button obyektlarini joylang. Button tugmasi bosilganda har safar Label dagi yozuvning shrifti oʻlchami ikki birlikka oshsin:

| 🖇 Form1 |         |
|---------|---------|
| 5       | Button1 |
|         |         |

3. Oldingi mashgʻulotdagi mashqlarni kompyuterda bajaring.

#### 45-DARS. BOSHQARISH OBYEKTLARINING FAOLLIGI VA KOʻRINMASLIGI

1. **Boshqarish obyektlarining Visible xossasi.** Kompyuter viruslarini nima uchun topish qiyin? Chunki ular koʻrinmas, nega-ki, ularning oʻz oynasi yoʻq. Yaratilayotgan ilovalarni ham koʻrinmas qilib qoʻyish mumkin-mi? Albatta, mumkin.

Buning uchun har bir boshqaruvchi obyektda, shu jumladan ilova oynasida ham boʻlgan Visible (koʻrinadigan) xossasidan foydalanish kerak boʻladi. U mantiqiy turdagi xossa boʻlib, faqat True (Rost) yoki False (Yolgʻon) qiymatlarni qabul qiladi.

Obyektning Visible xossasi dastlab rost boʻladi va obyekt oynada koʻrinib turadi. Agar bu xossani yolgʻon qilib oʻrnatsak, obyekt oynada koʻrinmay qoladi. Uning oʻrnidan boshqa maqsadlarda foydalansa boʻladi.

Agar ikkita yoki undan koʻp boshqarish obyektlaridan bir vaqtda foydalanilmasa, u holda ulardan faqat bittasining Visible xossasini rost qilib, qolganlarini yolgʻon qilib oʻrnatib, ilova oynasining bitta joyiga qoʻyish va joyni tejash mumkin. Bundan vizual dasturlashda keng foydalaniladi.

2. Boshqarish obyektlarining Enabled xossasi. Rasmda Delphi 7 asosiy menyusining Edit (Tahrirlash) boʻlimi aks etgan. Uning koʻplab bandlari xira tortib qolganini koʻrish mumkin. Bu ular faol emasligi sababli, ulardan shu paytda foydalanib boʻlmasligi bildiradi.

Masalan, menyuning toʻrtinchi bandi Copy (nusxa olish)dan foydalanish uchun avval matnning biror boʻlagini ajratib olish kerak. Matnning biror qismi ajratib olinishi bilan undan nusxa olish mumkin boʻladi va menyuning Copy bandi faollashib, toʻq rangda paydo boʻladi va bu amalni bajarish mumkin boʻladi.

Boshqarish obyektlarining Enabled (faol) xossasi shu maqsadga xizmat qiladi. Bu xossa ham mantiqiy qiymatlarni qabul qiladi. Agar uning qiymati rost boʻlsa, obyekt faol, yolgʻon boʻlsa, obyekt sust holatda boʻladi.

⊮⊃ <u>U</u>ndo Ctrl+Z Redo Shift+Ctrl+Z X Cut Ctrl+X Ē. Copy Ctrl+C Paste Ctrl+V > Delete Ctrl+Del Select All Ctrl+A Align to Grid Bring to Front **B**<sup>5</sup> Send to Back Halign... Eize... Scale ... Tab Order... / Creation Order... Flip Children ۲ Gene Lock Controls Add to Interface...

Dastlab barcha obyektlar uchun bu xossa qiymati rost boʻlib, ular faol holatda boʻladi. Agar bu xossani yolgʻon qilib oʻrnatsak, obyekt oynada koʻrinib tursada, u xira tortib qoladi. Undan vaqtincha foydalanib boʻlmaydi.

**3. Visible va Enabled xossalaridan foydalanish.** Obyektlarning bu xossalaridan foydalanib, oxirgi ilova ishini yaxshilaymiz. Uning oynasi kengligi 600 dan oshib ketsa, Button1 tugmasining Enabled xossasini yolgʻon qilib oʻrnatamiz. Natijada oynani boshqa kengaytirib boʻlmaydi. Dastlab ikkinchi tugma Button2 ilova oynasida koʻrinmasin (Button2. Visible=False).

Birinchi tugma yordamida ilova oynasini kengaytirib boramiz. U 600 ikkinchi tugma oynada dan oshib ketishi bilan paydo boʻladi birinchi (Button2.Visible:=True) va tugma xira tortib qoladi (Button1.Enabled:=False). Endi faqat ikkinchi tugma yordamida ilova oynasi kengligini kamaytirish mumkin. Kenglik 600 pikseldan kamayishi bilan birinchi tugma yana faol holatga o'tsin (Button1.Enabled:=True). Oyna kengligi 400 dan kamayib ketsa, ikkinchi tugma yana g'oyib bo'lsin va oynani boshqa kichiklashtirib boʻlmasin.

Birinchi tugma bosilganda nima qilish kerakligini koʻrsatish uchun uni ikki marta bosamiz va kursor turgan joyga quyidagi kodni kiritamiz:

```
If Form1.Width<600 then
begin
Form1.Width:=Form1.Width+16;
Form1.Height:=Form1.Height+9; End else
begin
Button2.Visible:=True;
Button1.Enabled:=False; end;
Ikkinchi tugmani ikki marta bosib quyidagi dastur boʻlagini kiritamiz:
If Form1.Width>400 then
begin
Form1.Width:=Form1.Width-16;
Form1.Height:=Form1.Height-9; End else
Button2.Visible:=False;
if Form1.Width<600 then Button1.Enabled:=True;
                     😿 Beshinchi ilova
                                                     - 0 -X
 😿 Beshinchi ilova
                               Oynaning_boʻyi :279
  Oynaning_bo'yi :
                               Oynaning_eni: 496
  Oynaning_eni:
```

# **YODDA SAQLANG !**

Har bir vizual obyekt faol yoki sust, koʻrinmas yoki koʻrinadigan holatda boʻlishi mumkin.

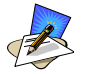

# SAVOL VA TOPSHIRIQLAR

1. Visible xossa qanday vazifa bajaradi?

2. Enabled xossasi qaysi obyektlarda uchraydi?

3. Beshinchi ilovani shunday oʻzgartiring-ki, uning oynasi boʻyi va eni mos ravishda 5 va 8 qadam bilan oʻzgarsin.

4. Beshinchi ilovani shunday oʻzgartiring-ki, uning oynasi enining qiymati 500 dan 800 gacha boʻlsin.

5. Beshinchi ilova tugmalardagi yozuvlarni  $a \rightarrow A$  va  $A \rightarrow a$  ga oʻzgartiring.

# UYGA VAZIFA

1. Visible xossasi qaysi obyektlarda uchraydi?

2. Enabled xossa qanday vazifa bajaradi?

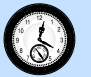

## 46-DARS. AMALIY MASHG'ULOT

1. Delphida yangi ilova yarating va uni 04\_01 papkaga saqlab qoʻying.

1.1. Ilova oynasiga uchta Label va Button uchta obyektini joylang.

1.2. Ulardan birinchilarining Enabled (faol) va Visible (koʻrinadigan) xossalarini oʻzgartirmang. Ikkinchilarida Enabled (faol) xossalarini, uchinchilarida esa Visible (koʻrinadigan) xossalarini False (yolgʻon) qilib oʻrnating.

1.3. Ilovani ishga tushirib, undagi oʻzgarishlarni kuzating.

1.4. Ilovani saqlang va uni yoping.

2. Yangi ilova yarating va uni 04\_02 papkaga saqlang.

2.1. Unga toʻrtta Button obyektini ikki ustun qilib joylang.

2.2. Ulardan birinchisi ikkinchi ustundagilarining ikkinchisi esa birinchi ustundagilarining faolligini, uchinchi va toʻrtinchilari esa koʻrinmasligini har safar teskarisiga aylantirsin.

2.3. Birinchi tugmani ikki marta bosib, uning protsedurasiga:

|         | qiab qoʻying. |
|---------|---------------|
| 🥻 Form1 |               |
| Label1  | Button1       |
| Label2  | Button2       |
|         |               |

| 🍺 Form1 |                                       |  |
|---------|---------------------------------------|--|
| Button1 | Button2                               |  |
| Button3 | :::: Button4                          |  |
|         | • • • • • • • • • • • • • • • • • • • |  |

```
Button2.Enabled:=not Button2.Enabled;
Button4.Enabled:=not Button4.Enabled;
ikkinchi tugma protsedurasiga
Button1.Enabled:=not Button1.Enabled;
Button3.Enabled:=not Button3.Enabled;
uchinchi tugma protsedurasiga
Button2.Visible:=not Button2.Visible;
Button4.Visible:=not Button4.Visible;
to'rtinchi protseduraga
Button2.Visible:=not Button2.Visible;
Button4.Visible:=not Button4.Visible;
operatorlarni kiritamiz.
```

2.4. Ilovani ishga tushirib, toʻgʻri ishlashini tekshiramiz.

2.5. Ilovani saqlab, uni yopamiz.

3. Oldingi mashgʻulotdagi mashqlarni kompyuterda bajaring.

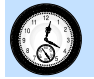

47-DARS. ILOVAGA MA'LUMOTLAR KIRITISH

1. Ilovaga matn satrini kiritish. Edit boshqarish obyekti va uning xossalari. Har qanday ilova ma'lumotlarni chiqarishi bilan birga unga ma'lumotlarni kiritish imkoniga ega boʻlishi kerak. Delphi muhitida buning eng sodda usuli ilova oynasiga Edit (Kiritish maydonchasi) boshqarish obyektini kiritishdir. Bu obyekt boshqarish obyektlarining standart panelida oltinchi boʻlib joylashgan va uning yorligʻi 🔤.

Bu obyektning koʻplab xossalari ilova oynasi obyekti Formniki kabi. Unda ham Left, Top, Width, Height xossalari bor. Unda Caption xossasi yoʻq. Shuning uchun u odatda Label obyekti bilan birga ishlatiladi. Uning asosiy xossasi Text (Matn) boʻlib, unga kiritilgan matn satri shu xossada saqlanadi. Agar bu xossaga biron bir matn satri qiymatini bersak, bu satr uning kiritish maydonchasida aks etadi.

Kiritish maydonchasi obyektining yana bir muhim xossasi ReadOnly (faqat oʻqish uchun) deb ataladi. Bu xossaning qiymati mantiqiy kattalik boʻlib, faqat True (rost) yoki False (yolgʻon)ni qabul qiladi. Dastlab bu xossa qiymati False (yolgʻon) deb oʻrnatilgan. Shu sababli unga ma'lumotlarni kiritish mumkin. Agar bu xossa qiymati True (rost) ga oʻzgartirilsa, u holda unga foydalanuvchi tomonidan ma'lumot kiritib boʻlmaydi. Lekin ilova undagi ma'lumotlarni oʻzgartira oladi. Bu nimaga kerak, degan savol tabiiy. Edit obyekti Labeldan farqli ravishda ramkaga olingan va unga kiritilgan ma'lumot chiroyliroq koʻrinadi. Agar biz undan ma'lumot chiqarish uchun foydalanmoqchi boʻlsak, bu ma'lumot foydalanuvchi tomonidan oʻzgartirmasligini ta'minlashimiz kerak boʻladi.

2. Edit boshqarish obyektining boshqa xossalari. Edit obyektining yana bir foydali xossasi MaxLength deb ataladi. Uning yordamida maydonchaga kiritiladigan matn satri uzunligini chegaralash mumkin. Masalan, maydonchaga oʻquvchining tugʻilgan yili kiritilishi kerak boʻlsa, MaxLengthni 4 ga teng qilib olish koʻp hollarda unga adashib boshqa ma'lumotlarni kiritib yuborishning oldini oladi.

Edit obyektining yana bir foydali xossasi Font bo'lib, uning yordamida maydonchaga kiritiladigan matn uchun shriftni, shrift o'lchami, rangi va shriftning yana bir qator xossalarini o'rnatish mumkin. Bu xossa boshqa obyektlarda, masalan, Form obyektida ham bor. Agar biz shriftni ilova oynasi uchun o'rnatsak, u ilova oynasidagi barcha obyektlarga ham ta'sir qiladi. Buning oldini olish kerak bo'lsa, ilova oynasidagi obyektning ParentFont (ajdodi shrifti) xossasining qiymatini rostdan yolg'onga o'tkazish lozim.

Editning yana bir foydali mantiqiy xossasi AutoSize (oʻlchamni avtomatik tanlash) boʻlib, maydonchaga kiritilayotgan matn koʻpaygan sari maydoncha oʻlchami kattalashib borishini ta'minlaydi. Agar bunda maydoncha yonidagi boshqa obyektlarni berkitib qoʻymasligi kerak boʻlsa, bu xossa qiymatini rostdan yolgʻonga oʻtkazish kerak boʻladi.

Kiritish maydonchasi foydalanuvchining parolini kiritish uchun moʻljallangan boʻlsa, parolni boshqalar koʻrmasligi uchun u boshqa belgi, masalan, "\*" bilan almashtiriladi. Edit da bu imkoniyat ham koʻzda tutilgan. Uning PasswordChar xossasi maydonchaga kiritilgan harflar almashtiriladigan belgining tartib raqami (32–127)ni bildiradi. Dastlab u #0 ga teng va u kiritilgan harf boshqasiga almashtirilmasligini bildiradi. Agar biz uni #42 bilan almashtirsak, maydonchaga kiritilgan harflar oʻrniga "x" harfi aks etadi. #42 oʻrniga bevosita ekranga chiqarilishi kerak boʻlgan belgini kiritish ham mumkin. Masalan, "-", "+", "\*", ".".

**3. Foydalanuvchini qutlash ilovasi.** Ilovada foydalanuvchi oʻz nomini va hamma uchun umumiy boʻlgan parol: "12345" ni kiritishi kerak boʻlsin. Buning uchun Delphida yangi ilova yaratamiz va uning oynasiga ikkita Label, uchta Edit, bitta Button obyektini kiritamiz. Ularning xossalarini obyekt inspektori (Object Inspector)da quyidagicha oʻzgartiramiz:

```
Form1.Caption:='Oltinchiilova';Label1.Caption:='';
Label2.Caption:='';Button1.Caption:='OK';
Edit1.Text:='';Edit2.Text:='';Edit3.Text:='';
Edit2.Passwordchar:=#42;Edit3.ReadOnly:=True;
```

Bu ishlarni bajarib boʻlgach, Button1 ni ikki marta bosamiz va ekranda hosil boʻlgan dastur matni oynasida kursor turgan joyga quyidagi operatorlarni bexato kiritamiz:

```
if Edit2.Text='12345' then begin
Edit3.Text:='Salom,'+Edit1.Text+'!Xush kelibsiz!';
Edit1.Visible:=False;Edit2.Visible:=False;
Label1.Visible:=False;Label2.Visible:=False;
Button1.Visible:=False; end else
Edit3.Text:='Parol xato, qayta tering.';
```

Bu operatorlar Button1 tugmasini bosganimizda ishlab ketadi. Ulardan birinchisi Edit2 maydonchasiga kiritilgan parol toʻgʻriligini tekshiradi. Agar toʻgʻri boʻlsa, u holda uchinchi satrdagi operator uchinchi maydonchaga foydalanuvchini tabriklovchi matn satrini chiqaradi. Keyingi uchta satrdagi operatorlar endi keragi boʻlmay qolgan ikkita Label1, Label2, Edit1, Edit2 va Button1 obyektlarini oynada koʻrinmaydigan qilib qoʻyadi. Aks holda uchinchi maydonchaga parol xato terilgani haqida xabar chiqadi va qayta urinib koʻrish mumkin.

Quyidagi rasmlarning birinchisida parol notoʻgʻri terilgandagi, ikkinchisida parol toʻgʻri terilgandagi holatlari aks etgan.

| 🧊 Oltinchi ilova 💷 🗉 💌    | 👔 Oltinchi ilova 💷 🗉 🔀     |
|---------------------------|----------------------------|
| Login: Ali                |                            |
| Parol xato, qayta tering. | Salom, Alit Xush kelibsiz! |

# **YODDA SAQLANG !**

Edit obyekti ilovaga matn satri ko'rinishidagi ma'lumotlarni kiritish uchun ishlatiladi.

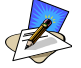

## SAVOL VA TOPSHIRIQLAR

1. Edit boshqarish obyekti qanday vazifa bajaradi?

2. Edit obyektining Text xossasida nima saqlanadi?

3. Edit obyektining ReadOnly xossasi qanday vazifa bajaradi?

4. Oltinchi ilovada parolni a) "17:7200U"; b) "123-12-20" ga almashtiring.

5. Oltinchi ilovada Edit3 oʻrniga ShowMessage buyrugʻidan foydalaning.

## **UYGA VAZIFA**

1. Edit obyektining MaxLength xossasi qanday vazifa bajaradi?

2. Edit obyektining PasswordChar xossasi qanday vazifa bajaradi?

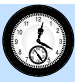

## 48-DARS. AMALIY MASHG'ULOT

1. Oltinchi ilovada login yoki parol notoʻgʻri terilgan boʻlsin. Edit3 da yozuv bu haqida ogohlantirib turibdi. Agar foydalanuvchi yana xatoga yoʻl qoʻysa, Edit3 dagi yozuv oʻzgarmaydi. Ilovada hech narsa oʻzgarmasa, foydalanuvchi gumonsirab qoladi. Buning oldini olish uchun Edit1 yoki Edit2 ga yangidan ma'lumot kiritila boshlashi bilan Edit3 dagi yozuv oʻchib ketsin.

1.1. Delphini ishga tushiring va asosiy menyuning fayl boʻlimidagi Open Project bandi yordamida oltinchi ilovani yuklab oling.

1.2. Edit1ni sichqoncha bilan ikki marta bosing. Ekranda paydo boʻlgan TForm1.Edit1Change protsedurasiga Edit3.Text:="; operatorini kiriting.

1.3. Edit2ni sichqoncha bilan ikki marta bosing. Ekranda paydo boʻlgan TForm1.Edit2Change protsedurasiga Edit3.Text:="; operatorini kiriting.

1.4. Ilovani ishga tushirib, oʻzgarishlar roʻy berganiga amin boʻling.

1.5. Ilovani saqlang va uni yoping.

2. Foydalanuvchi eski parolni yangisiga almashtiradigan ilova yarating.

2.1. Oltinchi ilovani qaytadan yuklang va uni 05\_01 papkaga saqlab qoʻying.

2.2. Ilova oynasiga yana ikkita Label va Edit obyektlarini qoʻshing va ularning xossalarini quyidagi rasmda koʻrsatilgandek qilib oʻzgartiring:

| 🍺 Oltinchi ilova |                     |      |
|------------------|---------------------|------|
| Login:           | Yangi Parol:        | ОК   |
| Parol:           | Yangi Parol (qayta) |      |
|                  |                     | <br> |
|                  |                     | <br> |
|                  |                     | <br> |

2.3. OK tugmasining protsedurasini oʻzgartiring.

2.4. Ilovani ishga tushirib, toʻgʻri ishlashini tekshiring.

2.5. Ilovani saqlab qoʻying va uni yoping.

3. Oldingi mashgʻulotda berilgan mashqlarni kompyuterda bajaring.

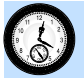

## 49-DARS. MA'LUMOT TURINI O'ZGARTIRISH

1. Ma'lumotni matn satridan butun son turiga va teskarisiga o'zgartirish. Yodingizda bo'lsa, Pascal dasturlash tilida bir turdagi o'zgaruvchiga ikkinchi turdagi ifodaning qiymatini berib bo'lmas edi. Delphida ham bu taqiq o'rinli. Uni qanday aylanib o'tish mumkin?

Masalan, Button1 obyektining eni (Width xossasi) qancha boʻlishi (butun son turi) Editning Text xossasidan (matn satri turi) olinishi kerak boʻlsa, Button1.Width:=Edit1.Text operatoridan foydalanish xatoga olib keladi. Natijada ilova dasturi ishlashdan toʻxtab, xato toʻgʻrisida ogohlantiradi.

Object Pascalda oʻzgaruvchini bir turdan ikkinchi turga oʻtkazish uchun bir qator standart funksiyalar mavjud. Ularni quyida keltiramiz:

1) StrToInt (string to integer) – matn satrini butun songa oʻtkazadi;

2) IntToStr (integer to string) – butun sonni matn satriga oʻtkazadi;

3) StrToFloat (string to float) – matn satrini haqiqiy songa oʻtkazadi;

4) FloatToStr (float to string) - haqiqiy sonni matn satriga oʻtkazadi.

Yuqoridagi operatorni bu funksiyalardan foydalanib, bexato yozamiz: Button1.Width:=StrToInt(Edit1.Text);

2. Shar hajmi va sfera yuzasi ilovasi. Shar hajmi va unga mos sferaning sirtini hisoblaydigan ilova yaratamiz. Buning uchun yangi ilova yaratib, unga uchta Label, bitta Edit va bitta Button obyektlarini joylaymiz. Ilova oynasini va undagi obyektlarni quyidagi rasmda koʻrsatilgandek qilib oʻzgartiramiz:

| 🚡 Shar hajmi va sfera yuza <del>si</del> — |      | 23    |
|--------------------------------------------|------|-------|
| Radius                                     | Hiso | bla 🚦 |
| Shar hajmi:                                |      |       |
| Sfera yuzasi:                              |      |       |
|                                            |      |       |
|                                            |      |       |

Ilova oynasidagi Button1ni ikki marta bosib, hosil boʻlgan dastur kodi oynasiga quyidagi ikki satrni kiritamiz. Ularning har biri ham bitta satrga sigʻmagan boʻlsa-da, bittadan qatorga kiritilishi kerak. Ikkala satr ham nuqtali vergul bilan tugaydi.

Label2.Caption:='Shar\_hajmi:'+FloatToStr(4/3\*pi\*sqr (StrToFloat(Edit1.Text))\*StrToFloat(Edit1.Text)); Label3.Caption:='Sfera\_yuzasi:'+FloatToStr(4\*pi\*sqr (StrToFloat(Edit1.Text)));

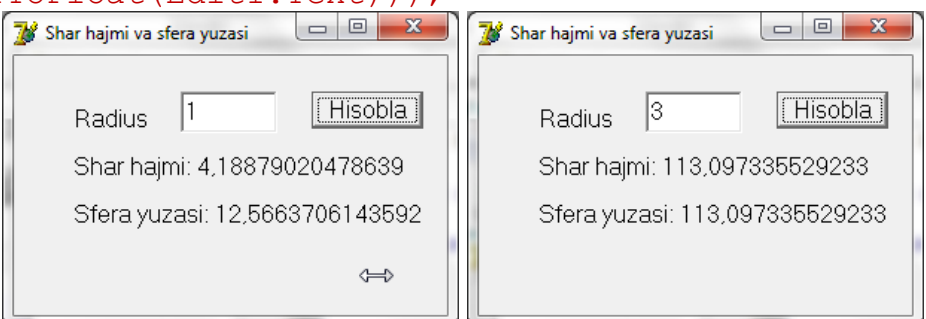

F9 tugmasini ikki marta bosib, ilovani ishga tushiramiz. Dastlab kiritish maydonchasiga 1 ni kiritib, Hisobla tugmasini bosamiz, keyin esa radiusi 3

ga teng shar hajmi va sfera yuzini hisoblaymiz. Ilovaning ishi natijalari quyidagi rasmlarda koʻrsatilgan.

**3. Ilovalarda o'zgaruvchilardan foydalanish.** Oxirgi ikki satr juda murakkab koʻrinishga ega boʻlib, ularni kiritishda xato oʻtkazib yuborish hech gap emas. Sharning hajmi va sfera yuzasi  $V = \frac{4}{3}\pi r^3$ ;  $S = 4\pi r^2$  formulalar bilan hisoblanishini inobatga olsak, yuqoridagi formulalar rostdan ham gʻaliz chiqqanligi yaqqol koʻrinib qoladi.

Bu kamchilikni bartaraf qilishning yoʻli bormi? Albatta bor. Buning uchun qoʻshimcha oʻzgaruvchilardan foydalanish kerak boʻladi. Oʻzgaruvchilar dastur matniga qanday kiritilishini eslash uchun dastur kodi oynasi va undagi dastur matni bilan yaqindan tanishib chiqamiz.

**4. Butun sonlar yigʻindisi ilovasi.** *m* va *n* butun sonlar berilgan boʻlsin. Ular va ular orasidagi barcha butun sonlar yigʻindisini topadigan ilova yaratamiz. Buning uchun yangi ilova yaratamiz va unga uchta Label, ikkita Edit va bitta Button obyektini joylaymiz. Ularning joylashishi va xossalari quyidagi rasmda berilgan.

Sonlar yigʻindisini hisoblash Button1 tugmasini bosganda amalga oshadi. Uni ilovaga kiritish uchun bu tugmani ikki marta bosamiz. Natijada ekranda dastur matni oynasi paydo boʻladi. undagi yozuvlar bilan tanishaylik:

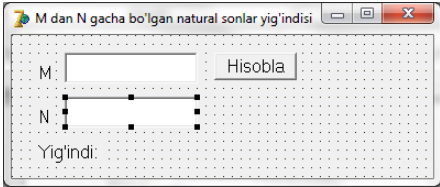

#### procedure TForm1.Button1Click(Sender: TObject); begin end;

Bu Paskal tilida yozilgan oddiy protsedura boʻlib, hozircha u boʻsh. Demak, biz ilova oynasi Form1 ga joylangan Button1ni bosganimizda ilova boshqaruvni TForm1.Button1Click nomli protseduraga oʻtkazar ekan. Bu protseduraga u qilishi kerak boʻlgan ishni bajaradigan operatorlarni kiritamiz: protseduraning toʻliq koʻrinishi quyida keltirilgan:

```
procedure TForm1.Button1Click(Sender: TObject);
var i,m,n,s:integer;
```
```
begin
m:=Strtoint(Edit1.Text);
n:=Strtoint(Edit2.Text);
s:=0; for i:=m to n do s:=s+i;
Label3.Caption:='Yig''indi: '+Inttostr(s); end;
```

Protseduraning ikkinchi satrida var operatori yordamida toʻrtta butun son turidagi oʻzgaruvchi tavsiflangan. Uchinchi satrdan protseduraning tanasi boshlanadi. Unda bajariluvchi operatorlar joylashgan boʻladi. toʻrtinchi satrda Edit1 maydonchasiga kiritilgan son butun son turiga aylantirilib, **m** oʻzgaruvchiga beriladi. Beshinchi satrda Edit2 ga kiritilgan son **n** oʻzgaruvchiga beriladi.

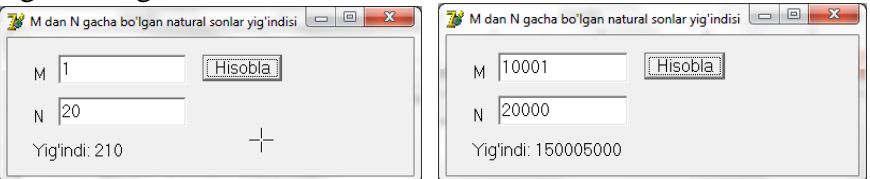

Oltinchi satrda yigʻindi saqlanadigan oʻzgaruvchiga boshlangʻich qiymat: 0 beriladi. Yettinchi satrdagi sikl kerakli yigʻindini topadi. Sakkizinchi satrda topilgan yigʻindining qiymatini Label3 orqali ilova oynasiga chiqaradi. Toʻqqizinchi satrdagi operator protsedura tugaganini bildiradi.

Ilovani ishga tushirib uning ishini kuzatamiz.

# YODDA SAQLANG !

Qiymat berish operatorida o'zgaruvchi va ifoda turlari farq qilsa, dasturda xato yuz beradi.

# SAVOL VA TOPSHIRIQLAR

1. Ma'lumotlarning qanday turlarini bilasiz?

- 2. StrToInt ma'lumotni qaysi turdan qaysi turga o'tkazadi?
- 3. FloatToStr ma'lumotni qaysi turdan qaysi turga o'tkazadi?
- 4. StrToFloat ma'lumotni qaysi turdan qaysi turga o'tkazadi?

5. a) kvadrat; b) toʻgʻri toʻrtburchak perimetri va yuzasini hisoblaydigan ilova yarating.

6. m dan n gacha boʻlgan barcha sonlarning a) kvadratlari; b) kvadrat ildizlari yigʻindisini hisoblaydigan ilova yarating.

## 🧩 ÜYGA VAZIFA

1. Ma'lumotlarning turini o'zgartiruvchi funksiyalarni daftaringizga yozib oling.

### **50-DARS. NAZORAT ISHI**

Quyida nazorat ishi varianti namunalari keltirilgan:

#### 1-variant

- 1. Label obyektining asosiy xossalari.
- 2. FloatToStr standart funksiyasi.
- 3. Aylana uzunligini hisoblaydigan ilova yarating.

#### 2-variant

- 1. Button obyektining asosiy xossalari.
- 2. IntToStr standart funksiyasi.
- 3. Doira yuzini hisoblaydigan ilova yarating.

#### 3-variant

- 1. Edit obyektining asosiy xossalari.
- 2. StrToInt standart funksiyasi.
- 3. Kvadrat yuzini hisoblaydigan ilova yarating.

#### 4-variant

- 1. Button obyektining OnClick protsedurasi.
- 2. StrToFloat standart funksiyasi.
- 3. Kvadrat perimetrini hisoblaydigan ilova yarating.

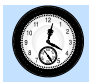

### 51-DARS. ILOVADA BAYROQCHALARDAN FOYDALANISH

**1. Bayroqchalardan foydalanishga misollar.** Ilovalarda koʻp foydalaniladigan boshqarish obyektlaridan biri bu bayroqchadir. Bayroqcha oʻrnatilgan va oʻrnatilmagan holatlarda boʻlishi mumkin. Agar bayroqcha oʻrnatilgan boʻlsa, nimadir ish qilinadi, oʻrnatilmagan boʻlsa, hech narsa qilinmaydi.

| бзац                                                       | 8 × |
|------------------------------------------------------------|-----|
| Отступы и <u>и</u> нтервалы Поло <u>ж</u> ение на странице |     |
| Разбивка на страницы                                       |     |
| ✓ запрет висячих строк                                     |     |
| не отрывать от следующего                                  |     |
| 🔲 <u>н</u> е разрывать абзац                               |     |
| 🥅 с но <u>в</u> ой страницы                                |     |
| Исключения форматирования                                  |     |
| запретить нумерацию строк                                  |     |
| запретить автоматический перенос слов                      |     |

Bayroqchalardan foydalanishga misol sifatida Word matn muharririning abzas muloqot darchasidagi jildlardan biri quyidagi rasmda koʻrsatilgan. Unda oltita bayroqcha boʻlib, ulardan faqat birinchisi oʻrnatilgan.

Delphida yaratilgan ilovalarda ham bayroqchalardan foydalansa boʻladimi? Albatta boʻladi, bu obyektlar ilovalardan foydalanishni yanada qulaylashtiradi va ulardan keng foydalaniladi.

**2.** CheckBox boshqarish obyekti va uning xossalari. Delphida bayroqcha obyekti CheckBox (Tekshirish qutisi) deb ataladi. Bu obyekt obyektlar panelining standart jildida toʻqqizinchi boʻlib joylashgan. Quyidagi rasmda u qizil hoshiyaga olingan:

CheckBox obyektining asosiy xossasi Checked (oʻrnatilgan) boʻlib, u ikkita: rost va yolgʻon qiymatlarni qabul qiladi. Uning yana bir foydali xossasi bizga boshqa obyektlardan tanish boʻlgan Caption (sarlavha)dir. Uning yordamida bayroqcha haqida uning yonida qisqa yozuvlar yaratish mumkin.

**3. Ilovada global oʻzgaruvchilar yaratish.** Ilovada bayroqcha obyekti boʻlib, ilova ishlayotganida bayroqchaning necha marta oʻrnatilganligi muhim boʻlsin. Bu ma'lumotni qanday saqlash mumkin.

Bu ma'lumotni saqlash uchun quyidagicha ish tutish lozim. Ilovada birorta ortiqcha obyekt yaratib, uni koʻrinmas qilib qoʻyamiz (Visible:=0). Dastlab uning enini 0 ga teng qilib olib (Width:=0), har safar bayroqcha oʻrnatilganda uning enini bittaga oshiramiz (Width:=Width+1).

Lekin bu chorasizlik alomati. Bu usul bilan oʻzgaruvchilar massivini yaratib boʻlmaydi. Qaytadan velosiped yaratishni bir chetga surib, oxirgi ilovamiz: butun sonlar yigʻindisini eslaylik.

U yerda biz var i,m,n,s:integer; operatori yordamida bir nechta oʻzgaruvchilar yaratgan edik. Faqat bu oʻzgaruvchilar protsedura ichida yaratilganliklari sababli ulardan protseduradan tashqarida foydalanib boʻlmaydi. Bunday oʻzgaruvchilar lokal (mahalliy) oʻzgaruvchilar deb atalardi. Ulardan farqli ravishda global (umumiy) oʻzgaruvchilardan dasturning ixtiyoriy joyida foydalanish mumkin.

Global oʻzgaruvchilar dastur (ilova) boshida tavsiflanadi. Bu joyni topish uchun yaratilgan ilovaning dastur kodi oynasiga oʻtamiz va unda tavsiflash operatori varni qidiramiz.

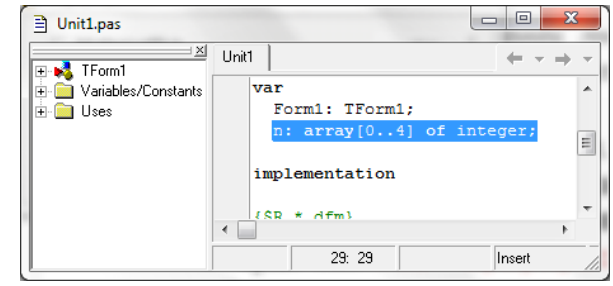

Uni topishimiz bilan

undan keyin bizga kerakli tavsiflash operatori n: array[0..4] of integer; ni kiritamiz. Endi u ilova oynasi Form1 oʻzgaruvchisi bilan yonma-yon turibdi va Form1 ga kabi ilovaning hamma joyidan unga murojaat qilish mumkin.

Oʻzgaruvchilarni tavsiflash bilan ish bitmaydi. Ularga yana ilova ishga tushishi bilan boshlangʻich qiymatlar: 0 larni berishimiz kerak. Buni ilova oynasi yaratilayotgan paytda bajarishimiz mumkin.

4. Qiziqarli fanlar ilovasi. Bayroqchalardan foydalanishni oʻrganish uchun qiziqarli fanlar soʻrovnomasi ilovasini ishlab chiqamiz. Bu ilova oʻquvchilar orasida soʻrovnoma oʻtkazib, ularning qaysi fanlarga qiziqishlarini oʻrganadi. Ilovani soddalashtirish uchun aniq va tabiiy fanlarning bir nechtasi bilan chegaralanamiz.

Delphida yangi ilova yaratamiz. Unga toʻrtta CheskBox, ikkita Button va bitta Label obyektlarini quyidagi rasmda koʻrsatilgandek qilib joylashtiramiz. Ilova oynasi va undagi obyektlarning sarlavhalarini Caption xossalari yordamida rasmdagidek qilib oʻrnatamiz:

| Object TreeView                                                                                                    | 🚡 Qiziqarli fanlar                                                                         |                 |
|----------------------------------------------------------------------------------------------------|--------------------------------------------------------------------------------------------|-----------------|
| Image: Second state     Image: Second state       Form1     Image: Second state       Image: Second state     Image: Second state       Image: Second state     Image: Second state       Image: Second state     Image: Second state       Image: Second state     Image: Second state       Image: Second state     Image: Second state       Image: Second state     Image: Second state       Image: Second state     Image: Second state       Image: Second state     Image: Second state       Image: Second state     Image: Second state       Image: Second state     Image: Second state | <ul> <li>☐ Matematika</li> <li>☐ Fizika</li> <li>☐ Kimyo</li> <li>☐ Informatika</li> </ul> | OK<br>Natijalar |
|                                                                                                    |                                                                                            | 29: 29          |

Ilova kodiga n: array[0..4] of integer; operatorini oldingi bandda koʻrsatilgan joyga kiritamiz (bitta oldingi rasmga qarang).

Bu massiv elementlariga boshlangʻich qiymatni berish uchun ilova oynasi form1ni tanlaymiz (ilova oynasining boshqa obyektlardan boʻsh joyida sichqonchani bosamiz). Object inspector da Events (hodisalar) jildiga oʻtib, undan OnCreate (yaratilayotganda) hodisasini topamiz va uning oʻng tomonidagi boʻsh katakchada sichqonchani ikki marta bosamiz.

Natijada ekranda dastur ilovasi oynasi va unda TForm1.FormCreate protsedurasi paydo boʻladi. Bu protsedurada begin dan oldin var i:integer; tavsiflash operatorini, undan keyin for i:=0 to 4 do n[i]:=0; sikl operatorini kiritamiz.

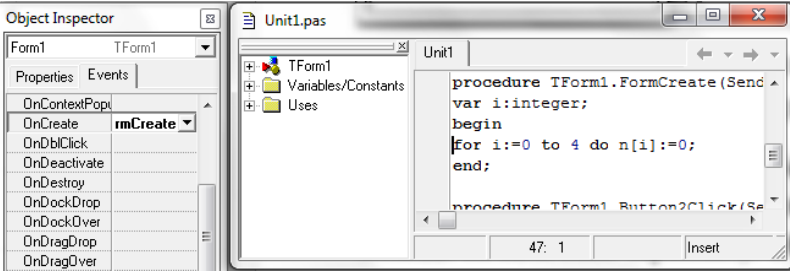

Endi ilova oynasida Button1ni ikki marta bosib, ekranning kursor turgan joyiga quyidagi dastur kodini kiritamiz.

n[0]:=n[0]+1;

if Checkbox1.Checked then n[1]:=n[1]+1; Checkbox1.Checked:=False; if Checkbox2.Checked then n[2]:=n[2]+1; Checkbox2.Checked:=False; if Checkbox3.Checked then n[3]:=n[3]+1; Checkbox3.Checked:=False; if Checkbox4.Checked then n[4]:=n[4]+1; Checkbox4.Checked:=False;

Bu operatorlardan birinchisi har safar OK tugmasi bosilganda (navbatdagi oʻquvchi ovoz berganda) ovoz berganlar sonini bittaga oshiradi. Keyingi toʻrtta if operatorining har biri CheckBox larda bayroqchalar oʻrnatilganligini tekshiradi va ular oʻrnatilgan (mos fanga ovoz berilgan) boʻlsa, ovozlar soni saqlanadigan oʻzgaruvchi qiymatini bittaga oshiradi. if operatoridan keyingi operatorlar ovoz berish aniqlangandan keyin CheckBoxlarda bayroqchalarni olib tashlaydi va ilova keyingi ovoz berishga tayyor boʻladi.

Ovoz berish natijalarini ekranga chiqarish uchun xizmat qiladigan Natijalar tugmasini ikki marta bosib, uning protsedurasiga quyidagi operatorlarni kiritamiz:

```
Label1.Caption:='Qatnashchilar: '+Inttostr(n[0]);
Label1.Caption:=Label1.Caption+',Mat: '+Inttostr(n[1]);
Label1.Caption:=Label1.Caption+',Fiz: '+Inttostr(n[2]);
Label1.Caption:=Label1.Caption+',Kim: '+Inttostr(n[3]);
Label1.Caption:=Label1.Caption+',Inf: '+Inttostr(n[4]);
```

Bu operatorlardan birinchisi ovoz berishda nechta oʻquvchi qatnashganligini, ikkinchisi matematikaga, uchinchisi fizikaga, toʻrtinchisi kimyoga, beshinchisi informatikaga nechta ovoz berilganligini Labell obyektining Caption xossasi yordamida ekranga chiqaradi.

Ilovani ishga tushiramiz va uning toʻgʻri ishlashini tekshiramiz. Quyidagi rasmlarda ilovaning oʻquvchi qiziqqan fanlarini tanlagandagi va soʻrovnoma natijalari aks etgan koʻrinishlari keltirilgan:

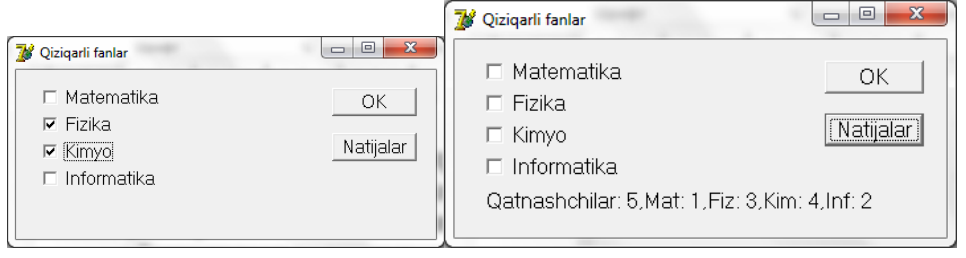

# YODDA SAQLANG !

Bayroqcha oʻrnatilgan boʻlsa, unga mos amal bajariladi, tushirilgan boʻlsa bajarilmaydi.

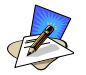

# SAVOL VA TOPSHIRIQLAR

- 1. Bayroqchalar qanday vazifa bajaradilar?
- 2. Ilovaga bayroqchalar qaysi obyekt yordamida kiritiladi?

3. Bayroqchalarning oʻrnatilganligi qaysi xossasi yordamida tekshiriladi?

- 4. Global oʻzgaruvchilar qayerda tavsiflanadi?
- 5. O'zgaruvchilarga boshlang'ich qiymatlarni qayerda berish mumkin?
- 6. Faol oʻquvchilar soʻrovnomasi oʻtkazuvchi ilova yarating.
- 7. Mohir oʻqituvchilar soʻrovnomasini oʻtkazuvchi ilova yarating.

## 🛸 UYGA VAZIFA

1. Global va lokal oʻzgaruvchilar bir-biridan nima bilan farq qiladi?

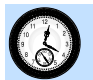

## **52-DARS. AMALIY MASHG'ULOT**

1. Kiritilgan koeffitsiyentlarga qarab kvadrat tenglamaning determinantini va ildizlarini topadigan ilova yarating.

2. Berilgan oraliqda y=sinx funksiyaning oʻrtacha qiymatini hisoblaydigan ilova yarating.

3. Berilgan sonning kvadrati, kubi, toʻrtinchi va oltinchi darajali ildizlarini mos bayroqchalarning oʻrnatilganligiga qarab hisoblaydigan ilova yarating.

4. Oldingi mashgʻulotdagi mashqlarni kompyuterda bajaring.

5. Ilova oynasini yaratib, unga toʻrtta bayroqcha joylang. Bayroqchalardan birortasi oʻrnatilganda qolganlari tushiriladigan qilib bayroqchalarni dasturlang.

5.1. Bayroqchalarning sarlavhalarini mos ravishda 1, 2, 3, 4 larga oʻzgartiring.

| 5.2.       | Birinchi | bayroc | Ichani                | ikki    | marta |
|------------|----------|--------|-----------------------|---------|-------|
| sichqoncha | a bil    | lan    | bosib                 | ),      | uning |
| TForm1.    | CheckBo  | x1Clio | <mark>ck</mark> prots | seduras | siga  |
| Checl      | kBox2.Cł | hecked | l:=fal                | se;     |       |
| Checl      | kBox3.Cł | hecked | l:=fal                | se;     |       |
| Checl      | kBox4.Cł | necked | l:=fal                | se;     |       |

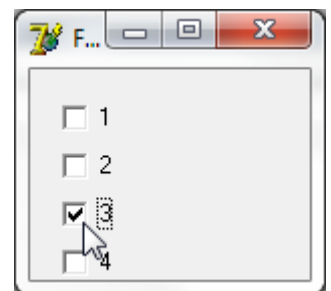

operatorlarni kiritamiz.

5.3. Ikkinchi bayroqchaning shunday protsedurasiga birinchi, uchinchi va toʻrtinchi bayroqchalarni tushirish operatorlarini kiritamiz.

5.4. Uchinchi va toʻrtinchi bayroqchalar uchun ham shu tarzda protseduralar yaratamiz.

5.5. Ilovani Ishga tushirib, uning toʻgri ishlashini tekshiramiz.

#### 53-DARS. ILOVADA RADIOTUGMALAR GURUHIDAN FOYDALANISH

1. Radiotugmalardan foydalanishga misollar. Koʻpincha bir necha variantdan faqat bittasini tanlashga toʻgʻri keladi. Masalan, oliy ta'lim muassasalariga kirish imtihonlarida har bir test savoliga toʻrttadan javob boʻlib, ulardan faqat bittasi toʻgʻri va faqat bitta javobni tanlash mumkin.

Ma'lumotning Word da abzatsni formatlashning to'rt xil: chapdan, o'ngdan, o'rtadan va ikki tomondan tekislash usullari bo'lib, ulardan faqat bittasini abzasga qo'llash mumkin. Ulardan birini tanlash boshqalarining bekor qilinishiga olib keladi. Bunday misollarni boshqa sohalardan ham keltirish mumkin.

2. RadioGroup boshqarish obyekti va uning xossalari. Bir necha variantdan birini tanlash Pascal da case operatori yordamida bajarilar edi. Delphi da buning bir necha xil usullari mavjud boʻlib, ulardan birinchisi RadioGroup (radiotugmalar guruhi) deb ataladi. Bu boshqarish obyekti obyektlar panellarining standart jildida joylashgan boʻlib, u oʻngdan uchinchisidir:

Standard Additional Win32 System Data Access Data Controls dbExpress DataSnap BDE 🛅 🗑 🖏 A 💵 🗎 🚥 🗵 🌒 🖬 🖬 🚥 🗋 🗎 Ð 52

Bu obyekt bilan tanishish uchun uni ilova oynasiga joylaymiz. Uning asosiy xossalaridan biri shu paytgacha uchramagan Items (variantlar)dir. ObjectInspektorda bu xossani ikki marta bosib tanlaymiz. Bunda ekranda uning muloqot darchasi paydo boʻladi. Unga radiotugma uchun variantlarning

| 눩 String List Editor                         |            |        | ×                 |
|----------------------------------------------|------------|--------|-------------------|
| 4 lines                                      |            |        |                   |
| Matematika<br>Fizika<br>Kimyo<br>Informatika |            |        | *                 |
| ✓ <u>Code Editor</u>                         | <u>D</u> K | Cancel | ►<br><u>H</u> elp |

nomlari roʻyxatini kiritish mumkin. Unga toʻrtta variant nomini har birini yangi satrdan kiritamiz. Ular matematika, fizika, kimyo va informatika boʻlsin. Muloqot darchasining koʻrinishi quyidagi boʻladi.

Muloqot darchasida OK tugmasini bosib, kiritilgan variantlarni saqlab qoʻyamiz yoki Cansel (bekor qilish) tugmasini bosib, kiritilgan variantlardan voz kechamiz. Kiritilgan variantlarni qabul qilsak, ular darhol ilova oynasida paydo boʻladi:

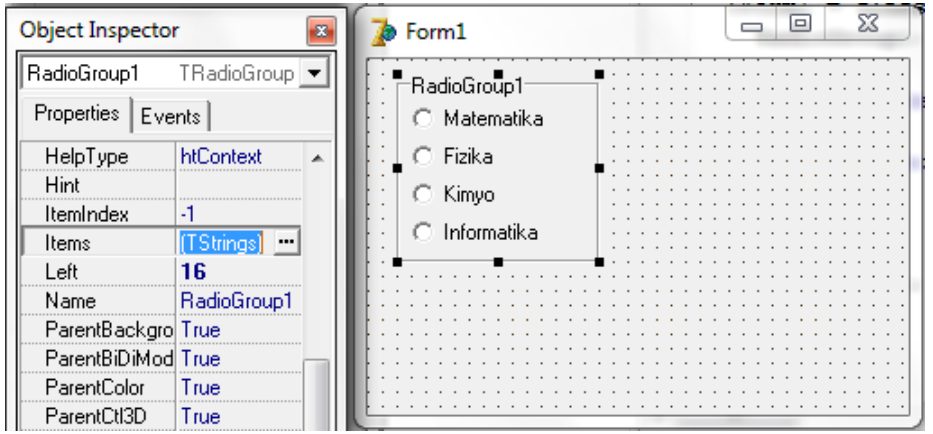

RadioGroupning yana bir muhim xossasi ItemIndex (variant indeksi) boʻlib, unda tanlangan variantning nomeri saqlanadi. Agar hech bir variant tanlanmagan boʻlsa, bu xossa qiymati –1 ga teng boʻladi. Obyekt inspektorida bu xossani 1 ga teng qilib olamiz. Bu obyektning ham Caption xossasi boʻlib, unga obyekt inspektorida Fan degan satrni kiritamiz. Bu oʻzgarishlar ilova oynasida darhol aks etadi.

Oʻzgarishlarning, birinchi qarashda, gʻalati tomoni roʻyxatdagi birinchi fan: matematika emas, balki ikkinchi boʻlib turgan fizikaning tanlanganligidir. Aslida buning hech qanday gʻalati joyi yoʻq. Faqatgina informatikada hisob koʻpincha 1 dan emas, 0 dan boshlanishini unutmaslik kerak:

| Object Inspector | r           | 8  | 7  | For       | m1    |     |       |   |     |     |     |    |    |   |     | -   | C | 9 |     | X  |    |
|------------------|-------------|----|----|-----------|-------|-----|-------|---|-----|-----|-----|----|----|---|-----|-----|---|---|-----|----|----|
| RadioGroup1      | TRadioGroup | •  | E  | Ear       |       | •   | • •   |   |     | •   |     | :: |    |   |     | ::  | ÷ |   | : : |    |    |
| Properties Eve   | nts         |    |    | C         | Mat   | ema | itika | 3 |     | ł   |     |    |    |   |     |     | ÷ |   | ::  |    |    |
| Hint             |             |    |    | E.        | Fizik | a   |       |   |     | 1   | 11  | 11 | 11 | 1 | 11  | 11  | 1 | 1 | 11  | 11 | 11 |
| ItemIndex        | 1           |    |    | Ιc        | Kim   |     |       |   |     | 1   | 11  | 11 | 11 | 1 | 11  | 11  | 1 | 1 | 11  | 11 | 11 |
| Items            | (TStrings)  |    |    |           | ising | 10  |       |   |     | 1   | 11  | 11 | 11 | 1 | 1   | 11  | 1 |   | 11  | 11 | 11 |
| Left             | 16          |    |    | $ \circ $ | Into  | rma | tika  |   |     | 1   | 11  | 11 | 11 | 1 | 1   | 11  | 1 | 1 | 11  | 1  | 11 |
| Name             | RadioGroup1 | 43 | 11 |           |       |     |       |   | !   |     | 11  | 11 | 11 | 1 | 11  | 11  | 1 | 1 | 11  | 11 | 11 |
| ParentBackgro    | True        |    |    | 111       |       | 11  | 11    |   | 1   |     | 11  | 11 | 11 | 1 | 11  | 11  | 1 | 1 | 11  | 11 | 11 |
| ParentBiDiMod    | True        |    |    | 111       |       | 11  | 11    |   | 1   | : : | 11  | 11 | 11 | 1 | 1   | 11  | 1 | 1 | 11  | 1  | 11 |
| ParentColor      | True        |    | 11 | :::       |       | 11  | 11    |   | 1   | : : | 11  | 11 | 11 | 1 | 11  | 11  | 1 | 1 | 11  | 11 | 11 |
| ParentCtl3D      | True        |    | 11 | 111       |       | 11  | 11    |   | 1   |     | 11  | 11 | 11 | 1 | 11  | 11  | 1 | 1 | 11  | 11 | 11 |
| ParentFont       | True        |    | Ŀ  |           |       | • • | • •   |   | • • | • • | • • |    |    | • | • • | • • |   | • | • • |    |    |

RadioGroup xossalaridan biri Columns (ustunlar) deb ataladi. Bu xossa radiotugmalar guruhining variantlari nechta ustun boʻlib joylashishini koʻrsatadi.

Quyidagi rasmda toʻrtta variantli radiotugmalar guruhining bittadan beshtagacha ustunlarda joylashishi koʻrsatilgan. Ulardan quyidagi xulosalar kelib chiqadi:

1. Radiotugmalar guruhi uchun ajratilgan joy eni ustunlar orasida teng taqsimlanadi.

2. Tugmalar sonini ustunlar soniga boʻlib, har bir ustunda nechta tugma boʻlishi topiladi. Tugmalar soni kasr son boʻlsa, katta butun songacha butunlashtiriladi.

3. Har bir ustun tugmalar bilan toʻldiriladi.

4. Oxirgi ustunlardan biri yoki bir nechtasi boʻsh boʻlib qolishi mumkin. Boʻsh ustunlar uchun ham joy ajratiladi:

| p Form1                                                                                                    | and the second second sec | - 0 | 23 |
|----------------------------------------------------------------------------------------------------|----------------------------------------------------------------------------------------------------|-----|----|
| Fan<br>C Matematika<br>I Fizika<br>C Kimyo<br>C Informatika<br>Fan3<br>C Matematika<br>Fan2<br>Matematika<br>I Fan2<br>Matematika<br>I Fan2<br>Matematika<br>I Fan2<br>Matematika<br>I Fan2<br>Matematika<br>I Fan2<br>Matematika<br>I Fan2<br>Matematika<br>I Fan2<br>Matematika<br>I Fizika<br>Fan3<br>C Matematika<br>I Fizika | C Kinyo<br>C Informatika<br>C Kinyo<br>C Informatika                                                                                                    |     |    |
| Fan4<br>C Matematika                                                                                                    | imyo C Informatika<br>C Informatika                                                                                                    | ]   |    |

3. Eng qiziqarli fan ilovasi. Qiziqarli fanlar ilovasini bir oz oʻzgartiramiz. Soʻrovnomada har bir oʻquvchi faqat bittadan fanni koʻrsata olsin. Bu ilovada Radiogroup obyektidan foydalanamiz. Avval uning sarlavhasini oʻzgartiramiz va undagi toʻrtta Checkbox obyektlarini olib tashlaymiz. Buning uchun ular ustida navbatma-navbat sichqonchaning chap tugmasini bosib, soʻng klaviaturadagi Delete tugmasini bosamiz:

| <u> </u>           | 0                                     | <u> </u>                              |
|--------------------|---------------------------------------|---------------------------------------|
| 🊡 Qiziqarli fanlar |                                       |                                       |
| ☐ Matematika       |                                       | ОК                                    |
| E Kimyo            | · · · · · · · · · · · · · · · · · · · | Natijalar 💠                           |
| 🗄 🗆 Informatika    |                                       | · · · · · · · · · · · · · · · · · · · |
|                    |                                       | · · · · · · · · · · · · · · · · · · · |
|                    |                                       |                                       |

Uning oʻrniga yuqoridagi koʻrsatilgan usulda Radiogroup obyektini joylashtiramiz va unga toʻrtta radiotugmani quyida koʻrsatilgandek kiritamiz.

| 🍺 Eng qiziqarli fan                                 | E |                 |
|-----------------------------------------------------|---|-----------------|
| Fan<br>Matematika<br>Fizika<br>Kimyo<br>Informatika |   | OK<br>Natijalar |
|                                                     |   |                 |

Endi OK tugmasini ikki marta bosib uning TForm1.Button1Click protsedurasiga quyidagi kodni kiritamiz:

```
procedure TForm1.Button1Click(Sender: TObject);
var i:integer;begin
n[0]:=n[0]+1;
i:= Radiogroup1.Itemindex; if i>=0 then n[i+1]:=n[i+1]+1;
Radiogroup1.Itemindex:=-1; end;
```

Bu protsedura har safar ishga tushganda (ilovadagi OK tugmasi bosilganda) ikkinchi qatordagi operator yordamida yangi oʻzgaruvchi: i ni yaratadi. Toʻrtinchi qatorda soʻrovda qatnashganlar sonini bittaga oshiradi. Beshinchi qatorda Radiogroup1 da qaysi variant tanlanganini i oʻzgaruvchiga uzatiladi.

Agar bu qiymat 0 dan katta yoki unga teng boʻlsa, ya'ni biror variant tanlangan boʻlsa, oltinchi qatorda bu variantning tanlanganligi soni bittaga oshadi. Yettinchi qatorda variantlar tanlanmagan holga oʻtkaziladi va protsedura oʻz ishini tugatadi. Ilova esa keyingi foydalanuvchining tanlovini qabul qilishga tayyor turadi:

| 📝 Eng qiziqarli fan                                                           |                                             |
|-------------------------------------------------------------------------------|---------------------------------------------|
| Fan<br>Matematika<br>Fizika<br>Kimyo<br>Informatika<br>Qatnashchilar: 11,Mat: | OK<br>[Natijalar]<br>1,Fiz: 3,Kim: 4,Inf: 2 |

# 🧐 YODDA SAQLANG !

Radio tugmalar guruhi bir nechta variantdan bittasini tanlash uchun xizmat qiladi.

# SAVOL VA TOPSHIRIQLAR

1. Radiotugmalar guruhi obyektining Items xossasidan nima maqsadda foydalaniladi?

2. Radiotugmalar guruhi obyektining Columns xossasi nima vazifa bajaradi?

3. Ilovaga sinfdoshlaringizning ismlari joylashtirilgan radiotugmalar guruhini joylang. Ulardan biri tanlanib, boshqarish tugmasi bosilganda tanlangan oʻquvchiga uning ismini aytib salom beradigan ilova yarating.

4. Oldingi ilovaga yana fanlar nomi yozilgan va baholar roʻyxati boʻlgan yana ikkita radiotugmalar guruhini kiriting. Tanlangan oʻquvchining tanlangan fan boʻyicha tanlab olingan bahosini ekranga chiqaradigan ilova yarating.

# 🫸 UYGA VAZIFA

1. Radiotugmalar guruhi kerak boʻladigan vaziyatlarga misol keltiring.

2. Radiotugmalar guruhi RadioGroup obyekti obyektlar panelining qayerida joylashgan?

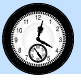

# 54-DARS. AMALIY MASHG'ULOT

1. Yangi ilova yarating va uni 07\_01 papkasiga saqlang.

1.1. Uning oynasiga Test tizimi deb nom bering.

1.2. Radio tugmalar guruhi yaratib, uning sarlavhasini Test savollari deb oʻzgartiring. Unga 36 ta tugma qoʻyib, ularning nomlarini 1 dan 36 gacha qilib, oʻzgartirib chiqing.

1.3. Ilova oynasiga yangi radiotugmalarning yangi guruhini qoʻshing. Unga Javoblar deb nom bering. Unga toʻrtta tugma qoʻshib, ularning nomlarini A, B, C, D deb oʻzgartiring.

1.4. Ilovani ishga tushirib, unda test savollari va javoblarni tanlab koʻring.

1.5. Ilovani saqlang va uni yoping.

2. Yangi ilova yarating va uni 07\_02 papkasiga saqlab qoʻying.

2.1. Uning oynasini Elektron xarid deb nomlang.

2.2. Ilova oynasida radiotugmalar guruhini yarating va unga toʻlov turi deb nom bering.

2.3. Radiotugmalar roʻyxatiga quyidagi bandlarni kiriting:

PayNet; Click; UPay; Uzcard; Naqt; Pul o'tkazish.

2.4. Ilovani ishga tushirib, toʻlov turini oʻzgartirib koʻring.

2.5. Ilovani saqlang va uni yoping.

3. Yangi ilova yarating va uni 07\_03 papkasida saqlang.

3.1. Ilova oynasiga Bitiruvchilar deb nom bering.

3.2. Ilova oynasiga radiotugmalar guruhi obyektini joylang va unga Ta'lim muassasasi deb nom bering.

3.3. Radiotugmalar roʻyxatiga quyidagi bandlarni kiriting:

- Umumta'lim maktabi;
- Akademik litsey;
- Kasb-hunar kolleji.

3.4. Ilovani ishga tushiring va unda ta'lim muassasasini tanlang.

3.5. Ilovani saqlang va uni yoping.

4. Oldingi mashgʻulotda berilgan mashqlarni kompyuterda bajaring.

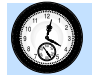

#### 55-DARS. ListBox VA ComboBox OBYEKTLARI

**1. ListBox boshqarish obyekti va uning xossalari.** RadioGroup obyektining bittagina kamchiligi bo'lib, undagi variantlar ro'yxati uzun bo'lsa, u ekranda ko'p joy egallaydi. Bu kamchilikdan holi bo'lgan

obyektlar ham bor. Ulardan biri obyektlar panelining standart jildida joylashgan ListBox (Roʻyxat qutisi) boshqarish obyektidir:

| Standard Additional Win | 132   Svstem   Data Access | Data Controls dbExpress | DataSnap   BDE |
|-------------------------|----------------------------|-------------------------|----------------|
|                         | A 🖬 📄 📧 🛪                  | •                       | i 🗌 🖳          |

ListBox obyekti ekranga variantlar roʻyxatini chiqaradi. Agar bu roʻyxat uzun boʻlib, u obyektga ajratilgan joyga sigʻmasa, uning oʻng tomonida vertikal surgich paydo boʻladi. Uni surib roʻyxatning kerakli joyiga oʻtish mumkin.

**ListBox** obyektining xossalarining koʻpchiligi RadioGroup obyekti xossalari bilan bir xil. Uning Items xossasi yordamida roʻyxat elementlari kiritiladi. ItemIndex xossasida roʻyxatning tanlangan elementining tartib raqami saqlanadi. Bu yerda ham tartib raqami 0 dan boshlanadi.

Columns xossasi roʻyxat ekranga nechta ustun boʻlib chiqishini koʻrsatadi. Agar uning qiymati 0 boʻlsa, roʻyxat ustunlarga boʻlinmaydi. ListBox ning Columns xossasidan faqat juda zarur boʻlganda foydalanish lozim. Chunki bir nechta ustunlarga joylashgan roʻyxat roʻyxatga ham oʻxshamay qoladi.

| Тежзнаковый интервал      |                               |                      |  |  |  |  |  |
|---------------------------|-------------------------------|----------------------|--|--|--|--|--|
| Масшта <u>6</u> 100%      |                               | 200                  |  |  |  |  |  |
| Индервал Обычный          | 2 H                           |                      |  |  |  |  |  |
| Смещения: Нет             | H.                            | 14                   |  |  |  |  |  |
| Кернинг для знаков разы   | ером: 💽 дункт                 | ов и более           |  |  |  |  |  |
|                           |                               |                      |  |  |  |  |  |
| Ірифты OpenType           |                               |                      |  |  |  |  |  |
| Дигатуры:                 | Нет                           |                      |  |  |  |  |  |
| Интервал между цифрами:   | По умолчанию                  |                      |  |  |  |  |  |
| Формы цифр:               | По умолчанию                  |                      |  |  |  |  |  |
| Стилистические наборы:    | По умолчанию                  |                      |  |  |  |  |  |
| Использовать контексти    | A RADUARTH                    |                      |  |  |  |  |  |
| бразец                    |                               |                      |  |  |  |  |  |
| 8                         | Time                          |                      |  |  |  |  |  |
|                           | Times New Koman               | 3 <del>.</del>       |  |  |  |  |  |
| Шрифт ТгиеТуре, Он исполь | зуется для вывода как на экра | н, так и на принтер. |  |  |  |  |  |

**2.** ComboBox boshqarish obyekti va uning xossalari. ComboBox (yashirin ro'yxat qutisi) obyekti oldingilariga nisbatan ancha qulay bo'lib,

undan koʻproq foydalaniladi. Uning qulay tomoni u kiritish maydonchasi Edit kabi kam joy oladi. Uning oʻng tomonidagi uchburchak shaklidagi tugmani bosib, yashirin roʻyxatni ekranga chiqarish mumkin.

Yuqoridagi rasmda Word matn muharririning shrift muloqot darchasidagi yashirin roʻyxatlar qizil ramkalarda koʻrsatilgan.

Bu obyektning ham koʻp ishlatiladigan xossalari Items, ItemIndex va Column lardir.

**3. SpinEdit boshqarish obyekti va uning xossalari.** Oldingi ilovalarda sonli kattaliklarni kiritish uchun Edit obyektidan foydalangan edik. Undan foydalanganimizda kiritilgan kattalikni matn satri turidan butun son turiga oʻtkazishga toʻgʻri kelgan edi. Agar unga sonni kiritishda xatoga yoʻl qoʻyilsa, masalan, 3 oʻrniga uch ni kiritsak, ilova oʻz ishini toʻxtatib, xato toʻgʻrisida xabar chiqaradi.

SpinEdit (sonni kiritish maydonchasi) obyekti butun sonlarni kiritish uchun moʻljallangan. Unda avvaldan belgilab qoʻyilgan oraliqdagi butun sonni kiritish imkoniyati mavjud. Bu ilovalar uchun juda qulay. Yuqoridagi rasmda bu obyektlardan ikkitasi yashil hoshiyaga olingan.

SpinEdit obyekti obyektlar panelining Samples (Namunalar) jildida joylashgan. Bu jild ekranda koʻrinmaydi. Uni koʻrish uchun jildlar roʻyxati oxiridagi uchburchak koʻrinishidagi tugmalardan ikkinchisini bir necha marta bosish kerak:

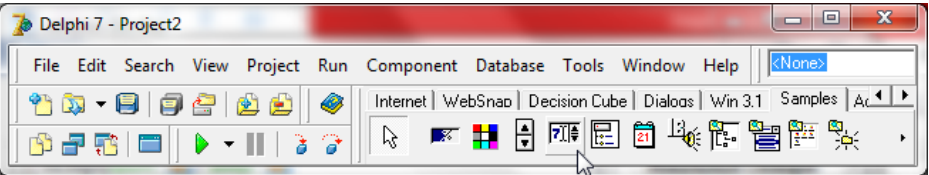

SpinEdit da sonni bevosita uning kiritish maydonchasiga kiritish mumkin. Undagi sonni kiritish maydonchasining oʻng tomonidagi ikki tugma yordamida avvaldan belgilangan qadam bilan kamaytirish yoki oshirish mumkin.

SpinEdit ga kiritilgan sonning qiymati uning Value (qiymat) xossasida saqlanadi. Sonning qabul qiladigan eng kichik qiymati MinValue, eng katta qiymati MaxValue xossalarida saqlanadi. Agar bu xossalar qiymati 0 ga teng boʻlsa, sonning qiymatiga chegara qoʻyilmaydi. Increment (qadam) xossasida son qiymatining oʻsish qadami koʻrsatiladi. Dastlab u 1 ga teng.

4. Eng yaxshi futbolchi ilovasi. Yangi obyektlardan foydalanishni oʻrganish uchun eng yaxshi futbolchi tanlovi ilovasini yaratamiz. Yangi ilova yaratib, uning oynasiga bitta ListBox, bitta ComboBox, bitta

| Eng yaxshi futt | oolch | ni | ta | n | lo | vi | 1 |     |   |   |   |   |    |   | <br>  |   |   |    | - | -  |   | 6 | • |     |   | 2 | 3 |   |
|-----------------|-------|----|----|---|----|----|---|-----|---|---|---|---|----|---|-------|---|---|----|---|----|---|---|---|-----|---|---|---|---|
| Messi           | ••••  |    |    | 5 | •  |    |   |     |   | • | • | • | •  | • | <br>- | ] |   |    | • | •  | • | 0 | K |     |   |   |   |   |
| Suares          |       | ÷  | ŝ  | ÷ | ÷  | ÷  | ÷ |     | ł | ÷ | ÷ | ÷ | ÷. | 2 |       | ł | ÷ | i  | 2 | ł  | : | : | : |     | : |   | ÷ | ļ |
| Neymar          |       | ÷  | ŝ  | ÷ | ŝ  | i. | 2 | : : | ł | ÷ | ŝ | ÷ | ċ. | 2 |       | ŝ | ÷ | j, | ÷ | j. | 2 | 1 | 2 | : : | 1 | ł | ÷ | ł |
| Aguero          | Π:    | ÷  | ŝ  | ÷ | ÷  | ÷  | 2 | : : | ł | ÷ | ŝ | ÷ | ÷  | : |       | ł | ÷ | ċ  | ÷ | ċ. | : | 5 | : | : : |   | ł | ÷ | ł |
| Grizman         | :     | :  | ÷  | ÷ | ÷  | ÷  | 2 | : : | ÷ | ÷ | ÷ | ÷ | ÷  | : |       | ÷ | ÷ | ċ  | ÷ | ċ. | 2 | 5 | : | : : |   | ÷ | ÷ | 1 |
| Ibragimovich    | :     | :  | ÷  | ÷ | ÷  | ÷  | 2 | : : | ÷ | : | ÷ | ÷ | ÷  | : |       | ÷ | : | ċ  | ÷ | ċ. | : | 5 | : | : : | : | ÷ | ÷ |   |
|                 |       |    |    |   |    |    |   |     |   |   |   |   |    |   |       |   |   | 2  |   | 2  |   |   |   |     |   |   |   |   |

SpinEdit va bitta Button obyektlarini rasmda koʻrsatilgandek joylaymiz.

ListBox ning Items xossasini ikki marta bosib, hosil boʻlgan muloqot darchasida yuqoridagi rasmda koʻrsatilgan 8 ta futbolchi roʻyxatini kiritamiz. SpinEdit obyektini tanlab, Object Inspector oynasida uning MaxValue xossasini 5, MinValue xossasini 1, MinValue xossasini 1, Value xossasini 5 ga teng qilib oʻrnatamiz.

Button1 obyektini ikki marta bosib, dastur kodi oynasini chaqiramiz va Button1Click protsedurasiga quyidagi kodni kiritamiz:

```
procedure TForm1.Button1Click(Sender: TObject);
var i,j:integer;
begin
i:=ListBox1.ItemIndex; if i>=0 then begin
j:=StrToInt(ComboBox1.Items[i]);
ComboBox1.Items[i]:=IntToStr(j+SpinEdit1.Value);
end; end;
```

Protseduraning birinchi, uchinchi va oʻninchi satrlari oynada borligini unutmang. Ikkinchi satrda ikkita yangi oʻzgaruvchi yaratiladi. Toʻrtinchi satrida ulardan birinchisi: i ga tanlangan futbolchining roʻyxatdagi raqami beriladi. Beshinchi satrda bu raqamning nomanfiyligi tekshiriladi (aks holda futbolchi tanlanmagan boʻladi). Yettinchi satrda ikkinchi oʻzgaruvchi: j ga ComboBox1 roʻyxatining i-satridagi son (dastlab u 0 ga teng) beriladi. Sakkizinchi qatorda bu songa SpinEdit1 da son (futbolchiga berilgan baho) qoʻshiladi va u matn satriga aylantirilib, ComboBox1 roʻyxatining i-satriga yozib qoʻyiladi.

Natijada ComboBox1 dagi roʻyxatda har bir futbolchi toʻplagan ballar yigʻilib boradi. Uni bu obyektning oʻng tomonidagi uchburchak koʻrinishida tugmani bosib xohlagan paytimizda koʻrishimiz mumkin.

Ilovani F9 tugmasini bosib ishga tushiramiz. Unda birinchi roʻyxatdan futbolchini tanlab, ikkinchi maydonchada unga berilgan bahoni tanlaymiz va OK tugmasini bosamiz (chapdagi rasm). Bir necha marta futbolchilarga ovoz berib, natijani koʻrish uchun uchinchi maydonchaning oʻng tomonidagi uchburchak tugmani bosamiz (oʻngdagi rasm).

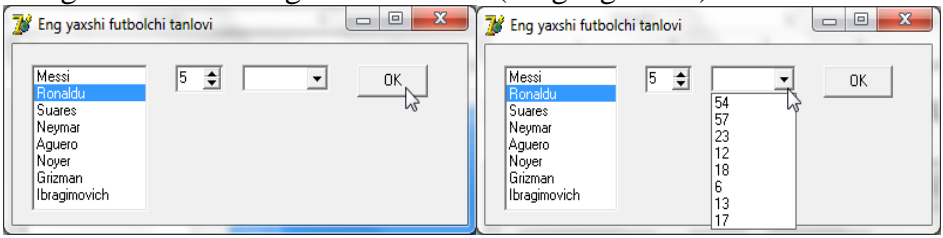

# YODDA SAQLANG !

ComboBox obyekti yashirin roʻyxat yaratish uchun xizmat qiladi.

# SAVOL VA TOPSHIRIQLAR

- 1. Listbox obyekti qanday vazifani bajaradi?
- 2. ComboBox obyektining asosiy xossalari vazifalarini aytib bering.
- 3. SpinEdit obyektining asosiy xossalari vazifalarini aytib bering.

4. Ilovaga ListBox obyektini joylang. Bu obyektni Asaka zavodida ishlab chiqariladigan avtomashinalardan birini tanlaydigan qilib xossalarini oʻzgartiring.

5. Ilovaga ComboBox obyektini joylang. Uning xossalari oʻzgartirib, unga viloyatlar roʻyxatini kiriting.

## **UYGA VAZIFA**

- 1. Listbox obyekti obyektlar panelining qayerida joylashgan?
- 2. ComboBox obyekti qanday vazifani bajaradi?

#### **56-DARS. AMALIY MASHG'ULOT**

1. Avvalgi amaliy mashgʻulotdagi 07\_01, 07\_02 va 07\_03 topshiriqlarni ListBox obyektlari yordamida yarating. Ularni mos ravishda 08\_01a, 08\_02a, 08\_03a papkalarda saqlang.

2. Avvalgi amaliy mashgʻulotdagi 07\_01, 07\_02 va 07\_03 topshiriqlarni ComboBox obyektlari yordamida yarating. Ularni mos ravishda 08\_01b, 08\_02b va 08\_03b papkalarda saqlang.

3. Edit obyektiga kiritilgan sonlarni ListBox obyektida aks ettiruvchi ilova yarating.

4. Edit obyektiga kiritilgan sonlarni ComboBox obyektida aks ettiruvchi ilova yarating.

5. 1 dan 11 gacha boʻlgan sinflarni ListBox obyektida aks ettiruvchi ilova yarating.

5.1. Yangi ilova yaratib, uning oynasiga ListBox obyektini joylang.

5.2. Ilova oynasining boʻsh joyini ikki marta bosib, ekranda hosil boʻlgan protsedurani quyidagicha toʻldiring:

```
procedure TForm1.FormCreate(Sender: TObject);
var
i:integer;
begin
listbox1.Columns:=3;
for i:=0 to 10 do
listBox1.Items[i]:=inttostr(i+1)+'-sinf';
end;
```

5.3. Ilovani ishga tushiring va toʻgʻri ishlashini tekshiring:

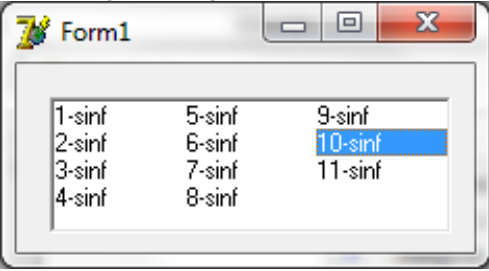

### 57-DARS. Memo BOSHQARISH OBYEKTI

**1. Memo obyekti va uning imkoniyatlari.** Ba'zi ilovalarda katta hajmdagi ma'lumotlar bilan ishlash imkoniyatlari ham bo'lishi kerak. Delphi ning biz shu paytgacha tanishib chiqqan imkoniyatlarida buning iloji yo'q. Endi biz bunday imkoniyatni yaratadigan boshqarish obyekti bilan tanishamiz.

Bu obyektning nomi Memo boʻlib, u Memorandum soʻzining qisqartirilgan koʻrinishi va xizmat uchun yozuvlar degan ma'noni bildiradi. Bu obyekt obyektlar panelining standart jildida joylashgan:

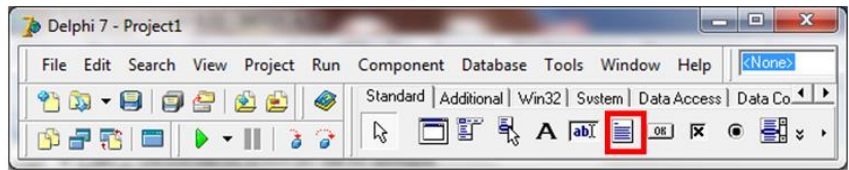

Delphida yangi ilova yaratib, unga bu obyektni joylaymiz. Ilovani ishga tushirib, sichqonchani Memo ustida bossak, uning ish maydonchasida kursor paydo boʻladi. Demak, unga matn kiritish mumkin:

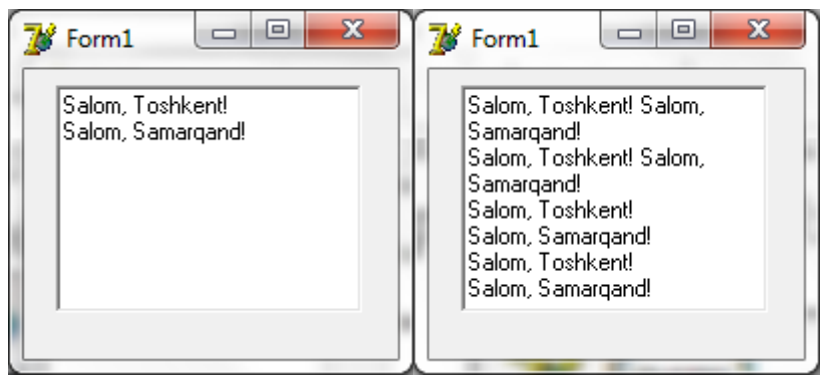

Unga matn kiritganimizda satr toʻlsa, keyingi satrdan matn kiritishni davom ettirish mumkin. Oyna matnga toʻlganda esa matn tepaga qarab siljib, yangi qator paydo boʻladi. Matnni kiritishni davom ettirish mumkin.

Sichqonchani sudrab yoki kursorni boshqarish tugmalari yordamida matn boʻlagini ajratib olish, ajratib olingan matnni Ctrl+X, Ctrl+C, Ctrl+V

tugmalari yordamida nusxalash, kesib olish va matnga joylash mumkin. Qisqasi, bu obyekt sodda matn muharriri vazifasini bajara oladi.

2. Memo obyektining asosiy xossalari. Memo obyektiga qancha matn kiritish mumkin? Unga chegara bormi? Albatta, bor. Bu obyektga kiritilgan matnda koʻpi bilan  $2^{16} = 65536$  ta harf va boshqa belgilar boʻlishi mumkin. Bu esa 1000 dan ortiq matn satri degani.

Lekin, biz bu obyektda matn kiritishni emas, unga ma'lumotlarni chiqarishni moʻljallagan edik. Agar biz unga foydalanuvchi ma'lumot kirgiza olmasligini xohlasak, bu obyektning ReadOnly (faqat oʻqish uchun) nomli xossasini False (yolgʻon) dan True (rost) ga oʻtkazishimiz kerak:

| ReadOnly   | False    |
|------------|----------|
| ScrollBars | False ys |
| ShowHint   | True     |
| TabOrder   | 0 -      |

Memo ga kiritilgan matn uning Text xossasida saqlanadi. Unda bittadan koʻp matn satrlari boʻlishi mumkin. Matn satrlarini bir-biridan ajratish uchun ular orasiga satr oxiri va satr boshiga oʻtish belgilarini qoʻyish kerak boʻladi. Buni quyidagicha amalga oshirish mumkin.

Memo1.Text:='1-satr'+#13+#10+'2-satr';

Undan foydalanishni oʻrganish uchun dastlabki n ta natural sonning kvadratlarini topadigan ilova yaratamiz. Unga bittadan Memo, Edit, Button obyektlarini joylab xossalarini quyidagi rasmda koʻrsatilgandek qilib oʻzgartiramiz:

| 🍺 Dastlabki N ta natural son kvadratlari 💷 💷 🌠 🍞 Dastlabki N ta natural son kvadratlari 💷 💷 💌 |              |                                                                                                    |        |
|-----------------------------------------------------------------------------------------------|--------------|----------------------------------------------------------------------------------------------------|--------|
|                                                                                               | N: 100<br>ok | 94ning kvatrati: 8836<br>95ning kvatrati: 9025<br>95ning kvatrati: 9216<br>97ning kvatrati: 9409<br>98ning kvatrati: 9604<br>99ning kvatrati: 9801<br>100ning kvatrati: 10000 | N: 100 |

Button tugmasini ikki marta bosib, ekranda paydo boʻlgan protseduraga quyidagilarni kiritamiz:

procedure TForm1.Button1Click(Sender: TObject);

```
var
i,i2,n:integer;
begin
n:=StrToInt(Edit1.Text);
for i:=1 to n do begin i2:=i*i;
Memo1.Text:=Memo1.Text+IntToStr(i)+'ning_kvatrat
i: '+IntToStr(i2)+#13+#10;
```

end;

end;

Ilovani ishga tushiramiz va dastlabki 100, 1000 ta natural sonning kvadratlarini topamiz.

Memoning Text xossasi bilan ishlash bir oz noqulay, chunki uning uzunligi 65 minggacha boʻlishi mumkin. Uning oʻrniga Lines (qatorlar) xossasidan foydalanish mumkin. Lines matn satrlari massivi boʻlib, bu massivning kerakli elementiga uning indeksi orqali murojaat qilish mumkin. Masalan, Memo1.Lines[0]:='123'+ Memo1.Lines[0] matnning birinchi satri (satrlarni raqamlash 0 dan boshlanadi) boshiga 123 ni qoʻshib qoʻyadi.

Lines aslida xossa emas, obyekt boʻlib, uning oʻzi xossalarga va usullarga ega. Masalan, Memol.Lines.Clear barcha satrlarni oʻchirib tashlaydi. Memol.Lines.Count xossasi orqali matnda nechta satr borligini bilib olish mumkin. Memol.Lines.Add('Oxirgi satr') matn oxiriga yangi satr qoʻshadi va unga Oxirgi satr degan jumlani kiritadi.

Yangi satrni matnning ixtiyoriy joyiga qoʻshish mumkin. Buning uchun Memol.Lines.Insert usuli mavjud. Masalan, Memol.Lines.Insert(4, ʻyangi 5-satr'); operatori beshinchi satrdan oldin yana bitta yangi 5-satr degan satrni kiritadi. Keyingi satrlar esa bitta pastga suriladi.

Lines ning yana ikkita foydali usuli bu SaveTo va LoadFrom boʻlib, ular yordamida obyektga kiritilgan matnni matn formatida faylga saqlab qoʻyish va saqlab qoʻyilgan matnni obyektga yuklash mumkin. Masalan, Memo1.Lines.SaveTo(ʻd:\a1.txt'); operatori Memo ga kiritilgan matnni d: diskdagi a1.txt nomli faylda saqlab qoʻyadi. Memo1.Lines.LoadFrom(ʻd:\a1.txt'); operatori saqlab qoʻyilgan faylni obyektga yuklab oladi. 3. Tub sonlar ilovasi. 2017 tub sonmi? Agar u tub boʻlmasa, unga eng yaqin tub sonni toping. Eslatib oʻtamiz, tub son deb, faqat oʻziga va 1 ga qoldiqsiz boʻlinadigan natural songa aytiladi. Agar son murakkab boʻlsa, uning boʻluvchilaridan hech boʻlmaganda biri uning kvadrat ildizidan kichik boʻladi. Aks holda barcha boʻluvchilarning koʻpaytmasi berilgan sondan katta boʻlib ketadi. Demak, berilgan son n ning tub ekanligini aniqlash uchun uni  $\sqrt{n}$  gacha boʻlgan sonlarga boʻlinmasligini tekshirish yetarli.

Bu masalani yechish uchun n va undan keyingi k ta natural son orasidagi tub sonlarning barchasini topadigan ilova yaratamiz. Berilgan parametrlarni kiritish uchun ikkita Label, ikkita Edit, bitta Button va bitta Memo obyektlarini yaratiladigan ilova oynasiga joylaymiz va uning xossalarini bizga kerak koʻrinishda oʻrnatamiz:

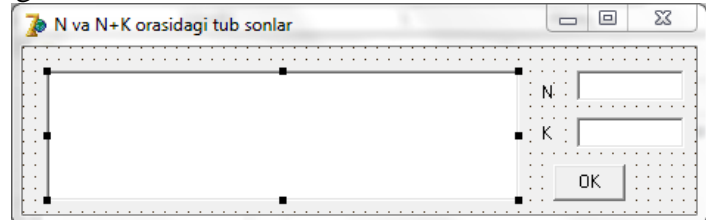

```
OK tugmasini ikki marta bosib, unga quyidagi kodni kiritamiz:
procedure TForm1.Button1Click(Sender: TObject);
var
i,j,n,k,a:integer;
b:boolean;
begin
n:=StrToInt(Edit1.Text);
k:=StrToInt(Edit2.Text);
for i:=n to n+k do begin
b:=true; a:=round(sqrt(i));j:=2;
while b and (j<=a) do
if i mod j = 0 then
b:=false else j:=j+1;
if b then Memo1.Lines.Add(IntToStr(i));
end; end;
```

| 😿 N va N+K orasidagi tub sonlar                                                                                                   |                 | 🧊 N va N+K orasidagi tub sonlar                                                                                                    | - 0 - X                     |
|----------------------------------------------------------------------------------------------------|-----------------|----------------------------------------------------------------------------------------------------|-----------------------------|
| 2000. dan 2100. gacha 14 ta tub son bor.<br>2003. 2011. 2017. 2027. 2029. 2039. 2053. 2063. 2069. 2081<br>2083. 2087. 2089. 2099. | N 2000<br>K 100 | 1000000 dan 1100000 gacha 7216 ta tub son bor.<br>1000003 1000033 1000037 1000039 1000081 1000099 1000117<br>1000131 1000133 1000151<br>1000159 1000171 1000189 1000197 1000193 1000199 1000211<br>1000213 1000231 1000249<br>1000253 1000273 1000289 1000303 1000313 1000333 | N 1000000<br>K 100000<br>OK |

# YODDA SAQLANG !

Memo obyektida bir necha ming satr matn joylashishi mumkin.

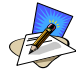

# SAVOL VA TOPSHIRIQLAR

1. Memo obyekti obyektlar panelining qayerida joylashgan?

2. Edit maydonchasiga kiritilgan matn satrini Memoga har bir harfi alohida qatorda joylashadigan qilib chiqaring.

3. Memoga 50 ta satrdan iborat matn kiriting. Ularning juft nomerli satrlarni matndan olib tashlang.

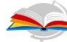

# UYGA VAZIFA

1. Memo obyektining Text xossasi qanday vazifa bajaradi?

2. Memo obyektining Lines elementi matn bilan qanday ishlaydi?

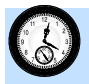

## 58-DARS. NAZORAT ISHI

Quyida nazorat ishi varianti namunalari keltirilgan:

### 1-variant

- 1. CheckBox obyekti va uning asosiy xossalari.
- 2. Memo obyektiga matn satrlarini kiritish.
- 3. Dastlabki 10 toq sonni ekranga chiqaradigan ilova yarating.

#### 2-variant

- 1. RadioGroup obyekti va uning asosiy xossalari.
- 2. Memo obyektining ReadOnly xossasi.
- 3. Dastlabki 15 juft sonni ekranga chiqaradigan ilova yarating.

#### 3-variant

- 1. ListBox obyekti va uning asosiy xossalari.
- 2. Memo obyektining Text xossasi.
- 3. Dastlabki 8 ta 7 ga karrali sonni ekranga chiqaradigan ilova yarating.

#### 4-variant

1. ComboBox obyekti va uning asosiy xossalari.

2. Memo obyektining Lines xossasi.

3. Dastlabki 12 ta 5 ga karrali sonni ekranga chiqaradigan ilova yarating.

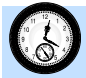

### 59-DARS. DELPHI DA GRAFIKA BILAN ISHLASH

**1. Delphining grafik imkoniyatlari.** Delphida grafika bilan ishlash uchun keng imkoniyatlar yaratilgan. Bir qator obyektlarning Canvas (polotno, sirt) degan xossasi boʻlib, uning oʻzi obyekt hisoblanadi. Uning xossa va usullaridan foydalanib, bu obyekt egallagan joyda turli shakllarni chizish mumkin.

Masalan, ilova oynasida toʻgʻri toʻrtburchak chizish uchun Form1.Canvas.Rectangle(10, 20, 200, 100); operatoridan foydalanamiz.Listbox1.Canvas.Ellips(0, 10, 60, 50); esa ListBox1da yarim oʻqlari 30 va 20 ga teng boʻlgan hamda uchlari (0, 10) va (60, 50) nuqtalarda joylashgan toʻgʻri toʻrtburchakka ichki joylashgan ellips chizadi.

Bu shakllarni ekranda koʻrish uchun yangi ilova yaratamiz. Unga Button va ListBox obyektini joylaymiz. Button1 tugmasini ikki marta bosib, kursor turgan joyga yuqoridagi ikkita operatorni kiritamiz:

```
Form1.Canvas.Rectangle(10, 20, 200, 100);
ListBox1.Canvas.Ellips(0, 10, 60, 50);
```

Ilovani ishga tushirib, undagi tugmani bossak, ekranda toʻrtburchak va ellips paydo boʻladi. quyidagi rasmdan ham koʻrinib turibdi-ki, sanoq sistemasining boshi sifatida obyektning chap yuqori burchagi olingan. Dastlab gorizontal, soʻng vertikal oʻqlardagi koordinatalar koʻrsatiladi:

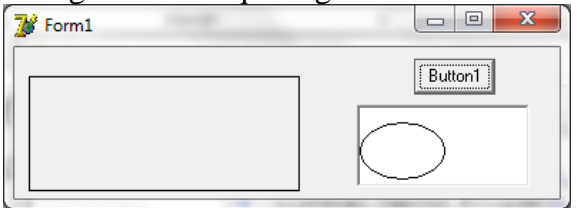

**2. Image va Shape obyektlari.** Delphida grafika bilan ishlash uchun maxsus boshqarish obyektlari bor. Ular Image (rasm, tasvir) va Shape (shakl) bo'lib, obyektlar panelining Additional (qo'shimcha) jildida joylashgan:

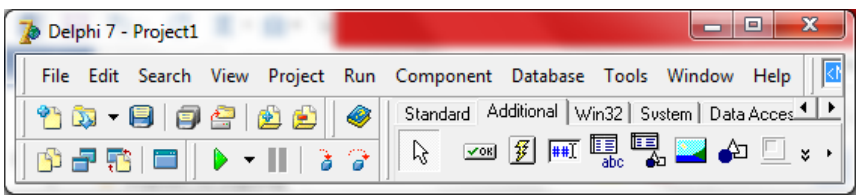

Bu obyektlarning Canvas (polotno) obyektlarida xossa, usul va ajdod obyektlar yordamida grafika yaratiladi. Canvasning asosiy ish qurollari Pen (qalam) va Brush (cho'tka) bo'lib, ulardan birinchisi yordamida chiziqlar chiziladi. Ikkinchisi esa sohalarni bo'yashda ishlatiladi.

Pen (qalam) ning xossalaridan asosiylari Width (eni), Style (stili) va Color (rangi) lardir. Image1.Canvas.Pen.Width:=5; operatori qalamda chiziladigan chiziq kengligini 5 pikselga teng qilib oʻrnatadi.

Style xossasi chiziladigan chiziqlarning koʻrinishini oʻzgartiradi. U quyidagi qiymati oldindan aniqlangan oʻzgarmaslardan biriga teng boʻlishi mumkin:

1. psSolid – uzluksiz (oldindan oʻrnatilgan).

2. psDash – shtrix (mayda kesmachalar).

3. psDot – (nuqtalar).

4. psDashDot – kesma va nuqta.

5. psDashDotDot – kesma, nuqta va nuqta.

6. psClear – koʻrinmas.

Qalam stilini oʻzgartiruvchi operator

Image1.Canvas.Pen.Style:=psDash; kabi boʻladi.

Pen (qalam) ning Color (rang) xossasi chiziladigan chiziqning rangini belgilab beradi. bu xossada ham oldindan berilgan oʻzgarmaslardan foydalanish mumkin. Masalan, clBlack (qora, oldindan oʻrnatilgan), clWhite (oq), clBlue (koʻk), clGreen (yashil), clRed (qizil), clYellow (sariq), clBrawn (jigar rang), clGrey (kul rang), clSilver (kumush rang, clAqua (havo rang) va yana oʻnlab oʻzgarmaslar mavjud. Image1.Canvas.Pen.color:=clRed; operatori chiziladigan chiziq rangini qizilga oʻzgartiradi. Delphi da 16 milliondan ortiq ranglardan foydalanish mumkin. Bu ranglarning barchasa uchta asosiy rang: qizil, yashil va koʻk ranglarni qoʻshish orqali yaratiladi.

Asosiy ranglarning har biri uchun bir bayt ajratiladi. Bu uchta baytda  $2^{24} = 16\ 777\ 216\ xil\ rangni\ saqlash\ mumkin.$  Ranglarning tartib nomerini 16lik sanoq sistemasida yozish qulay. Bu sanoq sistemasida uch baytga 6 xonali son mos keladi. Ulardan eng kichik ikkita xona qizil, oʻrtadagi ikki xona yashil, va eng katta ikki xona koʻk rangga mos keladi: \$BBGGRR (bu yerda BB koʻk rangga, GG yashil, RR qizil rangga mos raqamlar.

Masalan, koʻk rang \$FF0000, yashil \$00FF00, qizil \$0000FF, sariq \$00FFFF, pushti rang \$FF00FF oʻn oltilik son bilan ifodalanadi. Agar oʻn oltilik sanoq sistemasida ishlash noqulay boʻlsa, u holda RGB(RR, GG, BB) standart funksiyadan foydalanish mumkin.

Bu funksiyaning uchta argumenti boʻlib, ulardan birinchisi qizil, ikkinchisi yashil, uchinchisi koʻk ranglarga mos keladi. Bu argumentlarning qiymatlari 0 dan 255 gacha boʻlishi mumkin. Masalan, RGB(0, 0, 0) qora rangni, RGB(255, 255, 255) oq rangni, RGB(0, 255, 255) havo rangni, RGB(127, 0, 0) toʻq qizil rangni, RGB(0, 127, 0) toʻq yashil rangni, RGB(200, 200, 0) toʻq sariq rangni beradi.

Brush (choʻtka)ning rangi ham shu tarzda aniqlanadi. Uning stilini quyidagi oʻzgarmaslar orqali oʻzgartirish mumkin:

1. bsSolid – sidirgʻa (bir tekis).

- 2. bsClear koʻrinmas.
- 3. bsBDiagonal yon diagonal boʻylab.
- 4. bsFDiagonal asosiy diagonal boʻylab.
- 5. bsCross panjarasimon.
- 6. bsDiagCross diagonal boʻylab panjara.
- 7. bsHorizontal gorizontal.
- 8. bsVertical vertikal.

**3. Pixels (piksellar) xossasi.** Canvasning Pixels xossasi yordamida rasm chiziladigan sohadagi har bir nuqtani boshqarish mumkin. Bu xossada piksellar ikki oʻlchovli massivni tashkil etadi. 50-qatorning 100-ustunida joylashgan pikselga murojaat qilish uchun Pixels[100,50] deb uning ikkita

indeksini koʻrsatish yetarli. Agar biz bu pikselning rangini qizilga oʻzgartirmoqchi boʻlsak, Imagel.Canvas.Pixels[100,50]:= RGB(255,0,0); operatoridan foydalanamiz.

PC:=Image1.Canvas.Pixels[100,50]; operatori esa pikselning rangini oʻzgaruvchida saqlashga imkon beradi.

**4. MoveTo va LineTo usullari.** Chizma chizishda toʻgʻri chiziq kesmasini chizish koʻp ishlatiladi. Bu borada Delphi qanday imkoniyatlarga ega? Canvas obyektining MoveTo (... ga oʻt) va LineTo (...gacha chiz) usullari kesma chizish uchun xizmat qiladi. Ularning ikkalasi ham butun qiymatli ikkitadan argumentga ega. Bu argumentlar yordamida rasmdagi nuqtaning koordinatalari koʻrsatiladi.

Uchlari (x1, y1) va (x2, y2) nuqtalarda boʻlgan kesmani chizish uchun avval MoveTo(x1, y1) usuli bilan kesmaning birinchi uchiga oʻtiladi va Lineto(x2,y2) usuli bilan ikkinchi uchigacha boʻlgan kesma chiziladi. Bunda grafik kursor (x2, y2) nuqtaga oʻtadi. Agar yana bir marta Lineto(x3,y3) usuli qoʻllansa, uchlari (x2, y2) va (x3, y3) nuqtalarda boʻlgan kesma chiziladi va grafik kursor (x3, y3) nuqtaga oʻtadi.

Bu usullarning amalda qoʻllanishini Muntazam N burchak diagonallari deb nomlangan ilovada koʻrib chiqamiz. Delphi da yangi ilova yaratamiz va unga bittadan Image, SpinEdit va Button obyektlarini joylaymiz.

Buttonning sarlavhasini chiz, SpinEdit sarlavhasini esa N ga oʻzgartiramiz. SpinEditning eng katta qiymati (MaxValue) ni 40, eng kichik qiymati (MinValue) ni 3, joriy qiymati (Value) ni 7 ga teng qilib olamiz. Image ning boʻyi (Height) va eni (Width) ni 500 ga teng qilib olamiz.

Button tugmasini ikki marta bosib, unga diagnallar degan buyruqni kiritamiz. Bunday buyruq hozircha yoʻq, shuning uchun shu nomdagi protsedurani TForm1.Button1Click protsedurasidan oldin kiritamiz:

```
procedure diagonallar;
var i,j,n,r:integer;
x,y: array [0..40] of integer; begin
r:=Form1.Image1.Height div 2;
Form1.Image1.Canvas.Pen.Color:=clRed;
Form1.Image1.Canvas.Rectangle(-1,-1,2*r+2,2*r+2);
n:=form1.SpinEdit1.Value;
```

```
for i:=1 to n do begin
y[i]:=round(r-r*cos(2*pi/n*i));
x[i]:=round(r+r*sin(2*pi/n*i)); end;
for i:=1 to n-1 do for j:=i+1 to n do begin
Form1.Image1.Canvas.MoveTo(x[i],y[i]);
Form1.Image1.Canvas.LineTo(x[j],y[j]); end; end;
```

Bu protsedurada oltita oʻzgaruvchi kiritamiz. i va j oʻzgaruvchilar siklni boshqarish uchun ishlatiladi. N oʻzgaruvchida koʻpburchakning burchaklari soni, r oʻzgaruvchida muntazam koʻpburchakka tashqi chizilgan aylana radiusi saqlanadi. x va y massivlarda koʻpburchak uchlarining koordinatalari saqlanadi.

Protsedura tanasidagi operatorlarni uchta qismga ajratish mumkin. Birinchi qismda toʻrtta operator boʻlib, ulardan birinchisi aylana radiusini rasm balandligining yarmiga teng qilib oladi. Ikkinchi operator chiziqlar qizil rangda chizilishini ta'minlaydi. Uchinchi operator chizishdan oldin rasmni tozalab tashlaydi. Toʻrtinchi operator koʻpburchakning nechta burchagi boʻlishini aniqlaydi.

Ikkinchi qismda faqat bitta sikl operatori bor. Unda koʻpburchak uchlarining koordinatalari aniqlanadi.

Uchinchi qismda ham bitta ichma-ich joylashgan sikl operatori boʻlib, u koʻpburchakning tomonlari va diagonallarini chizadi. Ilovani ishga tushiramiz. Avval muntazam yetti burchakni, soʻng muntazam 28 burchakni chizamiz. Ular quyidagi rasmda koʻrsatilgan:

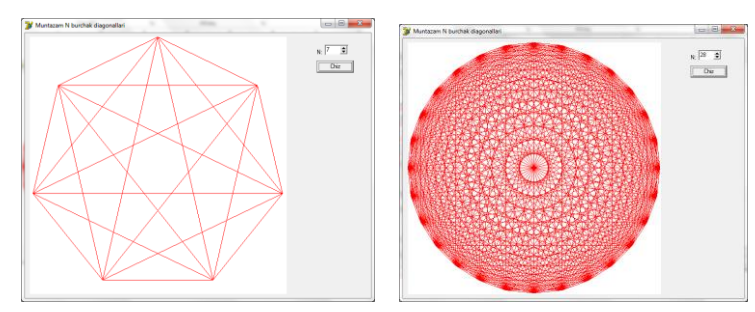

# 🧐 YODDA SAQLANG !

Canvas elementi koʻplab obyektlarda mavjud va unda rasm chizish mumkin.

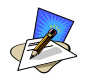

# SAVOL VA TOPSHIRIQLAR

1. Grafika bilan ishlash qanday qilib amalga oshiriladi?

2. Image obyekti obyektlar panelining qayerida joylashgan?

3. RGB funksiyasi qanday vazifa bajaradi?

4. Ekranga qizil yashil va qora rangli uchta toʻgʻri toʻrtburchak chizadigan ilova yarating.

5. Ekranda koʻk, kumushrang va sariq rangli uchta ellips chizadigan ilova yarating.

## Sa UYGA VAZIFA

1. Qalam obyektining asosiy xossalarini aytib bering.

2. Cho'tka obyektining qanday xossalari bor?

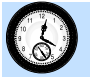

### 60-DARS. AMALIY MASHG'ULOT

1. Quyidagi grafik vazifalarni bajaruvchi ilovalarni yarating.

1.1. Ekranga ichma-ich joylashgan 10 ta toʻgʻri toʻrtburchak chiqaradigan ilova yarating.

1.2. Ekranga ichma-ich joylashgan va chap quyi burchagi oʻzgarmaydigan 12 ta kvadrat chiqaradigan ilova yarating.

1.3. Ekranga ichma-ich joylashgan va 10 ta toʻgʻri burchakli uchburchak chiqaradigan ilova yarating.

1.4. Ekranga ichma-ich joylashgan 15 ta va markazlari bir nuqtada boʻlgan 15 ta aylana chiqaradigan ilova yarating.

1.5. Ekranga ichma ich joylashgan va markazlari bir nuqtada boʻlgan 8 ta ellips chiqaradigan ilova yarating.

1.6. Ekranga ichma ich joylashgan va turli ranglarda chizilgan 5 ta toʻgʻri toʻrtburchak chiqaradigan ilova yarating.

1.7. Ekranga ichma-ich joylashgan va turli qalinlikdagi chiziqlar bilan chizilgan 5 ta aylana chiqaradigan ilova yarating.

1.8. Ekranga turli usuldagi chiziqlar bilan chizilgan 5 ta ellips chizadigan ilova yarating.

1.9. Ekranga ichma-ich joylashgan va oʻng yuqori burchagi oʻzgarmaydigan 11 ta toʻgʻri toʻrtburchak chiqaradigan ilova yarating.

1.10. Ekranga ichma-ich joylashgan va eng yuqori nuqtasi umumiy boʻlgan 9 ta aylana chiqaradigan ilova yarating.

1.11. Ekranga ichma-ich joylashgan va eng chap nuqtasi umumiy boʻlgan 8 ta ellips chiqaradigan ilova yarating.

1.12. Ekranga ichma-ich joylashgan va chap yuqori burchagi oʻzgarmaydigan 13 ta toʻgʻri toʻrtburchak chiqaradigan ilova yarating.

1.13. Ekranga ichma-ich joylashgan va eng quyi nuqtasi umumiy boʻlgan 7 ta aylana chiqaradigan ilova yarating.

1.14. Ekranga ichma-ich joylashgan va eng oʻng nuqtasi umumiy boʻlgan 14 ta ellips chiqaradigan ilova yarating.

1.15. Ekranga ichma-ich joylashgan va oʻng quyi burchagi oʻzgarmaydigan 16 ta kvadrat chiqaradigan ilova yarating.

2. Yangi ilova yarating va unga grafik shakllar degan nom bering.

2.1. Unga bitta boshqarish tugmasi va uchta radiotugmalar guruhini joylang.

2.2. Birinchi radio tugmalar guruhi ekranga qanday shakl chizilishini aniqlash uchun xizmat qilsin. Mumkin boʻlgan variantlar kvadrat, toʻgʻri toʻrtburchak, aylana va ellips.

2.3. Ikkinchi radiotugmalar guruhi shakllar qaysi tomondan tekislanishini belgilab bersin. Mumkin boʻlgan variantlar: oʻrtadan, chapdan, oʻngdan, tepadan, pastdan, chap yuqori, chap quyi, oʻng yuqori, oʻng quyi burchaklar.

2.4. Uchinchi radiotugmalar guruhi chiziqlarning rangini aniqlab bersin. Mumkin boʻlgan variantlar: qizil, yashil, koʻk, sariq, pushti, havorang va qora.

2.5. Boshqarish tugmasi bosilganda tanlangan geometrik shakl, tanlangan rangda, tanlangan tekislash usulida ichma-ich joylashgan holda ekranga chiqarilsin.

# 61-DARS. Timer OBYEKTI VA UNDAN FOYDALANISH

**1. Timer obyektining xossalari.** Ba'zan ilovada vaqtga bogʻliq amallarni bajarishga toʻgʻri keladi. Masalan, ilovada joriy vaqtni koʻrsatuvchi soat boʻlsa, har sekundda koʻrsatilayotgan vaqtni yangilab turish kerak. Aks holda soatdagi vaqt orqada qolib ketadi. Test dasturida

topshiriqni bajarish uchun ma'lum vaqt ajratiladi. Bu vaqt tugagach, test topshirish ham tugaydi. Taqdimotda har o'n (yoki yigirma) sekunddan keyin yangi varaq ekranga chiqariladi. Animatsion ilovalarda harakatlanayotgan shaklning holati sekundiga bir necha marta yangilanib turadi.

Bu misollarning barchasida Timer (taymer deb oʻqiladi) obyektidan foydalaniladi. Taymer obyektining oʻziga xos xususiyati uning ekranda koʻrinmasligidir. Shunga qaramay, agar taymer faol holatda boʻlsa, u berilgan vaqt oraligʻi oʻtishini kutadi. Bu vaqt oraligʻi oʻtgach, ilova oʻz ishini vaqtincha toʻxtatib, taymerning maxsus protsedurasi bajariladi. Bu protsedura bajarilgach, ilova yana oʻz ishini davom ettira veradi.

Taymer obyekti obyektlar panelining System (Tizim) jildida joylashgan:

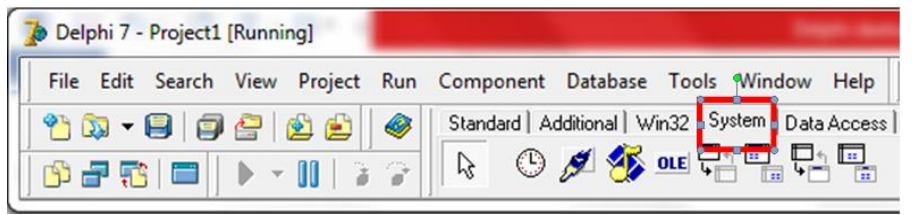

Taymer obyektining bor-yoʻgʻi ikkita xossasi bor. Ulardan birinchisi bizga boshqa obyektlardan tanish boʻlgan Enabled (faol)dir. Bu xossa rost va yolgʻon qiymatlarni qabul qiladi. Uning qiymati True (rost) boʻlishi bilan taymer ishga tushadi. Qiymati False boʻlishi bilan taymer oʻz ishini toʻxtatib turadi. Dastlab bu xossaning qiymati Truega teng.

Taymerning ikkinchi xossasi Interval boʻlib, unda taymer keyingi marta qancha vaqtdan keyin ishga tushishi koʻrsatiladi. Bu vaqt millisekundlarda oʻlchanadi. Agar taymer har ikki sekundda bir martadan ishga tushishi kerak boʻlsa, interval xossasi 2000 ga teng qilib oʻrnatiladi. Dastlab uning qiymati 1000 ga teng boʻladi.

**2. Elektron soat va Taymer ilovasi.** Elektron soat ilovasini yaratamiz. Yangi ilova yaratib, uning sarlavhasini elektron soatga oʻzgartiramiz. Ilova oynasiga ikkita obyekt: Label va Timer joylaymiz. Label ning Font (shrift) xossasini ikki marta bosib, shrift muloqot oynasida shrift oʻlchamini 24 ga teng qilib oʻrnatamiz:

| Шрифт:             | Начертание:     | Размер: |         |
|--------------------|-----------------|---------|---------|
| MS Sans Serif      | обычный         | 24      | OK      |
| MS Sans Serif 👘 🧧  | обычный 🔺       | 8       | Отмена  |
| MS Serif           | наклонный       | 12      |         |
| MT Extra           | полужирный      | 14      |         |
| Newton Phonetic AB | полужирны       | 24      | Справка |
| liagara Engraved 🔹 |                 | ~       |         |
| Вилоизменение      | Образец         |         |         |
|                    | Copused         |         |         |
| зачеркнутыи        | II ΔaBhБe       | stora l |         |
| Подчеркнутый       |                 | PTY     |         |
| Цвет:              | U.d             |         |         |
| Другой 💌           | наоор символов: |         |         |

Timer obyektini ikki marta bosib, uning protsedurasiga Label1.Caption:=TimeToStr(Now); operatorini kiritamiz. Bu operatorda ikkita standart funksiyadan foydalanilayapti. Ulardan birinchisi Now (hozir) boʻlib, uning qiymati kompyuterning soati bu funksiya ishga tushgandagi vaqtiga teng:

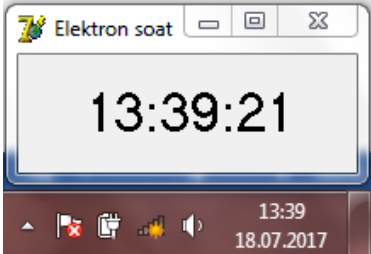

Ikkinchi funksiya TimeToStr (Time to String) vaqt turidan matn satri turiga degan ma'noni anglatadi) bo'lib, uning qiymati matn satri turida bo'ladi. Bu qiymatni Label1 obyektining Caption xossasiga berish mumkin.

**Taymer ilovasi.** Yangi ilova yaratib, uning oynasiga Label, Button, SpinEdit va Timer obyektlarini joylaymiz. Label va Button sarlavhalarini QOLGAN VAQT: va START larga oʻzgartiramiz.

| 🍺 Taymer          |            |
|-------------------|------------|
| QOLGAN VAQT: 30 🚖 | START :: O |
|                   |            |

SpinEditning xossalarini quyidagicha oʻrnatamiz:

```
SpinEdit1.MaxValue:=100;
SpinEdit1.Value:=30;
SpinEdit1.Enabled:=False;
```

Button tugmasini ikki marta bosib, uning protsedurasiga Timer1.Enabled:=True; operatorini kiritamiz. Timerni ikki marta bosib, TForm1.Timer1Timer protsedurasiga quyidagi dastur kodini kiritamiz:

```
SpinEdit1.Value:=SpinEdit1.Value-1;
if SpinEdit1.Value=0 then
begin
Timer1.Enabled:=False;
ShowMessage('VAQT TUGADI.');
Form1.Close;
end;
```

Bu protsedura har safar ishga tushganda, uning birinchi satridagi operator SpinEditning qiymatini bittaga kamaytiradi. Ikkinchi satrdagi operator SpinEditning qiymati 0 ga teng boʻlganligini tekshiradi. Agar 0 boʻlsa, toʻrtinchi satrdagi operator taymer ishini toʻxtatadi, beshinchi satrda ekranga muloqot darchasini chiqariladi. Bu oyna yopilishi bilan oltinchi satrdagi operator ilova oynasini yopadi va ilova oʻz ishini tugatadi.

|                        | 🚺 Taymer 💷 🖻                     | Project1     |
|------------------------|----------------------------------|--------------|
| 🥻 Taymer               | QOLGAN VAQT: 0 🗲 START           | VAQT TUGADI. |
| QOLGAN VAQT: 📴 🚖 START | Variables/Constants impl<br>Uses | ОК           |

Ilova ishga tushganda taymerning vaqtini SpinEditda oʻrnatamiz va Start tugmasini bosib, taymerni ishga tushiramiz. Taymerdagi vaqt kamayib boradi va u tugashi bilan ekranga muloqot darchasi chiqadi. Uni yopishimiz bilan ilova ham oʻz ishini tugatadi.

3. Koʻpburchak diagonallari ilovasini avtomatlashtirish. Avvalgi mashgʻulotda yaratilgan muntazam N burchakning diagonallari nomli ilova ishini avtomatlashtiramiz. Undagi tugmani bosganimizda ilova avtomatik tartibiga oʻtsin va har sekundda koʻpburchakning burchaklari sonini bittaga oshirib, uning barcha diagonallarini chizib chiqsin. Tugma yana bir marta

bosilganda avtomatik tartibdan chiqib, kutish tartibiga oʻtsin. Tugma yana bir marta bosilganda ilova oʻz ishini davom ettirsin.

Ilovani Delphi ga qayta yuklab, unga Timer obyektini joylaymiz. Uning Enabled xossasining qiymatini yolgʻonga oʻtkazamiz. Button1 tugmasining sarlavhasini Start ga oʻzgartiramiz. Bu tugmani ikki marta bosib, hosil boʻlgan protseduraga quyidagi ikki operatorni kiritamiz:

```
Form1.Timer1.Enabled:=not Form1.Timer1.Enabled;
if Form1. Timer1.Enabled =True then
Form1.Button1.Caption:='Stop' else
Form1.Button1.Caption:='Start'
```

Birinchi qatordagi operator Timer1 ning faolligini Enabled xossasi yordamida teskarisiga oʻzgartiradi. Ikkinchi operator esa tugmadagi yozuvni Enabled qiymatiga qarab Stop yoki Start qilib oʻzgartiradi.

Timer1 ni ikki marta bosib, uning protsedurasiga quyidagi uch operatorni kiritamiz:

```
Form1.SpinEdit1.Value:=form1.SpinEdit1.Value+1;
if Form1.SpinEdit1.Value>40
then Form1 SpinEdit1 Value>2. diagonallan.
```

then Form1.SpinEdit1.Value:=3; diagonallar;

Bu operatorlardan birinchisi SpinEdit1 ning qiymatini bittaga oshiradi. Keyingi operator bu qiymat 40 dan oshib ketsa, uni 3 ga teng qilib qayta aniqlaydi. Uchinchi operator berilgan koʻpburchakning diagonallarini chizib chiqadi.

Ilovani ishga tushirib, undagi tugmani bosamiz. Ekrandagi koʻpburchaklarning diagonallarini chizilishini kuzatamiz. Kerak paytda tugmani yana bir marta bosib, ilova ishini toʻxtatib turamiz va ekrandagi koʻpburchak diagonallarini batafsil koʻrib chiqamiz. Soʻng tugmani yana bir marta bosib, keyingi koʻpburchaklarning chizilishini tiklaymiz.

# **YODDA SAQLANG !**

Animatsiya yaratish uchun Timer obyektidan foydalaniladi.

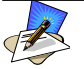

## SAVOL VA TOPSHIRIQLAR

1. Taymer ishlatiladigan holatlarga misollar keltiring.

2. Timer obyekti obyektlar panelining qaysi jildida joylashgan?

3. Timer obyektining interval xossasi qanday vazifani bajaradi?

4. Timer obyektining Enabled xossasi qanday qiymat qabul qiladi va bu qiymat oʻzgarganda qanday hodisa roʻy beradi?

5. Taymer ilovasida ShowMessage protsedurasi oʻrniga Label obyektidan foydalanib, qayta yarating.

6. Elektron soat ilovasini soat har sekundda qisqa ovoz signali beradigan qilib oʻzgartiring.

#### Sa UYGA VAZIFA

1. Timer obyektining nechta xossasi bor?

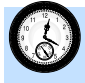

#### 62-DARS. AMALIY MASHG'ULOT

1. Oldingi amaliy mashgʻulotdagi topshiriqlarda ilovalarga Timer obyektini joylang va geometrik shakllarni 2 sekund interval bilan ekranga chiqaring.

2. Button va Label obyektlaridan foydalanib soat dasturini tuzing.

**3.** Ilova oynasining eni 100 dan 800 gacha sekundiga 20 marta 1 qadam bilan oʻzgaradigan ilova yarating.

**4.** Svetofor ilovasini ishlab chiqing. Qizil va yashil shiroqlar 5 sekund, sariq chiroq 1 sekund yonsin. Chiroqlar oʻchganda kul rangga oʻtsin.

**4.1.** Ilova Oynasini yarating va unga Timer obyektini joylang.

**4.2.** Ilova kodi oynasiga oʻtib, var Form1:TForm1; operatorini toping va undan keyin var i:integer; operatorini kiriting;

**4.3.** Timer obyektini ikki marta bosib, uning protsedurasiga quyidagi operatorlarni kiriting:

```
procedure TForm1.Timer1Timer(Sender: TObject);
begin
i:=i+1;
if i mod 12 =1 then
begin light_off;
canvas.brush.Color:=clRed;
canvas.Ellipse(20,20,70,70);
end;
if i mod 6 =0 then
begin light off;
```

```
canvas.brush.Color:=clYellow;
canvas.Ellipse(80,20,130,70);end;
if i mod 12 = 7 then
begin light off;
canvas.brush.Color:=clGreen;
canvas.Ellipse(140,20,190,70);
end; end;
4.4. Bu protseduradan oldin light off protsedurasini kiriting:
procedure light off;
begin
form1.canvas.brush.Color:=clBlue;
form1.canvas.Rectangle(10,10,200,80);
form1.canvas.brush.Color:=clGray;
form1.canvas.Ellipse(20,20,70,70);
form1.canvas.Ellipse(80,20,130,70);
form1.canvas.Ellipse(140,20,190,70);
end;
```

4.5. Ilovani ishga tushirib, uning ishini kuzating:

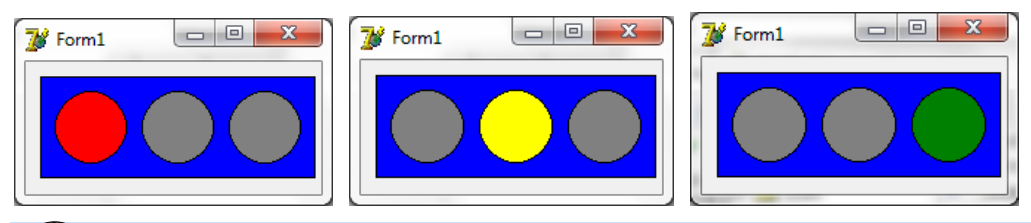

63-DARS. RASMGA BOSHQA OBYEKTLARNI JOYLASH

**1. Rasmga matn joylash.** Rasmlar bilan ishlashda koʻp uchraydigan amallardan biri bu rasmga matn joylashdir. Bu amalni bajarish uchun Canvasning usuli boʻlgan TextOut (matn chiqarish) dan foydalaniladi. Uning uchta argumenti boʻlib, ulardan dastlabki ikkitasi matn chiqariladigan sohaning chap yuqori burchagining koordinatalari, uchinchisi esa ekranga chiqariladigan matn satri.

Masalan, Image1.Canvas.TextOut(10,20, 'Salom!'); operatori rasm sohasining (10, 20) nuqtasidan boshlab, 'Salom!' degan yozuvni chiqaradi.
Rasmga qoʻyiladigan yozuvning qanday shriftda chiqishini Canvas ning Font (shrift) nomli xossasidir. Masalan, shriftning oʻlchamini 14 qilish uchun Image1.Canvas.Font.Size:=14;, shrift rangini qizil qilish uchun Image1.Canvas.Font.Color:=clRed; operatoridan foydalaniladi.

Bu operatorlarni qoʻllash bilan tanishish uchun quyidagi ilovani yaratamiz. Unga Image va Button tugmalarini joylab, tugmani ikki marta bosamiz va quyida koʻrsatilgan operatorlarni kiritamiz:

```
Image1.Canvas.Font.Size:=8;
Image1.Canvas.TextOut(10,20, '8');
Image1.Canvas.Font.Size:=14;
Image1.Canvas.Font.Color:=clRed;
Image1.Canvas.TextOut(20,20, '14');
Image1.Canvas.Font.Size:=20;
Image1.Canvas.Font.Color:=clBlue;
Image1.Canvas.TextOut(40,20, '20');
Image1.Canvas.Font.Name:='Times New Roman';
Image1.Canvas.Font.Size:=30;
Image1.Canvas.Font.Color:=clGreen;
Image1.Canvas.TextOut(70,20, '30');
Image1.Canvas.Font.Size:=40;
Image1.Canvas.Font.Color:=clBlack;
Image1.Canvas.TextOut(110,20, '40');
Image1.Canvas.Font.Size:=50;
Image1.Canvas.Font.Color:=RGB(255,0,255);
Image1.Canvas.TextOut(180,20, '50');
Ilovani ishga tushirib, uning tugmasini bosamiz.
```

Shriftni oʻzimiz bilgan Times New Roman ga almashtirganimizdan keyin ekrandagi math sifati yaxshilanganiga e'tibor bering.

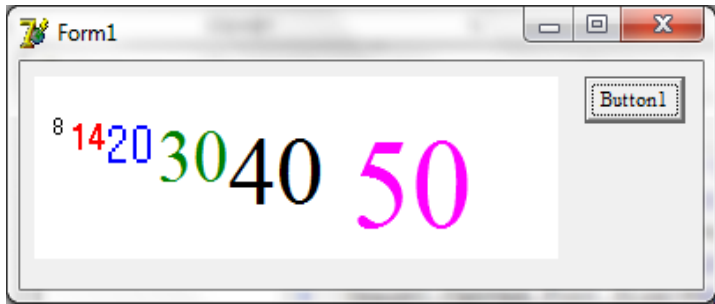

**2. Rasmga shakllarni joylash.** Rasmga bir qator geometrik shakllarni joylash mumkin. Ulardan toʻgʻri toʻrtburchak, ellips kesmalarni qanday joylashni avvalgi mashgʻulotlarda koʻrib chiqqan edik. Endi ular yoniga boshqalarini qoʻshamiz.

Ellips yoyini rasmga qoʻshish uchun  $\operatorname{arc}(x1,y1,x2,y2, x3,y3,x4,y4)$ usulidan foydalaniladi. Ellips uchlari (x1, y1), (x2, y2) nuqtalarda boʻlgan toʻgʻri toʻrtburchakka ichki chizilgan va uning markazini (x3, y3), (x4, y4) nuqtalar bilan birlashtiruvchi toʻgʻri chiziqlar bilan kesilgan qismi olinadi. Bunda uchinchi nuqtadan toʻrtinchi nuqtaga soat miliga teskari yoʻnalishda harakatlanadi.

Ellips yoyini chizadigan operatorlar va ular chizgan yoylarni quyida koʻrsatilgan.

Image1.Canvas.Arc(0,0,100,100, 50,0,0,50); Image1.Canvas.Arc(100,0,200,100, 0,50,150,0);

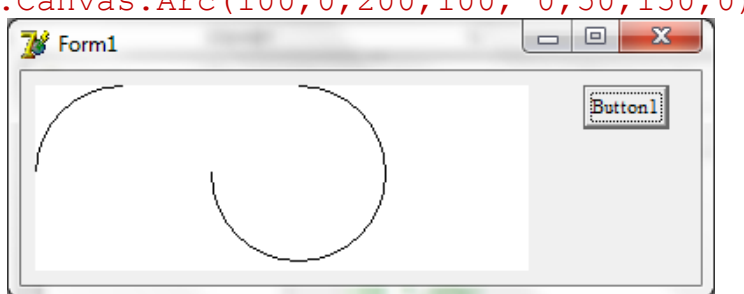

Ellips segmentini rasmga qoʻshish uchun Cord(x1,y1,x2,y2, x3,y3,x4,y4) usulidan foydalaniladi. Unga misol quyida keltirilgan: Image1.Canvas.Chord(0,0,100,100, 50,0,0,50); Image1.Canvas.Chord(100,0,200,100, 0,50,150,0);

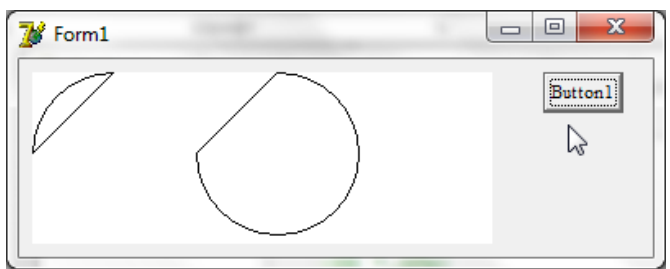

Ellips sektorini rasmga qoʻshish uchun Pie(x1,y1,x2,y2, x3,y3,x4,y4) usulidan foydalaniladi. Unga misol quyida keltirilgan:

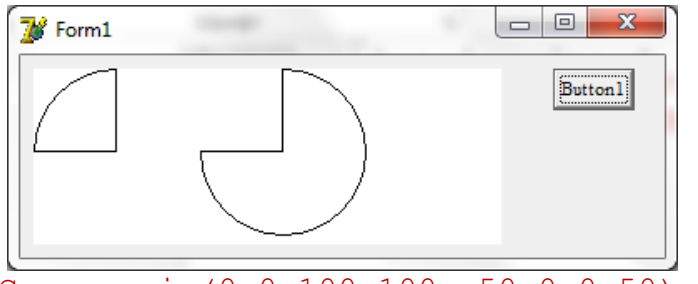

Image1.Canvas.pie(0,0,100,100, 50,0,0,50); Image1.Canvas.pie(100,0,200,100, 0,50,150,0);

# YODDA SAQLANG !

Rasmga matn va geometrik shakllar joylash mumkin.

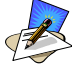

# SAVOL VA TOPSHIRIQLAR

- 1. Rasmga ellips segmenti qanday qilib qoʻyiladi?
- 2. Rasmga ellips sektori qilib qoʻyiladi?
- 3. Rasmga bir nechta matn satri kiritadigan ilova yarating.
- 4. Rasmga bir nechta geometrik shakllar kiritadigan ilova yarating.

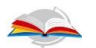

# UYGA VAZIFA

- 1. Rasmga matn qanday qilib qoʻyiladi?
- 2. Rasmga ellips yoyi qanday qilib qoʻyiladi?

## 64-DARS. AMALIY MASHG'ULOT

1. Yangi ilova yarating. Unda koordinata sistemasini chizing. Koordinata oʻqlarining nomlarini va undagi sonlarni rasmga kiriting.

2. Yangi ilova yarating. Unga kompyuter faylida joylashgan rasmni yuklang. Rasm faylining nomini rasmning oʻng burchagiga joylang.

3. Yangi ilova yarating. Unga bir necha rangdagi ellips yoylarini joylang.

4. Yangi ilova yarating. Unga bir necha xil doira segmentlarini joylashtiring.

5. Yangi ilova yarating. Unga ichma ich joylashgan 10 ta ellips segmentini joylang.

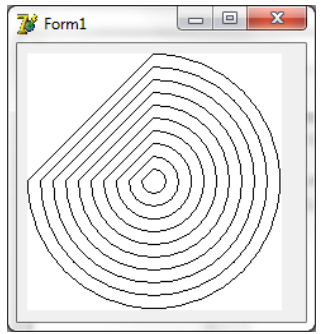

Ilovaga oynasiga Image obyektini joylang.

Ilova oynasining boʻsh joyida sichqonchani ikki marta chertib, quyidagi protsedurani kiriting.

```
procedure TForm1.FormCreate(Sender: TObject);
var i:integer;
begin
for i:=10 downto 1 do
image1.Canvas.Chord(100-10*i,100-
10*i,100+10*i,100+10*i, 0,100,00);
end;
```

Ilovani ishga tushiring.

## 65-DARS. GRAFIK VA ANIMATSION ILOVALARGA MISOLLAR

**1. Ranglar palitrasi.** Piksellar xossasi yordamida qizil va yashil ranglarni turli ulushda aralashtirishdan hosil boʻladigan 65536 ta rangli piksellarni ekranda tasvirlaydigan ilova yaratamiz. Ilovaga Image (256×256) va Button obyektlarini quyidagi rasmda koʻrsatilgandek joylaymiz. Button tugmasini ikki marta bosib, dastur kodiga quyidagi protsedurani kiritamiz:

```
procedure TForm1.Button1Click(Sender: TObject);
var i,j,rang:integer;
begin for i:=0 to 255 do
for j:=0 to 255 do begin rang:=RGB(i,j,0);
Image1.Canvas.Pixels[i,j]:=rang; end; end;
```

Ilovani ishga tushirib, qizil va yashil ranglarning aralashib, sariq rang hosil boʻlishini koʻramiz:

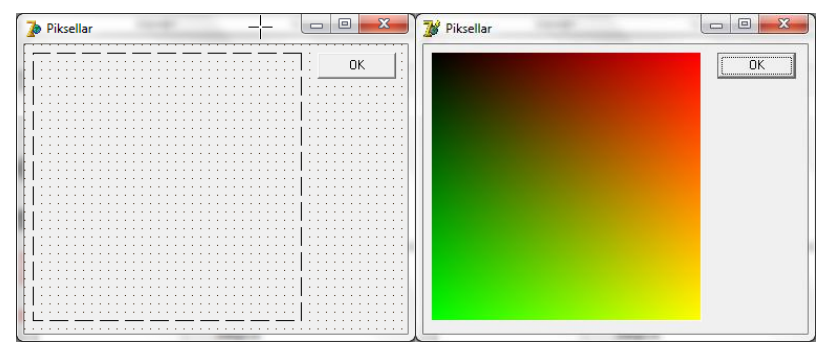

Ilovadagi rang:=RGB(i,j,0); operatorini rang:=RGB(i,0,j); ga almashtirib, qizil va koʻk ranglarning aralashib pushti rang, rang:=RGB(0,i,j); ga almashtirib, yashil va koʻk ranglarning aralashib havo rang hosil boʻlishiga amin boʻlamiz:

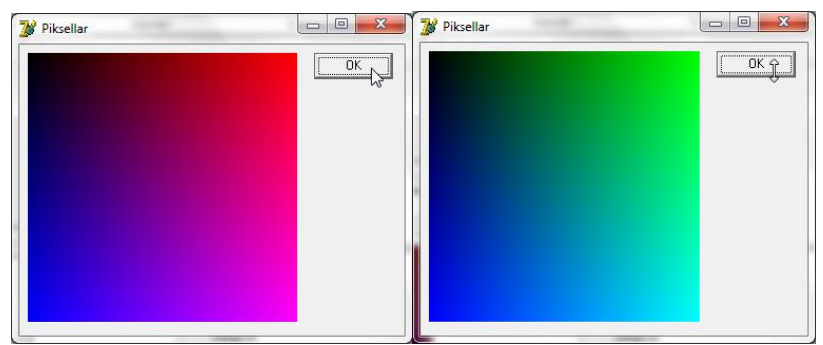

**2. Koptok ilovasi.** Timer obyektidan birinchi navbatda animatsion harakat yaratish uchun foydalaniladi. Bu qanday amalga oshirilishini koʻrish uchun yangi ilova yaratamiz. Unga yetarlicha katta Image obyektini, bittadan Timer, CheckBox va SpinEdit larni joylaymiz.

Ilova oynasining Image egallagan qismida koptok harakatlansin. Koptok devorga urilganda orqasiga qaytsin. Uning harakati tezligini SpinEdit dagi qiymat belgilab bersin va u oʻzgarishi bilan koptok tezligi ham oʻzgarsin. CheckBox da bayroqcha oʻrnatilgan boʻlsa, koptokning harakatlangandagi izi ham koʻrinib tursin, aks holda faqat koptokning joriy holati ekranga chiqarilsin. Koptokning holati sekundiga 20 marta (50 millisekund interval bilan) yangilab turilsin.

CheckBox ning sarlavhasini izi bilan deb oʻzgartiramiz, Checked xossasini rost qilib oʻrnatamiz. SpinEdit ning maksimal qiymatini 10 ga teng qilib olamiz. Timer ning Interval xossasini 50 ga tenglaymiz.

Ilovada koptokning joriy holatini saqlash uchun ikkita: x, y; koptok harakatining joriy yoʻnalishini saqlash uchun yana ikkita: dx, dy oʻzgaruvchilar kerak boʻladi. Ularni tavsiflovchi operator var x,y,dx,dy:integer; operatorini dastur kodi oynasida var Form1: TForm1; dan keyinga joylaymiz. Bu oʻzgaruvchilarga boshlangʻich qiymatlar berish uchun Form1 ning boshqa obyektlardan boʻsh qismini ikki marta bosamiz. Dastur oynasida paydo boʻlgan TForm1.FormCreate protsedurasiga x:=0;y:=0;dx:=2;dy:=1; operatorlarini kiritamiz.

Timer obyektini ikki marta bosib uning protsedurasini quyidagicha toʻldiramiz:

procedure TForm1.Timer1Timer(Sender: TObject);

```
var n:integer;
begin
n:=SpinEdit1.Value;
if not CheckBox1.Checked then
Image1.Canvas.Rectangle(-3,-
3,Image1.Width+3,Image1.Height+3); x:=x+dx*n;
if x>Image1.Width then
begin x:=2*Image1.Width-x; dx:=-dx;end;
if x<0 then begin x:=-x; dx:=-dx;end;
y:=y+dy*n;
if y>Image1.Height then
begin y:=2*Image1.Height-y; dy:=-dy;end;
if y<0 then begin y:=-y; dy:=-dy;end;
Image1.Canvas.Ellipse(x-10,y-10,x+10,y+10);
end;
```

Ikkinchi satrda protsedurada foydalanish uchun yangi n nomli oʻzgaruvchi tavsiflanadi. Toʻrtinchi satrda bu oʻzgaruvchiga SpinEdit1 da berilgan harakat tezligi qiymati kiritiladi.

Beshinchi satrda CheckBox1 da bayroqcha oʻrnatilganligi tekshiriladi. Agar bu bayroqcha oʻrnatilmagan boʻlsa, oltinchi satrda koptokning oldingi holati butun rasmni oʻchirib tashlash bilan yoʻqotiladi:

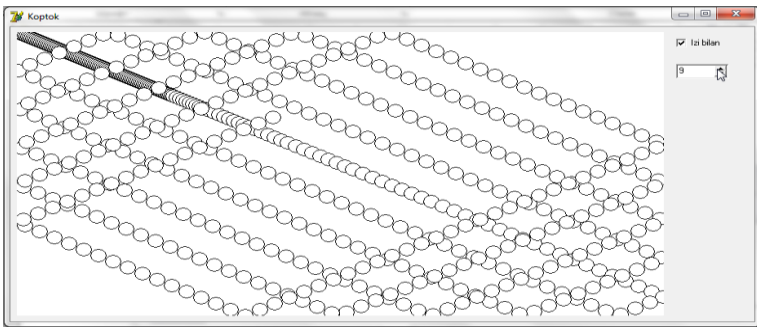

Yettinchi satrda koptokning yangi holatining x koordinatasi topiladi. Sakkizinchi satrda bu yangi holatning rasmning oʻng chegarasidan oʻtib ketishi tekshiriladi. Agar oʻtib ketsa, x ning yangi qiymati hisoblab topiladi va gorizontal harakat yoʻnalishi dx teskarisiga oʻzgartiriladi. Toʻqqizinchi satrda koptokning yangi holati rasmning chap chegarasidan oʻtib ketishi tekshiriladi va bu holat yuz bergan boʻlsa, uning x koordinatasi qayta hisoblanib, harakat yoʻnalishi teskarisiga oʻzgartiladi.

Oʻninchi satrdan oʻn ikkinchi satrgacha koptokning y koordinatasi shu tarzda qayta hisoblanadi. Nihoyat oʻn uchinchi satrda koptokning yangi holati ekranda chiziladi.

Ilovani ishga tushirib, uning ishlashini kuzatamiz.

# **YODDA SAQLANG !**

Delphi da 16 milliondan ortiq ranglar bor va ular uchta asosiy rangni turli nisbatda qoʻshish bilan yaratiladi.

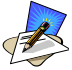

# SAVOL VA TOPSHIRIQLAR

1. Piksellar ilovasida nechta pikselning rangi oʻzgaradi?

2. Koptok ilovasida koptokning holati qaysi oʻzgaruvchilarga qarab aniqlanadi.

3. Koptok ilovasida koptokning harakat tezligi qanday qilib oʻzgartiriladi?

4. Koptok ilovasida koptok harakatining yoʻnalishi qaysi oʻzgaruvchida saqlanadi?

5. Piksellar ilovasida ranglarni shakllashtirishda uchinchi asosiy rangning ham ishtirok etishini ta'minlang.

6. Koptok ilovasida koptok yoʻnalishini dx va dy oʻzgaruvchilarning boshlangʻich qiymatlarini almashtirish bilan oʻzgartiring:

- a) dx:=1; dy:=1;
- b) dx:=1; dy:=2;
- c) dx:=3; dy:=2;
- d) dx:=3; dy:=1.

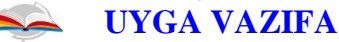

1. Piksellar ilovasida kvadratning uchlari qanday rangda va ular qaysi ranglar aralashishidan hosil boʻladi?

## 66-DARS. AMALIY MASHG'ULOT

1. Piksellar ilovasida ikki rangning aralashishiga uchinchi rangni ham qoʻshing. Buning uchun piksellar ilovasining qizil va yashil ranglar aralashtiriladigan variantini yuklab oling.

1.1. Unga bitta SpinEdit obyektini joylang. Uning xossalaridan quyidagilarni oʻzgartiring.

MaxValue:=255; Value:=130; Increment:=5;

1.2. Ilovaning dastur kodida rang:=RGB(i,j,0); operatorini rang:=RGB(i,j,SpinEdit1.Value); bilan almashtiramiz.

1.3. Ilovani ishga tushirib koʻk rangning qizil va yashil ranglar aralashmasiga ta'sirini oʻrganing:

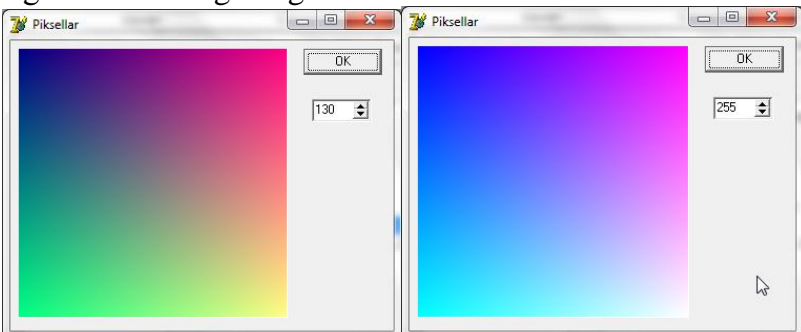

2. Piksellar ilovasining boshqa variantlariga ham uchinchi asosiy rangni qoʻshib, oʻzgarishlarni kuzating. Quyidagi rasmda yashil rangning qizil va koʻk ranglar aralashmasiga ta'siri koʻrsatilgan.

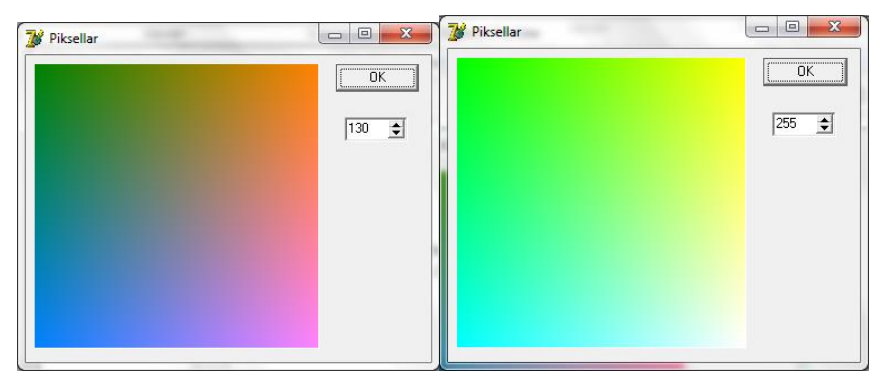

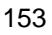

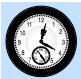

## **67-DARS. NAZORAT ISHI**

Quyida nazorat ishi varianti keltirilgan:

#### 1-variant

- 1. Canvasning Pen obyekti.
- 2. Rasmga ellips joylash.
- 3. Qalamni qora rangga oʻtkazishning ikki usuli.

#### 2-variant

- 1. Canvasning Brush obyekti.
- 2. Rasmga toʻgʻri toʻrtburchak joylash.
- 3. Qalamni sariq rangga oʻtkazishning ikki usuli.

#### 3-variant

- 1. Canvasning Pixels obyekti.
- 2. Rasmga kesma chizish.
- 3. Choʻtkani oq rangga oʻtkazishning ikki yoʻli.

## 4-variant

- 1. Canvas ranglar bilan ishlash.
- 2. Rasmga matn kiritish.
- 3. Choʻtkani yashil rangga oʻtkazishning ikki usuli.

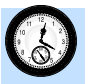

# 68-DARS. TAKRORLASH UCHUN SAVOLLAR

- 1. Dasturlash usullari haqida nimalar bilasiz?
- 2. Delphi dasturlash muhiti interfeysining oʻziga xos tomonlarini sanab oʻting.

3. Ilova oynasi obyekti: Formning xossalarini va ularning vazifalarini aytib bering.

- 4. Boshqarish tugmasi Buttonning asosiy xossalari haqida nima bilasiz?
- 5. Button tugmasi ustida sichqoncha chertilganda, nima sodir boʻladi?
- 6. ShowMessage oynasi haqida nimalar bilasiz?
- 7. Label obyektining vazifasini aytib bering.
- 8. Edit obyektining xossalari va vazifasi nimalardan iborat?

9. Obyektlarning faolligi va koʻrinmasligi ularning qaysi xossalari orqali oʻrnatiladi?

10. Oʻzgaruvchilarning qiymatini bir turdan ikkinchi turga oʻtkazadigan funksiyalarni aytib bering.

- 11. Ilovaga bayroqchalar qaysi obyekt orqali kiritiladi?
- 12. Radiotugmalar guruhi RadioGroup ning asosiy xossalari qaysilar?
- 13. ListBox obyekti haqida nimalar bilasiz?
- 14. ComboBox obyektining qulay tomoni nimada?

15. Memo obyektining vazifasi va uning xossalari, obyektlarini aytib bering.

16. Delphida grafika bilan ishlash qanday amalga oshiriladi.

- 17. Qalam bilan ishlash haqida nimalar bilasiz?
- 18. Cho'tkaning asosiy xossalarini aytib bering.
- 19. Rasmga matn qanday qilib kiritiladi?
- 20. Toʻgʻri chiziq kesmasi qanday qilib chiziladi?
- 21. To'g'ri to'rtburchak chizish qanday qilib amalga oshiriladi?
- 22. Ellips chizish uchun nima qilish kerak?
- 23. Rasmda ranglar bilan ishlash haqida gapirib bering.
- 24. Piksellar bilan ishlash haqida nimalar bilasiz?
- 25. Timer obyektining vazifasi va xossalarini aytib bering.

#### FOYDALANILGAN ADABIYOTLAR

1. Oʻzbekiston Respublikasi Vazirlar Mahkamasining 2017-yil 6-apreldagi "Umumiy oʻrta ta'lim va oʻrta maxsus, kasb-hunar ta'limining davlat ta'lim standartlarini tasdiqlash toʻgʻrisida" gi 187-son qarori.

2. Ahmedov A., Taylaqov N. Informatika. AL va KHK uchun darslik. –T.: O`zbekiston, 2002. 2- nashri. -272 b.

3. Nazirov Sh. A., Musayev M.M., Ne`matov A., Qobulov R.V. Delphi tilida dasturlash asoslari. Toshkent, 2007. -324 b.

4. Крыгин С.В. Microsoft Excel 2010. Учебное-практическое пособие. Н. Новгород, 2011. -72 с.

5. Карчевский Е.М., Филиппов И.Е., Филиппова И.А. Access 2010 в примерах. Учебное пособие. Казан, 2012. -140 с.

6. Taylaqov N.I EHM ishlari va hisob usuli. KHK uchun darslik. –T.: «Ijod duyosi» nashryot uyi, 2003. - 224 b.

7. Холматов Т.Х, Тайлақов Н.И. Амалий математика, дастурлаш ва компьютернинг дастурий таъминоти. Олий ўкув юртлари учун ўкув кўлланма.-Т.: Меҳнат, 2000. -304 б.

8. Холматов Т.Х., Тайлақов Н.И., Назаров У.А. Информатика. Олий ўкув юртлари учун дарслик. -Т.: Ўзбекистон миллий энциклопедияси, 2003.-254 б.

9. Taylaqov N.I. Informatika va hisoblash texnikasi asoslari. 9-sinf uchun darslik. –T.: «Ijod duyosi» nashryot uyi, 2002. -152 b.

#### Ijaraga berilgan darslik holatini ko'rsatuvchi jadval

| N⁰ | O'quvchining ismi,<br>familiyasi | O'quv<br>yili | Darslikning<br>olingandagi<br>holati | Sinf<br>rahbarining<br>imzosi | Darslikning<br>topshirilgan-<br>dagi holati | Sinf<br>rahbarining<br>imzosi |
|----|----------------------------------|---------------|--------------------------------------|-------------------------------|---------------------------------------------|-------------------------------|
| 1  |                                  |               |                                      |                               |                                             |                               |
| 2  |                                  |               |                                      |                               |                                             |                               |
| 3  |                                  |               |                                      |                               |                                             |                               |
| 4  |                                  |               |                                      |                               |                                             |                               |
| 5  |                                  |               |                                      |                               |                                             |                               |
| 6  |                                  |               |                                      |                               |                                             |                               |

Darslik ijaraga berilib, o'quv yili yakunida qaytarib olinganda yuqoridagi jadval sinf rahbari tomonidan quyidagi baholash mezonlariga asosan to'ldiriladi:

| Yangi      | Darslikning birinchi marotaba foydalanishga berilgandagi<br>holati.                                                                                                    |
|------------|----------------------------------------------------------------------------------------------------|
| Yaxshi     | Muqova butun, darslikning asosiy qismidan ajralmagan.<br>Barcha varaqlari mavjud, yirtilmagan, ko'chmagan, betlarida<br>yozuv va chiziqlar yo'q.                                                                                     |
| Qoniqarli  | Muqova ezilgan, birmuncha chizilib, chetlari yedirilgan,<br>darslikning asosiy qismidan ajralish holati bor,<br>foydalanuvchi tomonidan qoniqarli ta'mirlangan. Ko'chgan<br>varaqlari qayta ta'mirlangan, ayrim betlariga chizilgan. |
| Qoniqarsiz | Muqovaga chizilgan, yirtilgan, asosiy qismidan ajralgan<br>yoki butunlay yo'q, qoniqarsiz ta'mirlangan. Betlari<br>yirtilgan, varaqlari yetishmaydi, chizib, bo'yab tashlangan.<br>Darslikni tiklab bo'lmaydi.                       |

#### MUNDARIJA

#### I BOB. MS EXCEL 2010 DA AMALLAR VA FORMULALAR

- 1-dars. Sodda ifodalarni hisoblash
- 2-dars. Katakka murojaat: nisbiy, absolyut va aralash murojaat
- 3-dars. Murojaatdan foydalanib amal bajarishda nusxalashning afzalligi
- 4-dars. Sodda va murakkab funksiyalarning grafiklari
- 5-dars. Boshqa varaq yoki kitobga murojaat
- 6-dars. MS Excelning funksiyalar kutubxonasi
- 7-dars. Funksiya argumenti oynasi
- 8-dars. Formulalar satridan foydalanish
- 9-dars. Matnli funksiyalar
- 10-dars. Mantiqiy funksiyalar
- 11-dars. Mustahkamlash uchun amaliy mashgʻulot
- 12-dars. Nazorat ishi
- 13-dars. Matematik funksiyalar
- 14-dars. Koʻpaytmani hisoblashga oid funksiyalar
- 15-dars. Statistik funksialar
- 16-dars. Mustahkamlash uchun amaliy mashgʻulot
- 17-dars. MS Excel yordamida ba'zi masalalarni yechish
- 18-dars. Amaliy mashgʻulot
- 19-dars. Nazorat ishi

#### II BOB. MA'LUMOTLAR OMBORI

- 20-dars. Ma'lumotlar ombori haqida tushuncha
- 21-dars. Ma'lumotlar omborini boshqarish tizimlari
- 22-dars. Amaliy mashgʻulot
- 23-dars. MS Access 2010 ning asosiy elementlari va maydonlar xususiyati
- 24-dars. Amaliy mashgʻulot
- 25-dars. MS Access 2010 da ma'lumotlar omborini tashkil etish
- 26-dars. Amaliy mashgʻulot
- 27-dars. MS Access 2010 da jadvallarni oʻzaro bogʻlash
- 28-dars. Amaliy mashgʻulot

29-dars. MS Access 2010 da ma'lumotlarni berilgan shablon bo'yicha izlash va qayta ishlash

- 30-dars. MS Access 2010 da ma'lumotlar omborini hosil qilish va tahrirlashda formalardan foydalanish
  - 31-dars. Amaliy mashgʻulot
  - 32-dars. MS acces 2010 da matematik amallarni bajarish
  - 33-dars. Takrorlashga doir topshiriqlar
  - 34-dars. Nazorat ishi

#### III BOB. DELPHI MUHITIDA ILOVALAR YARATISH

- 35-dars. Ilovalar yaratishning zamonaviy usullari
- 36-dars. Delphi dasturlash muhiti
- 37-dars. Ilova va uning oynasi
- 38-dars. Amaliy mashgʻulot
- 39-dars. Boshqarish tugmasi
- 40-dars. Amaliy mashgʻulot
- 41-dars. Showmessage oynasi
- 42-dars. Nazorat ishi
- 43-dars. Ilova oynasiga ma'lumot joylash
- 44-dars. Amaliy mashg'ulot
- 45-dars. Boshqarish obyektlarining faolligi va koʻrinmasligi
- 46-dars. Amaliy mashg'ulot
- 47-dars. Ilovaga ma'lumotlar kiritish
- 48-dars. Amaliy mashg'ulot
- 49-dars. Ma'lumot turini o'zgartirish
- 50-dars. Nazorat ishi
- 51-dars. Ilovada bayroqchalardan foydalanish
- 52-dars. Amaliy mashgʻulot
- 53-dars. Ilovada radiotugmalar guruhidan foydalanish
- 54-dars. Amaliy mashg'ulot
- 55-dars. Listbox va combobox obyektlari
- 56-dars. Amaliy mashg'ulot
- 57-dars. Memo boshqarish obyekti
- 58-dars. Nazorat ishi
- 59-dars. Delphi da grafika bilan ishlash
- 60-dars. Amaliy mashgʻulot
- 61-dars. Timer obyekti va undan foydalanish
- 62-dars. Amaliy mashg'ulot
- 63-dars. Rasmga boshqa obyektlarni joylash
- 64-dars. Amaliy mashg'ulot
- 65-dars. Grafik va animatsion ilovalarga misollar
- 66-dars. Amaliy mashgʻulot
- 67-dars. Nazorat ishi
- 68-dars. Takrorlash uchun savollar

Taylaqov Norbek Isaqulovich Axmedov Akrom Burxonovich Paradyeva Mehriniso Daniyarovna Abdugʻaniyev Abduvali Abdulhayevich Mirsanov Uralboy Muxammadiyevich

## Informatika va axborot texnologiyalari

Oʻrta ta'lim muassasalarining 10-sinflari va oʻrta maxsus, kasb-hunar ta'limi muassasalari uchun darslik

Muharrir Polarov M Badiiy muharrir Asrorov A Texnik muharrir Madiyarov Q Musahhih Malikova I Kompyuterda teruvchi

Litsenziya raqami AI № 296 22.05.2017. Bosishga ruxsat etildi 20.07.2017. Bichimi 70x90 1/16. Times New Roman garniturasi. Shartli b.t. 9,0. Nashr b.t. 8,56. 441970 nusxada. Shartnoma № 11-2017. Buyurtma № 11-685. Oʻzbekiston Matbuot va axborot agentligining Gʻofur Gʻulom nomidagi nashriyot – matbaa ijodiy uyida chop etildi. 100129, Toshkent, Navoiy koʻchasi, 23-uy

Sotuvga chiqarish taqiqlanadi, "RMKJ".